# Pro**Meister**

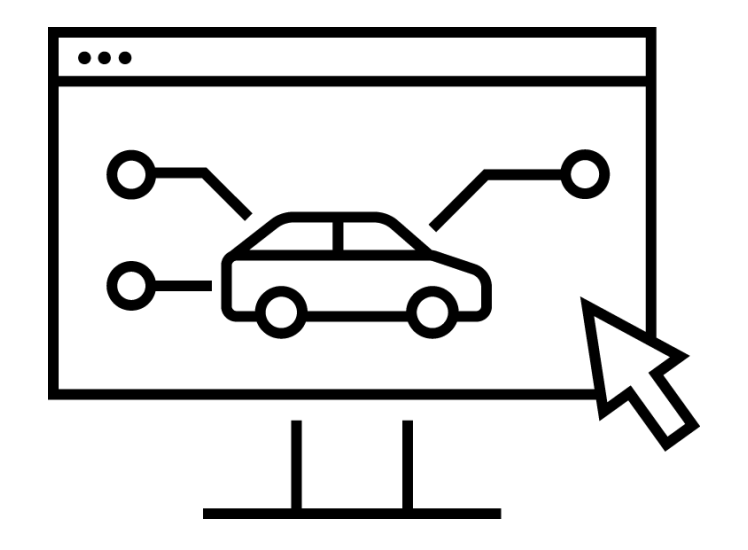

## MANUAL PBS V2 Verkstedfunksjoner

Omhandler bruk av PBS V2 på verksted og kundemottak

Versjon V-02-09 Oppdatert: 04.11.24

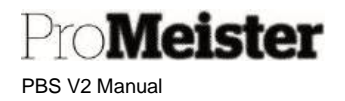

### Innholdsfortegnelse

| 1 | Innlednir | ng                                                        | . 7 |
|---|-----------|-----------------------------------------------------------|-----|
| 2 | Generelt  | t                                                         | . 8 |
| 2 | 2.1 IT-N  | /iijø og support                                          | . 8 |
|   | 2.1.1     | IT-Miljø                                                  | . 8 |
|   | 2.1.2     | Opprette profil i nettleseren for PBS                     | . 8 |
|   | 2.1.3     | Logge på og starte PBS V2                                 | . 8 |
|   | 2.1.4     | Logge av PBS V2                                           | . 8 |
|   | 2.1.5     | Sette opp 'Multifaktorautentisering' på mobiltelefon      | . 9 |
|   | 2.1.6     | Logge på PBS fra nettbrett eller mobil                    | 12  |
|   | 2.1.7     | Support                                                   | 16  |
|   | 2.2 Ger   | nerelt om PBS V2 og brukergrensesnitt                     | 17  |
|   | 2.2.1     | Mine innstillinger                                        | 17  |
|   | 2.2.2     | Rollesenter                                               | 18  |
|   | 2.2.3     | Søke opp - bokmerke menyer og funksjoner                  | 18  |
|   | 2.2.4     | Lagre endringer                                           | 19  |
|   | 2.2.5     | Åpne for redigering                                       | 19  |
|   | 2.2.6     | Funksjonsmeny                                             | 20  |
|   | 2.2.7     | Kolonnemeny                                               | 20  |
|   | 2.2.8     | Vise / skjule funksjoner og informasjonsfelt              | 21  |
|   | 2.2.9     | Tilpass                                                   | 21  |
|   | 2.2.10    | Funksjontaster og tastatursnarveier                       | 23  |
|   | 2.2.11    | Søk                                                       | 25  |
|   | 2.2.12    | Filter                                                    | 26  |
|   | 2.2.13    | Oppslag i underliggende informasjon                       | 28  |
|   | 2.2.14    | Søk etter poster                                          | 29  |
|   | 2.2.15    | Overføre kolonner til Excel                               | 30  |
|   | 2.2.16    | Åpne siden i nytt vindu                                   | 30  |
| 3 | Verkstee  | dsalg og -planlegging                                     | 31  |
| ; | 3.1 Arbe  | eidsflyt                                                  | 31  |
|   | 3.2 Serv  | vicesalg tilbud                                           | 31  |
|   | 3.2.1     | Behandle / Opprette tilbud                                | 32  |
|   | 3.2.2     | Sende tilbud til kunde på e-post                          | 33  |
|   | 3.2.3     | Skjule varenummer ved utskrift av servicetilbud           | 34  |
|   | 3.2.4     | Overfør servicesalg tilbud til ordre                      | 34  |
|   | 3.2.5     | Opprette tilbud av ordre                                  | 35  |
|   | 3.3 Serv  | vicesalg ordre                                            | 36  |
|   | 3.3.1     | Behandle / Opprette ordre                                 | 36  |
|   | 3.3.2     | Bruk av jobber på ordre                                   | 37  |
|   | 3.3.3     | Slette jobber fra tilbud eller ordre                      | 38  |
|   | 3.3.4     | Planlegge ordre                                           | 39  |
|   | 3.3.5     | Sende SMS til kunde fra ordre                             | 40  |
|   | 3.3.6     | Skrive ut arbeidsordre                                    | 40  |
|   | 3.4 Brul  | k av kunder på ordre og tilbud                            | 41  |
|   | 3.4.1     | Søke opp kunder fra ordre og tilbud                       | 41  |
|   | 3.4.2     | Oppdatere bil- og kundeinformasjon fra ordre              | 43  |
|   | 3.4.3     | Opprette kontaktperson på kjøretøyet fra ordre            | 44  |
|   | 3.4.4     | Endre fakturamottaker                                     | 45  |
|   | 3.4.5     | Splitte ordre på flere fakturamottakere                   | 46  |
|   | 3.5 Brul  | k av webshop på tilbud og ordre                           | 47  |
|   | 3.5.1     | Registrere varer og arbeid fra webshop på tilbud og ordre | 47  |
|   | 3.5.2     | Bestille deler fra webshop                                | 47  |
|   | 3.5.3     | Oppslag på webshop-bestillinger                           | 48  |
|   | 3.6 Brul  | k av pakker og varemaster                                 | 49  |
|   | 3.6.1     | Opprett pakke fra tilbud eller ordre                      | 49  |
|   | 3.6.2     | Opprett pakke manuelt                                     | 50  |

| 3.6.3   | Bruke pakke på tilbud eller ordre                                      | . 51       |
|---------|------------------------------------------------------------------------|------------|
| 3.6.4   | Bruk av varer koblet til varemaster                                    | . 53       |
| 3.7 Ser | vicebemerkninger                                                       | . 54       |
| 3.7.1   | Bemerkninger på ordre og tilbud                                        | . 54       |
| 3.7.2   | Bemerkninger på kunde og kjøretøy                                      | . 55       |
| 3.8 Aut | omatiske fakturatillegg                                                | . 57       |
| 3.8.1   | Endre innstillinger på fakturatillegg                                  | . 57       |
| 3.8.2   | Deaktivere / slå av fakturatillegg                                     | . 58       |
| 3.8.3   | Oversikt deaktiverte fakturatillegg                                    | . 59       |
| 3.9 Anl | comstregistrering av kjøretøyet                                        | . 60       |
| 3.10 F  | akturering                                                             | . 64       |
| 3.10.1  | Fakturere serviceordre                                                 | . 64       |
| 3.10.2  | Sende servicefaktura i EHF-format                                      | . 64       |
| 3.10.3  | Samlefaktura                                                           | . 68       |
| 3.10.4  | Delfakturere ordre – velge linjer som faktureres                       | . 72       |
| 3.10.5  | Fakturere forskuddsbetaling                                            | . 73       |
| 3.10.6  | Fakturere ordre som er levert                                          | . 74       |
| 3.10.7  | Fakturarabatt eller fastpris på ordre eller jobb                       | . 75       |
| 3.10.8  | Utelate timepriser på arbeid på kundedokumenter                        | . 78       |
| 3.11 N  | Nobilbetaling / M-Pay                                                  | . 80       |
| 3.12 L  | Digitale tilbud og mersalg - med digital signering                     | . 82       |
| 3.12.1  | Digital signering fra tilbud                                           | . 82       |
| 3.12.2  | Digital signering fra ordre                                            | . 83       |
| 3.12.3  | Sende mersalgstilbud fra ordre                                         | . 84       |
| 3.12.4  | Hurtigtilbud fra ordre                                                 | . 85       |
| 3.12.5  | Legge til bilder                                                       | . 87       |
| 3.12.6  | Visning av status på digital signering                                 | . 88       |
| 3.13 F  |                                                                        | . 90       |
| 3.13.1  | Beregning av egenandel og splitting av mva                             | . 90       |
| 3.13.2  | Forsikringsordre på leasingbiler med 3 fakturamottakere                | . 91       |
| 3.13.3  | Gi rabatt til blieler ved egenandel                                    | . 92       |
| 3.14    | Sarantiordre / reklamasjonsordre                                       | . 93       |
| 3.15 5  | narebox – nøkkeiskap                                                   | . 94       |
| 3.15.1  | Innievering av nøkler med Snarebox                                     | . 94       |
| 3.15.2  | Utlevering av nøkler uten mobilbetaling                                | . 97       |
| 3.15.3  | Utievering av nøkier med mobilbetaling                                 | . 98       |
| 3.16 L  | Jaglig oppfølging av ordre                                             | 100        |
| 3.16.1  | Reparasjonsstatus                                                      | 100        |
| 3.10.2  | Daglig oppløigingsrutine for kontroll og planlegging av paløigende dag | 101        |
| 3.17 F  | Navigara og radigara i planlaggar                                      | 102        |
| 3.17.1  | Navigere og redigere i planlegger                                      | 102        |
| 3.17.2  | Planlegge nele ordre eller på jobb-niva                                | 104        |
| 3.17.3  | Planlegge på lørste ledige tid                                         | 104        |
| 3.17.4  | Planlegge anule avlater eller fravær                                   | 105        |
| 3.17.3  | Fightegye lelebil ita olule                                            | 100        |
| 2 17 7  | Opprette ordre fra planlegger                                          | 100        |
| 2 17 9  | Stomple i planlagger                                                   | 107        |
| 3.17.0  | Tilpasse visning av planlegger                                         | 100        |
| 3 17 10 | Vise ressure som utilgiongelig ved ferie og fravær                     | 110        |
| 2 17 11 | Planlagge nå nytt år eller neriode                                     | 110<br>112 |
| 3 17 19 | Fndre ressursens arbeidstid i planlegger                               | 112<br>112 |
| 3 17 12 | Fierne ressurs fra nlanlegger                                          | 112<br>112 |
| 3 18 9  | Servicesala kreditaata                                                 | ייב<br>112 |
| 3 18 1  | Kreditere hokført servicefaktura                                       | 112        |
| 3 18 2  | Kreditere vare eller heløn                                             | 116        |
| 3 18 2  | Sende kreditnota nå EHE ved bokføring                                  | 110        |
| 5.10.5  |                                                                        | 113        |

| 4 | Stemplin         | g / tidsregistrering                                 | 120 |
|---|------------------|------------------------------------------------------|-----|
|   | 4.1 Utsł         | krift av strekkoder                                  | 120 |
|   | 4.2 Opp          | sett stempling                                       | 121 |
|   | 4.2.1            | Automatisk utstempling                               | 121 |
|   | 4.2.2            | Automatisk overtid                                   | 121 |
|   | 4.2.3            | Automatisk trekk for pauser i mønstring på rapporter | 122 |
|   | 4.2.4            | Sette stempling på jobb-nivå                         | 122 |
|   | 4.3 Ster         | npling                                               | 122 |
|   | 4.3.1            | Registrere stempling i verkstedplanlegger            | 125 |
|   | 4.3.2            | Stemplingsoversikt                                   | 127 |
|   | 4.3.3            | Korrigere stempling                                  | 127 |
|   | 4.3.4            | Bokføre stempling                                    | 128 |
|   | 4.4 Reg          | istrere langtidsfravær                               | 130 |
| 5 | Dekkhot          | ell                                                  | 134 |
| - | 5.1 Opp          | sett                                                 | 134 |
|   | 52 Dek           | khotell funksionalitet                               | 139 |
|   | 5.2.1            | Opprette dekklagring                                 | 139 |
|   | 522              | Arbeidsflyt fra dekklagringer                        | 141 |
|   | 523              | Arbeidsflyt fra serviceordre                         | 144 |
|   | 524              | Bytte kunde på dekklagring                           | 144 |
|   | 525              | Dekklagringsrapport                                  | 144 |
|   | 526              | Dekklagringsdokumenter                               | 148 |
| 6 | Kasse L          | S Express                                            | 149 |
| Ŭ | 61 Opr           |                                                      | 149 |
|   | 611              | Onnrette ansatte                                     | 149 |
|   | 612              | Endre bruker av kasse                                | 150 |
|   | 613              | Betalingsmidler                                      | 151 |
|   | 614              | Endre navn nå servicefaktura                         | 151 |
|   | 615              | 'Mine' kunder og værer                               | 152 |
|   | 616              | Fast hunntaket nå kassekvittering                    | 152 |
|   | 617              | Tilpasse registraringsfelt for strekkodeleser        | 150 |
|   | 62 Dag           | lige rutiner for start og slutt av dag               | 155 |
|   | 6.2 Day          | Start dag                                            | 155 |
|   | 622              | Dagsavelutning 7 Papport                             | 155 |
|   | 0.2.2<br>6.2 Koo | Daysavsiuling - 2-happoil                            | 150 |
|   | 0.3 Nas          | Se – udyliy bluk                                     | 150 |
|   | 0.3.1            | Åppa aprilogerdra fra kassan                         | 100 |
|   | 0.3.2            | Aprile Serviceordie Ira Kassen                       | 101 |
|   | 0.3.3            | Sola ov verer i kessen                               | 102 |
|   | 0.3.4            | Saly av valet i kasseli                              | 103 |
|   | 0.3.5            | Detur ov verer i kassen                              | 107 |
|   | 627              | Detur av varer fra cala ved belefart convice ordre   | 107 |
|   | 0.3.7            | Sala av gavekort i kasson                            | 171 |
|   | 0.3.0            | Dataling mod govekert i kossen                       | 171 |
|   | 0.3.9            | Detailing fileu gavekolt i kassen                    | 172 |
|   | 0.3.10           | Indetaing på kundekente                              | 173 |
|   | 0.3.11           |                                                      | 174 |
|   | 0.3.12           | romanunak – apne kasseskun                           | 175 |
|   | 0.4 And          | re runksjoner i kassen                               | 170 |
|   | 0.4.1            | NUPI av Kvillering                                   | 170 |
|   | 0.4.2            | nistorikk og statusvisning                           | 170 |
|   | 0.4.3            | λ-καρροπ                                             | 178 |
|   | b.4.4            | Elektronisk journal (SAF-1)                          | 178 |
|   | 6.4.5            | Beskriveise av bokrøring og kontrollspor             | 179 |
|   | 0.5 Feili        | Detailinger og problemløsing                         | 181 |
|   | 6.5.1            | Betaiingen avvist som duplikat                       | 181 |
|   | 6.5.2            | Ingen kontakt med kort-terminal                      | 181 |
|   | 6.5.3            | Ingen utskrift fra kvitteringsskriver                | 182 |

|   | 6.5.4               | Kasseskuffen åpner seg ikke                           | 182 |
|---|---------------------|-------------------------------------------------------|-----|
|   | 6.5.5               | Kassen åpner seg ikke ved fakturering av serviceordre | 183 |
| 7 | Registre            | e og historikk                                        | 184 |
|   | 7.1 <sup>°</sup> Ku | nder                                                  | 184 |
|   | 7.1.1               | Opprette (og redigere) kunde                          | 184 |
|   | 7.1.2               | Kundehistorikk / -transaksjoner                       | 185 |
|   | 7.1.3               | Kundebemerkninger                                     | 185 |
|   | 7.1.4               | Kundestatistikk                                       | 186 |
|   | 7.1.5               | Kundespesifikke priser eller rabatter                 | 186 |
|   | 7.1.6               | Slå sammen kundeduplikater til en kunde               | 187 |
|   | 7.2 Kie             | iretøv                                                | 189 |
|   | 7.2.1               | Opprette kiøretøv                                     | 190 |
|   | 722                 | Kiøretøvstatistikk                                    | 191 |
|   | 723                 | Kiøretøvhistorikk                                     | 191 |
|   | 724                 | Kjøretøydokumenter – historikk                        | 194 |
|   | 725                 | Kigretgybemerkninger                                  | 194 |
|   | 7.3 Arł             | neid                                                  | 196 |
|   | 731                 | Opprette (og redigere) arbeidskoder                   | 196 |
|   | 732                 | Statistikk arheid                                     | 108 |
|   | 733                 | Historikk / -transaksioner nå arbeid                  | 108 |
|   | 734                 | Fast tillennstekst nå arbeid                          | 100 |
|   | 735                 | Salasrabatter og spesjalpriser på arheid              | 200 |
|   | 7/1.0.0<br>7/1 \/a  | ror                                                   | 200 |
|   | 712<br>712          | Enhotor på varor                                      | 202 |
|   | 742                 | Lineter på varer                                      | 204 |
|   | 7.4.3               | Fisiolikk / -tidilsaksjoner på varer                  | 200 |
|   | 7.4.4               | Fast lilleyystekst på varer                           | 200 |
|   | 7.4.0               | Colgerabetter og enerielarioer på verer               | 200 |
|   | 7.4.0               |                                                       | 209 |
|   | 7.4.7               | Justening av priser på varer                          | 212 |
|   | 7.4.0               | Lagerjustering av artikkeisaldo                       | 213 |
|   | 7.0 Dia             | Indard tekstkoder                                     | 215 |
|   | 7.0 Re              | Ssurser og lelebiler                                  | 210 |
|   | 7.6.1               | Personer / mekanikere                                 | 217 |
|   | 7.6.2               | Opprette ressursgrupper - standard arbeidstid         | 219 |
|   | 7.6.3               |                                                       | 222 |
|   | 7.6.4               | Statistikk ressurser                                  | 225 |
|   | 7.6.5               | Ressurs transaksjoner / - historikk                   | 226 |
|   | 7.6.6               | Oppdatere ressurskapasitet                            | 226 |
|   |                     | Slette ressurs – fjerne ressurs som har sluttet       | 229 |
|   | 7.7 Ark             | íver                                                  | 230 |
|   | 7.7.1               | Arkiverte servicetilbud                               | 230 |
|   | 7.7.2               | Arkiverte serviceordre                                | 230 |
|   | 7.7.3               | Bokført servicefaktura                                | 231 |
|   | 7.7.4               | Bokført service kreditnota                            | 234 |
| 8 | Andre i             | nnstillinger og funksjoner                            | 235 |
|   | 8.1 Fir             | maopplysninger                                        | 235 |
|   | 8.2 Fin             | ansoppsett                                            | 236 |
|   | 8.3 Re              | gistrere kundebetalinger                              | 236 |
|   | 8.3.1               | Betalingsregistrering                                 | 237 |
|   | 8.3.2               | Manuell registrering i innbetalingskladd              | 239 |
|   | 8.3.3               | OCR - betalinger                                      | 241 |
| ł | 8.4 Be              | talingsoppfølging - purring                           | 243 |
|   | 8.4.1               | Oppsett purrebetingelser                              | 243 |
|   | 8.4.2               | Opprette purringer                                    | 245 |
|   | 8.4.3               | Utstedte purringer - historikk                        | 246 |
|   | 8.5 SM              | IS-tekster                                            | 247 |
|   | 8.5.1               | Opprette faste SMS-tekster                            | 247 |
|   |                     |                                                       |     |

PBS V2 Manual

Pro**Meister** 

|    | 8.5.2    | SMS-logg                            | 249 |
|----|----------|-------------------------------------|-----|
| 8  | .6 Epo   | st                                  | 251 |
|    | 8.6.1    | Kopi av utgående epost              | 251 |
|    | 8.6.2    | Epost-logg                          | 251 |
| 8  | .7 Utsł  | kriftsinnstillinger                 | 252 |
|    | 8.7.1    | Oppsett for utskriftskopier         | 252 |
|    | 8.7.2    | Kontantfakturainnstillinger         | 253 |
|    | 8.7.3    | Fast bunntekst på utskrifter        | 255 |
|    | 8.7.4    | Fast betalingstekst på faktura      | 255 |
| 8  | .8 Slet  | te ordre med levering               | 258 |
| 8  | .9 GDI   | PR-rensing                          | 258 |
| 9  | Rapporte | er                                  | 261 |
| 9  | .1 Ord   | re og salg                          | 261 |
|    | 9.1.1    | Oversikt åpne ordre                 | 261 |
|    | 9.1.2    | Oversikt arkiverte ordre            | 262 |
|    | 9.1.3    | Salg og fortjeneste pr. ordre       | 262 |
|    | 9.1.4    | Salg og fortjeneste pr. kjøretøy    | 263 |
|    | 9.1.5    | Salg varer                          | 264 |
|    | 9.1.6    | Salg varer pr kunde                 | 265 |
|    | 9.1.7    | Salg arbeid                         | 265 |
|    | 9.1.8    | Daglig salgsrapport                 | 266 |
|    | 9.1.9    | Salgsstatistikk kunder              | 267 |
| 9  | .2 Res   | sursstatistikker / tidsregistrering | 268 |
|    | 9.2.1    | Effektivitetsrapport                | 269 |
|    | 9.2.2    | Personalliste                       | 269 |
|    | 9.2.3    | Stemplingsrapport                   | 270 |
| 9  | .3 Reg   | Inskap                              | 271 |
|    | 9.3.1    | Resultatrapport                     | 271 |
|    | 9.3.2    | Resultatrapport NO                  | 272 |
|    | 9.3.3    | Kunde åpne poster                   | 273 |
|    | 9.3.4    | Forfalte kundeposter                | 274 |
| 9  | .4 Hist  | orikk                               | 275 |
|    | 9.4.1    | Historikk pr. kjøretøy              | 275 |
| 10 | Stikko   | rdregister                          | 277 |
|    |          |                                     |     |

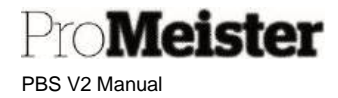

### 1 Innledning

Gratulerer med valg av Promeister Business System (PBS) Versjon 2 som system for håndtering av planlegging, ordre og faktura på deres verksted!!

Denne manualen inneholder den mest vesentlige funksjonaliteten som dere vil få bruk for i den daglige bruken av systemet. Vi anbefaler at alle som skal benytte systemet leser gjennom denne manualen og setter seg inn i systemets virkemåte fra oppstarten av. Senere kan manualen benyttes som oppslagsverk når utfordringene dukker opp, eller for oppslag og veiledning på ulike oppgaver som ikke utføres så ofte.

Vi oppfordrer til ikke å skrive ut manualen på papir, men heller lagre den digitalt. Da vil innholdsregister foran og stikkordregister bak i manualen være klikkbare, og det vil også være mulig å søke etter innhold i manualen. Det vil også være klikkbare referanser rundt i manualen, hvor dere kan navigere til tilknyttet veiledning og informasjon.

Manualen vil bli oppdatert med ny funksjonalitet etter hvert som dette utvikles og lanseres av Promeister Solutions. Ved endringer og nyheter i manualen blir det lansert nye versjoner, og vi tilstreber å oppdatere vår hjemmeside til enhver tid med seneste versjon. Det er en utfordring å oppdatere tekst og bilder etter alle oppdateringer av PBS, bilder og menybeskrivelser og -plasseringer i manualen kan derfor avvike noe fra virkeligheten i PBS. Vi ber om forståelse for dette.

Oversikt over innholdet i manualen finnes i innholdsregisteret i starten av manualen, innholdsregisteret er klikkbart for å komme til seksjonen som omtales. Dere vil også finne et stikkordregister i slutten av manualen som også er klikkbart for oppslag på de ulike funksjonalitetene. (Det finnes også referanser i teksten i denne manualen som er klikkbare)

Vi er veldig takknemlige for tilbakemeldinger på manualen, evt. mangler eller funksjonaliteter dere savner beskrevet, uklarheter eller feil, så vil dette bli hensyntatt i neste versjon. Bruk kontaktinformasjonen dere finner under <u>'Support'</u> litt lenger ned i manualen.

Lykke til !!

Hilsen PBS Support

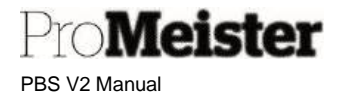

### 2 Generelt

Dette kapittelet omhandler IT-miljø og generelt bruk av systemet.

#### 2.1 IT-Miljø og support

#### 2.1.1 IT-Miljø

Promeister Business System V2 er «skybasert» og opereres i en nettleser. Vi anbefaler å benytte Microsoft Edge som nettleser, alternativt Google Chrome. Det er ikke noe spesielt krav til pc, men vi anbefaler at det brukes en relativt ny pc for at systemet skal fungere bra over tid. Microsoft anbefaler operativsystemet Windows 10, minimum 4 GB ram.

Utskrifter sendes til lokalt installert standardskriver, men andre tilkoblede skrivere kan velges fritt ved utskrift.

#### 2.1.2 Opprette profil i nettleseren for PBS

For at PBS skal fungere smidig uten unødige stopp og brudd, anbefaler vi at det opprettes en egen profil i nettleseren som bare benyttes til PBS. Hvordan dette gjøres kan være noe forskjellig fra nettleser til nettleser, og fra versjon til versjon. Vi anbefaler bruk av Microsoft Edge, Og med linken under ser dere hvordan profiler opprettes og brukes i Microsoft Edge.

Se film om profiler i Microsoft Edge

#### 2.1.3 Logge på og starte PBS V2

Det finnes flere databaser da det er mange selskaper som benytter PBS. PBS opereres direkte i nettleseren, Logg inn ved å bruke lenken til din database:

> https://portal.promeisterpbs.com/PBS\_NO/ https://portal.promeisterpbs.com/PBS\_NO2/

Dersom man er innlogget åpnes systemet direkte, hvis ikke legger man inn brukernavn og passord som man har fått tildelt. Innloggingen må bekreftes med telefonen, ved bruk av multifaktorautentisering. Hvordan dette settes opp er beskrevet i <u>et senere kapittel</u> i denne manualen.

#### 2.1.4 Logge av PBS V2

Logg av-funksjonen finner man under den fargede sirkelen merket 'M' helt oppe i høyre hjørne:

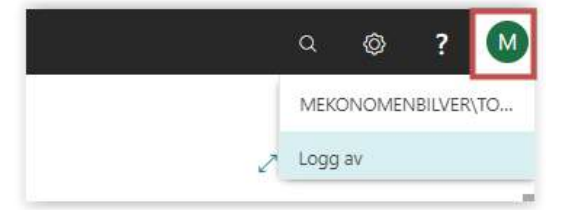

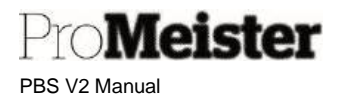

#### 2.1.5 Sette opp 'Multifaktorautentisering' på mobiltelefon

Pålogging til PBS V2 må fra oktober 2021 bekreftes / verifiseres. Dette er et ytterligere sikkerhetstiltak for å gjøre det vanskelige for potensielle angripere å få tilgang til systemet, gjennom å innføre et ekstra trinn for å autentisere hvem som logger seg på. (Tilsvarende som gjøres ved bruk av Bank-id.) Verifiseringen gjøres med telefon, enten via samtale, sms eller en app.

PBS V2 bruker Microsoft Dynamics som plattform, og brukerkontoen i PBS V2 er en standard Microsoft konto - såkalt 'Arbeids- eller skolekonto'. Pålogging og autentiseringen som benyttes er derfor standard Microsoft. Microsoft-kontonavnet er PBS V2 brukernavn som er tilsendt ved oppstart, med PBS V2 passord.

#### Aktivering av MFA

Ved første gangs pålogging til PBS V2 vil man automatisk bli videreført til oppsett av MFA. Her kan man sette opp MFA på ulike måter, vi anbefaler å bruke en app eller SMS.

#### SMS

Velg 'Godkjenningstelefon' i nedtrekksmenyen for bekreftelse på SMS, legg inn land (Norge) og ønsket telefonnummer og trykke 'Neste'

| Microaft              | De                                                                                         |       |
|-----------------------|--------------------------------------------------------------------------------------------|-------|
| Ytterligere sik       | rhetsbekreftelse                                                                           |       |
| Sikre kontoen din ved | gge til telefonbekreftelse i passordet. Vis video for å lære hvordan du sikrer kontoen din |       |
| Trinn 1: Hvorda       | skal vi kontakte deg?                                                                      |       |
| Norge (+47)           | ♥ 99999999                                                                                 |       |
| Metode<br>Send meg en | de via SMS                                                                                 |       |
| O Ring meg            |                                                                                            |       |
|                       |                                                                                            | Neste |
| Telefonnumrene din    | bare bli brukt til kontosikkerhet. Standardøvgifter for telefon og SMS vil påløpe.         |       |
|                       |                                                                                            |       |
| @2021 Microsoft Jurio | Penamern                                                                                   |       |

Følg instruksjonene på skjermen.

#### APP

Velg 'Mobilapp' i nedtrekks menyen, huk av for 'Motta varslinger for bekreftelse', og trykk 'Konfigurer'

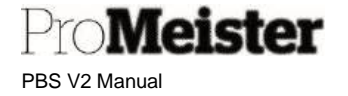

| Massoft                            |                                                                               |                  |
|------------------------------------|-------------------------------------------------------------------------------|------------------|
| Ytterligere sik                    | kerhetsbekreftelse                                                            |                  |
| Sikre kontoen din ved              | legge til telefonbekreftelse i passordet. Vis video for å lære hvordan du sik | urer kontoen din |
| Trinn 1: Hvorda                    | n skal vi kontakte deg?                                                       |                  |
| Mobilapp                           |                                                                               |                  |
| Hvordan vil du br     Motta vanlin | ke mobilappen?<br>er for bekreftelse                                          |                  |
| O Bruk bekrefte                    | seskode                                                                       |                  |
| Du må konfigurere i                | icrosoft Authenticator-appen for å kunne bruke disse venfiseringsmetoden      | 6                |
| Kontigurer                         | Kontigurer mobilappen.                                                        |                  |
|                                    |                                                                               | Neste            |
|                                    |                                                                               |                  |
| ©2021 Microsoft Juni               | ist   Personvern                                                              |                  |

#### Følg instruksjonene på skjermen i bildet som vises:

| Konfigurer          | mobilapp                                 |                        |                     |                     |      |
|---------------------|------------------------------------------|------------------------|---------------------|---------------------|------|
| Fullfør de følger   | ide trinnene for å konfigurer            | re mobilappen.         |                     |                     |      |
| 1. Installer Mi     | crosoft Authenticator-appen              | for Windows Phone,     | Android eller iOS.  |                     |      |
| 2. Legg til en      | konto i appen, og velg Jobb              | - eller skolekonto.    |                     |                     |      |
| 3. Skann bilde      | t nedenfor.                              |                        |                     |                     |      |
|                     |                                          |                        |                     |                     |      |
| Hvis du ikk         | kan skanne bildet, skriver d             | Ju inn følgende inform | nasjon i appen.     |                     |      |
| Kode:<br>Nettadress | 194 872 360<br>e: https://mobileappcommu | nicator.auth.microsof  | t.com/mac/MobileApp | Communicator.svc/51 | 6939 |
| Hvis en sekssifre   | t kode vises i appen, velger             | du Neste.              |                     |                     |      |
| (E)                 |                                          |                        |                     |                     |      |
|                     |                                          |                        |                     |                     |      |
|                     |                                          |                        |                     |                     |      |

Punktene i bildet over:

# Endringer i MFA-oppsett

Man kan når som helst endre metode for verifisering, fra SMS til app, eller bytte / legge til telefonnr på kontoen / brukeren. Alle endringer gjøres ved å logge på siden www.office.com

### Appen vil be om bekreftelse, trykk 'Godkjenn' i appen for å verifisere påloggingen.

Legg inn telefonnummer under 'Ytterligere sikkerhetsbekreftelse' og avslutt med 'Fullført'.

### Ytterligere sikkerhetsbekreftelse Sikre kontoen din ved å legge til telefonbekreftelse i passordet. Vis video for å lære hvordan du sikrer kontoen din Trinn 3: I tilfelle du mister tilgang til mobilappen ✓ 99999999 Norge (+47) Fulldert Telefonnumrene dine vil bare bli brukt til kontosikkerhet. Standardavgifter for telefon og SMS vil påløpe. @2021 Microsoft Juridisk | Personvern

#### Trykk 'Neste'

Monat

| 1 | . Last neo | l og installer | appen | 'Microsoft Authenticator' |  |
|---|------------|----------------|-------|---------------------------|--|
|---|------------|----------------|-------|---------------------------|--|

- Start appen og velge Legg til en 'Arbeids- eller skolekonto' 2.
- 3. Velg deretter å scanne QR kode

Scann QR-koden som vises på skjermen. (Alternativt kan koden som vises brukes)

Følg instruksjonene på skjermen, og trykk på 'Godkjenn' i appen for å bekrefte.

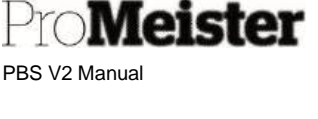

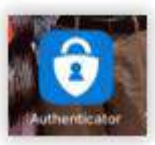

på din telefon

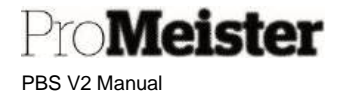

- 1. Åpne siden <u>www.office.com</u>
- 2. Logg på med PBS V2 brukernavn og passord
- 3. Trykk på brukerikonet oppe til høyre, og velg 'Vis konto'

|           | ? TM                                                    |
|-----------|---------------------------------------------------------|
| Mekonomen | Logg av                                                 |
| TM        | Torgeir Melsom<br>Torgeir Melsom@MGPP.onmi<br>Vis konto |

#### 4. Velg 'Sikkerhetsinformasjon'

| Mine pålogginger                      |                                                                                                 |                                                                                                   |        | ? 🙆   |
|---------------------------------------|-------------------------------------------------------------------------------------------------|---------------------------------------------------------------------------------------------------|--------|-------|
| 유 Oversikt<br>우 sikkerhetsinformasjon | sikkerhetsinformas<br>Dette er metodene du bruker for å log<br>Standard påloggingsmetode: Micro | j <b>ON</b><br>gge deg på kontoen eller tilbakestille pass<br>soft Authenticator – varsling Endre | ordet. |       |
| Crganisasjoner                        | + Legg til metode                                                                               |                                                                                                   |        |       |
| A Personvern                          | S Teleton                                                                                       | +47 90782100                                                                                      | Endre  | Slett |
|                                       | Microsoft Authenticator     Har du mistet enheten? Logg av over                                 | SMI-A715F                                                                                         |        | Sleet |

5. Gjør endringer

#### 2.1.6 Logge på PBS fra nettbrett eller mobil

PBS kan betjenes på nettbrett eller mobiltelefon med bruk av standard-appen 'Dynamics 365 Business Central'. Her følger en beskrivelse av hvordan denne settes opp.

1. Last ned og installer appen 'Dynamics 365 Business Central' på telefon eller nettbrett

| - | Dynamics 365 Business |
|---|-----------------------|
|   | Microsoft Corporation |

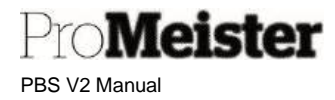

2. Åpne appen, IKKE logg på men klikk på "Avanserte alternativer"

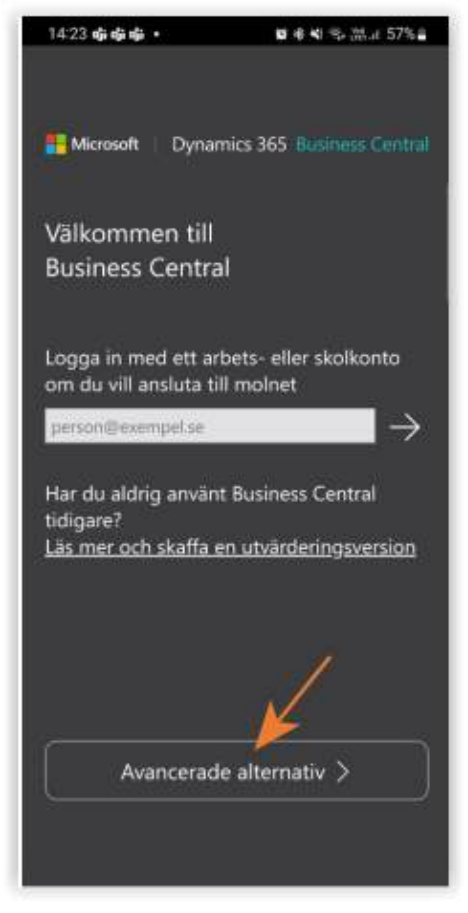

3. Under Avanserte alternativer velger du 'Lokal'

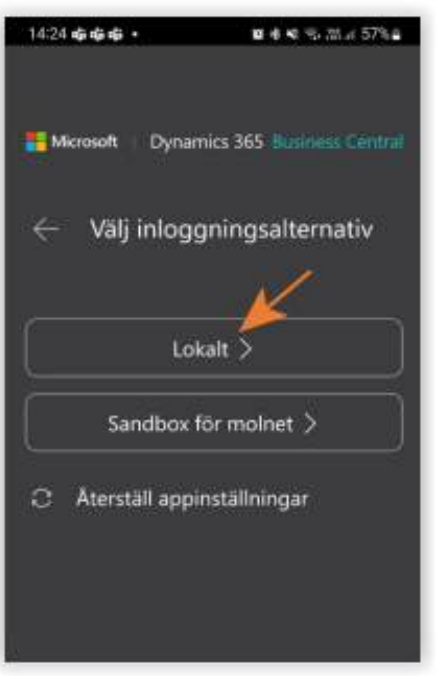

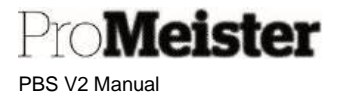

 Skriv inn URL-en du bruker til å åpne PBS-en, og klikk deretter på pilen. (URL er adressen til PBS som du finner i adressefeltet på pc'en eller får oppgitt ved oppstart, eks.: https://portal.promeisterpbs.com/PBS\_NO/)

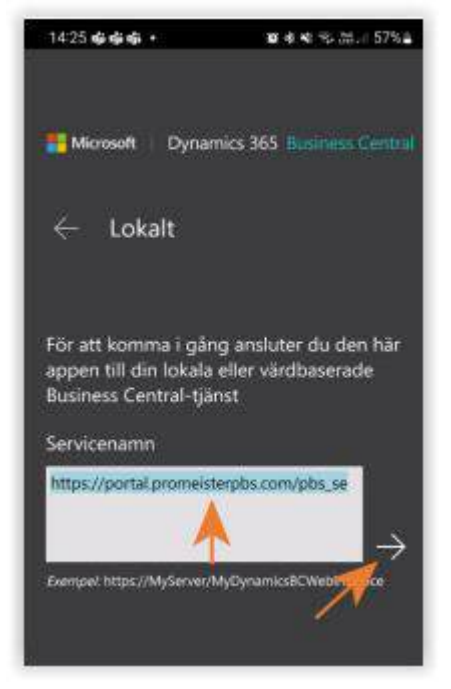

5. Skriv inn brukeren din (f.eks. fornavn.etternavn@promeisterpbs.com)

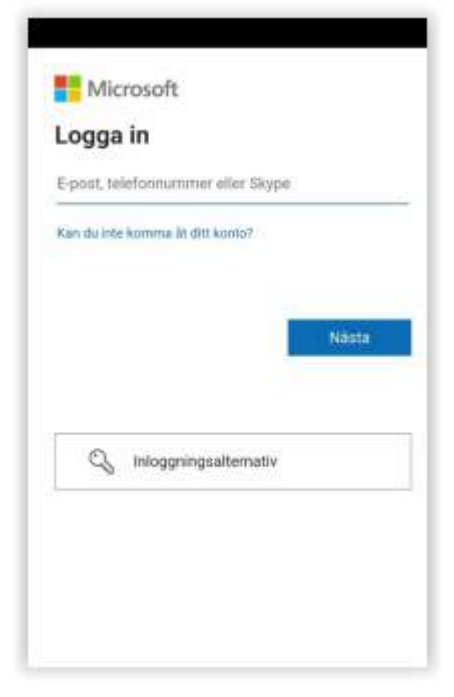

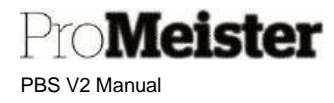

6. Godkjenn påloggingen din ved å bruke MFA som er satt opp på brukeren din

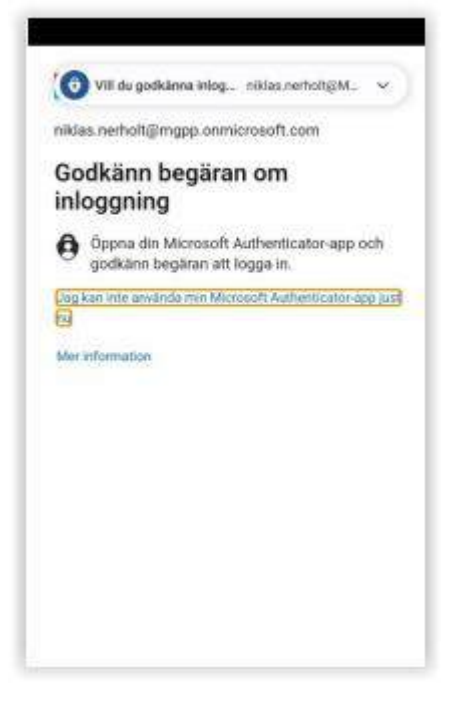

7. Klikk Ja for å forbli pålogget enheten

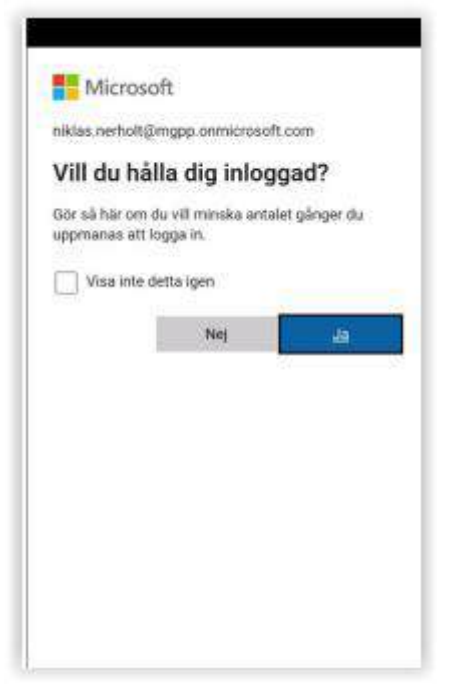

8. Du er nå pålogget PBS

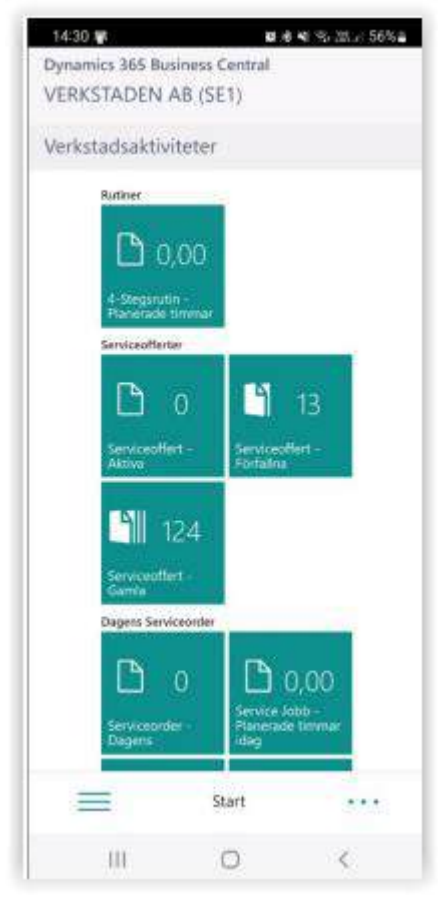

#### 2.1.7 Support

Support er tilgjengelig mellom 08.00 og 16.00 på virkedager, om ikke annet er opplyst. Kontaktopplysninger:

| E-post: | support.pbsno@promeister.com |
|---------|------------------------------|
| Tlf.:   | 75 39 47 47                  |

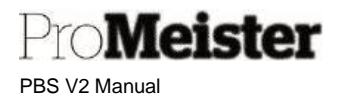

#### 2.2 Generelt om PBS V2 og brukergrensesnitt

PBS V2 er bygget på ERP-systemet 'Microsoft Dynamics 365 Business Central', et standard system som inneholder en rekke funksjoner og verktøy for optimalt bruk. Det finnes mye informasjon om generelt bruk av systemet utgitt fra Microsoft på denne adressen;

https://docs.microsoft.com/nb-NO/dynamics365/business-central/

#### 2.2.1 Mine innstillinger

Dette er innstillinger for bruk av systemet, og finnes under 'tannhjulet' opp til høyre i skjermbildet:

| Tilpass                 |
|-------------------------|
| Mine innstillinger      |
| Selskapsopplysninger    |
| Assistert oppsett       |
| Avanserte innstillinger |

Her kan man endre selskapet man er innlogget på (dersom man har tilgang til flere selskaper eller lokasjoner), endre startside (rollesenter) eller språk. Man kan også endre arbeidsdato, som kan være hensiktsmessig dersom man jobber med å avslutte en tidligere periode eller år.

| REDIGER - MINE INNSTILLINGER                  |                                      | 2     |
|-----------------------------------------------|--------------------------------------|-------|
| Rollesenter                                   | Fordonsverksted BC                   | •••   |
| Selskap                                       | Demoselskapet AS                     | •••   |
| Ansvarssenter                                 |                                      | 122   |
| Arbeidsdato                                   | 23.07.2021                           |       |
| OMRĂDE OG SPRĂK                               |                                      |       |
| Område                                        | Norwegian, Bokmål (Norway)           | ••••  |
| Språk                                         | Norwegian, Bokmål (Norway)           |       |
| Tidssone                                      | (UTC+01:00) Amsterdam, Berlin, Bern, | • • • |
| Varsler · · · · · · · · · · · · · · · · · · · | Endre når jeg mottar varsler.        |       |
| Siste pålogging var den 02.07.21 1            | 4.19.                                |       |
|                                               |                                      |       |
|                                               |                                      |       |
|                                               | OK Avbr                              | yt    |

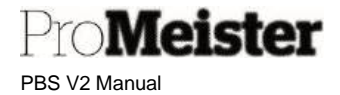

#### 2.2.2 Rollesenter

Dette er startsiden som åpnes når man starter systemet. Det finnes ulike startsider tilgjengelig, de som er tilpasset for PBS er:

- Fordonsverksted BC
- Finansiell verksted BC
- For kundemottak og verksted For økonomi-medarbeidere

#### 2.2.3 Søke opp - bokmerke menyer og funksjoner

Dette er startsiden som åpnes når man starter systemet. Det finnes ulike startsider tilgjengelig, de som er tilpas

Det finnes også en søkefunksjon for å søke etter innhold som sider eller rapporter i PBS, uten å måtte velge siden fra menyen. Denne søkefunksjonen finnes i øvre høyre hjørne av skjermen:

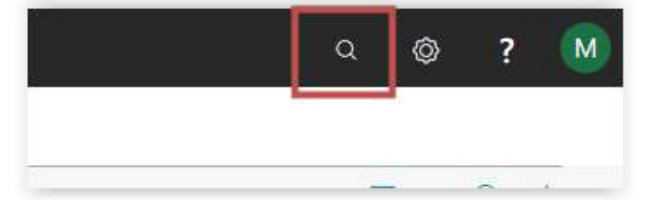

- Søkeresultatet listes med treff.
- Dersom det er flere enn 3 treff kan man trykke 'Vis alle'.
- Ved å åpne menypunktet man har søkt opp, vil siden man sto på ligge bak og være tilgjengelig når den søkte siden lukkes igjen.
- Man kan 'Bokmerke' menypunktet ved å trykke på 'det hengende flagget' ikonet på linjen. Med bokmerking vil menypunktet legge seg til startsiden / rollesenteret.
- Bokmerket er satt når flagget er fylt med farge. Trykker man bokmerket igjen, og utfylt farge blir borte, fjernes menypunktet fra startsiden.

| ser | viceord                   |                      |
|-----|---------------------------|----------------------|
| Gå  | til Sider og oppgaver     | Vis alle (6          |
| X   | Serviceordrer             | Oversikter           |
| >   | Serviceordrelogg          | Oversikter           |
| >   | Serviceordretyper         | Administrasjon       |
| Gå  | til Rapporter og analyse  |                      |
| 1   | Serviceordre              | Rapporter og analyse |
|     | Serviceordre dokument     | Rapporter og analyse |
| P   | Serviceordre – responstid | Rapporter og analyse |

 Bokmerkefunksjon finnes også når man åpner menypunktet, i øvre høyre hjørne

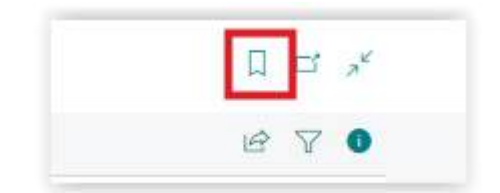

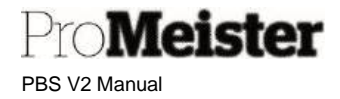

#### 2.2.4 Lagre endringer

Lagre-funksjonen finnes ikke i Business Central, alt lagres fortløpende når du har gått ut av det feltet du har skrevet i. Et felt som er endret kan ikke angres, men må endres tilbake. Dersom du ikke har gått av feltet du har skrevet i, kan inntastingen angres med ESC-tasten.

Dersom et feilmeldingsvindu vises, angres inntastingen ved at du trykker på linken 'Oppdater (F5)' eller trykke på 'F5' tasten på tastaturet.

Eksempel på feilmelding:

| Prosess | Rapporter                | Kategori 4               | Handlinger          | Relatert       | Rapport |
|---------|--------------------------|--------------------------|---------------------|----------------|---------|
| 😣 Sider | n har en feil. <u>Op</u> | <u>pdater (F5)</u> for å | angre endringen, el | ler korriger f | eilen.  |
| Genere  | lt                       |                          |                     |                |         |

#### 2.2.5 Åpne for redigering

Enkelte vinduer som åpnes kan være stengt for redigering. Vinduer kan også bli låst dersom det forekommer brudd i nettforbindelser eller andre forstyrrelser. Slike vinduer gjenkjennes ved at feltene er grå, og ikke mulig å redigere. I slike tilfeller åpnes siden ved å klikke på blyanten i toppen.

| 10007 1             | ngvar sten M              | elsom               |                       |                          |            |
|---------------------|---------------------------|---------------------|-----------------------|--------------------------|------------|
| Ny Nytt Dokument    | Be om Godkjenning Naviger | Kunde Vis vedlagt   | Handlinger Naviger Ra | pport Færre alternativer |            |
| Generelt            |                           |                     |                       |                          |            |
| NE                  | 10007 ***                 | Personvern sperret  |                       | Bruttofortjeneste-%      |            |
| Masterselskap       |                           | Selgerkode          | TORGEIR               | Endret den               | 19:05:2021 |
| Navn                | Vngvar Sten Melsom        | Ansvartsenter       |                       | Disable Search by N      | ()<br>()   |
| KI-partnerkode      |                           | Servicesonekode     |                       | Ingen SMS                | (III)      |
| Saldo (NOK)         | -2 932.00                 | Profil for dokument |                       | Skriv ut timepriser      |            |
| Forfalt saldo (NOK) | -2 932,00                 | Salg (tot)          | 8 957,44              | Siste transaksjoneda     |            |
|                     |                           |                     |                       |                          |            |

PBS V2 Manual

#### 2.2.6 Funksjonsmeny

Meister

I vinduer i PBS finnes funksjonene samlet i en meny / linje over det feltet som funksjonene gjelder for. Linjen med funksjoner vises med en tynn strek over og under. Her et eksempel fra serviceordre, hvor det er flere funksjonsmenyer. Den øvre i eksempelet gjelder for ordrehodet, mens den nedre gjelder for servicelinjene:

| Generellt<br>Reg.Nr. LV56007<br>Kundenr. 18007<br>Kontakt nr. K10009<br>Kunde Vingvar St<br>Mobil 907605 11<br>Planlagt dáto | er Melsom             | Planlagt tid<br>Total Arbeidstid<br>Brukt tid<br>Allokert tid<br>Faktisk kjørelengde |                            | 1,00<br>0,00<br>0,00 | Modellår<br>Mobil betaling<br>Cabas kalkyl ID<br>Bestillningslogi | status      | ~           |
|----------------------------------------------------------------------------------------------------|-----------------------|--------------------------------------------------------------------------------------|----------------------------|----------------------|-------------------------------------------------------------------|-------------|-------------|
| Reg.Nr. LV56007<br>Kunden: 10007<br>Kontakt nr. K10009<br>Kunde Vingvar St<br>Mobil 9076851<br>Planlagt dato                 | v v<br>v<br>an Melsom | Planlagt tid<br>Total Arbeidstid<br>Brukt tid<br>Allokert tid<br>Faktisk kjørelengde |                            | 1.00<br>0.00<br>0.00 | Modellår<br>Mobil betaling<br>Cabas kalkyl ID<br>Bedillningsloge  | status      |             |
| Kunden: 10007<br>Kontakt nr. K10009<br>Kunde Vingvar St<br>Mobil 9076651<br>Planlagt dato                                    | or Malsom             | Total Arbeidstid<br>Brukt tid<br>Allokart tid<br>Faktisk kjørelengde                 |                            | 1,00<br>0,00<br>0,00 | Mobil betaling<br>Cabas kalkyl ID<br>Bestillningslogi             | status      |             |
| Kontekt nr. K10009<br>Kunde Vingvar St<br>Mobil 907665 ti<br>Planlagt clato                                                  | an Malsom             | Brukt fid<br>Allokert tid<br>Faktisk kjørelengde                                     |                            | 0,00                 | Cabes kalkyf ID<br>Bestillringslogi                               |             |             |
| Kunde Vrigvar Si<br>Mobil 90768511<br>Flanlagt dato                                                                          | an Malsom             | Allokert tid<br>Faktisk kjørelengde                                                  |                            | 0,00                 | Bestifningslogi                                                   |             |             |
| Mobil 90769511<br>Planlagt dato                                                                                              | 5                     | Faktisk kjørelengde                                                                  |                            | 0                    |                                                                   | 9           |             |
| Planlagt dato                                                                                                    |                       | 22.22.000000000000000000000000000000000                                              |                            |                      | Dekkhotellnr.                                                     |             |             |
|                                                                                                    |                       | werke                                                                                | _                          |                      | Dekksett type                                                     |             |             |
|                                                                                                    |                       | Modell                                                                               | Avensis II, 03-09 1.8i-16V | Sedar                |                                                                   |             |             |
| Fakturering                                                                                                    |                       |                                                                                      |                            |                      |                                                                   |             |             |
| Faktura til Standard                                                                                                    | (Kunden)              | Betalingsmåte - kode                                                                 | KONTANT                    | - 94                 | E-faktura                                                         |             |             |
| Bokfatringsdato 25.06.202                                                                                                    | n 💷                   | Doros referanse                                                                      |                            |                      | Vis fakturaraba                                                   |             |             |
| Betalingsbetkode 00                                                                                                    | Ŷ                     | Lands-/Pylkeskode                                                                    | NO                         | -                    | Unik betalning                                                    | s-id ·····  |             |
|                                                                                                    |                       |                                                                                      | _                          |                      |                                                                   |             |             |
| Linjer Behandle Flere a                                                                                                    | Iterpativer           | -                                                                                    |                            |                      |                                                                   |             |             |
|                                                                                                    |                       |                                                                                      |                            |                      |                                                                   | SALGSPRIS   | LINJEBELØP  |
| LINJETYPE NR.                                                                                                    | BESKRIVELSE           | <b>4</b> 5                                                                           | ANTALL                     | BESTILD              | ENHETSKO                                                          | EKSKL, MVA, | EK5KL, MVA. |

Det finnes ofte flere funksjoner enn det som vises, og man må trykke på 'Flere alternativer' for å vise alle.

#### 2.2.7 Kolonnemeny

I de ulike sider med listevisninger finnes en mulighet for å redigere visningene av kolonnene. Menyen for denne redigeringen får man fram ved å bevege musepekeren over overskriftslinjen og trykke på den lille haken som fremkommer:

| 📋 Slett         | Prosess 🗸         | Lager 🗸   | Vis vedlagt $\!\!\!\!\!\!\!\!\!\!\!\!\!\!\!\!\!\!\!\!\!\!\!\!\!\!\!\!\!\!\!\!\!\!\!\!$ | Apne i Excel             | 2+ Sugende                                |
|-----------------|-------------------|-----------|----------------------------------------------------------------------------------------|--------------------------|-------------------------------------------|
|                 |                   | -         |                                                                                        |                          | ₹↓ Synkende                               |
| PLANLA<br>DATO  | KUNDENR.          | NAVN      |                                                                                        | MOBILTELEFONNF           | <b>T</b> Filtrer                          |
|                 |                   |           | *0                                                                                     |                          |                                           |
|                 |                   |           |                                                                                        |                          |                                           |
|                 |                   | _         |                                                                                        |                          | Y Filtrer på denne verdier                |
| er kan n        | nan               |           |                                                                                        | 9                        | 🍸 Filtrer på denne verdier 🕵 Fjern filter |
| er kan n<br>• E | nan<br>ndre sorte | ringen av | v linjene utifra                                                                       | a den kolonnen man åpnet | 🍸 Filtrer på denne verdier                |

 Sette filter på den kolonnen man åpnet menyen fra, eller velge å sette filter på flere kolonner samtidig (Se mer om filter lenger nede i manualen)

#### 2.2.8 Vise / skjule funksjoner og informasjonsfelt

I mange av sidene i PBS finnes det et ekstra felt på høyre side hvor det finnes utvidet informasjon og/eller tilhørende funksjoner til siden eller linjen man er på. Dette feltet kan skjules/vises ved å trykke på denne knappen:

| TELEFONNR | REG.NR  | MERKE      | MODELL                           | BRUKTTID |      |                                                                            |            |
|-----------|---------|------------|----------------------------------|----------|------|----------------------------------------------------------------------------|------------|
| 515       | L¥56007 | 2          | Avensis II, 03-09 1.8i-16V Sedan | 0,00     | 7,06 | Kundestatistikk                                                            |            |
| 128529    | LY82110 | TOYOTA     | RAV4                             | 0,00     | 0,00 |                                                                            |            |
| 155727    | BN29332 | MERCEDES-B | 300 GD TURBO                     | 0,00     | 1.00 | Kundenr.                                                                   | 10007      |
| 70        | ADRMAN  | EDED       | ESCORT 1600 SPORT                | 0.00     | 0.00 | Saldo (NOK)                                                                | -2.932,00  |
|           |         |            |                                  | 0,00     |      | SALG                                                                       |            |
| 185643    | XV61221 | NISSAN     | NISSAN PICK-UP                   | 0,00     | 0,00 | Åpne ordrer (NOK)                                                          | 0,00       |
| 249985    | AD90739 | AUDE       | AUDI A4, 54                      | 0,00     | 1,00 | Levert, ikke fakturaer (NOK)<br>Litestående fakturaer (NOK)                | 0,00       |
| 67        | AS29176 | NISSAN     | NISSAN QASHQAI+2                 | 0,00     | 2,00 | CEDVICE                                                                    |            |
| 61        | BR26441 | +          | Avensis II, 03-09 2,0 D-4D Dies  | 0,00     | 2,56 | Utestående serviceordrer (NOK)                                             | 48 523,14  |
|           | AD39485 | -          | TAUNUS 1,6 L                     | 0,00     | 2,00 | Tjeneste levert, ikke fakturert (NOK)<br>Utestående servinefakturaer (NOK) | 0,00       |
| 066214    | BD51781 | MITSUBISHI | PAJERO                           | 0,00     | 0,00 | DETAI IN/AED                                                               |            |
|           | AD39485 | -          | TAUNUS 1,6 L                     | 0,00     | 0,00 | Betalinger (NOK)                                                           | 26 060,00  |
| 79        | AD39494 | FORD       | ESCORT 1600 SPORT                | 0,00     | 0,00 | Dato for mottak av siste betalling                                         | 22.06.2021 |
| 61        | BR26441 | -          | Avensis II, 03-09 2.0 D-4D Dies  | 0,00     | 5,10 | Totalt (NOK)                                                               | 45 591,14  |
| 164       | BD74388 | AUDI       | AUDI A6                          | 0,00     | 2,40 | Kredittgrense (NOK)                                                        | 0,00       |
| 164       | 3020492 |            | 001015                           | 0.00     | 0.0  | Forfalt saido (NOK) per 23/07/21                                           | -2 932,00  |

#### 2.2.9 Tilpass

Med denne funksjonen kan man tilpasse innholdet i de ulike sidene i PBS. Dvs legge til felter eller seksjoner, flytte felter, fjerne felter, slik at sidene blir optimale i forhold til den enkeltes behov og ønsker. Tilpasninger som gjøres er per bruker, slik at andre brukere i selskapet kan ha andre innstillinger.

Tilpass- funksjonen ligger under tannhjulet i øvre høyre hjørne. Når man starter funksjonen er PBS i tilpass modus, og dette feltet blir synlig.

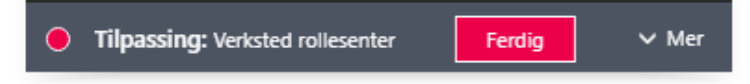

Trykk MER slik at feltet og så inneholder funksjonen for å legge til felt.

| Tilpassing: Verksted rollesenter + Felt     Fjern tilpassing     Ferdig     ^ Min | • Tilpassing: Verksted rollesenter | + Felt | Fjern tilpassing | Ferdig | ∧ Mindre |
|-----------------------------------------------------------------------------------|------------------------------------|--------|------------------|--------|----------|
|-----------------------------------------------------------------------------------|------------------------------------|--------|------------------|--------|----------|

PBS V2 Manual

Meister

Med denne modusen aktiv klipper man på og markerer først den delen av siden man skal redigere (hvis siden består av flere elementer – slik som eksempelvis ordrebildet), det vises ved at seksjonen blir rødskravert:

| Fakturering                                                                                                    |        |                         |                                                        |                                                 |                                         |                                          |                       |        |                   |                                        |              |
|----------------------------------------------------------------------------------------------------|--------|-------------------------|--------------------------------------------------------|-------------------------------------------------|-----------------------------------------|------------------------------------------|-----------------------|--------|-------------------|----------------------------------------|--------------|
| Faktura til Standard (kunde                                                                                      | :)     |                         | $\sim$                                                 | Kod                                             | e for betaling                          | småte · · · ·                            | K                     | ONTANT |                   | $\sim$                                 | E-f          |
| Bokføringsdato 09.07.2024                                                                                        |        |                         | <b>T</b>                                               | Der                                             | es referanse                            |                                          |                       |        |                   |                                        | Vi           |
| Betalningsbet.kode 00                                                                                            |        |                         | $\sim$                                                 | Lan                                             | ds-/områdeko                            | de · · · · ·                             | · · · · · · N         | 10     |                   | $\sim$                                 | Un           |
|                                                                                                    |        |                         | 12 1 1                                                 | ., .                                            |                                         |                                          |                       |        |                   |                                        |              |
| lobblinjer Behandle Linje Funksjoner                                                                             | On     | dre Jobb                | Kundekomr                                              | nunikasjo                                       | n Færre al                              | ternativer                               |                       |        |                   |                                        |              |
|                                                                                                    |        |                         |                                                        | Druk                                            |                                         | 4                                        |                       |        |                   |                                        |              |
| Reckrivelse                                                                                                    |        | Rep status              | Tildelt                                                | Sha<br>og                                       | Responsda                               | Sett Frys                                | ; rute                |        | Vareheldo         | Relain eks mva                         | 5            |
| Beskrivelse<br>→ Jobb 1                                                                                          | :      | Rep.status<br>OPPRETTET | Tildelt<br>ressurs                                     | Sha<br>og<br>SMS                                | Responsda                               | Sett Frys<br>Flytt                       | ; rute                |        | Varebeløp<br>0,00 | Beløp eks. mva<br>0,00                 | ) E          |
| Beskrivelse<br>→ Jobb 1                                                                                          | :      | Rep.status<br>OPPRETTET | Tildelt<br>ressurs<br>—                                | Sha<br>og<br>SMS                                | Responsda                               | Sett Frys<br>Flytt<br>Fjern              | ; rute                |        | Varebeløp<br>0,00 | Beløp eks. mva<br>0,00                 | )            |
| Beskrivelse<br>→ Jobb 1                                                                                          |        | Rep.status<br>OPPRETTET | Tildelt<br>ressurs<br>–                                | Sha<br>og<br>SMS                                | Responsda                               | Sett Frys<br>Flytt<br>Fjern<br>Utelat fr | i rute<br>a hurtigopp | føring | Varebeløp<br>0,00 | Beløp eks. mva<br>0,00                 | )            |
| Beskrivelse<br>→ Jobb 1<br>4<br>Sum avgifter                                                                     | :      | Rep.status<br>OPPRETTET | Tildelt<br>ressurs<br>–<br>0,00                        | Sha<br>og<br>SMS                                | Responsda                               | Sett Fry:<br>Flytt<br>Fjern<br>Utelat fr | s rute<br>a hurtigopp | føring | Varebeløp<br>0,00 | Beløp eks. mva<br>0,00                 | E<br>)<br>To |
| Beskrivelse<br>→ Jobb 1<br>Sum avgifter ·····<br>Fakturarabatt beløp ekskl. mva ····                             | :      | Rep.status<br>OPPRETTET | Tildelt<br>ressurs<br>–<br>0,00<br>0,00                | Fakt                                            | Responsda                               | Sett Frys<br>Flytt<br>Fjern<br>Utelat fr | a hurtigopp           | føring | Varebeløp<br>0,00 | Beløp eks. mva<br>0,00<br>0,00<br>0,00 | To<br>To     |
| Beskrivelse<br>→ Jobb 1<br>um avgifter<br>Fakturarabatt beløp ekskl. mva                                         |        | Rep.status<br>OPPRETTET | Tildelt<br>ressurs<br>–<br>0,00<br>0,00                | Fakt                                            | Responsda<br>urarabatt %                | Sett Frys<br>Flytt<br>Fjern<br>Utelat fr | ; rute<br>a hurtigopp | føring | Varebeløp<br>0,00 | Beløp eks. mva<br>0,00<br>0,00<br>0,00 | TC<br>TC     |
| Beskrivelse<br>→ Jobb 1<br>Sum avgifter<br>Takturarabatt beløp ekskl. mva                                        |        | Rep.status<br>OPPRETTET | Tildelt<br>ressurs<br>–<br>0,00<br>0,00                | Bruk<br>Sha<br>og<br>SMS<br>SMS<br>Fakt<br>Tota | Responsda                               | Sett Frys<br>Flytt<br>Fjern<br>Utelat fr | ; rute<br>a hurtigopp | føring | Varebeløp<br>0,00 | Beløp eks. mva<br>0,00<br>0,00<br>0,00 | Tc           |
| Beskrivelse<br>→ Jobb 1<br>Sum avgifter<br>Fakturarabatt beløp ekskl. mva<br>Linjer Behandle Linje Funksjoner Fø | algese | Rep.status<br>OPPRETTET | Tildelt<br>ressurs<br>-<br>0,00<br>0,00<br>Pris/rabatt | Fakt<br>Tota<br>Websh                           | Responsda<br>urarabatt %<br>it eks. mva | Sett Frys<br>Flytt<br>Fjern<br>Utelat fr | ; rute<br>a hurtigopp | føring | Varebeløp<br>0,00 | Beløp eks. mva<br>0,00<br>0,00<br>0,00 | To           |

Når man deretter beveger musepekeren over kolonner eller felter vises en rød trekant hvor man kan trykke for å få frem en redigeringsmeny med funksjonene;

- Flytt: Feltet / kolonnen kan flyttes med å holde musepekeren, dra og slipp
- Fjern: Fjern feltet eller kolonnen (kan siden tas frem igjen se nedenfor) (\*
- Vis alltid / Vis under 'Vis mer': Velge om feltet alltid skal vises, eller kun vises dersom man velger 'Vis mer' på fanen
- Utelate / legge til hurtigoppføring: Ved å legge feltet til hurtigoppføring betyr det at PBS stopper i feltet dersom man trykker ENTER fra et tidligere felt. Dersom man utelater feltet, hopper man over feltet dersom man trykker ENTER.
   Denne funksjonen gjør at man kan redusere antall klikk med ENTER når man arbeider i det aktuelle bildet, og effektivisere registreringen / arbeidet.

(\* For å kunne legge til felt, det kan være felt man har fjernet eller ikke tidligere har vært synlige, velger man '+Felt'. Da listes mulige felter på høyre side, man plukker og drar feltet inn i skjermbildet og slipper det der man ønsker.

Tilpasningene lagres når man avslutter tilpass-funksjonen med knappen 'Ferdig'.

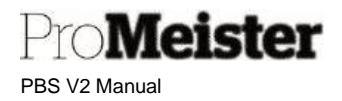

#### 2.2.10 Funksjontaster og tastatursnarveier

Business Central håndteres i en webleser, og mange av funksjonene betjenes med datamusen. Det finnes allikevel en del snarveier som kan betjenes med tastatur.

Fra Microsoft leveres det en del standard tastatursnarveier:

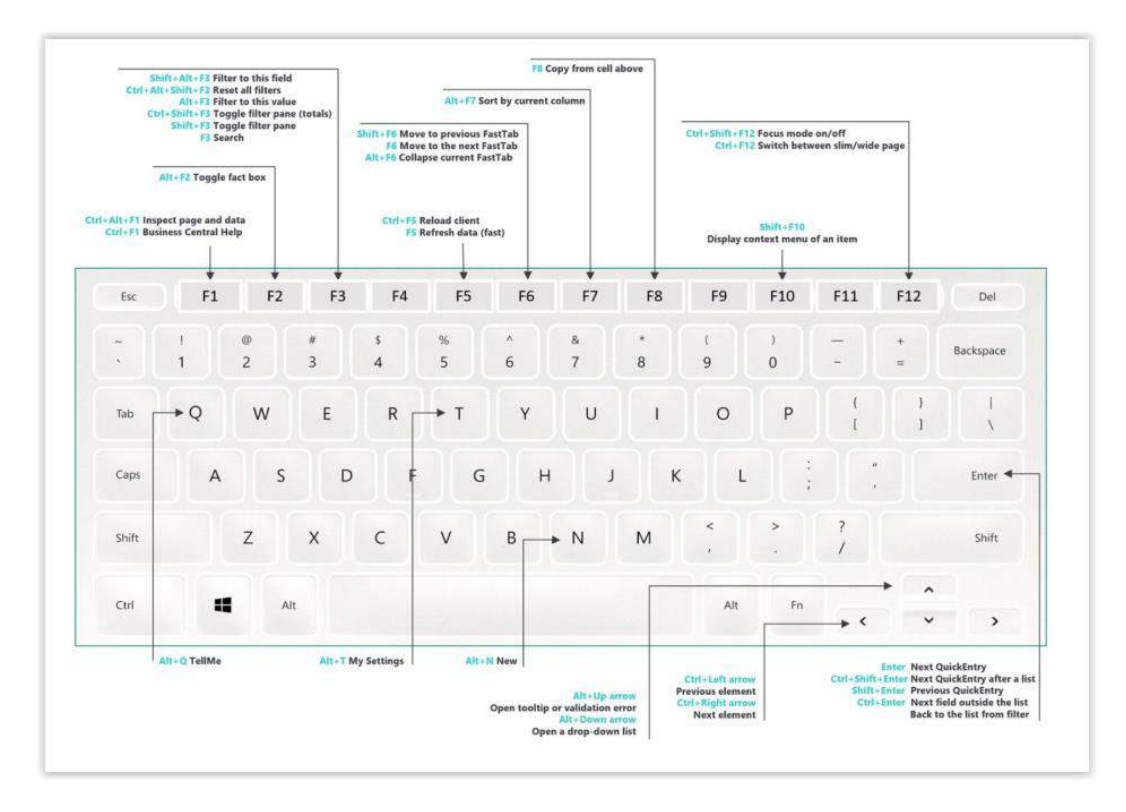

Ved oppdateringer finner du en oppdatert oversikt med utfyllende informasjon her: https://docs.microsoft.com/nb-no/dynamics365/business-central/keyboard-shortcuts

I tillegg er det en del tilpassede tastatursnarveier for PBS-funksjonalitet:

| Kortkommando                | Tastatursnarvei |
|-----------------------------|-----------------|
| Servicetilbud:              |                 |
| Åpne webshop                | Ctrl + Q        |
| Hent din handlekurv         | Ctrl + H        |
| Hent fullstendig handlekurv | Ctrl + Alt + K  |
| Kjøretøyhistorikk           | Ctrl + Alt + F  |
| Opprett servicebemerkning   | Ctrl + J        |
| Send digitalt tilbud        | Ctrl + D        |

| Pro <b>Meister</b> |
|--------------------|
| PBS V2 Manual      |

| Sjekk status digital signering                  | Ctrl + Alt + L |
|-------------------------------------------------|----------------|
| Lage ordre                                      | Ctrl + L       |
| Åpne webshop (Ved flere webshop oppsett)        | Ctrl + Alt + Q |
| Hent din handlekurv (Ved flere webshop oppsett) | Ctrl + Alt + H |
|                                                 |                |
| Servicetilbud liste:                            |                |
| Lag ordre                                       | Ctrl + L       |
| Send digitalt tilbud                            | Ctrl + D       |
| Sjekk status digital signering                  | Ctrl + Alt + L |
|                                                 | 1              |
| Serviceordre:                                   |                |
| Åpne webshop                                    | Ctrl + Q       |
| Hent din handlekurv                             | Ctrl + H       |
| Send bestilling                                 | Ctrl + S       |
| Hent fullstendig handlekurv                     | Ctrl + Alt + K |
| Melding til webshop                             | Ctrl + M       |
| Verkstedplanlegger                              | Ctrl + P       |
| Kjøretøyhistorikk                               | Ctrl + Alt + F |
| Opprett servicebemerkning                       | Ctrl + J       |
| Send digital ordrebekreftelse                   | Ctrl + D       |
| Sjekk status digital signering                  | Ctrl + Alt + L |
| Send SMS med mobilbetalning til kunden.         | Ctrl + E       |
| Bokfør og skriv ut…                             | Ctrl + B       |
| Skriv ut ordrebekreftelse                       | Ctrl + Alt O   |
| Skriv ut serviceordre                           | Ctrl + Alt + V |
| Åpne webshop (Ved flere webshop oppsett)        | Ctrl + Alt + Q |
| Hent din handlekurv (Ved flere webshop oppsett) | Ctrl + Alt + H |

| Send bestilling (Ved flere webshop oppsett) | Ctrl + Alt + S                                                                                                    |
|---------------------------------------------|----------------------------------------------------------------------------------------------------|
|                                             |                                                                                                    |
| Serviceordre liste:                         |                                                                                                    |
| Bokfør og skriv ut                          | Ctrl + B                                                                                                    |
| Send digital ordrebekreftelse               | Ctrl + D                                                                                                    |
| Sjekk status                                | Ctrl + Alt + L                                                                                                    |
| Skriv ut ordrebekreftelse                   | Ctrl + Alt + O                                                                                                    |
| Skriv ut arbeidsordre                       | Ctrl + Alt + V                                                                                                    |
|                                             | -                                                                                                    |
| Bestilling:                                 |                                                                                                    |
| Åpne webshop                                | Ctrl + Alt + Q                                                                                                    |
| Hent fullstendig handlekurv                 | Ctrl + Alt + K                                                                                                    |
| Send bestilling                             | Ctrl + Alt + S                                                                                                    |
| Melding til webshop                         | Ctrl + M                                                                                                    |
|                                             | l de la constante de la constante de |

#### 2.2.11 Søk

Meister

PBS V2 Manual

I listevisninger i PBS søker man etter innhold i ulike kolonner i visningen ved å bruke samme søkefunksjon som vises i toppen av siden:

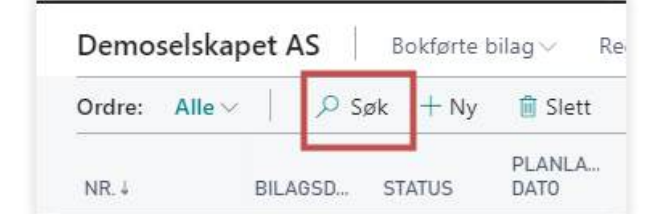

Listen som vises vil påvirkes av søkning, og kun vise treff på linjer som har innholdet det søkes etter.

Hurtigtast for søk: F3

Funksjonen søker i flere felt, avhengig av de som vises på siden. Dersom man endrer på kolonner i visningen, legger til eller fjerner, må siden oppdateres eller startes på nytt for å kunne søke i nye kolonner i visningen.

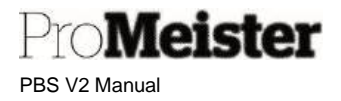

#### 2.2.12 Filter

I alle skjermbilder hvor informasjonen vises i lister, kan man sette filter for å gjøre et utvalg av dataene som vises. På den måten begrenses visningen til kun å vise relevant data for arbeidet som skal utføres. F.eks. for å kun vise ordre som er ferdig, opprettet i en viss periode etc. Filter kan settes i kombinasjoner, dvs. i flere felt i samme visning for optimalt utvalg.

Felt for filtersetting for hele visningen tas frem med denne knappen i øvre høyre hjørne:

| $\nabla = \odot \cdot$ |
|------------------------|
|                        |

Filtersetting på de ulike kolonnene kan gjøres fra nedtrekksmenyen som finnes på overskriftsfeltene på linjevisningen:

- 'Filtrer' vil ta fram filtersettingen for kolonnen du står på
- 'Filtrer på denne verdien' vil sette filteret lik verdien på det feltet og linjen du står på
- 'Fjern filter' vil ta bort filteret på kolonnen

| BILAGSD    | STATUS                            | PLANLA<br>DATO ~ | KUNDENR. | NAVN    |
|------------|-----------------------------------|------------------|----------|---------|
| 20.07.2020 | <b>≜</b> ↓ Stigende               |                  |          |         |
| 20.07.2020 | <b>X↓</b> Synkende                |                  |          |         |
| 01.07.2020 | <b>F</b> iltrer                   |                  | 10205    | Brage F |
| 16.06.2020 | <ul> <li>Filtrer på de</li> </ul> | enne verdien     | 10123    | Leasepl |
| 10.06.2020 |                                   |                  | 10063    | Forsmo  |
| 05.06.2020 | Fjern filter                      |                  | 10200    | Ove Ot  |
| 29.05.2020 | Skjul koloni                      | ne               | 10178    | Aage Jo |
| 26.05.2020 | Velg kolonr                       | ner              | 10151    | Tor Arn |
| 26.05.2020 | 🕐 Hva er dett                     | e?               | 10147    | Yngvar  |
| 26.05.2020 | l ka                              |                  | 10178    | Apon Io |

Filtermenyen vises på vestre side av skjermen: (Menyen lukkes med krysset merket blå pil) Filter er ofte delt i 2 grupper:

- Filter for listen
- Filter for visning av totaler (beløpsfelter i listen)

Klikk på linkene merket filter for å sette filter.

- Felt for å velge filter vil vises, trykk i feltet for oppslag av mulig felt å sette filter i
- Sett deretter ønsket filter i feltet som vises
- Trykk + for flere filter

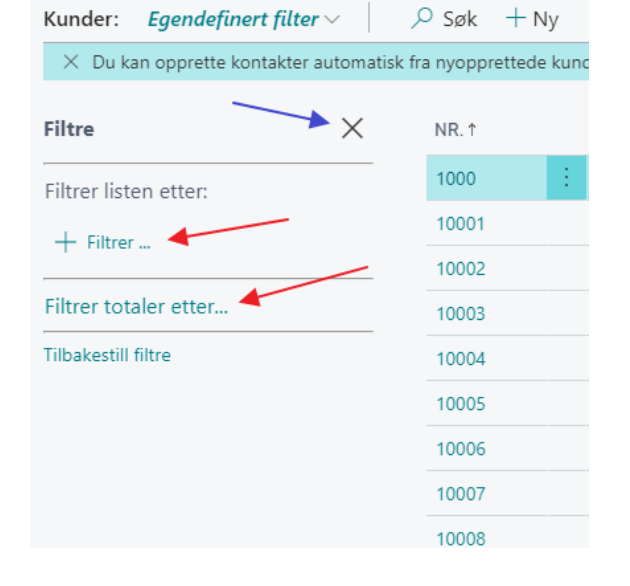

## Pro**Meister**

PBS V2 Manual

#### Eksempel:

| Filtre                 | $\times$ | NR.↑  |
|------------------------|----------|-------|
| Filtrer listen etter:  |          | 10001 |
| × Postnr.              |          | 10010 |
| 32003299               | $\sim$   | 10018 |
| + Filtrer              |          | 10038 |
|                        |          | 10042 |
| Filtrer totaler etter: |          | 10045 |
| Datomter. 01.01.20     |          | 10048 |
| 🖉 Rediger              |          | 10079 |
| Tilbakestill filtre    |          | 10088 |
|                        |          | 40000 |

Trykk + eller rediger for å endre filtersettingen Filter-setting menyen vil fremkomme på venstre side av skjermen:

Menyen vil være delt i 2 dersom listevisningen inneholder tallverdier/totalverdier:

- Felt for å filtrere listen

- Felt for å sette filter for hva som skal vises i tallkolonnene.

| /isninger                      | $\times$ | Nr. 4           | Dokument   | Responsdate |
|--------------------------------|----------|-----------------|------------|-------------|
| Alle                           | _        | <u>11189</u>    | 08.05.2023 |             |
| fildelinger uten respor        | isdato   | 11028           | 13.04.2023 |             |
| Filtrer listen etter:          | 🕏 Laj    | gre som         | 12.04.2023 |             |
| ≪ Responsdato                  | ≡⊅ Gi    | nytt navn       | 03.04.2023 |             |
|                                | 🗐 Fje    | rn.             |            |             |
| <sup>30</sup> Serviceordretype | ≪& Skj   | ul              |            |             |
| n.                             | V Bri    | ik delt oppsett |            |             |
| <sup>K</sup> Tildelt tid       |          |                 |            |             |
| <>0                            |          |                 |            |             |
| + Filtrer _                    |          |                 |            |             |
| filtrer totaler etter:         |          |                 |            |             |
| Astafilter: "17.11.22          |          |                 |            |             |

Filterkombinasjoner kan lagres slik at man kan raskt kan endre visning av en liste. Slike filtersettinger lagres for hver bruker, så vil derfor ikke påvirke andre brukere i selskapet. Lagre filtersettingen fra menyen merket med rødt.

Ved å bruke nedtrekksmenyen merket blått kan man velge lagrede filtersettinger uten å ha filtervinduet synlig i bildet.

Settingen 'Alle' velges for visning uten filter.

| Betydning                    | Eksempel       | Data som vises                     |
|------------------------------|----------------|------------------------------------|
| Lik med                      | 377            |                                    |
|                              | 11002100       | 1100 till 2100                     |
|                              | 2500           | Opp till 2500                      |
| Intervall                    | P8             | Periode 8 og framover              |
| Både og                      | 1200 1300      | 1200 eller 1300                    |
| Mindre enn og større enn     | <2000&>1000    | Mindre enn 2000 og større enn 1000 |
| Forskjellig fra              | <>0            | Alle verdier forskjellig fra 0     |
| Større enn                   | > 1200         | Verdier større enn 1200            |
|                              |                | Verdier større eller lik           |
| Større eller lik med         | >=1200         | med 1200                           |
| Mindre enn                   | <1200          | Mindre enn 1200                    |
|                              |                | Verdier mindre eller lik           |
| Mindre eller lik med         | <=1200         | med 1200                           |
|                              |                | Text som innholder Co. Text som    |
| Tekst som innholder bestemte |                | slutter med Co. Text som begynner  |
| verdier                      | *Co* *Co Co*   | med Co                             |
| En ukjent bokstav            | Hans?n         | For eksempel Hansen eller Hanson.  |
| Bestemte verdier             | 30 (>=10&<=20) |                                    |

#### Eksempler på setting av filter:

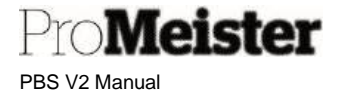

#### Kombinasjon av ulike uttrykk:

| 5999 8100 8490 | Nummer 5999 og alle nummer mellom 8100 og 8490 |
|----------------|------------------------------------------------|
| 1299 1400      | Alle nummer opp til 1299 og alle nummer fra    |
|                | 1400 og oppover                                |
| >50&<100       | Alle nummer større enn 50 og mindre enn 100    |
| *C*&*D*        | Text som innholder både C og D                 |
| @*co?*         | Må innholde co uavhengig av store eller små    |
|                | bokstaver                                      |

Filtersettinger kan også inneholde variabler på bla a datoer, og vil med det endre seg etter hvilken dato som er arbeidsdato:

- D Dag

- U Uke

- M Måned

Det finnes mer veiledning om bruk av filter her:

https://docs.microsoft.com/nb-no/dynamics365/business-central/ui-enter-criteria-filters

#### 2.2.13 Oppslag i underliggende informasjon

I alle skjermbilder i PBS kan man åpne underliggende informasjon. Disse kan fremkomme som linker i ulike former som grønne felt eller bokser, eller tall. Ved å klikke på disse åpnes detaljer over underliggende informasjon.

I andre tilfeller kan det være at man har et oppslagsfelt som viser underliggende informasjon i listevisning. I slike tilfeller kan man åpne denne informasjon for detaljert informasjon eller redigering via en funksjonsmeny.

Slik underliggende liste (tabell) for oppslag vises ved en hake eller prikker i feltet:

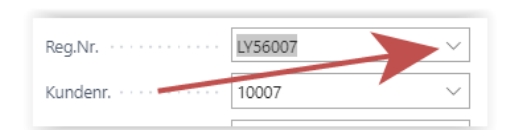

#### Ved å trykke på haken/prikkene vises et utvalg av listen:

| REG.NR † | MODELL                                                                                                    |    |
|----------|----------------------------------------------------------------------------------------------------|----|
| 200007   |                                                                                                    | *  |
| LS87359  | OCTAVIA                                                                                                    |    |
| LS87375  | RAV4                                                                                                    |    |
| LY56007  | Avensis II, 03-09 1.8i-16V Sedan                                                                                 |    |
| LY56008  | RAV 4 II, 01-06 2.0i VVT-i 4WD Stasjonsvogn                                                                      |    |
| LY56010  | Corolla, 02-07 (E12) 1.6i VVT-i Combi-coupé                                                                      | _  |
| 1. No.   | and the second second second second second second second second second second second second second second second | *  |
| + NY     | Velge fra hele liste                                                                                             | en |

Trykk da 'Velge fra hele listen' for å få ytterligere valg (I noen tilfeller vises hele listen direkte)

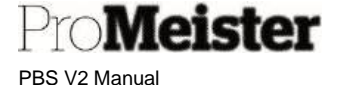

| ~ SIDK INY     | benancie Pro | sess Rapport        | vis vediagt    |          | lalinger | vavigei | карроп          |
|----------------|--------------|---------------------|----------------|----------|----------|---------|-----------------|
| ERK - KJØRETØY | ′ + Ny       |                     |                |          |          |         |                 |
| REG.NR †       | MERKE        | MODELL              |                | MODELL 2 | MODELL   | KUNDEN  | R. NAVN         |
| LY56007        |              | Avensis II, 03-09   | 1.8i-16V Sedan |          | 2003     | 10007   | Yngvar Sten M   |
| LY56008        | TOYOTA       | RAV 4 II, 01-06 2   | 0i VVT-i 4WD   |          | 2003     | 10103   | Berith Marie T  |
| LY56010        |              | Corolla, 02-07 (E   | 12) 1.6i VVT-i |          | 2003     | 10009   | Tor Arne Kristi |
| LY56012        |              | Corolla Verso, 02   | -09 1.8i VVT-i |          | 2003     | 10011   | Benedicte Anc   |
| LY56020        | RENAULT      | MEGANE SCENIC       |                |          | 2003     | 10037   | Øystein Bjørns  |
| LY56210        | SUZUKI       | GRAND VITARA >      | KL-7 V6        |          | 2003     | 10094   | Villvin May Bri |
| LY56234        | TOYOTA       | HIACE               |                |          | 2003     | 10036   | Andreas Løvaa   |
| LY59627        |              | Mégane II, 03-09    | 1.6-16V Stasj  |          | 2005     | 10021   | Sørensen Pern   |
| LY82010        | MERCEDES-B   | C 350 e             |                |          | 2017     | 10073   | Santander Cor   |
| LY82110        | TOYOTA       | RAV4                |                |          | 2017     | 10070   | Robert Tore Be  |
| LY82116        | MAZDA        | 3 III/IV, 14-19 2.0 | Combi-coupé    |          | 2017     | 10000   | Ove Jonny Nil:  |
| LY82367        | VOLKSWAGEN   | TIGUAN              |                |          | 2017     | 10075   | Dnb Bank ASA    |
| LY82545        | VOLKSWAGEN   | CADDY               |                |          | 2017     | 10077   | Carl C Fon AS   |
| LY84210        | FORD         | Transit             |                |          | 2018     | 10110   | Servicepartner  |
| LY84460        | VOLKSWAGEN   | CADDY               |                |          | 2019     | 10015   | Volkswagen M    |
| LY85410        |              | CAPTUR              |                |          | 2019     | 10029   | Sissel Gro Ring |
| LY85435        | MITSUBISHI   | Mitsubishi Outlar   | nder           |          | 2019     | 10117   | Dnb Bank ASA    |
| LY85540        | VOLVO        | FH 540              |                |          | 2019     | 10116   | Nordea Finans   |
| LY85590        |              | TOYOTA C-HR         |                |          | 2019     | 10026   | Mari Ann Solu   |
| LY85592        |              | TOYOTA C-HR         |                |          | 2019     | 10027   | Toyota Kreditk  |
| LY85593        |              | TOYOTA C-HR         |                |          | 2019     | 10028   | Toyota Kreditk  |
| LY85600        | CITROËN      | C3 AIRCROSS         |                |          | 2020     | 10100   | Oddvar Larser   |
| LY85605        | MITSUBISHI   | Mitsubishi Outlar   | nder           |          | 2019     | 10050   | Leaseplan Nor   |
| LY85606        | MITSUBISHI   | Mitsubishi Outlar   | nder           |          | 2019     | 10097   | Dnb Bank ASA    |
| LY85607        | MITSUBISHI   | Mitsubishi Outlar   | nder           |          | 2019     | 10049   | Dnb Bank ASA    |
| LY85608        | MITSUBISHI   | Mitsubishi Outlar   | nder           |          | 2020     | 10065   | Dnb Bank ASA    |
|                |              |                     |                |          |          |         |                 |

- Ved å trykke 'OK' velges linjen som er markert og legges på feltet må har åpnet listen fra.
- Ved 'Avbryt' skjer ingenting, og man går tilbake til feltet man har åpnet listen fra.
- Fra menyen 'Behandle' kan man velge å åpne visning av ytterligere informasjon, eller for redigering.
- Man kan også velge 'Ny' for å opprette et nytt innhold til listen

#### 2.2.14 Søk etter poster

Dette er en funksjon eller oppslag i alle visninger i PBS. Denne funksjonen viser ulike detaljer avhengig av hva som finnes og hvor man er i systemet.

Er man på en bokført transaksjon, dvs. en transaksjon eller en post som er opprettet med en bokføring i systemet, vil denne funksjonen vise detaljer om hva som er bokført på transaksjonen.

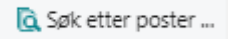

Ved å bruke denne funksjonen vises detaljer om bilaget/transaksjonen på denne måten:

PBS V2 Manual

leister

| DOKUMENT                                                                |                       |               |
|-------------------------------------------------------------------------|-----------------------|---------------|
| Bilagsnr. 100299                                                        | Bokføringsdato 22.06. | 21            |
| 🗟 Vis relaterte poster 🛛 👫 Søk 🛛 🖶 Skriv u                              | ut Flere alternativer | $\nabla$      |
| RELATERTE POSTER                                                        |                       | ANTALL POSTER |
| Bokført servicefaktura                                                  |                       |               |
|                                                                         |                       |               |
| Finanspost                                                              |                       |               |
| Finanspost<br>Mva-post                                                  |                       |               |
| Finanspost<br>Mva-post<br>Kundepost                                     |                       | 2<br>2<br>3   |
| Finanspost<br>Mva-post<br>Kundepost<br>Detaljert kundepost              |                       | 2<br>2<br>2   |
| Finanspost<br>Mva-post<br>Kundepost<br>Detaljert kundepost<br>Verdipost |                       |               |

Involverte tabeller listes, og antall linjer pr. tabell vises under 'Antall poster'. Ved å trykke på tallet i denne kolonnen, vises linjene detaljert.

#### 2.2.15 Overføre kolonner til Excel

Listevisninger i PBS kan overføres til Excel via en egen knapp helt til høyre på funksjonsmenyen i vinduet. Da opprettes det en excel-fil bestående av de linjer og kolonner som finnes i visningen. Dette kan m.a.o. påvirkes av hvilke kolonner man velger å ha fremme, samt filtersetting.

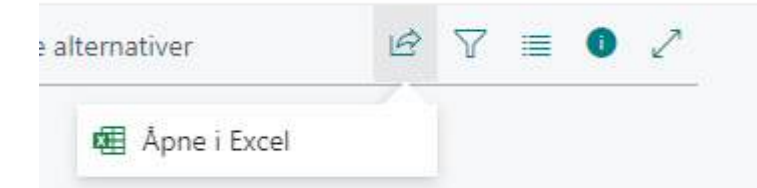

OBS! Dersom man endrer kolonnevisningen må siden startes på nytt eller oppdateres for at endringene skal inngå i excel-filen.

#### 2.2.16 Åpne siden i nytt vindu

Men dette ikonet som finnes i øvre høyre hjørne kan man åpne siden i et nytt vindu.

| √Lagret | ď | 7 <sup>K</sup> |
|---------|---|----------------|
|         |   |                |

På den måten kan man jobbe de 2 vinduer samtidig. dette kan være nyttig blant annet når man ønsker å se informasjon fra en side mens man arbeider i et annet. Eller man setter til side en ordre mens man arbeider midlertidig med noe annet. Slik at ordre kan arbeides med parallelt.

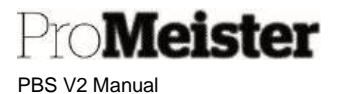

### 3 Verkstedsalg og -planlegging

Dette kapittelet omhandler verkstedmodulen fra A til Å.

### 3.1 Arbeidsflyt

Verkstedmodulen i PBS er bygget med tanke på å støtte opp om en effektiv arbeidsflyt og gode verkstedrutiner for best mulig oversikt og lønnsomhet.

Arbeidsflyt:

- Kunde ringer med forespørsel
- Kundemottager oppretter et servicesalg tilbud
  - Taster inn registreringsnummer
  - o Kjøretøy- og kundeopplysninger utfylles automatisk
- Webshop åpnes fra tilbud, direkte på riktig kjøretøy, varer og arbeidstid hentes inn på tilbud
- Tilbud er ferdig og presenteres kunde ved at
  - Pris oppgis pr. telefon
  - Skrives ut og sendes til kunden
  - Sendes kunde pr. e-post fra tilbudet
  - Kundemottager skaper ordre basert på tilbudet
    - Ordre/jobb får automatisk status = OPPRETTET
- Kundemottager planlegger ordre
  - Jobbstatus blir = OPPRETTET med planlagt dato
- Kundemottaker bekrefter time til kunde med SMS fra PBS
- Kundemottager bestiller deler direkte fra ordre via webshop
  - Jobb får status = BESTILT
- MECA Leverer delen
  - o Status settes manuelt til «DELER MOTTATT»
- Kundemottaker utfører oppfølingsrutine for arbeid påfølgende dag
  - Gjennomgang og kontroll av neste dags ordre
  - $\circ \quad \text{Sende påminnelse-SMS til neste dags kunder}$
  - Skriver ut arbeidsordre for påfølgende dag
- Kunde leverer bilen
  - Status settes manuelt til «ANKOMMET»
- Mekaniker stempler inn på ordren
  - Status settes automatisk til «IARBEID»
- Mekaniker stempler ut ordren
  - Status settes automatisk til «FERDIG»
- Kundemottaker oppdateres ordre med tillegg (tekst / arbeid / varer)
- Ordren faktureres og bokføres
  - Ordren forsvinner fra listen over åpne ordre
- Kunde henter bilen

#### 3.2 Servicesalg tilbud

Meny: Startsiden  $\rightarrow$  Tilbud

Tilbud benyttes når kunden ønsker et prisoverslag på varer og / eller tjenester. Et tilbud kan siden konverteres til en ordre, eller slettes dersom kunden ikke bestiller varene/tjenestene. Registreringsarbeidet er svært likt om det lages en ordre eller et tilbud, i prinsippet gjør man registreringsarbeidet kun en gang i begge tilfeller. Mange av funksjonene på tilbud og ordre er like, og i denne manualen finnes beskrivelse av felles funksjoner i seksjonen som omhandler ordre.

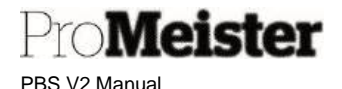

#### 3.2.1 Behandle / Opprette tilbud

- Ved åpning av menypunktet vises tilbudslisten.
  - o Åpne eksisterende tilbud ved å trykke på tilbudsnr helt til venstre.
  - o Bruk evt. søk, og søk på reg.nr, navn, biltype, etc
  - Velg 'Ny' for nytt tilbud
- Tilbud kan opprettes på både kunde og bil, eller kun på kunde
  - $\circ$  Opprett tilbud på et kjøretøy og kunde ved å taste inn registreringsnummer på

kjøretøyet i feltet reg.nr, og deretter trykke TAB

- Kunde og kjøretøy hentes opp automatisk.
   (Hvis kunde/bil ikke finnes i lokalt eller integrerte registre, må kunde og kjøretøy først opprettes. Se egne veiledninger for dette).
- Nye kunder og biler opprettes automatisk via dataleverandør. Det sjekkes om kunden finnes fra før, og det popper opp et vindu for valg av kunde dersom ved nære treff på navn og/eller adresse:

|                  | weather -  |       | 300                                                                                                    | Ballatina. | 1.0   |                |          |          |
|------------------|------------|-------|----------------------------------------------------------------------------------------------------|------------|-------|----------------|----------|----------|
| 10.00            | Bologen P  |       | TERMIN                                                                                                    |            |       | Silverint arms | IT 10.08 |          |
|                  | 218        |       | and the second second sec | -esecta    |       |                |          |          |
| a cantalo karder |            |       |                                                                                                    |            |       |                |          |          |
| 10               | 64         | 144   | 1411                                                                                                    | 1441       | 12212 | No. Line       | 1997     | -        |
| 1010             | led und in | .8.04 | 11.00                                                                                                    | - 8.00     |       | - Bi Auto      |          | 1927 MIL |
| 1040             | ted about  |       | 304969                                                                                                    | 19.00.00.0 |       | 18.545         |          |          |

 Opprett tilbud på en kunde uten kjøretøy ved å la feltet 'Reg.nr.' være tomt/blank, og legge/søke opp kunden i feltet 'Kundenr.'

Se mer veiledning om å legge inn kunde i eget kapittel i manualen.

- Kundeinformasjon som f.eks. epost eller telefon, kan oppdateres ved å legge tilleggsinformasjon i felter under fliken 'Generelt'. Trykk evt. 'Vis mer' dersom feltene ikke vises.
- Fakturainformasjon kan evt. endres under fliken 'Fakturering'
  - o Fakturakunde kan endres ved å velge 'En annen kunde' i feltet 'Faktura til'
  - o Betalingsmåtekode, som f.eks. KONTANT / KREDITT
- Jobb nr.1 på tilbud opprettes automatisk, se i fliken 'Jobbrader'.
  - o Gå til feltet 'Beskrivelse' på jobblinjen for å lage overskrift på jobben
  - o Legg inn evt. flere jobber ved å gå til neste ledige linje og legg inn jobb-beskrivelse
- Stå på aktuell jobb og legg inn detaljer (tekst/varer/arbeid) under feltet 'Linjer' (servicelinjer)
  - 'Type'. Det er ulike linjetyper i PBS:
    - 'Blank': Tekstlinjer
    - 'Vare' Varer / deler
    - 'Arbeid' Arbeid som utføres av egne mekanikere
      - 'Leie' Leiebiler
      - 'Konto' Anførsel direkte på finanskonto
  - 'Nr'. = Kode på enhet som anføres på linjen
    - Oppslag kan gjøres i de enkelte register ved å trykke på de 3 prikkene i feltet
  - o Beskrivelse og pris hentes fra de ulike registrene, kan alltid redigeres
  - Legg inn riktig antall

.

- Gjenta prosessen inntil alle linjer er lagt på tilbudet
- Beløp / totaler sees på jobblinjer, og som totalt i bunnen av tilbudet
  - Kostverdier og fortjeneste kan evt. sees ved å velge 'Statistikk' fra 'Funksjoner' i toppen av tilbudet
- Skriv ut tilbud eller send pr.epost under funksjonsmenyen 'Skriv ut' i toppen av tilbudet.

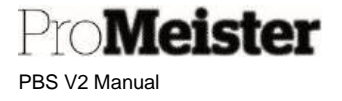

• SMS kan også sendes fra tilbudet

Se mer om i egne kapitler i manualen

- å opprette kjøretøy manuelt her
- oppdatere bileier på tilbudet her
- opprette kontaktperson på kjøretøyet her
- søke opp eksisterende og nye kunder her
- jobber på tilbud her
- bruke webshop <u>her</u>
- å sende SMS her
- legge inn servicebemerkninger her
- overføre tilbud til ordre her

#### 3.2.2 Sende tilbud til kunde på e-post

Tilbud kan sendes direkte til kunde på e-post fra PBS ved å klikke på funksjonsmenyen 'Skriv ut' i toppen av tilbudet, velg deretter 'Send via epost'

- E-postadressen utfylles automatisk dersom denne er kjent på kundekortet eller allerede registrert på tilbudet.
- E-postadressen kan endres eller legges til i feltet.
- Kopi-adresse kan legges til eller endres
- Vedlegg kan legges til fra vedleggs-menyen

| Vedlegg          | Behandle                            |                          |                             | ß       | £ |
|------------------|-------------------------------------|--------------------------|-----------------------------|---------|---|
| \rm Legg til fil | 🕚 Legg til filer fra standardutvalg | 🕴 Legg til fil fra kilde | 🚾 Legg til fil fra Word-mal | 🗐 Slett |   |

• Trykk 'OK' for å sende

#### Merk!

Epost-logg finnes under menyen 'Funksjoner' i toppen av tilbudet.

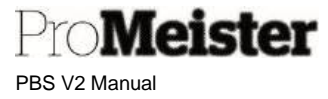

#### 3.2.3 Skjule varenummer ved utskrift av servicetilbud

Meny oppsett: Handlinger  $\rightarrow$  Oppsett  $\rightarrow$  Administrasjon  $\rightarrow$  Verksted Oppsett

I oppsettet over kan man sette fast innstilling om varenummer skal skrives på alle tilbud. Ved utskrift papir har man mulighet til å velge ved hver utskrift, men ved utsendelse pr. epost vil tilbudet følge oppsettet. Fast oppsett gjøres ved å sette 'Alltid' i feltet 'Skjul varenr. På tilbud':

|                        | ~                  | -      |                         |        |        |  |
|------------------------|--------------------|--------|-------------------------|--------|--------|--|
| Verksted (             | Jppsett            |        |                         |        |        |  |
| Ny Vis vedlagt         | Flere alternativer |        |                         |        |        |  |
| Generelt               |                    |        |                         |        |        |  |
| Lånebil                | LEIE               | $\sim$ | Filter for Arbeid       | ARBEID | $\sim$ |  |
| Enhetskode (timer)     | TIMER              | ~      | Skriv ut timepriser     |        | ~      |  |
| Standard tekst på jobb | Jobb 1             |        | Skjul varenr. på tilbud | Alltid | *      |  |
| Kj¹ret¹y konsept       | Meca               | ~      | Bruk Spinnr, på kunde   | •      |        |  |
| Faktura adresse posisj | Venstre            | ~      | Ordrefilter             | **     | $\sim$ |  |
| C.U. 41 199717 1998    | 41452              |        | Standard Clarking Cor   |        |        |  |

- Alle eposter på tilbud vil bli sendt uten visning av varenr.
- Ved tilbudsutskrifter på papir settes innstilling som forslag, og man kan velge av/på:

| ~                               |   |
|---------------------------------|---|
| REDIGER - SERVICEORDRE DOKUMENT | 2 |
| Alternativ                      |   |
| Antall kopier                   | 0 |
| Skjul varenr.                   |   |

#### 3.2.4 Overfør servicesalg tilbud til ordre

Tilbud konverteres til ordre under funksjonsmenyen 'Verkstedflyt' i toppen av tilbudet. Spørsmål om priser skal oppdateres vil dukke opp.

- Svar 'Nei' på om prisomberegning skal utføres for å holde på priser og rabatter fra tilbudet.
- Svar 'Ja' dersom tilbudspriser er utgått, og prisene skal oppdateres.

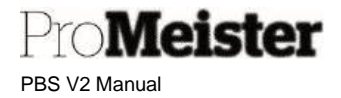

#### 3.2.5 Opprette tilbud av ordre

Denne funksjonaliteten oppretter et tilbud basert på en ordre. Ordre kan kopieres til tilbud med 2 hensikter:

- Lage et tilbud som er en kopi av ordren.
   (Fra ordren kan man igjen lage en ny ordre som blir en kopi av utgangspunktet)
- Flytte ordren til et tilbud
- 1. Fra serviceordre velges funksjonen 'Kopier ordre til tilbud':

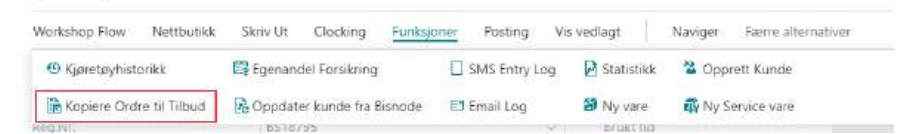

2. Sett hake for de jobber som skal kopieres til tilbudet - trykk 'OK'

|                | IJER     |           |          |                  |                            |            |         | 2     |
|----------------|----------|-----------|----------|------------------|----------------------------|------------|---------|-------|
| CO<br>TO<br>QU | BILAGST_ | BILAGSNR. | LINJENR. | BESKRIVELSE      | FAKTURA<br>TIL-<br>KUNDENR | REP.STATUS | REGNR.  | MERKE |
| 2              | Ordre    | 10106     | 10000    | Service          | 10077                      | IKKEBEG    | BS18795 | BMW   |
| 60             | Ordre    | 10106     | 20000    | Reparete bremser | 10077                      | IKKEBEG    | BS18795 | BMW   |

3. Svar på om ordre skal slettes:

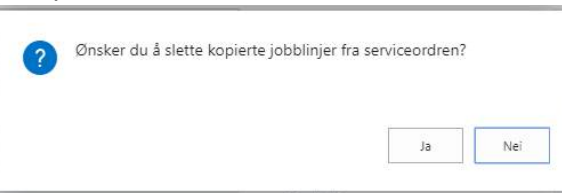

- a. Ja: Ordre blir overført til tilbud, ordre slettes
- b. Nei: Tilbud blir opprettet som en kopi av ordre, ordre beholdes.
- 4. Tilbudet opprettes og kan åpnes direkte

| 1 | åpne den? | o er konverter | t til selvicetilbuu | 1111. 51000522. | viruu |
|---|-----------|----------------|---------------------|-----------------|-------|
|   |           |                |                     |                 |       |
|   |           |                |                     |                 |       |
|   |           |                |                     | la              | Ne    |

Merk!

Dersom det finnes flere kunder på ordren, blir alle rader satt til samme kunde på tilbudet.

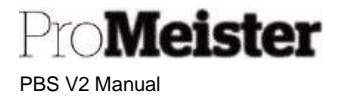

#### 3.3 Servicesalg ordre

Meny: Startsiden  $\rightarrow$  Ordre

En ordre må opprettes for alt som skal faktureres, som når en kunde bestiller et arbeid på verkstedet. Ordren kan opprettes på et kjøretøy og kunde, eller kun en kunde. Mye av funksjonaliteten vedr verksted er imidlertid avhengig av at det finnes et kjøretøy på ordren.

#### 3.3.1 Behandle / Opprette ordre

- Ved åpning av menypunktet vises ordrelisten.
  - Åpne eksisterende ordre ved å trykke på ordrenr helt til venstre.
  - o Bruk evt. søk, og søk på reg.nr, navn, biltype, etc
  - Velg 'Ny' for ny ordre
- Ordre kan opprettes på både kunde og bil, eller kun på kunde
  - Opprett ordre på et kjøretøy og kunde ved å taste inn registreringsnummer på kjøretøyet i feltet reg.nr, og deretter trykke TAB
    - Kunde og kjøretøy hentes opp automatisk.
      - (Hvis kunde/bil ikke finnes i lokalt eller integrerte registre, må kunde og kjøretøy først opprettes. Se egne veiledninger for dette).
      - Nye kunder og biler opprettes automatisk via dataleverandør. Det sjekkes om kunden finnes fra før, og det popper opp et vindu for valg av kunde dersom ved nære treff på navn og/eller adresse:

| A MARCHANNER OF   | the Managership Women systems |       |                  |             |   |            |          | 1.4    |
|-------------------|-------------------------------|-------|------------------|-------------|---|------------|----------|--------|
| 1 MARGINE         |                               |       |                  |             |   |            |          |        |
| · ·               | Sector Mary .                 |       | TWT              | 1.000       | ~ |            |          |        |
| -                 | November 17                   |       | Defente          |             |   |            | 1001.000 |        |
|                   | 144                           |       |                  | -constant   |   |            |          |        |
|                   |                               |       |                  |             |   |            |          |        |
| anavarria h. reim |                               |       |                  |             |   |            |          |        |
|                   |                               | 22    |                  |             |   |            |          | 2      |
| and the           |                               |       |                  |             |   | a constant | 194      |        |
| * 100             | Contraction (                 | 8.074 | billat subscript | Constraint. |   | Water .    |          | 48.810 |
|                   |                               |       |                  |             |   |            |          |        |

- Opprett ordre på en kunde uten kjøretøy ved å la feltet 'Reg.nr.' være tomt/blank, og legge/søke opp kunden i feltet 'Kundenr.'
  - Se mer veiledning om å legge inn kunde i eget kapittel i manualen.
- Kundeinformasjon som f.eks. epost eller telefon, kan oppdateres ved å legge tilleggsinformasjon i felter under fliken 'Generelt'. Trykk evt. 'Vis mer' dersom feltene ikke vises.
- Fakturainformasjon kan evt. endres under fliken 'Fakturering'
  - o Fakturakunde kan endres ved å velge 'En annen kunde' i feltet 'Faktura til'
  - Betalingsmåtekode, som f.eks. KONTANT / KREDITT
  - Jobb nr.1 på ordre opprettes automatisk, se i fliken 'Jobbrader'.
    - Gå til feltet 'Beskrivelse' på jobblinjen for å lage overskrift på jobben
      - Legg inn evt. flere jobber ved å gå til neste ledige linje og legg inn jobb-beskrivelse
- Stå på aktuell jobb og legg inn detaljer (tekst/varer/arbeid) under feltet 'Linjer' (servicelinjer)
  - 'Type'. Det er ulike linjetyper i PBS:

.

.

- Blank': Tekstlinjer
- 'Vare' Varer / deler
- Arbeid' Arbeid som utføres av egne mekanikere
  - 'Leie' Leiebiler
  - 'Konto' Anførsel direkte på finanskonto
- 'Nr'. = Kode på enhet som anføres på linjen
  - Oppslag kan gjøres i de enkelte register ved å trykke på de 3 prikkene i feltet
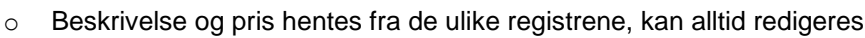

• Legg inn riktig antall

Meister

PBS V2 Manual

- Gjenta prosessen inntil alle linjer er lagt på ordren
- Beløp / totaler sees på jobblinjer, og som totalt i bunnen av ordren
  - Kostverdier og fortjeneste kan evt. sees ved å velge 'Statistikk' fra 'Funksjoner' i toppen av tilbudet
- Planlegge ordre ved å velge 'Verkstedplanlegger' under funksjonsmenyen 'Verkstedflyt' i toppen av ordren.
- Send bekreftelse for timen til kunden fra funksjonen 'Send tekstmelding' under menyen 'Verkstedflyt' i toppen av tilbudet.
- Bestill varer med funksjonen 'Send bestilling' fra funksjonsmenyen 'Verkstedflyt' i toppen.
- Serviceordre / arbeidskort for mekaniker kan skrives ut fra menyen 'Skriv ut' i toppen
- Ordrebekreftelse kan skrives ut eller sendes pr. epost fra menyen 'Skriv ut' i toppen

Mer om funksjoner i standard verkstedflyt finnes i påfølgende kapitler

- endre fakturamottaker
- jobber
- bruk av webshop
- sende SMS
- utskrifter
- servicebemerkninger
- planlegging
- stempling
- fakturering

Se mer om dette i egne kapitler i manualen

- å opprette kjøretøy manuelt her
- oppdatere bileier på ordre her
- opprette kontaktperson på kjøretøyet her
- søke opp eksisterende og nye kunder her
- overføre ordre til tilbud her

## 3.3.2 Bruk av jobber på ordre

Splitte ordre / tilbud på flere jobber er blitt en standard funksjon i PBS V2. Hensikten med å bruke jobber er å skape en bedre fordeling av arbeidslinjer, varelinjer og tekstlinjer på en ordre, spesielt der en ordre inneholder flere forskjellige arbeidsoperasjoner med tilhørende deler. Dette gir en bedre oversikt over innholdet på ordren / tilbudet, spesielt for kunden som mottar dokumentene. Nye av funksjonaliteten i PBS er bygget opp rundt bruken av jobber.

- 'Jobb 1' blir alltid opprettet, og servicelinjer som opprettes blir tilknyttet denne jobben om ikke annet velges.
- Jobb-beskrivelsen vil være en uthevet overskrift på dokumentene som skrives fra ordre/tilbud
- Totalbeløp vil beregnes og vises pr. jobb
  - Fastpris / totalrabatt kan settes på jobb-nivå. Se mer om dette her.
  - Dokumenter vil vise totalbeløp pr. jobb
- Planlegging utføres på jobb-nivå
- Beskrivelse som vises i planlegger er jobb-beskrivelsen
- Status oppdateres på jobb-nivå
- Fakturakunde/-mottaker kan velges pr. jobb

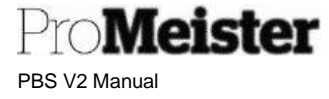

Nye jobber opprettes på ordre eller tilbud ved å legge inn beskrivelse på første ledige linje:

| BESKRI     | /ELSE   | - |   | REPARASJONSSTAT | RESSURS BELØP | SUM DELER | TOTAL EKSL. MV |
|------------|---------|---|---|-----------------|---------------|-----------|----------------|
| Skifte kur | pèvifte |   | Ŧ | OPPRETTET       | 2 740,50      | 1 421,00  | 4 161,5        |

Merk!

Man kan kun jobbe med servicelinjer for en jobb av gangen. Aktiver hvilken jobb man skal jobbe med ved å klikke på jobb-linjen før man går til servicelinjene på ordren. Kun linjer tilknyttet aktivert jobb vil da vises.

## 3.3.3 Slette jobber fra tilbud eller ordre

Funksjon for å slette komplette jobber fra tilbud eller ordre. Rutinen fjerner alle servicelinjer og evt. planlegginger som er knyttet til jobben som slettes.

- 1. Klikk på og marker jobb-linjen som skal slettes.
- 2. Velg 'Jobb' og deretter 'Slett jobb' fra funksjonsmenyen på jobbrader /-linjer. (Trykk evt. 'Flere alternativer' for å utvide menyen)

| Slett jobb | <b>a</b> o | pprett pakke 🛛 📼 Sett Fast Pris på Jobb |           |     |            |           |
|------------|------------|-----------------------------------------|-----------|-----|------------|-----------|
| LINJENR.   |            |                                         |           | OG  |            |           |
| 1          |            | BESKRIVELSE                             | JOBBSTAT  | SMS | SUM ARBEID | SUM DELER |
| 10000      |            | Reparere bremser                        | OPPRETTET |     | 1 056,00   | 1 074,00  |
| 20000      | 14         | Skifte styreledd                        | OPPRETTET |     | 1 548,80   | 875,00    |
|            |            |                                         |           |     |            |           |

a. Sjekk evt. planlegginger på ordren før du sletter. Planleggingene vil også bli slettet.

|          | BR              |            |           |                     |                     |                |               |                    |
|----------|-----------------|------------|-----------|---------------------|---------------------|----------------|---------------|--------------------|
| OBBSTAT  | SH<br>OG<br>SMS | SUM ARBEID | SUM DELER | TOTAL EKSL.<br>MVA. | TOTAL INKL.<br>MVA. | PLANLA<br>DATO | PLANLA<br>TID | TILDELT<br>RESSURS |
| PPRETTET |                 | 1 056,00   | 1 074,00  | 2 130,00            | 2 662,50            | 27.04.2021     | 08.00.00      | KJO                |
| PPRETTET |                 | 1 548,80   | 875,00    | 2 423,80            | 3 029,75            | 27.04.2021     | 09.30.00      | КЈО                |
|          |                 |            |           |                     |                     |                |               |                    |

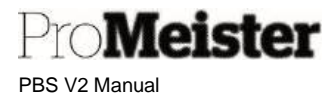

## 3.3.4 Planlegge ordre

Ordren legges i integrert verkstedplanlegger for å gi oversikt over og effektiv planlegging av arbeidstiden. I utgangspunktet er det anført tid på ordre som blir planlagt, slik at man ikke setter av mer tid enn det som er planlagt å fakturere. Planlagt tid kan deretter endres, men vær obs på at fakturerbar tid ikke endres tilsvarende på ordren. Dette kan man gå ut over lønnsomheten på ordren. Total fakturerbar tid kontra planlagt tid og etter hvert brukt tid (stemplet tid av mekaniker) vil vises i egne felter på ordren, slik at man har full oversikt over tiden på ordren før man fakturerer.

- Ordren planlegges ved å velge 'Verkstedplanlegger' fra menyen 'Verkstedflyt' i toppen av ordren
  - Dersom ordren er planlagt tidligere får man spørsmål om ordren skal planlegges på nytt
    - Svar 'Ja' for å replanlegge ordren
    - Svar 'Nei' for kun å åpne planleggeren
- Planlegger åpnes i eget bilde
- Velg riktig dato i kalenderen ved å klikke direkte på riktig dato.
- Pek på riktig ordre, hold venstre museknapp nede, og dra ordren til riktig mekaniker og starttidspunkt
  - Planleggingen kan flyttes på samme måte som beskrevet over
  - o Tid beslaglegges i planlegger tilsvarende tid på ordre
  - Ved å holde musepekeren nede på slutt-streken, kan planlagt tid endres/flyttes. (Dette påvirker ikke hva som faktureres)

Ved flere jobber kan hele ordren planlegges samlet, eller separat pr. jobb. Dersom hele ordren planlegges samlet, vil jobbene vises separat etter hverandre og kan flyttes individuelt, både i tid og person

Se mer om planleggingsfunksjoner her

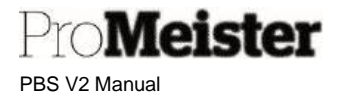

## 3.3.5 Sende SMS til kunde fra ordre

Gå inn på ordre det skal sendes SMS fra, velg funksjonen 'Verkstedflyt'  $\rightarrow$  'Send tekstmelding':

| Verkstedflyt | Webshop  | Skriv Ut    | Stempling | Funksjoner     | Bokføring | Vis vedlagt     | Flere alternativer  |
|--------------|----------|-------------|-----------|----------------|-----------|-----------------|---------------------|
| 🏶 Åpne We    | ebshop 🔛 | Hent Din Ha | andlekurv | 💶 Verkstedplan | legger 诸  | Send Bestilling | ™ Send tekstmelding |

SMS-tekstvindu vises:

- Mottakers telefonnummer vises, kan endres.
- Velg evt. den standardteksten som skal sendes. Slå av dersom kun fritekst skal sendes.
- Skriv fritekst, lå stå tomt dersom ingen fritekst skal sendes.
- Skal det sendes tekst i tillegg til valgt standardtekst, kan dette skrives direkte inn i feltet hvor standardteksten står. Slik tilleggstekst blir borte automatisk etter sendt sms.

| Seed ti                                                      | st 1385                                     | <ul> <li>Mottaker tif.nr</li> </ul>                      |  |
|--------------------------------------------------------------|---------------------------------------------|----------------------------------------------------------|--|
|                                                              | <ul> <li>Velg<br/>standard-tekst</li> </ul> | N1 - Registation norder                                  |  |
| Hel<br>Din bil or Har til 1 til Nortur<br>Kostvas 224 19 NOK | ÷                                           | 112 - Costonar Nama<br>113 - Reyment Method              |  |
| •                                                            |                                             | 114 - Total Amburt<br>115 - Rien Date<br>115 - Rien Time |  |
|                                                              | -                                           |                                                          |  |
| Fritekst                                                     |                                             |                                                          |  |
| Wedragstelat                                                 | 1                                           | Fritekst                                                 |  |
| Send fra / til                                               |                                             |                                                          |  |
| Send frampur                                                 | MECA                                        |                                                          |  |
| Tanit II and                                                 | Delation                                    | Der loten                                                |  |

SMS-logg.

Alle SMS'er loggføres, og sms-er tilknyttet ordren vises nederst i informasjonsfeltet på høyre side av ordren

| SMS meldinger \  | s  |                                        |
|------------------|----|----------------------------------------|
| SENDT DATO TID * |    | BRØDTEKST I SMS                        |
| 27.07.2021 09.50 | 20 | Heil Dette er en bekreftelse på din ve |

Merk!

- Standardtekstene kan tilpasses etter ønske. Ta evt. kontakt med Promeister support for hjelp.
- Fritekster 'huskes', dvs ligger lagret i sms-vinduet også etter at sms med fritekst er sendt. Dette for at det skal være mulig å sende samme fritekst på flere ordre uten å måtte skrive den på nytt hver gang. Teksten må slettes fra fritekstfeltet dersom den ikke skal brukes igjen.
- Fritekst som skal brukes kun for 1 sms, kan skrives direkte inn i standardtekst-feltet.
- Påminnelses-sms kan også sendes samlet som en del av 4-stegsrutinen

### 3.3.6 Skrive ut arbeidsordre

Arbeidsordre kan skrives ut samlet dagen før arbeidet utføres. Dette er beskrevet under kapittelet <u>'Daglig oppfølgingsrutine for kontroll og planlegging påfølgende dag'</u> senere i denne manualen.

Ved omgående utskrift skrives arbeidsordre fra funksjonen 'Skriv ut' i menylinjen øverst på ordren. Velg menypunktet 'Serviceordre' for arbeidsordre.

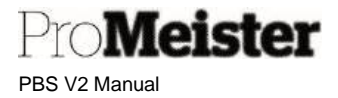

## 3.4 Bruk av kunder på ordre og tilbud

I PBS er det flere nivåer av kunder og kontaktpersoner på tilbud/ordre, og mulighet for splitting på flere kunder.

## 3.4.1 Søke opp kunder fra ordre og tilbud

I PBS finnes det søkefunksjon for å søke opp eksisterende eller nye kunder fra tilbud og ordre. Nye kunder kan søkes opp via integrasjonen til leverandør av data til PBS. Søkefunksjoner finnes i 2 felter:

- Kunde (kundenavn) Kun søk i eksisterende kunder
- Kundenr. Utvidet søkefunksjon

#### Kundenavn-feltet

| 125                                           |   |
|-----------------------------------------------|---|
| Reg.Nr. · · · · · · · · · · · · · · · · · · · | ~ |
| Kundenr.                                      | ~ |
| Kontakt nr.                                   |   |

Kundens navn tastet i feltet og deretter trykkes TAB eller ENTER

- Kundens legges på direkte på ordren (eller tilbudet) dersom eksakt navn tastes inn i feltet
- Dersom navnet ikke er eksakt, får man valg

| 1 | Denne kunden er ikke registrert. Velg ett av følgende alternativer<br>for å fortsette: |
|---|----------------------------------------------------------------------------------------|
| ۲ | Opprett et nytt kundekort for Ola Nordmann                                             |
| 0 | Velg en eksisterende kunde                                                             |
|   | OK Avbryt                                                                              |

- o om å søke etter kunde i eksisterende lokalt kunderegister
- o opprette ny kunde manuelt

## PBS V2 Manual

Meister

#### <u>Kundenr</u>

I dette feltet finnes det utvidede søkemuligheter på eksisterende og nye kunder. Foruten å søke på navn, kan man også søke på andre felter som finnes i kundelisten, som telefonnummer og adresser. Søket utføres i 2 trinn; først i eget kunderegister og deretter gjøres oppslag hos integrert leverandør av kunde- og kjøretøyinformasjon (\*)

- 1. Tast inn søkebeskrivelsen (navn/telefon/adresse) i feltet 'Kundenr.', uten å avslutte med ENTER eller TAB.
- 2. Liste over evt. treff i eget kunderegister vises. Listen er tom dersom ingen treff.
  - a. Velg fra kundelisten ved å klikke på valgt kunde, ordren/tilbudet blir da oppdatert og søkefunksjonen avsluttes
  - b. Trykk evt. 'Velg fra hele listen' for å utvide listen for nytt søk
  - c. Trykk ESC dersom søket skal avbrytes
- 3. For å fortsette søket, søke på nye kunder hos dataleverandør, trykkes TAB eller ENTER.
- 4. Liste over mulige treff hos dataleverandør listes (max. 25 treff)
  - a. Ved ingen treff hos leverandør avsluttes søket med feilmelding
  - b. Velg fra listen for å opprette ny kunde og legge på ordre eller tilbud
  - c. Trykk ESC dersom søket skal avbrytes

#### Merk!

- Dersom det eksisterer en kunde på ordren/tilbudet fra tidligere, må man trykke 'Ja' på spørsmålene som popper opp for å oppdatere linjene på ordren / tilbudet.
- Dersom det eksisterer et kjøretøy på ordren/tilbudet, får man også spørsmål om man vil oppdatere eier på kjøretøyet. Vær obs på at øvrige ordre/tilbud på kjøretøyet da vil bli slettet.
- Det søkes kun på privatpersoner hos integrert dataleverandør, det vil ikke bli treff dersom man søker på selskaper eller organisasjoner.
- (\*) Søk på kunder og kjøretøy hos integrert dataleverandør er en tilleggstjeneste i PBS som faktureres etter gjeldende priser.

| Generellt   |        |
|-------------|--------|
| Reg.Nr. 🔸   | $\sim$ |
| Kundenr.    | ~      |
| Kontakt nr. |        |
| Kunde *     |        |

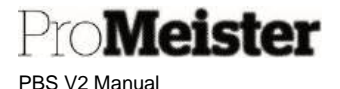

## 3.4.2 Oppdatere bil- og kundeinformasjon fra ordre

Ved opprettelse av tilbud eller ordre hentes informasjon om kunde og bil på følgende måte:

- 1. Reg.nr / bil finnes i eget register fra tidligere
  - a. Eksisterende kunde- og kjøretøyinformasjon hentes fra eget register
- 2. Reg.nr / bil finnes IKKE i eget register fra tidligere
  - a. Kjøretøy opprettes med informasjon fra dataleverandør, kjøretøyet legges på ordre
  - b. Kundeinformasjon hentes fra dataleverandør og sjekkes mot eksisterende kunder i eget register
    - i. 100% treff: Kundeinformasjon hentes til ordre fra eget register
    - ii. Delvis treff: Mulige kunder fra eget register listes, følgende valg må gjøres
      - 1. Velge en eksisterende kunde
      - 2. Oppdatere eksisterende kunde med ny informasjon
      - 3. Opprette ny kunde
    - iii. Ingen treff: Kundeinformasjon hentes fra dataleverandør, ny kunde opprettes og legges på ordre

| Par Browners             | na Receptor Starsogram |         |             |                                        |        |                   |        |              |
|--------------------------|------------------------|---------|-------------|----------------------------------------|--------|-------------------|--------|--------------|
| - change                 | Bern Bernine -         |         |             | 1.1.1.1.1.1.1.1.1.1.1.1.1.1.1.1.1.1.1. |        |                   |        |              |
|                          | hanne i                |         | -           | 1197 BR -                              |        | -                 | anne 1 |              |
|                          | 100                    |         |             | unance.                                |        |                   |        |              |
| andreas a state of       |                        |         |             |                                        |        |                   |        |              |
| 1.44                     | 444                    | -       | and a       |                                        | Same . | The second second | 194    | and an erest |
| 1001                     | ini mutu               | and and | 1.0000      | 0.000                                  |        | 0.000             |        | 1.075/54     |
| <ul> <li>1000</li> </ul> | had address            |         | Minister IV | But your                               |        | A. 4100           |        | 10 PM        |
|                          |                        |         |             |                                        |        |                   |        |              |
|                          |                        |         |             |                                        |        |                   |        |              |
|                          |                        |         |             |                                        |        |                   |        |              |

Dersom eksisterende kunde og bil legges på ordren (punkt 1 over), kan man velge å oppdatere informasjon på kunde og bil fra datalevererandør fra ordren. Dette gjøres med å bruke funksjonen 'Oppdater kunde fra API' fra funksjonsmenyen i toppen av ordren.

| Verkstedflyt | Mobilbet  | taling | Webshop        | Integras | joner | Skriv Ut    | Stempling | g <u>Funksjoner</u> | Bokføring | Vis vedlagt   |
|--------------|-----------|--------|----------------|----------|-------|-------------|-----------|---------------------|-----------|---------------|
| 🕚 Kjøretøy   | historikk | na Koj | piere Ordre ti | Tilbud   | 📴 Ege | nandel Fors | ikring    | 👌 Oppdater kunde    | e fra Api | SMS Entry Log |

OBS! Dersom det finnes andre aktive tilbud eller ordre på kjøretøyet, vil disse bli slettet.

Det finnes også mulighet for at det gjøres en sjekk / oppdatering fra dataleverandør ved hver nye tilbud eller ordre. Ta kontakt med Promeister Support for mer info og oppsett på dette dersom dere ønsker den innstillingen.

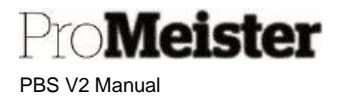

## 3.4.3 Opprette kontaktperson på kjøretøyet fra ordre

Funksjon som knytter en kontaktperson til et kjøretøy. Dette kan brukes i de tilfeller hvor verkstedkunden har flere kjøretøy, og man vil ha en kontaktperson med telefonnummer på den som normalt bruker kjøretøyet.

Kontaktpersonen opprettes når man lager tilbud eller ordre, slik:

- 1. Opprett et tilbud eller en ordre
- 2. Tast inn reg.nr
- Dersom kjøretøyet er knyttet til et selskap (\*), vil det åpnes et vindu som spør om du vil opprette en kontaktperson på kjøretøyet. (Dersom kontaktperson er opprettet fra tidligere, vil denne automatisk bli lagt på ordren/tilbudet).
  - a. Svar 'Ja' og det åpnes et vindu hvor du legger inn navn og telefonnummer, deretter avslutt med 'Ferdig'
  - b. Svar 'Nei' og ingen kontaktperson blir opprettet
- 4. Kontaktens navn og mobiltlf.nr vil vises i ordrehodet

| Kontaktnavn | Torgeir Melsom |
|-------------|----------------|
| Mobil       | 90782100       |

Når det sendes SMS fra ordre, vil kontaktpersonens mobiltlf.nr. benyttes.

5. I ordrehodet vises kontaktens ID/nr. ved siden av kundenr. på Generelt-fanen (Trykk evt. 'Vis mer' for at feltet skal vises)

| Kundenr.   | 10014  | $\sim$ |
|------------|--------|--------|
| Kontaktnr. | K10072 |        |

Ved å klikke på prikkene i kontaktnr.-feltet, åpnes listen over kundens/selskapets kontakter. I denne listen vises også hvilket reg.nr/kjøretøy kontakten er koblet til.

|        | + ivy                      |            |               |               |
|--------|----------------------------|------------|---------------|---------------|
| NR.    | NAVN †                     | TELEFONNR. | DISTRIKTSKODE | REGISTRERINGS |
| K10006 | Santander Consumer Bank AS |            |               |               |
| K10068 | ari                        | 91139284   |               | KJ35646       |
| K10071 | Torgeir Melsom             |            |               | LY85609       |
| K10072 | Torgeir Melsom             |            |               | DR36027       |

- a. Velg kontakt med å markere linjen og trykke 'OK
- b. Marker linje å velg 'Behandle' og 'Rediger' for å endre opplysninger på kontakten

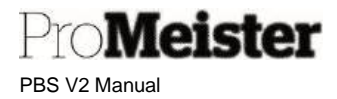

c. Trykk 'Ny' på funksjonslinjen for å opprette ny kontakt, og bruk veiviseren:

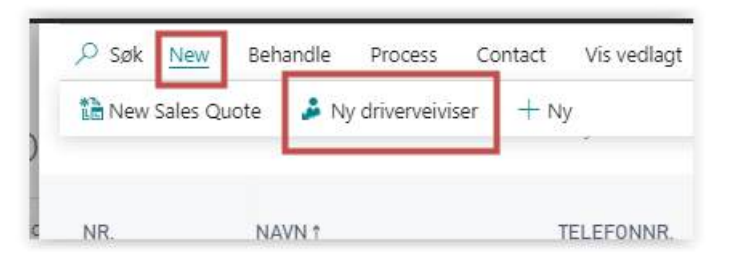

(\*) Kunden er et selskap dersom feltet 'Org.nr' på kunden er utfylt. Dette feltet må derfor være utfylt for at funksjonaliteten skal være aktiv.

## 3.4.4 Endre fakturamottaker

På ordre (og tilbud) kan man legge inn en annen kunde som fakturamottaker, dersom faktura på arbeidet skal sendes en annen kunde enn bileier.

 Fakturamottaker legges under fliken 'Fakturering' på ordre eller tilbud. Som standard er det bileier som er fakturamottaker, dette vises ved at feltet 'Faktura-til' viser 'Standard (kunde)'.
 Endre feltet til 'Annen kunde':

| Faktura-til       | Standard (Kunde) |
|-------------------|------------------|
|                   | Standard (Kunde) |
| Betalingsbet.kode | Annen kunde      |

- 2. Flere felter om fakturakunde vises nå under fliken 'Fakturering'
  - I feltet 'Faktura-til-kundenr' gjøres oppslag i kunderegisteret ved å trykke på pilen i feltet.

| Faktura til            |     | En annen ku | nde 🔻                | Boktoringsdato  |                  | 01.04.20 |
|------------------------|-----|-------------|----------------------|-----------------|------------------|----------|
| Faktura til-kundenr.   |     | 10000       | ~                    | Betalingsbet.ko | de · · · · · · · | 00       |
| Faktura til Telefonnr. |     | NR. 1       | NAVN                 | STED            | POST             | NR.      |
| Faktura til Mobil      |     | 10000       | Brit Helen Bjørnbeth | JAKOBSLI        | 7058             | <u> </u> |
|                        |     | 10001       | Santander Consumer   | Bank AS LYSAKER | 1325             |          |
| Linion Rohandla        | Ela | 20          | Reklamasjon på arbei | id              |                  |          |
| Linjer benandle        | rie | 21          | Reklamasjon på deler | r               |                  |          |
|                        |     | 30          | Nybilgaranti         |                 |                  | -        |
| LINJETYPE              | NR. | 4           |                      |                 |                  | ► B      |
| ARBEID :               | AP  | + Ny        |                      |                 | Velge fra hele   | listen   |

- a. Et utdrag av kundelisten vises. Trykk 'Velge fra hele listen' for å få frem hele kundelisten samt søkemuligheter
- b. Velg riktig kunde fra listen

#### Merk!

Kunden må være opprettet og ligge i kundelisten for å kunne velges som fakturamottaker.

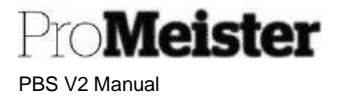

## 3.4.5 Splitte ordre på flere fakturamottakere

Ordre kan splittes på flere fakturamottakere ved å endre 'Faktura-til-kundenr' på jobb-nivå.

| bblinjer Behandle Flere alternativer |              |            |                  |                  |                         |
|--------------------------------------|--------------|------------|------------------|------------------|-------------------------|
| BESKRIVELSE                          | RESSURS BELØ | SUM VARER  | TOTAL EKSL. MVA. | TOTAL INKL. MVA. | FAKTURA TIL-<br>KUNDENR |
| Service                              | 2 870,0      | 0 1 920,60 | 4 790,60         | 5 988,26         | 27148                   |
| Skifte olje dsg                      | 3 040,0      | 0 0,00     | 3 040,00         | 3 800,00         | 27148                   |
| Skifte olje haldexkobling            | 1 200,0      | 0 0,00     | 1 200,00         | 1 500,00         | 27148                   |
| Skifte bremsevæske                   | 680,0        | 0 0,00     | 680,00           | 850,00           | 27148                   |
|                                      |              |            |                  |                  |                         |

- 1. Gå til feltet 'Faktura-til-kundenr' på aktuell jobb, gjør oppslag i kunderegisteret ved å trykke på pilen i feltet. (se over)
- 2. Et utdrag av kundelisten vises. Trykk på 'Velge fra hele listen' for å få frem hele kundelisten samt søkemuligheter
- 3. Velg riktig fakturakunde.
- 4. Bekreft og oppdater linjer ved å velge 'Ja' på spørsmålet som dukker opp: 'Vil du oppdatere alle jobbrader med .....

#### Merk!

Kunden må være opprettet og ligge i kundelisten for å kunne velges som fakturamottaker.

Ved fakturering:

- 1. Fakturering kan forhåndsvises pr. kunde ved å velge 'Bokføring' 'Forhåndsvis faktura'
- 2. Ordre faktureres på vanlig måte ved å velge 'Bokføring' 'Bokfør og skriv ut'
  - c. Liste over fakturamottakere vises. Kunder som avhukes i listen vil faktureres. Fjern evt. haken på de kunder dersom ikke skal faktureres nå.

Ved bokføring av ordren dukker dialogvindu for bokføring opp pr. kunde, slik at fakturainnstillinger som betalingsmåte og kredittbetingelser kan settes fritt pr. kunde.

Se mer om fakturering av ordre her.

PBS V2 Manual

leister

## 3.5 Bruk av webshop på tilbud og ordre

### 3.5.1 Registrere varer og arbeid fra webshop på tilbud og ordre

Varer og arbeid kan hentes inn til ordre fra tilknyttet webshop

- Velg 'Åpne webshop' fra funksjonsmenyen 'Verkstedflyt' i toppen av ordren
  - Webshop åpnes på riktig kjøretøy
- Plukk varer og arbeid i webshop ved å legge i handlekurv
- Lukk ned Webshop når alle varer/arbeid er lagt i handlekurven
- Hent inn varer og arbeid til ordre fra webshop ved å trykke 'Hent din handlekurv' på funksjonsmenyen 'Verkstedflyt i toppen.
  - Huk av for hvilken jobb linjene skal oppdateres på dersom flere jobber på ordren

Merk!

- Dersom det plukkes varer som ikke er tilknyttet kjøretøyet (reg.nr), må varene hentes inn med funksjonen 'Hent fullstendig handlekurv' som finnes på menyen 'Webshop' i toppen av ordren.
- Lagerstatus / beholdning på nærmeste Meca lagersted og hovedlagre vises på ordrelinjene i 3 kolonner. Lagerstatus oppdateres når linjen opprettes og ved endring av antall. Vær obs på at lagerstatus ikke oppdateres løpende, slik att lagerstatus som vises kan være endret eller nullstilt dersom Meca har solgt varen siden linjen ble opprettet. <u>For visning av korrekt beholdning bør</u> <u>derfor lagerstatus oppdateres med funksjonen 'Oppdater lagerstatus'</u> som ligger på webshopmenyen.

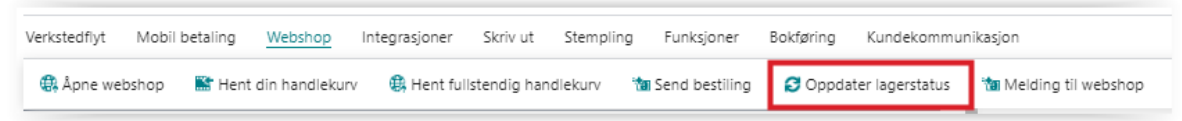

## 3.5.2 Bestille deler fra webshop

Bestilling av varer fra webshop gjøres fra serviceordre ETTER at ordre er planlagt. (planlagt tidspunkt vil bestemme når varene som bestilles skal leveres)

- Velg 'Verkstedflyt' → 'Send bestilling' i toppen av ordren
  - Bestillingen sendes til varehus iht til oppsett
    - Dette kan endres ved å velge ønsket varehus (rød pil under) i menyen 'Webshop' → 'Melding til webshop' på funksjonsmenyen i toppen FØR bestilling sendes.
    - Det kan også legges inn beskjed til varehuset samme sted. (blått feltl)

| >- 530D XDRIVE |
|----------------|
|                |
| T              |
| /              |
|                |
|                |

- Varehus og melding vil nullstilles igjen etter sendt bestilling.
- o Bestillingen bekreftes med i eget vindu som viser MECA bestillingsnummer

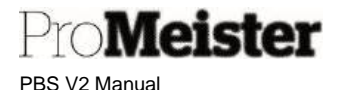

Merk:

Kun varer av merke med webshop-oppsett som er registrert på ordren blir bestilt. PBS sørger for at webshop-varer som er bestilt tidligere ikke blir bestilt på nytt. Dette gjøres ved at feltet 'Bestilt antall' blir oppdatert ved bestilling. Ved bestilling blir varer bestilt dersom det er differanse mellom 'Antall' og 'Bestilt antall'. Dersom det legges webshop-varer på en ordre som <u>IKKE</u> skal bestilles, må derfor feltet 'Bestilt antall' oppdateres med samme verdi som feltet 'Antall'.

| LINJETYPE |   | NR.         | BESKRIVELSE                         | ANTALL | BESTILD | NHETSKO |
|-----------|---|-------------|-------------------------------------|--------|---------|---------|
| ARBEID    |   | AP          | Bytte bremseskiver og klosser foran | 2      | 0       | MER     |
| VARE      |   | 1100-142602 | Bremsekloss foran                   | 1      | 1       | STK     |
| VARE      | ÷ | 1115-P95744 | Bremseskive foran                   | 2      | 2       | sтк     |
|           |   |             |                                     |        |         |         |
|           |   |             |                                     |        |         |         |

## 3.5.3 Oppslag på webshop-bestillinger

Alle bestillinger utført mot webshop loggføres i et eget register det kan gjøres oppslag på fra serviceordre. Ved å trykke på dette feltet under 'Generelt'-fanen på ordren, listes bestillinger som er gjort i webshop fra ordren:

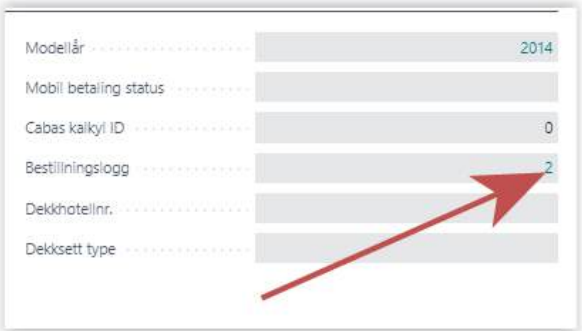

For å gjøre oppslag mot alle webshop-bestillinger som er utført, kan man søke opp bestillingsloggen fra søkefunksjonen slik:

|                             | <u>ي</u>               |                                                        |
|-----------------------------|------------------------|--------------------------------------------------------|
| FORTELL HVA DU VIL GJØRE    | $\mathcal{Z}$ $\times$ | X                                                      |
| nettbut                     |                        |                                                        |
| Gå til Rapporter og analyse |                        | /                                                      |
| Nettbutikk bestill registre | Arkiver                | <ul> <li>Salgskreditnota</li> <li>Rannorter</li> </ul> |
|                             |                        | > Regnskap                                             |

Liste over bestillingsdetaljer vises, og man kan søke eller filtrere for å finne det man søker etter.

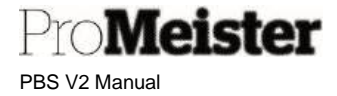

## 3.6 Bruk av pakker og varemaster

Meny:

- Register Pakke
- Serviceordre / servicetilbud

Med pakker menes en liste med tekster, varer og arbeid som hører sammen og som kan defineres med en felles kode. Med pakker kan man anføre hele listen samlet med 1 kode. Pakker inneholder også tilleggsfunksjoner som fast pris, skjult varenummer etc. Pakker kan opprettes fra bunnen av, eller fra en eksisterende jobb på en ordre eller tilbud.

## 3.6.1 Opprett pakke fra tilbud eller ordre

En pakke opprettes enkelt ved å legge inn ønsket tekst, varer og arbeid på en jobb på et tilbud eller en ordre. Når pakken opprettes, vil hele jobbens innhold inngå i pakken:

- 1. Opprett jobb med ønsket beskrivelse
- 2. Opprett servicelinjer

| S         |          |                  |           |                                          |        |           |                          |                 |                           |                   |     |
|-----------|----------|------------------|-----------|------------------------------------------|--------|-----------|--------------------------|-----------------|---------------------------|-------------------|-----|
| LINJETYPE | NR.      | BESKRIVE         | LSE       |                                          | ANTALL | ENHETSKO  | SALGSPRIS<br>EKSKL. MVA. | LINJERABA%      | LINJEBELŐP<br>EKSKL. MVA. | BELØP INKL<br>MVA | 1   |
|           |          | Montere d        | ab-radio  |                                          |        |           |                          |                 |                           |                   |     |
| ARBEID    | 1        | Arbeid           |           |                                          | 2,5    | TIMER     | 700,00                   | 10              | 1 575,00                  | 1 968,7           | 5   |
| VARE      | 1        | Dab-radio        |           |                                          | 1      | STK       | 3 500,00                 | 20              | 2 800,00                  | 3 500,0           | D   |
|           |          | 1.4 market stars |           |                                          |        | CTV       | 250.00                   |                 | 202.02                    | 250.0             |     |
| VARE      | 2        | Montening        | sett      |                                          | 1      | SIN       | 550,00                   | 20              | 280,00                    | 0,056             | 0   |
| VARE      | Behandle | Linia Eurokion   | r. Tibud  | Jobb Farre stransfiler                   | 4      | SIN       | 550,00                   | 20              | 280,00                    | 550,0             | 0   |
| obblinjer | Behandle | Linje Funksjon   | er Tilbud | Jobb Færre alternativer                  | 1      | SIN       | 550,00                   | 20              | 280,00                    | UDCC              | 0   |
| obblinjer | Behandle | Linje Funksjon   | er Tilbud | Jobb Færre alternativer<br>RESSURS BELOP |        | SUM DELER | TOTAL I                  | 20<br>EKSL MVA. | TOTAL INKL                | FAKT              | UR/ |

3. Fra jobb-menylinjen velges 'Jobb' - 'Lag pakke'

| Jobblinjer | Behandle    | Linje | Funksjoner         | Tilbud | Jopp | Færre alternativer |           |
|------------|-------------|-------|--------------------|--------|------|--------------------|-----------|
| Slett Jobb | 🜆 Lag Pakke | 🗐 Se  | tt Fast Pris på Jo | obb    |      |                    |           |
| DESRH      | A           |       |                    |        |      | RESSURS BELUP      | SUM DELER |
| Dab-ra     | dio         |       |                    | 1.5    |      | 1 575,00           | 3 080,00  |
|            |             |       |                    |        |      |                    |           |

4. Pakken opprettes med jobb-beskrivelsen som beskrivelse på pakken. Priser og rabatter fra jobben overføres til pakken.

Se nærmere om videre arbeid med pakken i kapittelet 'Rediger pakke'.

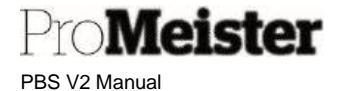

## 3.6.2 Opprett pakke manuelt

<u>Opprette pakke (uten bruk av ordre/tilbud)</u> Pakke kan også opprettes fra menypunktet 'Pakke':

1. Fra rollesenteret åpnes menyvalget 'Register' – 'Pakke':

| Testsels | skapet A/S | s     | Bokførte l | oilag 🗸 🛛 F | Register 🗸   |           |       |
|----------|------------|-------|------------|-------------|--------------|-----------|-------|
| Kunder   | Kjøretøy   | Varer | Arbeid     | Ressurser   | Leverandører | Lånebiler | Pakke |
|          |            |       |            |             |              |           |       |

- 2. Opprett 'Ny' (for redigering av eksisterende pakke; åpne ved å trykke på pakkenr.)
  - a. Pakkenr kan settes fritt, eller trykke ENTER for tildeling av nr
  - b. Legg inn pakkebeskrivelse
  - c. Legg inn innholdet i pakken på linjene

#### Redigere pakke

Når man åpner eller lager ny pakke åpnes pakkekort. Dersom man åpner en aktiv pakke, er feltene grå og ikke mulig å redigere. 'Sett status til på vent' for å åpne pakken for redigering:

| 0   | Sett status til kla  | ar 👖 Se  | tt status til på vent Vis ved  | lagt   Flere alter     | nativer     |                         |       |  |  |  |  |
|-----|----------------------|----------|--------------------------------|------------------------|-------------|-------------------------|-------|--|--|--|--|
| G   | enerell              |          |                                |                        |             |                         |       |  |  |  |  |
| PA  | KKE                  |          | $\bigcirc$                     | + 🗈                    |             | √ LAGRE                 |       |  |  |  |  |
| Ρ   | PK00005              |          |                                |                        |             |                         |       |  |  |  |  |
| _   |                      |          |                                | 1                      |             |                         |       |  |  |  |  |
| 0   | Sett status til klar | II Sett  | status til på vent Vis vedlagt | Fiere alternative      | t.          |                         |       |  |  |  |  |
| Ge  | enerell              |          |                                |                        |             |                         |       |  |  |  |  |
| Ko  | de                   | PKDD     | 005                            | Ingen verkstedavgift   | • • • • • • |                         |       |  |  |  |  |
| Be  | skrivelse            | Dab-     | radio                          | Skjul pris på linjer - | •••••       |                         |       |  |  |  |  |
| Sta | atus                 | Vent     | på                             | Skjul mengde på arbeid |             |                         |       |  |  |  |  |
| Kjø | øretøykonsept        | Meca     |                                | Master Pakke           |             |                         |       |  |  |  |  |
| Pal | kkegruppe            |          |                                |                        |             |                         |       |  |  |  |  |
| Fa  | st Pris              |          |                                |                        |             |                         |       |  |  |  |  |
| Fas | st pris ekskl, Mva   |          | 0,00                           | Skjul varenummer       |             |                         |       |  |  |  |  |
| Vis | i fakturarabatt      | •        | )                              |                        |             |                         |       |  |  |  |  |
| Pa  | kkelinje             | Behandle |                                |                        |             |                         | Ø     |  |  |  |  |
|     | TYPE                 | NR.      | BESKRIVELSE                    | MENGDE                 | MÂLEENHET   | ENHETSPRIS<br>EKSKL.MVA | LINJE |  |  |  |  |
|     | Text                 | f.       | Montere dab-radio              |                        |             | 1                       |       |  |  |  |  |
|     | Ressurs              | 1        | Arbeid                         | 2,50                   | TIMER       | 700,00                  |       |  |  |  |  |
|     | Artikkel             | 1        | Monteringssett                 | 1,00                   | STK         | 350,00                  |       |  |  |  |  |
|     |                      |          | 2010/00/00/2010/10/2010/2010   | 1.02512.2              |             | 0835555500              |       |  |  |  |  |

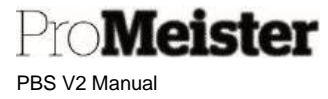

Felter i fliken 'Generell':

- Beskrivelse: Kan redigeres
- Ingen verkstedavgift: Huk av dersom fakturatillegg ikke skal beregnes
  - Skjul pris på linjer: Skjuler pris på linjer i pakken
- Skjul mengde på arbeid: Skjuler antall på arbeidslinjer i pakken

Felter i fliken 'Fast pris': (\*)

- Fast pris ekskl.mva: Sett ønsket totalpris for pakken ved fastpris
- Vis fakturarabatt: Huk av dersom rabatten fastprisen gir skal vises på faktura
- Skjul varenummer: Huk av dersom varenummer ikke skal vises på faktura

På fliken 'Pakkelinje' legges / redigeres innholdet i pakken, linjene opprettes / legges på samme måte og rekkefølge som de skal publiseres på en ordre eller tilbud. Linjetype må være = 'Tekst' ved tekstlinjer.

Når pakken er ferdig redigert, aktiveres pakken med 'Sett status til klar'

Merk!

• (\*) Dersom fastpris ikke er aktivert på pakken, er det prisen på linjene som blir anført tilbud eller ordre. Prisene er statiske, dvs at de er konstante som lagt i pakken. Innholdet i pakkene blir derfor ikke automatisk endret ved endringer på pris på de enkelte kodene som pakken inneholder. Prisene er faste og endres kun dersom pakken endres.

## 3.6.3 Bruke pakke på tilbud eller ordre

Pakkene anføres på en ordre eller et tilbud på servicelinje ved å sette linjetype = PAKKE, og gjøre oppslag i nr.feltet:

Liste over eksisterende pakker vises. Velg ønsket pakke med å markere linjen og trykke 'OK':

| LINJETYPE | NR. | BESKRIVELSE |
|-----------|-----|-------------|
| PAKKE     |     |             |

PBS V2 Manual

Pro**Meister** 

| KKELISIE + | Ny                          |          |           |            |           |            |         |
|------------|-----------------------------|----------|-----------|------------|-----------|------------|---------|
| KODET      | BESKRIVELSE                 | KJØRETØY | PAKKEGRUP | VIS<br>FAK | FAST PRIS | MAS<br>PAK | STATUS  |
| OLJEPAKKE  | Oljeskift                   | Meca     |           |            | 0,00      |            | Vent på |
| PK00001    | Hjulskift med avbalansering | Meca     |           |            | 0,00      |            | Klar    |
| PK00002    |                             | Meca     |           |            | 0,00      |            | Vent på |
| PK00003    | Jobbe 1                     | Meca     |           |            | 0,00      |            | Klar    |
| PK00004    | Jobbe 1                     | Meca     |           |            | 150,00    |            | Klar    |
| PK00005    | Dab-radio                   | Meca     |           |            | 0,00      |            | Vent på |

### (kun pakker med status = Klar kan velges)

#### Pakken anføres på servicelinjer:

| Linjer Behand | dle Flere alternati | ver                     |        |         |          |                          |                           |                     |
|---------------|---------------------|-------------------------|--------|---------|----------|--------------------------|---------------------------|---------------------|
| LINJETYPE     | NR.                 | BESKRIVELSE             | ANTALL | BESTILD | ENHETSK0 | SALGSPRIS<br>EKSKL. MVA. | LINJEBELØP<br>EKSKL. MVA. | BELØP INKL.<br>MVA. |
| PAKKE         | OLJEPAKKE           | Oljeskift               |        | 0       |          |                          |                           |                     |
|               |                     | Dette er skifte av olje |        | 0       |          |                          |                           |                     |
|               | 1025-04511033       | Oljefilter              | 1      | 0       | STK      | 161,00                   | 161,00                    | 201,25              |
|               | 9                   | Egen olje               | 5      | 0       | LTR      | 250,00                   | 1 250,00                  | 1 562,50            |
|               | 1                   | Diverse skaffevare      | 1      | 0       | STK      | 10,00                    | 10,00                     | 12,50               |
|               | ; 1                 | Arbeid                  | 0,5    | 0       | TIMER    | 700,00                   | 350,00                    | 437,50              |
|               |                     |                         |        |         |          |                          |                           |                     |

Servicelinjene i pakken kan redigeres, evt. kan enkelte linjer slettes. Det kan også legges til flere linjer på samme jobb, i tillegg til pakkelinjer, på vanlig måte med linjetype og nr.

For å fjerne en komplett pakke fra en ordre, velger man 'Slett linje' på linjen med linjetype = PAKKE og pakkenr.:

| LINJETYPE     |      | NR_           | BESKRIVE    |
|---------------|------|---------------|-------------|
| PAKKE         | - 10 | OLJEPAKKE     | Oljeskift   |
| Ny linie      |      |               | Dette er sk |
|               | _    | 1025-04511033 | Oljefilter  |
| 🖮 Slett linje |      | 9             | Egen olje   |
| Velg mer      |      | 1             | Diverse ska |
| 1             | _    | 1             | Arbeid      |

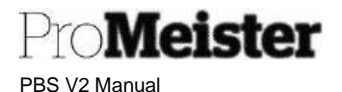

### 3.6.4 Bruk av varer koblet til varemaster

Varemaster er PBS' sentrale prisregister som opprettes og oppdateres av Promeister Support på vegne av tilknyttede verksteder. Disse varene blir opprettet i lokalt vareregister hos verkstedene, men er koblet til varemasteren og oppdateres når varen benyttes på et tilbud eller ordre.

#### Tilbud og ordre

Varer oppdateres automatisk fra sentralt prisregister når varen registreres på et tilbud eller ordre. På servicelinjen registreres varen med leverandørens varenr., og priser oppdateres fra varemaster. Dersom varen tidligere ikke har vært registrert i lokalt selskap, vises en melding:

| Γ.          | 61131381722      |   |
|-------------|------------------|---|
| leskrivelse | Feste (Original) |   |
| Aerke       | GS-NO            | Ŷ |

Svar 'Ja', og varen opprettes i lokalt selskap og legges på tilbud eller ordre.

#### Søk og opprett vare fra varemaster

Varer kan søkes opp i varemaster fra varelisten. Varelisten åpnes fra menypunktet varer, eller fra denne knappen på tilbud og ordre:

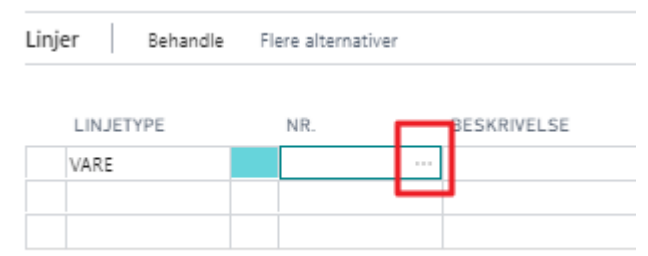

#### Velg 'Behandle' og 'Item Master':

| Г | ,∞ Søk +Ny  | Behandle Rapporter         | Vare Spesialpriser | og -rabatter | Be om | ı godkjenning | Beholdnin |
|---|-------------|----------------------------|--------------------|--------------|-------|---------------|-----------|
|   | 🚺 Varekladd | Varereklassifiseringskladd | ↑ Item Master      | 🖊 Rediger    | 🗟 Vis | 🗐 Slett       |           |
|   | NR.         | BESKRIVELSE                | BEHOLDNING         | ERST<br>FINN | MON   | PRODUKSJ      | RUTENR.   |
|   | 020FE       | Olje SynPower FE A1/B1 0W- | 20 _               | Nei          | Nei   |               |           |
|   | 030C2       | Olje Synpower ENV C2.0W-3  | 0 _                | Nei          | Nei   |               |           |
|   | 030FE       | Olie SynPower FE OW-30     |                    | Nei          | Nei   |               |           |

Varemaster åpnes (kan ta litt tid)

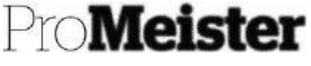

PBS V2 Manual

| ○ Søk + Ny                                                                                                    | 😨 Rediger | oversikt 🗐 Slett Vis vedlagt      | 🕼 Ápne i Exc | el      |              |        |      |
|----------------------------------------------------------------------------------------------------|-----------|-----------------------------------|--------------|---------|--------------|--------|------|
| AREMASTER                                                                                                    |           |                                   |              |         |              |        | 2    |
| NR.                                                                                                    | MERKE     | BESKRIVELSE                       | VAREKATE_    | ENHET   | PRIS 1       | PRIS 2 | PRIS |
| WE-YL0206                                                                                                    | GS-NO     | Sideblinklyssett E36 chrome kl    | GS-8         | STK     | 259,00       | 0,00   |      |
| WF036_600A                                                                                                    | GS-NO     | Wisefab styrestag Uniball E30/36  | GS-6         | STK     | 1 429,00     | 0,00   |      |
| WF221                                                                                                    | GS-NO     | Wisefab F-22 rear kit             | GS-2         | STK     | 20 499,00    | 0,00   |      |
| WF536                                                                                                    | GS-NO     | E30/E36 Bakre bærearm foring      | G5-2         | STK     | 1 719,00     | 0,00   |      |
| WIS/E30KIT                                                                                                    | GS-NO     | Wisefab E-30 FD Lock Kit - Lig    | GS-2         | STK     | 12 229,00    | 0,00   |      |
| A DECEMBER OF A DECEMBER OF A DECEMBER OF A DECEMBER OF A DECEMBER OF A DECEMBER OF A DECEMBER OF A DECEMBER OF |           | أألفه المتار تعلمه فعامرتها المدر |              | CHARLES | 100000000000 |        |      |

Søk og filter kan benyttes. Marker linjen som viser varen som ønskes opprettet, og opprett varen lokalt med å trykke 'OK':

| Nr.         | WF221                 |   |
|-------------|-----------------------|---|
| Beskrivelse | Wisefab F-22 rear kit |   |
| Vierke      | GS-NO                 | 3 |
|             | <u>1-</u>             |   |

Svar 'Ja' for å opprette varen. Varen opprettes og kan søkes opp i lokalt vareregister på vanlig måte.

## 3.7 Servicebemerkninger

Bemerkninger, interne eller eksterne, som knyttes til ordre, kunder eller kjøretøy.

## 3.7.1 Bemerkninger på ordre og tilbud

Bemerkninger, interne eller eksterne, som knyttes til ordre, kunder eller kjøretøy.

#### Opprette ny bemerkning på tilbud eller ordre

Når vi oppretter en bemerkning på tilbud / ordre så blir den kun koblet til aktuelt tilbud eller ordre, og ikke til kunde eller kjøretøy. Bemerkning som opprettes på tilbud blir overført til ordre.

- 1. Gå inn på tilbud eller ordre som skal ha bemerkningen
- Klikk på pilen ved siden av "Bemerkninger" →Klikk på
   'Ny' (bemerkninger ligger til øyre)

| ×  | Slett linje  |                              |
|----|--------------|------------------------------|
| *1 | Ny           | emerkning                    |
| X  | Åpne i Excel | oe å vise i denne visningen) |

| 9                               |                                |
|---------------------------------|--------------------------------|
| Intern /Ekstern                 | Ingan                          |
| incent/Ekstern                  | ingen                          |
| Skriv ut på eksterne dokumenter | •                              |
| Skriv ut på serviceordre        |                                |
| Opprett servicemerknad på kjøre | •                              |
| Koble til jobb                  | 0 ~                            |
| Onorettet                       | 31.08.2023.08:50               |
| oppetter                        | 5110012023 00130               |
| Bruker-ID                       | MEKONOMENBILVER\TORGEIR.MELSOM |

3. Legg inn bemerkningen, bruk evt. klipp/lim !!

Velg først om den skal være intern eller ekstern, og om den skal skrives på dokumenter.

Bemerkningen kan også kobles til en av jobbene på ordren ved å velge fra nedtrekksmenyen, ellers vil bemerkningen vises i bunnen.

Sett evt hake i feltet 'Opprett servicemerknad på kjøretøy' for å lagre bemerkningen på kjøretøyet slik at det blir varslet på andre og nye tilbud og ordre som opprettes på kjøretøyet.

Opprett med OK.

## 3.7.2 Bemerkninger på kunde og kjøretøy

Meister

PBS V2 Manual

Bemerkninger på kunder og kjøretøy legges på kundekort eller kjøretøykort i registeret. For å kunne gjøre dette må man søke opp og åpne ønsket kunde- eller kjøretøykort. Dette kan gjøres ved å: Åpne kortene fra registermenyen:

| Kunde historikk      |        |                      |        |                        |    |              |         |  |  |
|----------------------|--------|----------------------|--------|------------------------|----|--------------|---------|--|--|
| Kunden               | r.     |                      |        |                        |    |              | 10001   |  |  |
|                      | 5      |                      | 15     |                        | 0  | 1            |         |  |  |
| Tilbud               |        | Ordre                |        | Fakturaer              |    | Kreditnotaer |         |  |  |
|                      | 69     |                      | 55     |                        | 3  |              |         |  |  |
| Bokførte<br>følgesed | ler    | Bokførte<br>fakturae | e<br>r | Bokførte<br>kreditnota | er |              |         |  |  |
| Jobb f               | faktak | ooks                 |        |                        |    |              |         |  |  |
| Regnr.               |        |                      |        |                        |    | L            | LS87359 |  |  |
| Modell               |        |                      |        |                        |    |              | Jobbe 1 |  |  |

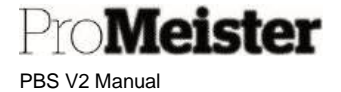

| Testsels | skapet A/S | s     | Bokførte b | oilag∨ <b>R</b> e | gister $\vee$ |                 |
|----------|------------|-------|------------|-------------------|---------------|-----------------|
| Kunder   | Kjøretøy   | Varer | Arbeid     | Ressurser         | Leverandører  | Høflighet biler |

Åpne kortene fra tilbud eller ordre ved å klikke på kundenr. eller reg.nr i informasjonsfeltet til høyre.

1. Fra kortene finnes bemerkninger i informasjonsfeltet på høyre side. Der lager man nye bemerkninger ved å klikke på 'Ny':

|    | Slett linje                                                                                                    | REDIGERA - INPUT NOTES - CUSTOMER · 100001 · 20000                                                            |            |
|----|----------------------------------------------------------------------------------------------------|----------------------------------------------------------------------------------------------------|------------|
| 2. | Note<br>Legg inn bemerkningen, bruk evt.<br>klipp/lim !! Velg om den skal<br>være intern eller ekstern, og om<br>den skal skrives på dokumenter.<br>Opprett med OK | Internal/External · · · · · Internal Note   Print on External Documents · · · · · · · · · · · · · · · · · · · | a min<br>C |
|    |                                                                                                    | Created 2019-10-23 17:36<br>User ID MEKONOMENBILVER\HENRIK.ELIASSON                                           |            |

#### Merk!

 Når det eksisterer bemerkninger på kunder og kjøretøy så vises
 disse på nye tilbud/ordre slik at man skal kunne se viktig
 informasjon. Se detaljer på
 bemerkningene ved å klikke på
 tallet som viser antall
 bemerkninger i oversikten på høyre side.

| Serviceanmerkninger om kunde og | kjøretøy |
|---------------------------------|----------|
| Kundebemerkninger               | 2        |
| Kjøretøybemerkninger            | 1        |

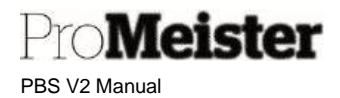

## 3.8 Automatiske fakturatillegg

På tilbud/ordre/faktura i PBS blir det beregnet automatiske fakturatillegg. disse tilleggene kan deaktiveres individuelt pr tilbud eller ordre, og også fjernes fast på kunde, arbeidskode eller varekode individuelt. De mest vanlige fakturatilleggene er verkstedmateriell og lovpålagt kildesortering, men dette kan også benyttes til fakturagebyr, frakttillegg, krafttillegg etc. Fakturatilleggene kan settes til ulik bokføring i regnskapet. Ta kontakt med PBS Support for hjelp til oppsett av nye fakturatillegg.

## 3.8.1 Endre innstillinger på fakturatillegg

Meny: Oppsett  $\rightarrow$  Verksted  $\rightarrow$  Fakturatillegg oppsett

Ved åpning av menypunktet åpnes en liste over alle tillegg. En del informasjon kan endres direkte i listen, for flere innstillinger velges 'Rediger' på de forskjellige tilleggene:

| X                                                                   | ) Søk                                                           | + Ny                             | ER F        | Rediger oversikt      | 🗐 Slett                | 🖉 Rediger 👘                                   | ଳ Vis                                                           |                                              | 87 =                                                 |
|---------------------------------------------------------------------|-----------------------------------------------------------------|----------------------------------|-------------|-----------------------|------------------------|-----------------------------------------------|-----------------------------------------------------------------|----------------------------------------------|------------------------------------------------------|
| Tilleggskode<br>1 Be                                                |                                                                 |                                  | Beskrivelse |                       | Servicekostnad         | Min.belap                                     | Maks tillegg                                                    | logen tillegg<br>beregnes for<br>beløp under |                                                      |
| -                                                                   | MI                                                              |                                  | 3           | Lovpålagt kildeso     | rtering                | ML                                            | 50,00                                                           | 50,00                                        | 0,00                                                 |
|                                                                     | VM                                                              |                                  |             | Verkstedmateriell     |                        | VM                                            | 0.00                                                            | 1 500.00                                     | 0,00                                                 |
|                                                                     |                                                                 |                                  |             |                       |                        |                                               |                                                                 |                                              |                                                      |
| Fakturatillegg Oppsett V V V V V V Sunntak General Tilleggskode V M |                                                                 |                                  |             | ( )                   | 6 +                    | <b>a</b>                                      | √Laj                                                            | gret 🖬 🖉                                     |                                                      |
| V<br>Ge<br>Tille<br>Bes                                             | Vis un<br>nera                                                  | ntak<br>I<br>I<br>e              |             | Verkstedmaterie       |                        | Servic                                        | ekostnad                                                        | VM                                           | ~                                                    |
| V<br>Ge<br>Tille<br>Bes                                             | 'M<br>Vis un<br>nera<br>eggsko<br>krivels                       | ntak<br>I<br>Ide                 |             | VM<br>Verkstedmaterie |                        | Servic<br>Valuta<br>0.00 ingen                | ekostnad<br>kode<br>tillegg beregne                             | VM                                           | ~                                                    |
| ✓<br>→<br>Ge<br>Tille<br>Bes<br>Mir<br>Ma                           | Vis un<br>nera<br>eggsko<br>krivels<br>i.beløp<br>ks tille      | ntak<br>I<br>I<br>e<br>99        |             | VM<br>Verkstedmaterie | 1 50                   | Servic<br>Valuta<br>0.00 Ingen<br>00,00 Paymi | ekostnad<br>kode<br>tillegg beregne<br>ent Method               | VM                                           | ~<br>~<br>0.00                                       |
| Ge<br>Tille<br>Bes<br>Mir<br>Ma                                     | Vis un<br>nera<br>eggskc<br>krivels<br>.beløp<br>ks tille       | ntak<br>I<br>e<br>99<br>Behan    | die         | VM<br>Verkstedmaterie | 1 50                   | Servic<br>Valuta<br>0,00 Ingen<br>00,00 Paymo | ekostnad<br>kode<br>tillegg beregne<br>ent Method               | VM                                           | ~<br>~<br>0.00<br>~                                  |
| V<br>→<br>Ge<br>Tille<br>Bes<br>Mir<br>Ma                           | Vis un<br>nera<br>eggskc<br>krivels<br>.beløp                   | ntak<br>I<br>de<br>99<br>  Behan | die         | Verkstedmaterie       | 1 50                   | Servic<br>Valuta<br>0.00 Ingen<br>00.00 Payme | ekostnad<br>kode<br>tillegg beregne<br>ent Method               | VM                                           | ~<br>~<br>0,00<br>~                                  |
| V<br>Ge<br>Tille<br>Bes<br>Mir<br>Ma                                | Vis un<br>nera<br>eggsko<br>krivels<br>.beløp<br>i.beløp<br>jer | ntak<br>I<br>de<br>99<br>  Behan | dle         | VM<br>Verkstedmaterie | II<br>1 50<br>uekode † | Servic<br>Valuta<br>0,00 Ingen<br>00,00 Paymi | ekostnad<br>kode<br>tillegg beregne<br>ent Method<br>Bergningsg | VM                                           | -><br>-><br>0.00<br>-><br>-><br>-><br>-><br>-><br>-> |

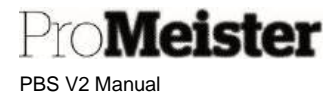

#### Beskrivelse av felter:

- Tilleggskode: ID for tillegg. Bør ikke endres!
- Beskrivelse: Navn på tillegg, beskrivelse som skrives på faktura
- Min. beløp: Minimumsbeløp på tillegget
- Maks. beløp: Maksimumsbeløp tillegget
- Servicekostnad: Kode for bokføring. (Ta kontakt med PBS Support for hjelp)
- Valutakode: Dersom det brukes flere valutaer
- Ingen tillegg ber.: Sett et minimumsbeløp for beregning av tillegg. Dvs at tillegget ikke blir anført dersom det beregnes til lavere enn dette beløpet
- Betalingsmåte: Sett dersom tillegget bare skal gjelde ved valgt betalingsmåte
- Linjetype: Hvilke typer linjer på tilbud/ordre som er grunnlag for tillegg, ressurs eller vare
- Servicesonekode: Sett dersom tillegget kun skal gjelde valgt servicesonekode (kan brukes for å gruppere kunder slik at tillegget kun gjelder kunder med valgt servicesonekode)
- Lagersted: Ved flere lokasjoner kan tillegget settes til å gjelde kun valgt lagersted
- Beregningsgrunnlag: Om beregningsgrunnlaget skal hensynta evt linjerabatter
- Andel: %-sats for beregning av tillegg

## 3.8.2 Deaktivere / slå av fakturatillegg

Fakturatillegg kan slås av (utelates) permanent på kunde, arbeidskode eller vare, eller på enkelte tilbud eller ordre. F.eks er verkstedmateriell og kildesortering slått av for de fleste på PKK. Dette gjøres ved 'Utelate' tilleggene, og innstillinger for dette finnes på tilbud/ordre/kunde/arbeid/vare/leiebil i informasjonsfeltet på høyre side:

|                   | 55 |           |     |         | 55        |              |                      |
|-------------------|----|-----------|-----|---------|-----------|--------------|----------------------|
| Tilleggskode<br>1 |    | Linjetype | Kal | lik. %6 | Min.belop | Maks tillegg | ingen fakturatillegg |
| MI                | 3  | Ressurs   | 4   | 1,00    | 124,00    | 124,00       | Nei                  |
| VM                |    | Ressurs   | ł   | 8,00    | 0,00      | 1 000,00     | Nei                  |

Scroll til høyre til kolonnen for 'Ingen fakturatillegg', og trykk for å få frem 'Ja' på linjene hvor fakturatillegg skal utelates.

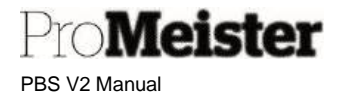

## 3.8.3 Oversikt deaktiverte fakturatillegg

Meny: Oppsett  $\rightarrow$  Verksted  $\rightarrow$  Fakturatillegg oppsett

Liste over enheter som er unntatt beregning vises på hvert fakturatillegg:

|        | s unntak       |         |                         |                   |             |          |         |
|--------|----------------|---------|-------------------------|-------------------|-------------|----------|---------|
| Gen    | eral           |         |                         |                   |             |          |         |
| Tilleg | gskode         | VM      |                         | Servicekostnad    | [           | VM       | ~       |
| Beskr  | ivelse         | Verkste | admateriell             | Valutakode        |             |          | $\sim$  |
| Min.b  | eløp           |         | 0.0                     | 0 Ingen tillegg b | eregne      |          | 0,00    |
| Maks   | tillegg        |         | 1 500,0                 | 0 Payment Meth    | iod boi     |          | ~       |
| Linje  | r Behandle     |         |                         |                   |             |          | 6 2     |
|        |                |         | Continue and the second | 100000            | Democratica | entare f | Andal % |
|        | Firming ortage |         |                         |                   |             |          | ·       |

#### Unntakene kan redigeres i listen:

| ,○ Sø         | k +Ny       | 💀 Rediger ov | ersikt 📃 🗐 Si | ett          | ŝ          | 7 3 |
|---------------|-------------|--------------|---------------|--------------|------------|-----|
|               | Tilleggskod | e† <b>T</b>  |               | Kilde type ? | Kildent, 1 |     |
|               | VM          |              |               | Kunde        | 111        |     |
|               | VM          |              |               | Kunde        | 20         |     |
|               | VM          |              |               | Kunde        | 21         |     |
| $\rightarrow$ | VM          |              |               | Kunde        | 23126      |     |
|               | VM          |              | 🚺 Slett       | Kunde        | 23234      |     |
|               | VM          |              | = Valamar     | Kunde        | 23378      |     |
|               | VM          | 1            | veig mer.     | Kunde        | 23382      |     |
|               | VM          |              |               | Kunde        | 23466      |     |
|               | VM          |              |               | Kunde        | 30         |     |
|               | VM          |              |               | Kunde        | 31         |     |
|               | VM          |              |               | Kunde        | 40         |     |
|               | VM          |              |               | Kunde        | 41         |     |
|               | VM          |              |               | Kunde        | 45         |     |
|               | VM          |              |               | Kunde        | 46         |     |
|               | VM          |              |               | Ressurs      | 13         |     |
|               | VM          |              |               | Ressurs      | 14         |     |

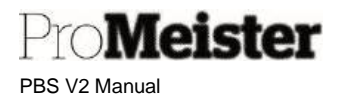

## 3.9 Ankomstregistrering av kjøretøyet

Med denne rutinen utfører man ankomstregistrering av kjøretøy på ordre, evt også med ID-kontroll. Rutinen er blant annet påkrevd for å ivareta krav ved SERMI-sertifisering. Ankomstregistreringen lagres og vises senere på ordren, planlegger og etter hvert også på den bokførte fakturaen i registeret. Ankomstregistrering kan utføres fra ordre, ordreliste eller verkstedplanlegger.

Menyer: Serviceordre / Verkstedplanlegger

#### Ankomstregistrering av kjøretøy kan utføres fra 3 steder:

1. Serviceordre - fra 'Verkstedflyt'-menyen

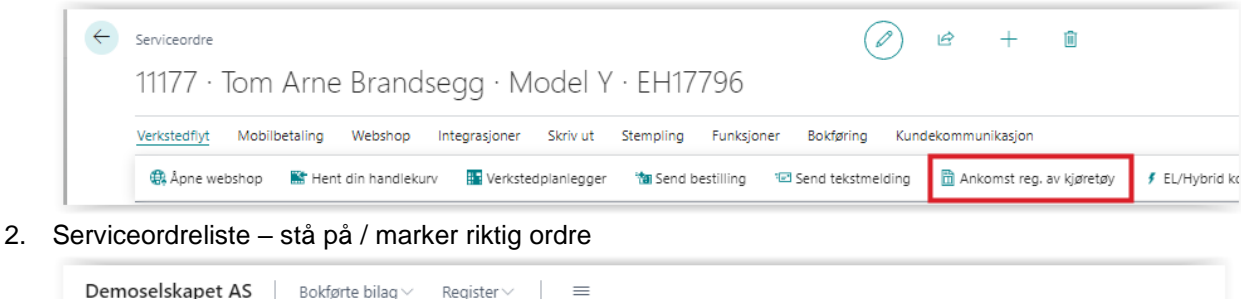

| Demoselskapet AS Bokførte bilag ~ Register ~ = |            |             |                 |                            |                |              |                  |                    |
|------------------------------------------------|------------|-------------|-----------------|----------------------------|----------------|--------------|------------------|--------------------|
| Serviceordre: Alle $\smallsetminus$            | ,          | / 📋 Slett   | Behandle $\vee$ | 🛅 Ankomst reg. av kjøretøy | Rapport $\vee$ | Lager $\lor$ | Bokføring $\vee$ | Kundekommunikasjon |
| Nr. J                                          | Bilagsdato | Responsdato | Kundenr.        | Navn                       | Ordredato      | Mobiltlf.nr. | Regnr.           | Merke              |
| 11177                                          | 11.10.2023 |             | 10326           | Tom Arne Brandsegg         | 11.10.2023     | 91126433     | EH177            | 96 TESLA (M1)      |

3. Verkstedplanlegger - ved å høyreklikke og velge fra menyen

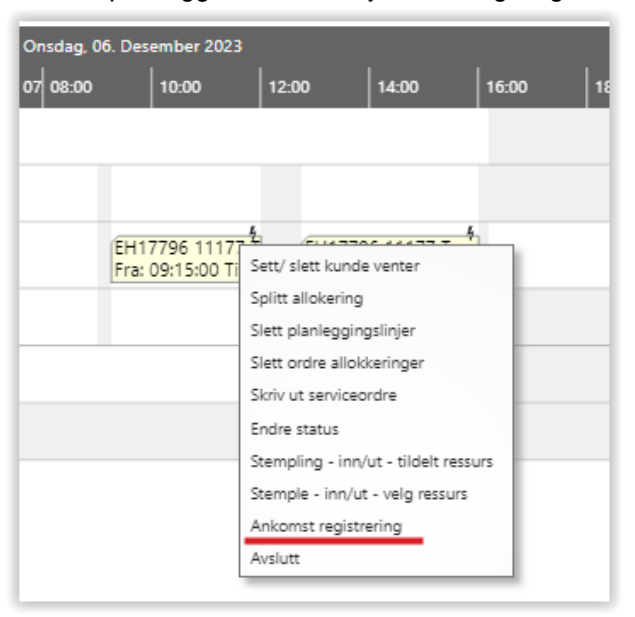

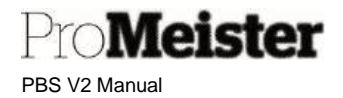

#### Vindu for ankomstregistrering vil åpnes:

| 🔁 Send digital ordrebekreft | else 🛛 🖶 Serviceordre 🛛 🖾 Send t | tekstmelding 🖶 Skriv ut 📃 Ank | comstregistrering | × Avbryt |                                                |   |
|-----------------------------|----------------------------------|-------------------------------|-------------------|----------|------------------------------------------------|---|
| Generelt                    |                                  |                               |                   |          | Notater vedr. kunde og kjøretøy                |   |
| Regnr.                      | EH17796                          | Personnummer                  |                   |          | Kundebemerkninger                              | 0 |
| Merke                       | TESLA (M1)                       | Mobiitlf.nr.                  | 91126433          |          | Kjøretøybemerkninger                           | 0 |
| Modell                      | Model Y                          | Telefonnr                     | 70                |          | Notater 🗸                                      |   |
| EL / Hybrid                 |                                  | E-post                        | tomarne@live.no   |          |                                                |   |
| ID-sjekk                    |                                  |                               |                   |          | Dato Bernerkning                               |   |
|                             |                                  |                               |                   |          | (Det finnes ikke noe å vise i denne visningen) |   |
|                             |                                  |                               |                   |          |                                                |   |

Beskrivelse av funksjoner på siden:

- Bemerkninger om kunde og kjøretøy vises i informasjonsfeltet på høyre side
- Servicebemerkninger vises og kan opprettes i informasjonsfeltet på høyre side
- Telefonnummer og epostadresse kan oppdateres på ordre og kunde
- I menylinjen er det også funksjoner for
  - o Serviceordre utskrift av serviceordre
  - o Skriv ut utskrift av ordrebekreftelse
  - Send digital ordrebekreftelse (ref Digital Signering)
- ID-kontroll utføres (iht SERMI-sertifisering) ved å legge inn personnummeret på personen som leverer inn kjøretøyet, og deretter huker av for 'ID-sjekk'
- Ankomstregistreringen bekreftes og ordren oppdateres med funksjonen 'Ankomstregistrering' på funksjonsmenyen
- Kvittering for mottak av nøkkel og ankomstregistrering kan sendes med funksjonen 'Send tekstmelding'

Når ankomstregistrering er utført vises dette på ordren i 'Generelt'-fanen

| Status for mobilbetaling |   |
|--------------------------|---|
| Digital status           |   |
| Digital dokument-ID      |   |
| DBS Oppdrag ID           | 0 |
| Bestillinger             | 0 |
| Ankomst registrert       |   |
| ID-sjekk                 |   |

og på ordrelisten i denne kolonnen

Pro**Meister** PBS V2 Manual

| Merke      | Modell       | Status for<br>mobilbetaling | Ank<br>regi | For |
|------------|--------------|-----------------------------|-------------|-----|
| FORD       | Focus        |                             |             |     |
| MG         | MG ZS EV     |                             | 0           |     |
| _          |              |                             |             |     |
| TESLA (M1) | Model Y      |                             |             |     |
| ΤΟΥΟΤΑ     | YARIS VERSO  |                             |             |     |
| ΤΟΥΟΤΑ     | HILUX 4WD    | L                           | U           |     |
| AUDI       | A3 Sportback |                             |             |     |

I planleggeren er ankomstregistreringen markert på denne måten:

|                        | Mandag, 04. Desember 2023 |                   |                     |           |                     |                     |                        |
|------------------------|---------------------------|-------------------|---------------------|-----------|---------------------|---------------------|------------------------|
| verkstedplanlegger     | 07:30                     | 08:00             | 08:30               | 09:00     | 09:30               | 10:00               | 10:30                  |
| A Mekaniker (1MEK)     |                           |                   |                     |           |                     |                     |                        |
| Henrik Eliasson (HEEL) |                           | EH1779<br>Fra: 08 | 96 2977<br>:00:00 T | ĔH<br>Fra | 17796 2<br>: 09:15: | 9779 T<br>00 Til:10 | om / EH1<br>0:45: Fra: |
| Kent Johnsen (KJO)     |                           |                   |                     |           |                     |                     |                        |

Når ordren er fakturert, lagres og vises ankomstregistrering med disse markeringene:

| Generelt          |                         |                                   |             | Vis mindre |
|-------------------|-------------------------|-----------------------------------|-------------|------------|
| Nr                | 101285                  | Regnr.                            | LY85609     |            |
| Kundenr.          | 10121                   | km.stand                          |             | 123456     |
| Kontaktnr.        | К10172                  | Forhåndstilordnet hr.             | SFA01258    |            |
| Salg til          |                         | Samlefaktura                      | •           |            |
| Navn              | Promeister Solutions AS | Selgerkode                        | TORGEIR     |            |
| Adresse           | Postboks 1014           | Ansvarssenter                     |             |            |
| Adresse 2         |                         | Antall skrevet ut                 |             | 0          |
| Sted              | Gjøvik                  | Eksterndokumentnr.                |             |            |
| Postnr.           | 2804                    | Deres referanse                   |             |            |
| Lands-/områdekode | NO                      | Bestillinger                      |             | 0          |
| Kontaktnavn       |                         | Ankomst registrert                |             |            |
| Telefonnr.        |                         | ID-sjekk                          |             |            |
| Mobiltelefonnr,   |                         | Personnummer                      | 22039943434 |            |
| E-post            |                         | Sendt til Digital Servicebok      | Ikke sendt  |            |
| Bokføringsdato    | 06.12.2023              | Dato sendt til digital servicebok |             |            |

PBS V2 Manual

**ProMeister** 

Tips!

• SMS-teksten kan redigeres på vanlig måte i 'Standard tekstkoder' som beskrevet i veiledningen for redigering av SMS-tekster.

| ,○ Se         | sk +Ny   | 😨 Rediger oversikt | Slett | 🔲 Utvidete tekster                      | B        | Y     |      |
|---------------|----------|--------------------|-------|-----------------------------------------|----------|-------|------|
|               | Kode †   |                    |       | Beskrivelse                             |          |       |      |
| $\rightarrow$ | 10       |                    | :     | *************************************** | ******** | ***** | rien |
|               | DS MERF  |                    |       |                                         |          |       |      |
|               | DS OFFER | т                  |       |                                         |          |       |      |
|               | DS ORDER | RBERK              |       |                                         |          |       |      |
|               | DS PÂMIN | INELSE             |       |                                         |          |       |      |
|               | DS QMER  | F                  |       |                                         |          |       |      |
|               | FH       |                    |       | Vi tar forbehold om tilleggsarbeid      |          |       |      |
|               | LEVBET   |                    |       | Leveringsbelastning                     |          |       |      |
|               | MND.AVS  | KR                 |       | Månedlig avskrivning                    |          |       |      |
|               | ок       |                    |       | Periodisk kjøretøykontroll godkjent !!  |          |       |      |
|               | REN      |                    |       | Bilen er rengjort                       |          |       |      |
|               | RK       |                    |       | Reisekostnader                          |          |       |      |
|               | SMS NØK  | KELLEVERING        |       | Ankomstregistrering                     |          |       |      |
|               | SMS ORD  | RE                 |       | SMS Ordre                               |          |       |      |
|               | SMS PÅM  | INNELSE            |       | SMS Påminnelse                          |          |       |      |
|               | SUK      |                    |       | Salg under kontrakt                     |          |       |      |
|               | VEL      |                    |       | Veibieln er inkludert III               |          |       |      |

Startsiden  $\rightarrow$  Ordre

Startsiden  $\rightarrow$  Register  $\rightarrow$  Kunder

# 3.10 Fakturering

Verkstedflvt

PBS V2 Manual

## 3.10.1 Fakturere serviceordre

🖶 Forhåndsvis faktura

Webshop

*l*eister

1. Serviceordre faktureres med bokføring, ved å velge 'Bokføring' → 'Bokfør og skriv ut' Funksjoner

Bokføring

Vis vedlagt

| a. Evt. mangler vil bli varslet, som f.e | ks. |
|------------------------------------------|-----|
|------------------------------------------|-----|

🖶 Bokfør og skriv ut..

Skriv Ut

i. Manglende pris (kan aksepteres med OK og faktureres uten pris)

Stempling

- ii. Manglende oppdatering av km.stand (kan aksepteres med OK og faktureres)
- iii. Manglende ressurs / mekaniker (må oppdateres, ikke mulig å fakturere uten)
- 2. Vindu med bokføringsdetaljer popper opp for endelig kontroll og evt.endring
  - a. Bokføringsdato settes til dagens dato, men kan endres ved behov
  - b. Betalingsmetode (betalingsmåte) hentes fra ordre, endres fritt (eks. KONTANT/KREDITT)
  - c. Betalingsbetingelser følger betalingsmåte, kan fritt endres
  - d. Skriv ut faktura kan endres dersom ønskelig
  - e. For epost-faktura, sett 'Send faktura via epost'
- 3. Bokfør / fakturer ordre med OK

#### Tips!

Faktura kan forhåndsvises før bokføring ved å velge 'Bokføring'  $\rightarrow$ 'Forhåndsvis faktura'

3.10.2 Sende servicefaktura i EHF-format

#### Merk!

Menyer:

Etter bokføring kan faktura / ordre ikke endres. For å endre må faktura kreditering og ordre gjenåpnes.

Faktura / fakturakopi kan sendes i ettertid fra fakturaarkivet. Se mer om dette her.

For å kunne sende fakturaer i EHF-format, må det først tegnes en abonnementsavtale for dette med

Promeister Solutions AS. Det legges et oppsett for mulighet til å sende EHF av Promeister.

| ERVICE DOCUMENT LOG - CIRCIPE 35527 PASSAT TOLS MOTER | 2                                |
|-------------------------------------------------------|----------------------------------|
| THE .                                                 | BESKINGLEE                       |
| Arveral                                               | Nils anance operanges andres are |
|                                                       |                                  |
|                                                       |                                  |
|                                                       |                                  |
|                                                       |                                  |

Flere alternativer

| Opprett servicefaktura   |                 |          |
|--------------------------|-----------------|----------|
| Kunde                    | . وورد و محمد ا |          |
| Bokføringsdato           | 16.12.2020      |          |
| Bilagsdato               | 16.12.2020      | <b>.</b> |
| Betalingsmetode          | KONTANT         | ×        |
| Betalingsbetingelser     | 00              | ~        |
| Lever og forbruk         |                 |          |
| Bokfør                   |                 |          |
| Lever,fakturer & forbruk |                 |          |
| Skriv ut faktura         |                 |          |
| Send faktura via e-post  |                 |          |
| Send faktura via e-post  |                 |          |

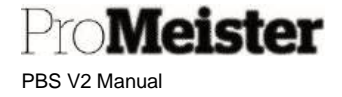

#### Nødvendig oppsett på kunder

Kunder som skal motta EHF-faktura må oppdateres med nødvendig informasjon før ordre opprettes.

- 4. Åpne menypunktet 'Kunder'.
- 5. Søk opp riktig kunde, og åpne kundekort
- 6. På fliken 'Generelt' legges EINVOICEAPI i feltet 'Profil for dokumentsending'

| Generelt                                   |                      |                                | Vis mindre  |
|--------------------------------------------|----------------------|--------------------------------|-------------|
| Nr                                         | 30001                | Ansvarssenter                  | ~           |
| Masterselskap                              |                      | Servicesonekode                | ×           |
| Navn · · · · · · · · · · · · · · · · · · · | Ari Olafur Oskarsson | Profil for dokumentsending     | EINVOICEAPI |
| KI-partnerkode                             | V                    | Totalt salg                    | 0,00        |
| Saldo (LV)                                 | 0,00                 | Kost (LV)                      | 0,00        |
| Saldo (LV) som leverandør                  | 0,00                 | Bruttofortjeneste (LV)         | 0,00        |
| Forfalt saldo (LV)                         | 0,00                 | Bruttofortjeneste-%            | 0,0         |
| Kredittgrense (LV)                         | 0,00                 | Endret den                     | 16.08.2023  |
| Sperret                                    | V                    | Deaktiver søk etter navn       |             |
| Personvern sperret                         |                      | Ingen SMS                      |             |
| Selgerkode                                 | HANSEINAR            | Skriv ut timepriser            | ×           |
|                                            |                      | Siste transaksjonsdata fra ERP |             |

7. På fliken 'Adresse & kontakt' legges full adresse med landskode, samt org.nr (org.nr. skrives med kun siffer, og uten mellomrom)

| Adresse & kontakt    |     |                        |   |
|----------------------|-----|------------------------|---|
| ADRESSE              |     | KONTAKT                |   |
| Adresse              |     | Kontaktnavn            |   |
| Adresse 2            |     | Telefonnr.             |   |
| Sted                 | 141 | E-post                 |   |
| Postnr.              |     | Hjemmeside             |   |
| Lands-/regionkode NO |     | Mobil                  |   |
| Vis på Kart          |     | Spinnr,                |   |
|                      |     | Pers. Nr./ Fødselsdato |   |
|                      |     | Orgnr.                 | ] |

 På fliken 'Fakturering' legges MVA-nr. VIKTIG! (Mva-nr skrives med siffer uten mellomrom, etterfulgt av MVA; 987654321MVA)

| Fakturering                           |      |        |                          |           | Vis mer |
|---------------------------------------|------|--------|--------------------------|-----------|---------|
| Organisasjonsnr.                      |      |        | Bokføringsdetaljer       |           |         |
| EORI-nummer                           |      |        | Bokføringsgruppe – firma | NATIONELL | ~       |
| Bruk GLN i elektroniske doku          | C    |        | Bokføringsgruppe - kunde | NATIONELL | $\sim$  |
| Kopier Salg-til til Tilbfra adr. Sels | ikap | $\sim$ | Priser og rabatter       |           |         |
| Kontokode                             |      |        | Kundeprisgruppe          | STANDARD  | $\sim$  |
| E-faktura                             | )    | 20     | Kunderabattgruppe        |           | ~       |

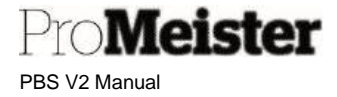

9. På fliken 'Betaling' legges 'Betalingsmåtekode' = EFAKTURA. Betalingsbetingelseskode oppdateres med riktig betingelse.

| Betalinger            |                      | Vis minde                                        |
|-----------------------|----------------------|--------------------------------------------------|
| Forskuddsprosent      | 0                    | Rentenotabetingelseskode · · · · · · INNLAND · · |
| Utligningsmetode      | Manuell $\checkmark$ | Kode for betalingsbetingelser for                |
| Partnertype           | V                    | Skriv ut kontoutdrag                             |
| Intrastat-partnertype | V                    | Siste kontoutdragsnr. 0                          |
| Betalingsbet.kode     | 10 ~                 | Sperr for betalingstoleranse                     |
| Betalingsmåte - kode  | EFAKTURA V           | Foretrukket bankkontokode                        |
| Purrebetingelseskode  | INNLAND 🗸            |                                                  |

#### Ordreregistrering

Når ordre opprettes på kunde, blir ordre oppdatert med disse innstillingene fra kundekortet. Dersom ordre er opprettet FØR kundeopplysningene er korrigert, bør kunde legges på ordre på nytt slik at feltene blir oppdatert riktig. EFAKTURA vil da være preferert betalingsmåtekode. I tillegg må feltet 'Deres referanse' ALLTID være utfylt med noe:0

| Fakturering            |                  |   | v                         | /is mer |
|------------------------|------------------|---|---------------------------|---------|
| Faktura til            | Standard (kunde) | / | Deres referanse           |         |
| Bokføringsdato         | 27.07.2023       | 1 | Lands-/områdekode ······· | $\sim$  |
| Betalningsbet.kode     | 10 🗸             | - | E-faktura                 |         |
| Kode for betalingsmåte | EFAKTURA N       | 2 | Vis fakturarabatt         |         |
|                        |                  |   | Unik betalnings-id        |         |

Alle ordrelinjer må ha 'Enhetskode', dette finnes på alle vare- og arbeidskoder som benyttes i PBS. Men dersom man fakturer på en finanskonto ved å legge på linjetype = KONTO manuelt, må enhetskoden legges på manuelt:

| Linjetype |   | Nr.  | Beskrivelse     |                 | Antall | Enhets        | :kode      | Salo pris Ekskl.<br>mva. | Linjebeløp<br>Ekskl. mva. | Amount<br>Including VAT | Lir |
|-----------|---|------|-----------------|-----------------|--------|---------------|------------|--------------------------|---------------------------|-------------------------|-----|
| → KONTO   | 1 | 3110 | Salg brukte kjø | retøy avg.fritt | 1      | st            | -          |                          |                           |                         |     |
|           |   |      |                 |                 |        |               | Kode 1     |                          | Beskrivelse               |                         |     |
|           |   |      |                 |                 |        | $\rightarrow$ | <u>STK</u> |                          | STK                       |                         |     |

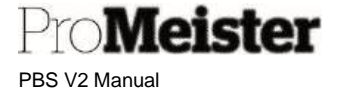

Fakturering av ordre utføres ved å velge 'Bokføring' → 'Bokfør og skriv ut' på vanlig måte. Bokføringsvinduet åpnes:

- 'Send eFaktura' er avhuket
- Velg om evt utskrift
- Start med OK

| Opprett servicefaktura   |            |      |
|--------------------------|------------|------|
| Kundenavn                | N          |      |
| Bokføringsdato           | 21.08.2023 | The  |
| Dokumentdato             | 21.08.2023 | (iii |
| Betalingsmåte            | EFAKTURA   | ~    |
| Betalingsbetingelser     | 30         | ~~   |
| Lever og forbruk         |            |      |
| Faktura                  |            |      |
| Lever,fakturer & forbruk |            |      |
| Skriv ut faktura         |            |      |
| Skriv ut følgeseddel     |            |      |
| Send faktura via e-post  |            |      |
| Send eFaktura            |            |      |
| Samlefaktura             |            |      |

• Ordren bokføres, nytt vindu vises:

| Skriver              | Nei                                 |
|----------------------|-------------------------------------|
| E-post               | Nei                                 |
| Disk                 | Nei                                 |
| Elektronisk dokument | Gjennom dokumentutvekslingstjeneste |
| Format               | EINVOICEAPI                         |
|                      |                                     |

- Send med OK
- Utsendelse bekreftes:

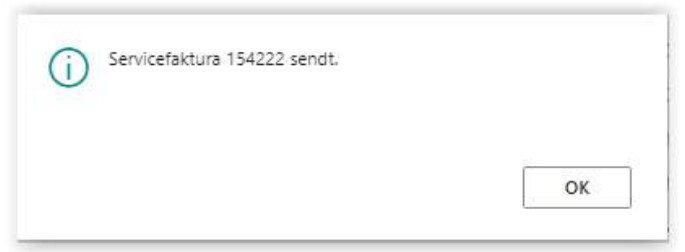

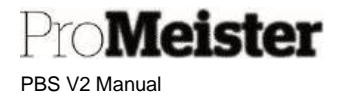

Merk!

- Manglende opplysninger på kunde vil gi feilmeldinger ved bokføring.
- Utsendelsene loggføres på den bokførte fakturaen. For å kontrollere om utsendelsen er vellykket; gå inn på den bokførte fakturaen og åpne 'Aktivitetslogg' under funksjonsmenyen 'Faktura'.

| Prosess | Skriv ut , | / send | Faktur  | <u>a</u>    |                  |                |
|---------|------------|--------|---------|-------------|------------------|----------------|
| 👍 Dim   | ensjoner   | 🔁 Sta  | tistikk | 🤤 Merknader | Serviceordrelogg | Aktivitetslogg |

Se mer om bokførte servicefakturaer her i denne manualen.

• Det er mulig å sende faktura fra 'Bokførte servicefaktura'

## 3.10.3 Samlefaktura

Med samlefaktura kan man fakturere flere serviceordre med samme kunde, på samme faktura. For å kunne bruke samlefakturering må det først gjøres noen innstillinger.

#### Parametersetting

- 1. Sett hvilken betalingsmåte (fakturatype) som skal brukes på samlefakturaene
  - a. Søk opp 'Betalingsmåter'
  - b. Sett hake i boksen 'Samlefaktura' på betalingsmåten som skal gjelde for samlefakturering. Normalt er det betalingsmåten KREDIT

| , ⊅ Søk + Ny 🗰 Rediger oversikt 🗟 Siett. 📴 Oversettelse   Fiel |            |                                                       | mather       |              |                                               |                 |          |            |
|----------------------------------------------------------------|------------|-------------------------------------------------------|--------------|--------------|-----------------------------------------------|-----------------|----------|------------|
|                                                                | Code 1     | Bestrivelse                                           | Matkontotype | Metilantony. | Serviceordhe standard<br>betakringsvilkorskod | Inde G<br>Epres | Samefait | Direct Deb |
| 4                                                              | BILSALG    | B/Isaig                                               | Finanskonto  |              | 00                                            | 0               | 0        | 0          |
|                                                                | GAR_BRUKT  | Bruktbilgaranti                                       | Finanskonto  | 4710         |                                               |                 | 0        | 0          |
|                                                                | GAR_DEL    | Garanti delelager                                     | Finanskonto  | 4720         |                                               |                 |          | 0          |
|                                                                | GAR_NY     | Nybilgarantier                                        | Finanskonto  | 4700         |                                               | .0              | 0        | 0          |
|                                                                | GAR_VERK   | Verkstedsgarantier                                    | Finanskonto  | 4740         |                                               |                 | 0        | 0          |
|                                                                | INT_DEMO   | Internt arbeid demo-/personbil                        | Finanskonto  | 4766         |                                               | 0               | 0        | 0          |
|                                                                | INT_UTLEIE | Internt arbeid vare-/utielebil                        | Finanskonto  | 4765         |                                               |                 | 0        | 0          |
|                                                                | KONTANT    | Kontant                                               | Finanskonto  | 1900         | 00                                            | 12              |          | 0          |
|                                                                | KORT       | Kort                                                  | Finanskonto  | 1920         | 00                                            | 53              | D        | 0          |
|                                                                | KREDITT    | Kreditt                                               | Finanskonto  |              | 10                                            | C               | 53       | 0          |
|                                                                | MOBIL      | Faktura er betalt med mobilbetaling. Dette er en test | Pinanskonto  | 1522         | 00                                            | 0               | 0        | 0          |
|                                                                | PÅKOST BR  | Intern påkost brukte kiøretøv                         | Finanskonto  | 1445         |                                               | 0               | 0        | C.         |

- 2. Sett opp kunden som samlefakturakunde
  - a. Fra menyen Register→kunder Åpne kundekort for aktuell kunde

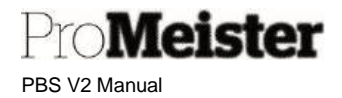

b. Gå til fanen 'Levering', sett hake for 'Opprett samlefaktura'

| Lever til-kode       |           | $\sim$ |
|----------------------|-----------|--------|
| Lokasjonskode        |           | ~      |
| Opprett samlefaktura |           |        |
| Reserver             | Valgfritt | ~      |

c. Gå til fanen 'Betalinger' og sett betalingsmåten fra pkt 1 (KREDITT), og riktig 'Betalingsbetingelseskode' for kunden

| Betalinger            |           |                            |           |   |
|-----------------------|-----------|----------------------------|-----------|---|
| Forskuddsprosent      | 0         | Betalingsmåte - kode       | KREDITT ~ | 2 |
| Utligningsmetode      | Manuell ~ | Purrebetingelseskode       | INNLAND ~ | 2 |
| Partnertype           | ~         | Rentenotabetingelseskode   | INNLAND ~ | 2 |
| Intrastat-partnertype | ~         | Kode for betalingsbetingel | ~         | F |
| Betalingsbet.kode     | 10 ~      |                            |           |   |
|                       |           | •                          |           |   |

- 3. Legg til kolonner for samlefakturering på ordre med 'Tilpass'
  - a. Åpne en serviceordre, velg 'Tilpass' og deretter '+Felt'

| Synamics 365 Business Central                  | ۹ ۵ ۵ ۲                        |
|------------------------------------------------|--------------------------------|
| Test Company   Bokforte bilag - Register -   = | Tool &                         |
| Tibud Sensessiter Webdvo opport                | literag                        |
| Dynamics 365 Business Control                  | 9.001                          |
| Tipasing Senarrow     H                        | fern tipering - <b>Fridg</b> A |
| Test Company isklarte bilg - Register =        |                                |

b. Hent inn kolonnen 'Levert' til servicelinje-feltet, og kolonnen 'Samlefaktura' til jobblinjefeltet

|   | en Dena     | nore | Linge       | undjoner røige | secor | o vo Pro                | rabat. w        | eosnop raene   | asenauve |                        |                  |                           |                        |                        |                               |
|---|-------------|------|-------------|----------------|-------|-------------------------|-----------------|----------------|----------|------------------------|------------------|---------------------------|------------------------|------------------------|-------------------------------|
|   | Linjetype   |      | Nr.         | Beskrivelse    |       |                         |                 | Artali         | Sendt    | Bestik                 | Disponibel vare  | Vare<br>leverandar<br>nr. | Servicegru<br>for vare | Salgopris Ekak<br>mira | Unjeb<br>Biski, r             |
| ŕ | PAKKE       | 1    | P1          | TEST Pakke     |       |                         |                 |                | - 55     | 0                      | 0                |                           |                        |                        |                               |
|   |             |      | AP25        | Arbeid         |       |                         |                 | 1              |          | 0                      | 0                |                           |                        | 1 999,0                | 1 99                          |
|   |             |      | 10001       | Fyringsalje    |       |                         |                 | 8              |          | 0                      | -110             |                           | FELLES                 | 8,0                    | 2 6                           |
|   |             |      |             | Textrad jobb 1 |       |                         |                 |                |          | 0                      | 0                |                           |                        |                        |                               |
|   |             |      |             |                |       |                         |                 |                |          |                        |                  |                           |                        |                        |                               |
| 1 | brader      | Bety | andle Linie | - Funksioner   | Ordre | Jobb Fe                 | vre alternative |                |          |                        |                  |                           |                        |                        |                               |
|   | Basicivette |      |             |                | 1     | Amount including<br>V47 | Responsite      | Tidelt ressure |          | Ranlagt tid<br>(timer) | Tidet tid (timer | Portinuit fid<br>(timer)  | Sil-to<br>Customer N   | Squi<br>6. Rab.        | Semlefalturer<br>försendelser |
|   |             |      |             |                | -     | 2 500.00                |                 |                |          | 3.00                   | 0.00             | 0,00                      | 10005                  | D                      | 1-                            |
|   | Jobb 1      |      |             |                | -     |                         |                 |                |          |                        |                  |                           |                        |                        | 32                            |

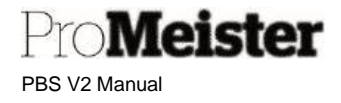

#### Arbeidsflyt på ordre

- 1. Opprett og behandle ordre på vanlig måte. Dersom faktura-kunden på ordren er en samlefaktura-kunde (innstillinger er satt som beskrevet over), vil ordren være klargjort for samlefakturering.
- 2. Når ordren er ferdig for levering, velges Bokføring  $\rightarrow$  Bokfør og skriv ut på vanlig måte.
  - a. Når det er en ordre klargjort for samlefaktura, vil innstillingene for utlevering komme automatisk:

| Opprett servicefaktura   |            |   |   |
|--------------------------|------------|---|---|
| Kundenavn                |            |   |   |
| Bokføringsdato           | 13.12.2022 |   |   |
| Dokumentdato             | 13.12.2022 |   |   |
| Setalingsmåte            | KREDITT    |   | ~ |
| Betalingsbetingelser     | 20         |   | ~ |
| Lever og forbruk         |            |   |   |
| Faktura                  |            |   |   |
| Lever,fakturer & forbruk | •          |   |   |
| Skriv ut faktura         | •          |   |   |
| Skriv ut følgeseddel     |            |   |   |
| Send faktura via e-post  | •          |   |   |
| Send Elnvoice            |            | 6 |   |
| Samiefaktura             |            |   |   |
| Avansert >               |            |   |   |

- i. Dersom faktura-kunden på ordren ikke er en samlefakturakunde, kan ordren allikevel samlefaktureres ved at innstillingene over settes manuelt.
- b. Klikk OK
  - i. Levering blir bokført ordren er klar for samlefakturering
  - ii. Følgeseddel blir skrevet ut
- c. Ordren ligger fortsatt åpen i ordrelista, men linjene vil være levert. Dette vises i 'Levert'kolonnen.

Pro**Meister** PBS V2 Manual

#### Opprette samlefaktura

Funksjonen for samlefaktura finnes på ordrelisten under funksjonsmenyen 'Rapport':

| Serviceordre: | Alle 🗸 |      | ,₽ Søk     | $+_{Ny}$ | 🗐 Slett   | Behandle $\sim$ | $_{\rm Rapport} \backsim$ | Lager $\sim$ |  |
|---------------|--------|------|------------|----------|-----------|-----------------|---------------------------|--------------|--|
| Nr. 4         |        |      | Bilagsdato | Re       | sponsdato | Kundenr.        | + Opprett s               | amlefaktura  |  |
| 83946         |        | 17.0 | 25.10,2023 | 1        |           | 23877           | By Plukkliste             |              |  |
| 83945         |        |      | 25.10.2023 |          |           | 34813           | 😁 Serviceordre            |              |  |

Følgende dialogboks vises:

| Bokføringsdato                    | 25,10,2023 |
|-----------------------------------|------------|
| Bilagsdato                        | 25.10.2023 |
| Faktura til-kundenr.              | ×          |
| Ordre bokft etter bunkefaktiureri | Visiliste  |
| Bokfør fakturaer                  |            |
| Skriv ut faktura                  |            |

- 1. Dagens dato blir utfylt automatisk. Dette kan endres ved bokføring på en annen dato
- 2. La feltet 'Faktura-til-kundenr' være blankt for alle samlefakturakunder
- 3. Trykk 'Vis liste' for å liste kunder og ordre for samlefakturering. Fjern evt haken for kunder som ikke skal faktureres
  - a. Klikk på nummeret for oppslag i kundens ordre for samlefakturering
  - b. Lukk listen for å gå tilbake til samlefaktureringsbildet
- 4. 'Bokfør fakturaer' må være avhuket for å opprette samlefaktura
- 5. La 'Skriv ut' stå for utskrift
  - a. Alternativt kan man skrive ut eller sende fakturaer fra arkivet 'Bokførte.servicefaktura' etter at samlefakturaene er opprettet

Merk!

 Overføring til Digital Servicebok fungerer ikke ved samlefakturering. Disse ordrene må registreres i DSB manuelt.

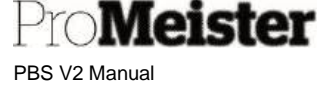

• Ordre som automatisk blir merket for samlefakturering kan allikevel faktureres separat på egen faktura, ved å endre innstillingene i dialogboksen for bokføring:

| Opprett servicefaktura   |                     |            |
|--------------------------|---------------------|------------|
| Kundenavn                | Britt Marion Larsen |            |
| Bokføringsdato           | 13.12.2022          | ter<br>ter |
| Dokumentdato             | 13.12.2022          | 63         |
| Betalingsmåte            | KREDITT             | V          |
| Betalingsbetingelser     | 20                  | V          |
| Lever og forbruk         | • • • • • •         |            |
| Faktura                  |                     |            |
| Lever,fakturer & forbruk | ······ •            |            |
| Skriv ut faktura         |                     |            |
| Skriv ut følgeseddel     | • • • • •           |            |
| Send faktura via e-post  |                     |            |
| Send Elnvoice            | • • • • •           |            |
| Samlefaktura             | •                   |            |
| Avansert >               |                     |            |

- o Fjerne innstillingene 'Samlefaktura' og 'Skriv ut følgeseddel'
- Huk i stedet av for 'Lever, fakturer og forbruk' og skriv ut eller send faktura.

### 3.10.4 Delfakturere ordre – velge linjer som faktureres

Dersom en ordre skal splittes i flere fakturaer til samme kunde kan man velge hvilke ordrelinjer som skal faktureres og hvilke som skal holdes igjen for fakturering senere (restes). Hvilke linjer som faktureres settes i kolonnen 'Levere (antall)'. Kun antall som settes i denne kolonnen vil bli fakturert ved bokføring. Som standard vil 'Levere (antall)' alltid ha samme verdi som 'Antall', men man kan blanke ut feltet eller sette 'Levere (antall)' = 0 for at linjen ikke skal bli fakturert ved bokføring:

| NR.            | BESKRIVELSE                            | ANTALL | BESTILD | ENHETSKO | SALGSPRIS<br>EKSKL. MVA. | LINJEBELØP<br>EKSKL. MVA. | BELØP INKL.<br>MVA. | RESSURSNR. | LEVERE<br>(ANTALL) |
|----------------|----------------------------------------|--------|---------|----------|--------------------------|---------------------------|---------------------|------------|--------------------|
| 1260-VKJP01003 | Drivakselmansjett Universal foran ytre | 1      | 0       | STK      | 353,00                   | 353,00                    | 441,25              |            | 1                  |
| 1215-37541     | Styreledd foran ytre hø                | 1      | 0       | STK      | 804,00                   | 804,00                    | 1 005,00            | *          |                    |
|                |                                        |        |         |          |                          |                           |                     |            |                    |

(Dersom 'Levere (antall)' ikke vises, må kolonnen hentes frem. Se mer om dette <u>her</u>) Etter fakturering vil 'Levere (antall)' automatisk settes tilbake.
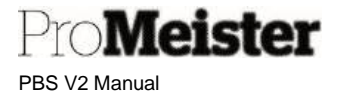

## 3.10.5 Fakturere forskuddsbetaling

Forskuddsbetaling kan faktureres ved å benytte feltet 'Levere (antall)' på ordrelinjene. Dette feltet bestemmer hva som leveres/faktureres ved bokføring, og ved å sette dette feltet til 0 faktureres ikke linjen.

Ved å sette inn 2 nye linjer som håndterer forskuddsbetalingen, kan man kun fakturere forhåndsbetalingen ved første bokføring, og avregne dette når resten av ordren bokføres. Dette gjøres slik:

1. Sett inn 2 linjer i bunnen av ordre.

(Benytt gjerne en egen jobb til forhåndsbetalingen, så vil dette være veldig oversiktlig for kunden)

- a. type = 'Konto'
- b. nr. = '2900'

Linjer Behandle Flere alternativer

- c. Beskrivelse kan endres dersom ønskelig
- d. Enhetskode = STK
- e. Første linje: Salgspris = forskuddsbeløpet
- f. Andre linje: Salgspris = forskuddsbeløpet med negativt fortegn
- 2. Sett 'Levere (antall) til 0 på alle linjer utenom linjen med forskuddsbeløpet

| LINJETYPE |   | NR.  | BESKRIVELSE         | ANTALL | BESTILD | ENHETSKO. | SALGSPRIS<br>EKSKL MVA | LINJEBELØP<br>EKSKL MVA | BELOP INKL<br>MVA | RESSURSNR | (ANTALL) |
|-----------|---|------|---------------------|--------|---------|-----------|------------------------|-------------------------|-------------------|-----------|----------|
| ARBEID    | 1 | 1    | Bytte motor         | 10     | 0       | TIMER     | 700,00                 | 7 000,00                | 8 750,00          | KIO       |          |
| /ARE      |   | 1    | Motor               | 1      | 0       | STK       | 27 500,00              | 27 500,00               | 34 375,00         |           |          |
| ONTO      |   | 2900 | Forskudd fra kunder | Ť      | 0       |           | 10 000,00              | 10 000,00               | 10 000,00         |           |          |
| KONTO     | ÷ | 2900 | Forskudd fra kunder | 1      | 0       |           | -10 000,00             | -10 000,00              | -10 000,00        |           | -        |
|           |   |      |                     |        |         |           |                        |                         |                   |           |          |

- 3. Fjern beregning av fakturatillegg på ordren, for å unngå at fakturatillegg blir beregnet og fakturert med forskuddet. (Settes tilbake etter at forhåndsbetalingen er fakturert)
- 4. Fakturer ordre, kun forskuddsbeløpet faktureres.

| Nr.  | Beskrivelse<br>Bytte av motor | Salgspri<br>Antall Enhet s    | Beløp                           |
|------|-------------------------------|-------------------------------|---------------------------------|
| 2900 | Forskudd fra kunder           | 1 10 000,0                    | 10 000,00                       |
|      |                               | Totalt, NOK<br>Totalt Inkl. i | 10 000,00<br>nva, NOK 10 000,00 |
|      |                               | Sum, annet                    | 10 000,00                       |
|      |                               | Totalt, NOK<br>0% mva. 10 00  | <b>10 000,00</b>                |
|      |                               | Totalt Inkl. mva, NOK         | 10 000,00                       |

Bruk forhåndsvisning for å kontrollere at det blir riktig.

5. Etter fakturering av forskuddsbetalingen vil linjen med forhåndsbetalingen vil ha 0 i 'Levere (antall)':

| ate of colors |      |                     |        |         |          |                        |                         |                   | 1          | 1                  |
|---------------|------|---------------------|--------|---------|----------|------------------------|-------------------------|-------------------|------------|--------------------|
| LINJETYPE     | NR   | BESKRIVELSE         | ANTALL | BESTILD | ENHETSKO | SALGSPRIS<br>EKSKL MVA | LINJEBELØP<br>EKSKL MVA | BELOP INKL<br>MVA | RESSURSING | LEVERE<br>(ANTALL) |
| ARBEID        | 1    | Bytte motor         | 10     | 0       | TIMER    | 700,00                 | 7 000,00                | 8 750,00          | KJO        | 10                 |
| VARE          | 1    | Motor               | 1      | 0       | STK      | 27 500,00              | 27 500,00               | 34 375,00         |            | 1                  |
| KONTO         | 2900 | Forskudd fra kunder | 1      | D       |          | 10 000,00              | 10 000,00               | 10 000,00         |            |                    |
| KONTO         | 2900 | Forskudd fra kunder | 1      | 0       |          | -10 000,00             | -10 000,00              | -10 000,00        |            | 1                  |

6. Sett tilbake beregning av faktura tilleggene.

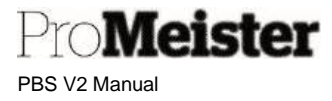

Etter at forskuddsbetalingen er fakturert behandles ordren på vanlig måte. Når ordren til slutt faktureres vil forskuddsbetalingen bli avregnet:

| Nr.  | Beskrivelse<br>Bytte av motor | Antall                 | Enhet     | Salgspri<br>s                        | Beløp                  |
|------|-------------------------------|------------------------|-----------|--------------------------------------|------------------------|
| 1    | Bytte motor                   | 10                     | TIMER     | 700,00                               | 7 000.00               |
| 1    | Motor                         | 1                      | STK       | 27 500,0<br>0                        | 27 500,00              |
| 2900 | Forskudd fra kunder           | 1                      |           | 10 000.0                             | -10 000,00             |
|      |                               |                        |           | Totalt, NOK<br>Totalt Inkl. mva, NOK | 24 500,00<br>33 125,00 |
|      |                               | Sum, arbeid            | d         |                                      | 7 000,00               |
|      |                               | Sum, deler             |           |                                      | 27 500,00              |
|      |                               | Sum, annel             | t         |                                      | -10 000,00             |
|      |                               | Totalt, NOI<br>0% mva. | ĸ         | -10 000,00                           | 24 500,00              |
|      |                               | 25% mva.               |           | 34 500,00                            | 8 625,00               |
|      |                               | Totalt Ink             | I. mva, N | OK                                   | 33 125,00              |

Merk:

• Forskuddsbetaling kan evt også håndteres ved innbetaling i kassen, dersom verkstedet vedlikeholder kundereskontro i PBS eller har full regnskapsføring i PBS. Se mer om dette <u>her</u> i denne manualen.

## 3.10.6 Fakturere ordre som er levert

Ved enkelte feil og avbrudd under fakturering får man ikke fakturert ordren fordi linjene står som 'levert'. Det betyr at fakturering delvis er utført, og feilmelding gis dersom man forsøker å fakturere ordre på vanlig måte.

Oversikt over status pr. linje vises i egne felt som kan tas frem på ordren:

- Levere (antall)
- Levert (antall)
- Fakturere (antall)
- Fakturert (antall)

| LEVERE<br>(ANTALL) | LEVERT<br>(ANTALL) | FAKTURER<br>(ANTALL) | FAKTURERT<br>(ANTALL) | P<br>L |
|--------------------|--------------------|----------------------|-----------------------|--------|
|                    | 1                  | 1                    |                       | 01     |
|                    |                    |                      |                       |        |

Status som vist i bildet viser at linjen 'Levert', men ikke fakturert.

Ordren kan da faktureres ved å velge 'Bokføring og skriv ut' på nytt, og huke av for kun 'Bokføring':

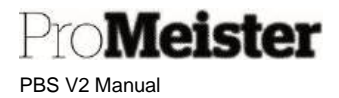

# 3.10.7 Fakturarabatt eller fastpris på ordre eller jobb

Beskriver hvordan man kan sette en fastpris eller fakturarabatt på ordre eller tilbud. Fast pris kan settes på hele ordren/tilbudet, eller på jobb-nivå.

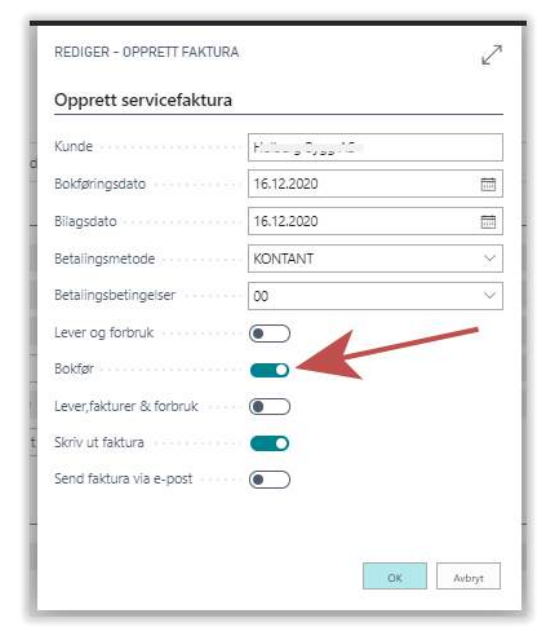

Totalrabatt på komplett ordre:

På et tilbud eller en ordre kan man sette en fakturarabatt i form av beløp eller %-sats, og på den måten gi en totalrabatt eller beregne en fastpris for en komplett ordre. Opprett en ordre eller et tilbud på vanlig måte, med jobber, arbeid og deler. Nederst på tilbudet eller ordren ligger feltet som vises totalbeløp. Rabatten kan legges inn som beløp eller %-sats:

| Sum avgifter              | 190,00   | Sum ekskl. mva.           | 8 000,  |
|---------------------------|----------|---------------------------|---------|
| Fakturarabatt beløp e     | 1 290,00 | Sum mva · · · · · · · · · | 2 000,  |
| Fakturarabatt % · · · · · | 14,18    | Sum inkl. mva             | 10 000, |

Over er rabatt lagt inn med beløp for å gi fastpris kr. 10.000,- på ordren, %-sats blir da kalkulert av PBS. Dette kan gjøres ved å legge inn differansen mellom ordretotal og ønsket fastpris, og dele dette på 1,25 for å finne beløp eks.mva. Slik:

| Sum avgifter                | 190,00      | Sum ekskl. mva.       | 9 290,00  |
|-----------------------------|-------------|-----------------------|-----------|
| Fakturarabatt beløp e       | 1612,5/1,25 | Sum mva · · · · · · · | 2 322,50  |
| Fakturarabatt % · · · · · · | 0,00        | Sum inkl. mva         | 11 612,50 |

#### Fastpris på ordre:

Faktura-/ordrerabatt kan også gis som en fastpris på hele ordren:

1. På tilbud/ordre benyttes funksjonen 'Sett fast pris på order'

| Verkstedflyt Mobilbetaling | g Webshop Integrasjoner  | Skriv Ut Stemp | ling <u>Funksjone</u> | Bokføring Vi      | s vedlagt Flere alternative |
|----------------------------|--------------------------|----------------|-----------------------|-------------------|-----------------------------|
| 6 Kjøretøyhistorikk        | 📴 Egenandel Forsikring   | SMS Entry Log  | 🛿 Statistikk          | Opprett Kunde     | 回 Sett Fast Pris på Order   |
| 🖺 Kopiere Ordre til Tilbud | 强 Oppdater kunde fra Api | 🖃 Email Log    | 🔡 Ny vare             | 🙀 Ny Service vare | + Koble til dekklagring     |
| Reg.Nr.                    |                          | Kundebeskied   | ingen                 | w service vare    | Ferdig den                  |

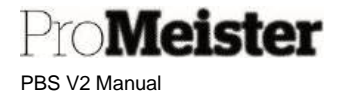

 Tast inn fastprisen på ordre eks. mva, og trykk 'Neste':

> (Bruk evt. beløp inkl.mva delt på 1,25 for å kalkulere uten mva som vist over)

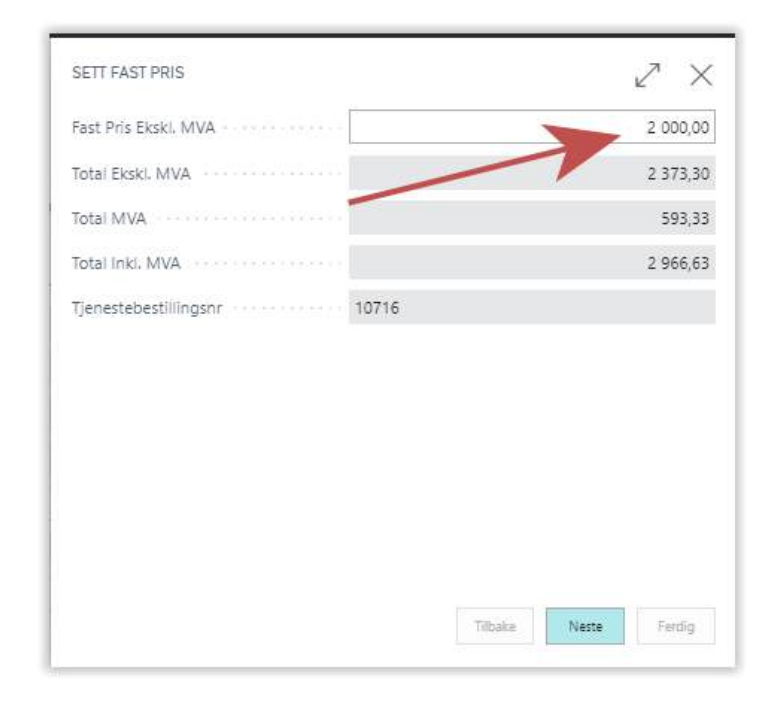

 Kalkulasjonen og priser vises, bekreft med 'Ferdig'

| SETT FAST PRIS                 |       |                   | Z X        |
|--------------------------------|-------|-------------------|------------|
| OVERSIKT                       |       |                   |            |
| Total Ekski, MVA               |       |                   | 2 000,00   |
| Total MVA                      |       |                   | 500,00     |
| Total Inkl. MVA                |       |                   | 2 500,00   |
| Faktura Rabattbeløp Ekski. MVA |       |                   | 373,30     |
| Fakturarabatt %                |       |                   | 15,73      |
| Tjenestebestillingsnr          | 10716 |                   |            |
| Tjenestejobbbeskrivelse        |       |                   |            |
|                                |       |                   |            |
|                                |       |                   |            |
|                                |       |                   |            |
|                                |       |                   |            |
|                                |       | Comparison (1995) | - annan a' |

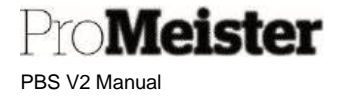

#### Fastpris på jobb:

Det er i tillegg mulighet til å gi rabatt / fastpris på en jobb på ordren.

- 1. Lag en jobb på ordren med arbeid og deler.
- Stå på linjen for riktig jobb, og velg 'Sett fast pris på jobb' fra menyen 'Jobb' på menylinjen på jobbrader:

| Slett Jobb | 🔚 Lao Pakke | 🗐 Sett Fast Pris på Job |         |               |           |
|------------|-------------|-------------------------|---------|---------------|-----------|
| BESKRIV    | ELSE        |                         | JOBBST  | AT SUM ARBEID | SUM DELER |
| Jobbe 1    |             |                         | IKKEBEG | 3 500,00      | 5 600,0   |
|            |             |                         |         |               |           |
|            | N           |                         |         |               |           |

 Tast inn fastprisen på jobben eks.mva, trykk 'Neste':

(Bruk evt. beløp inkl.mva delt på 1,25 for å kalkulere uten mva som vist)

4. Kalkulasjonen og priser vises, bekreft

med 'Ferdig'

| SETT FAST PRIS                                                                                                    | $\checkmark$ ×                                                                                                    |
|----------------------------------------------------------------------------------------------------|----------------------------------------------------------------------------------------------------|
| Fast Pris Ekskl. MVA                                                                                                    | 10000/1,25                                                                                                    |
| Total Ekski, MVA                                                                                                    | 9 100,00                                                                                                    |
| Total MVA                                                                                                    | 2 275,00                                                                                                    |
| Total Inki, MVA                                                                                                    | 11 375,00                                                                                                    |
| Tjenestejobbbeskrivelse                                                                                                    | Jobbe 1                                                                                                    |
|                                                                                                    |                                                                                                    |
|                                                                                                    |                                                                                                    |
|                                                                                                    |                                                                                                    |
|                                                                                                    |                                                                                                    |
|                                                                                                    |                                                                                                    |
|                                                                                                    |                                                                                                    |
|                                                                                                    | and a second second sec |
|                                                                                                    | Tiltsake Neste Ferdig                                                                                                    |
| SETT FAST PRIS                                                                                                    | Tilisolae Neste Ferdig                                                                                                    |
| SETT FAST PRIS<br>OVERSIKT                                                                                                    | Tilliske Neste Ferdig                                                                                                    |
| SETT FAST PRIS<br>OVERSIKT<br>Total Ekski, MVA                                                                                                    | Tilliske Neste Ferdig                                                                                                    |
| SETT FAST PRIS<br>OVERSIKT<br>Total Ekski, MVA<br>Total MVA                                                                                                    | Tillsolve         Nester         Ferdig           ∠7         ×           8 000,00         2 000,00                                                                                                    |
| SETT FAST PRIS<br>OVERSIKT<br>Total Ekski, MVA<br>Total MVA<br>Total Inki, MVA                                                                                                    | Tillsske         Neste         Ferdig           ∠ <sup>2</sup> ×           8 000,00         2 000,00           10 000,00         10 000,00                                                                                                    |
| SETT FAST PRIS<br>OVERSIKT<br>Total Ekski, MVA<br>Total MVA<br>Total Inki, MVA<br>Faktura Rabattbeløp Ekski, MVA                                                                        | Tillsola         Nester         Ferdig           ∠ <sup>7</sup> ×           8 000,00         2 000,00           10 000,00         11 000,00                                                                                                    |
| SETT FAST PRIS<br>OVERSIKT<br>Total Ekski, MVA<br>Total MVA<br>Total Inki, MVA<br>Faktura Rabattbeløp Ekski, MVA<br>Fakturarabatt %                                                     | Tittske         Neste         Ferdig           Image: Comparison of the sector of the sector of the sec                                                                    |
| SETT FAST PRIS<br>OVERSIKT<br>Total Ekski, MVA<br>Total MVA<br>Total Inki, MVA<br>Faktura Rabattbeløp Ekski, MVA<br>Fakturarabatt %<br>Tjenestebestillingsnr                            | Tittske         Neste         Ferdig           ∠ <sup>2</sup> ×           8 000,00         2 000,00           10 000,00         10 000,00           1 100,00         12,09                                                                                                    |
| SETT FAST PRIS<br>OVERSIKT<br>Total Ekski, MVA<br>Total MVA<br>Total Inki, MVA<br>Faktura Rabattbeløp Ekski, MVA<br>Fakturarabatt %<br>Tjenestebestillingsnr<br>Tjenestejobbbeskrivelse | Tittske         Neste         Ferdig           ∠ <sup>7</sup> ×           8 000,00         2 000,00           10 000,00         10 000,00           11 100,00         12,09           Jobbe 1         1                                                                                                    |

Pro**Meister** PBS V2 Manual

#### Visning av rabatt på kundedokumenter:

Det kan velges om fakturarabatten skal vises på kundedokumenter, eller om kun rabatterte beløp skal vises.

Fra fliken 'Fakturering' på ordren settes visning av rabatt med denne haken:

| Fakturering          |                   |        | Vis mer                        |
|----------------------|-------------------|--------|--------------------------------|
| Faktura til          | Standard (Kunden) | ~      | Lands-/Fylkeskode · · · · NO · |
| Bokføringsdato       | 26.10.2020        |        | E-faktura · · · · · · · · ·    |
| Betalingsbet.kode    | 00                | $\sim$ | Vis fakturarabatt · · · · · ·  |
| Betalingsmåte - kode | KONTANT           | $\sim$ | Unik betalnings-id · · · · ·   |
| Deres referanse      |                   |        |                                |

#### Rabatten vises slik på kundedokumentene:

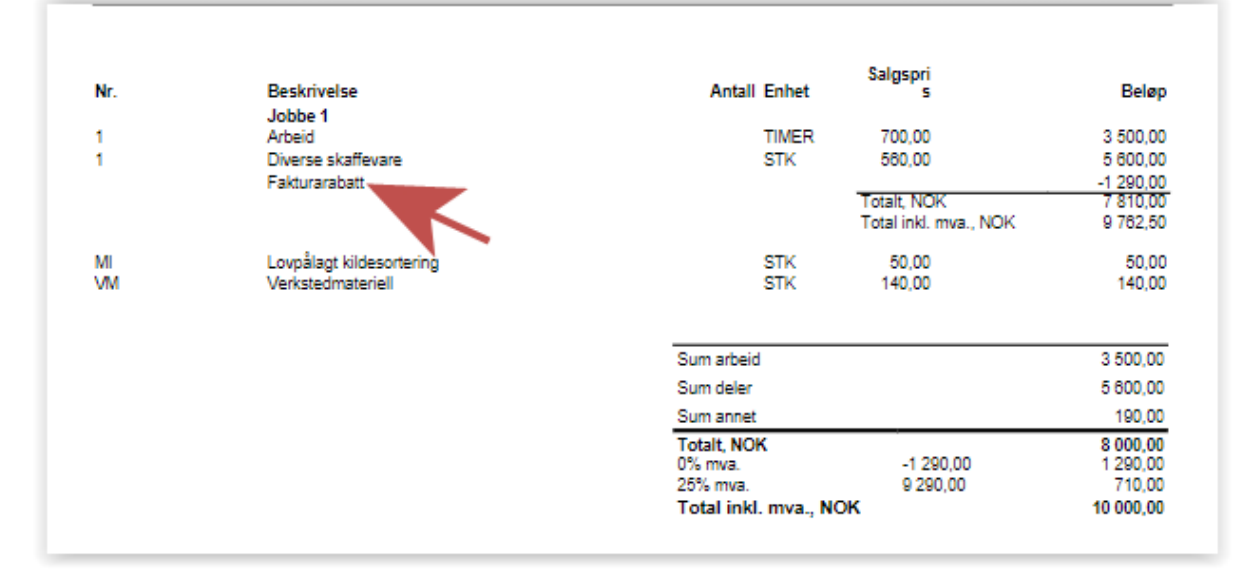

### 3.10.8 Utelate timepriser på arbeid på kundedokumenter

Oppsett og funksjonalitet for å utelate timepriser på arbeid på kundedokumenter.

Meny: Handlinger  $\rightarrow$  Oppsett  $\rightarrow$  Administrasjon  $\rightarrow$  Verksted Oppsett

I oppsettet over kan man sette fast innstilling om pris og enhet på arbeid skal skrives på alle kundedokumenter, som tilbud, ordrebekreftelse og faktura. Settingen utelater antall, enhet og pris, men tar med rabatt og beløp. Utskriftene blir da slik:

| AP Reparere bremser <u>20</u>        |                      |     |                                      | John 1           | nu. |
|--------------------------------------|----------------------|-----|--------------------------------------|------------------|-----|
|                                      | 1 760,00             | 20  |                                      | Reparere bremser | AP  |
| Totalt, NOK<br>Totalt Inkl. mva, NOK | 1 780,00<br>2 200,00 | NOK | Totalt, NOK<br>Totalt Inkl. mva, NOK | -                |     |

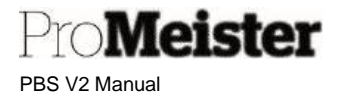

#### Fast oppsett gjøres ved å sette 'Aldri' i feltet 'Skriv ut timepriser':

|                                                                      | ~                  | <u> </u> |                         |              |   |
|----------------------------------------------------------------------|--------------------|----------|-------------------------|--------------|---|
| Verksted (                                                           | Oppsett            |          |                         |              |   |
| Ny Vis vedlagt                                                       | Flere alternativer |          |                         |              |   |
| Generelt                                                             |                    |          |                         |              |   |
| lånebil                                                              | LEIE               | ~        | Filter for Arbeid       | ARBEID       | × |
| Enhetskode (timer)                                                   | TIMER              | ~        | Skriv ut timepriser     | Aldrig       | ~ |
| Standard tekst på jobb                                               | Jobb 1             |          | Skjul varenr, på tilbud | Aldrig       | ~ |
|                                                                      | Meca               | ~        | Bruk Spinnr. på kunde   |              |   |
| Kj <sup>1</sup> ret <sup>1</sup> y konsept                           |                    | 0.07     | Ordrefilter             | 1977<br>1988 | × |
| Kj <sup>1</sup> ret <sup>s</sup> y konsept<br>Faktura adresse posisj | Venstre            | ~        |                         |              |   |

Kundespesifikk innstilling

Innstilling for visning av timepriser kan også settes pr. kunde, dette vil overstyre innstillingen for selskapet i 'Verksted Oppsett'. Det betyr at en kunde har enhetspriser på faktura, selv om øvrige kunder ikke har det.

Innstilling for dette settes på kundekortet i dette feltet under 'Generelt'-fanen:

| Bruttofortieperte %                   |       |
|---------------------------------------|-------|
| bruttoror genesie- //                 | 100,0 |
| Endret den 04.03.2021                 |       |
| Disable Search by Name \cdots         |       |
| Ingen SMS                             |       |
| Ingen SMS                             |       |
| Skriv ut timepriser · · · · · · Aldri | ~     |
| Latest Transactiondata Fro            |       |

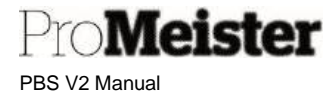

# 3.11 Mobilbetaling / M-Pay

Løsning som gir mulighet for at kunde kan betale med mobiltelefon, samt gi mulighet for delbetaling. Løsningen krever en avtale med betalingsleverandør.

Åpne serviceordrelisten, søk opp ordre som er klar for mobilbetaling.

1. Fra serviceordre sendes mobilbetalings-SMS til kunde ved å velge menyen 'Mobilbetaling' og 'Send mobil betaling (SMS)' :

| /erkstedflyt | Mobilbetaling      | We |
|--------------|--------------------|----|
| ➔ Send mo    | bil betaling (SMS) | H  |

- 2. Et vindu med kundens mobiltelefonnr. vises, trykk 'Ja' for å fortsette og 'Nei' for å avbryte.
- 3. Etter du har bekreftet telefonnummer så sendes betalings-sms til kunde, og ordre får status 'Betaling sendt' og blir låst for redigering:

|                                 |                | Vis mer |
|---------------------------------|----------------|---------|
|                                 |                |         |
| Merke                           | SKODA          |         |
| Modell                          |                |         |
| Modellår                        |                | 2016    |
| Mobil betaling status · · · · · | Betaling sendt |         |
| Cabas kalkyl ID                 |                | 0       |

Dersom ordren skal redigeres må betalings-sms tilbakeføres / annulleres med funksjonen 'Avbryt mobil betaling'. Ordren åpnes igjen for redigering, og mobilbetalingsstatus blir 'Betaling kansellert'

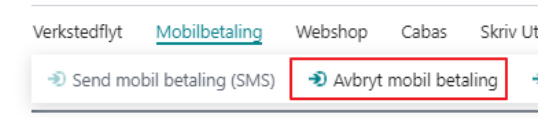

4. Når / dersom kunden betaler via betalings-sms, kan du sjekke om betalingen er fullført ved å klikke på mobilbetaling -> sjekk betalningsstatus.

| Verkstedflyt                | Mobilbetaling      | Webshop  | Cabas      | Skriv Ut  | Stempling      | Funks  | joner | Bokføring      | Vis ved | lagt |  |
|-----------------------------|--------------------|----------|------------|-----------|----------------|--------|-------|----------------|---------|------|--|
| <ol> <li>Send mo</li> </ol> | bil betaling (SMS) | n Avbryt | mobil beta | aling 🏾 🔊 | Mobil betaling | gslogg | 🔊 Sje | ekk betalingss | tatus   |      |  |

Om det er betalt oppdateres mobilbetalingsstatus til Betaling sendt

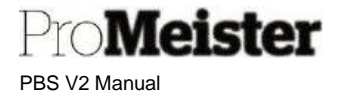

4

- 5. Når kunden kommer for å hente bilen kontrolleres mobilbetalingsstatus på ordren
  - a. Er betaling utført og mobilbetalingsstatus er 'Betaling utført' skal ordren bokføres som vanlig.
  - b. Om betaling <u>ikke</u> er utført og mobilbetalingsstatus er 'Betaling sendt', og kunden vil betale i kundemottaket med kort eller annet betalingsmiddel, avbrytes mobilbetalingen med funksjonen 'Avbryt mobil betaling' som vist over.

Ordren kan da redigeres, og betalingsmåte kan velges fritt før bokføring.

SERVICEORDRE 10053 · Oslo Varebilsalg Verkstedflyt Mobilbetaling Webshop Cabas Skri Send mobil betaling (SMS) 
Avbryt mobil betaling

#### Kreditering av faktura som er betalt via mobilbetaling

Når man krediterer en bokført faktura som inneholder en mobilbetaling, kan man også velge å kreditere / returnere betaling til kunden i tillegg til å bokføre kreditnota. Faktura krediteres på vanlig måte:

- Søk opp den bokførte fakturaen, under 'Bokførte bilag' -> 'Bokførte servicefaktura'. (startsiden)
- Marker fakturaen som skal krediteres, og velg 'Opprett kreditnota'. (Alt. åpne den bokførte fakturaen og klikk på behandle -> Opprett kreditnota)
- 3. Bokfør deretter kreditnota med 'Bokfør' eller 'Bokfør og skriv ut/send'
- 4. Varsel popper som forteller at denne fakturaen er betalt med mobilbetaling, og du får spørsmål om betalingen skal returneres:
  - a. Svar 'Ja' for å returnere og kreditere
  - b. Svar 'Nei' for kun å kreditere faktura uten tilbakebetaling
- 5. Prosessen fortsetter, kreditnota bokføres.

Spørsmål om ordren skal gjenåpnes popper opp.

#### Tips:

For å se hendelsene i mobilbetalingsprosessen på ordren, vises dette i loggen som åpnes her:

| Ve | erksted flyt | Mo    | bilbetaling         | Webshop            | Cabas           | Skriv    | Ut Stem          | pling Fur   | nksjoner | Bokføring       | /is vedlagt         |
|----|--------------|-------|---------------------|--------------------|-----------------|----------|------------------|-------------|----------|-----------------|---------------------|
|    | 🔊 Send mo    | bil b | etaling (SMS)       | n Avbry            | t mobil beta    | lling    | 🔊 Mobil b        | etalingslog | g 🔊 Sjek | k betalingsstat | us                  |
|    | LØPENUMMER   |       | BILAGSTYPE <b>T</b> | BILAGSNR. <b>T</b> | MOBIL BETALING  | S-ID     |                  | DATO        | TID      | BRUKER-ID       | TYPE<br>FORESPORSEL |
|    | 5            | ÷     | Ordre               | 10210              | 8f77d723653621e | 24f61595 | 5f2e3360c9bae676 | 12.11.2019  | 15:27:14 | MEKONOMENBIL    | Betaling kansellert |
|    | 4            |       | Ordre               | 10210              |                 |          |                  | 12.11.2019  | 15:10:14 | MEKONOMENBIL    | Betaling sendt      |
|    | 3            |       | Ordre               | 10210              | 73f546edd5c7bfe | 77422530 | )20dd3a22f921f30 | 12.11.2019  | 15:00:31 | MEKONOMENBIL    | Betaling kansellert |
|    | 2            |       | Ordre               | 10210              |                 |          |                  | 12.11.2019  | 14:39:56 | MEKONOMENBIL    | Betaling sendt      |

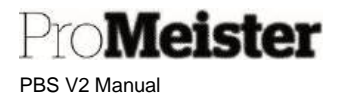

# 3.12 Digitale tilbud og mersalg - med digital signering

Digitale tilbud og ordrebekreftelser med digital kundesignatur fra 'GetAxcept' er inkludert i PBS. Verkstedets konto hos GetAxcept med brukernavn og passord må settes opp i PBS. Ta evt kontakt med <u>PBS Support</u> om det er uklarheter eller problemer med brukernavn og passord.

Funksjonaliteten for digital signering er fullstendig integrert i PBS, men det finnes også en GetAxceptportal hvor kommunikasjonen med kundene kan overvåkes. Der kan man også chatte med kunden direkte. Chatten finnes ikke i PBS. Følg derfor med på chatten, i tilfelle kundene tar kontakt. Dere vil få varsel pr epost dersom det er kunder som tar kontakt.

Når kunden signerer, godtar eller avviser tilbud, blir dette oppdatert på tilbud og ordre i PBS.

Digital signering finnes på både tilbud og ordre:

- Tilbud
  - Digitale tilbud
- Ordre
  - o Digitale ordrebekreftelser
  - o Digitale hurtigtilbud
  - o Digitale mersalgstilbud

# 3.12.1 Digital signering fra tilbud

På funksjonsmenyen på tilbud finnes funksjonen Kundekommunikasjon, den har følgende funksjoner; Servicetilbud

| STO.                   | · Leaseplan No           | orge AS ·      |                   |                |          |             |
|------------------------|--------------------------|----------------|-------------------|----------------|----------|-------------|
| Verkstedflyt Webshop   | Skriv ut Funksjoner      | Kundekommunil  | casjon            |                |          |             |
| 🗟 Send digitalt tilbud | 🏝 Avbryt digitalt tilbud | 🔁 Sjekk status | 🛱 Send påminnelse | 🔁 Digital logg | SMS logg | 🖃 Email Log |
| Regnr.                 |                          | 2              | 3 ~               | 4 nummer       | 56       |             |
| Kundonr                | 20800022                 |                |                   | Telefennr      |          |             |

1. Send digitalt tilbud

PBS sender ut et digitalt tilbud til kunden, enten via SMS eller E-post. Hvis man kun har lagt inn mobilnummeret til kunden kommer tilbudet til å bli sendt kun som SMS. Har man lagt inn mobilnummer <u>og</u> e-post adresse får man et valgt på hvordan man skal sende tilbudet. Som standard er et «vanlig» tilbud åpent i 30 dager fra første utsendelse.

2. Avbryt digitalt tilbud

Tilbudet som er blitt sendt ut blir avbrutt og tilbakestilt. Om kunden allerede har signert tilbudet, kan man fremdeles tilbakekalle/avbryte dokumentet, men kunden vil ikke få tilbakemelding på at tilbudet er avbrutt.

3. Sjekk status

Her kontrolleres status på tilbudet/dokumentet som er sendt. Det som er sendt kan ha følgende statuser;

- Sendt
- Sett
- Signert
- Avslått

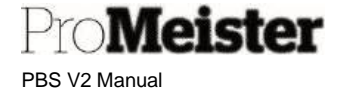

#### 4. Send påminnelse

Det er mulig å sende en påminnelse til kunden om at det finnes et åpent dokument/tilbud som ikke er godkjent. Kunde vil da få en SMS/e-post med en påminnelse og link til gjeldende tilbud/dokument.

5. Digital logg

Her finner man muligheten til å se hva som er sendt til kunde og integrasjon-informasjonen som er blir sendt fra systemet til kunden.

6. SMS logg

Viser alle SMS som er blitt sendt til kunde. Den viser **ikke** dialog med digital signering, men «vanlige» SMS som er sendt til kunde.

7. E-post logg

Viser all utsendt e-post til kunde. Denne viser **ikke** dialogen med digital signering, men er en logg for «vanlig» e-post sendt til kunde.

# 3.12.2 Digital signering fra ordre

På funksjonsmenyen på ordrene finnes funksjone Kundekommunikasjon, den har følgende funksjoner;

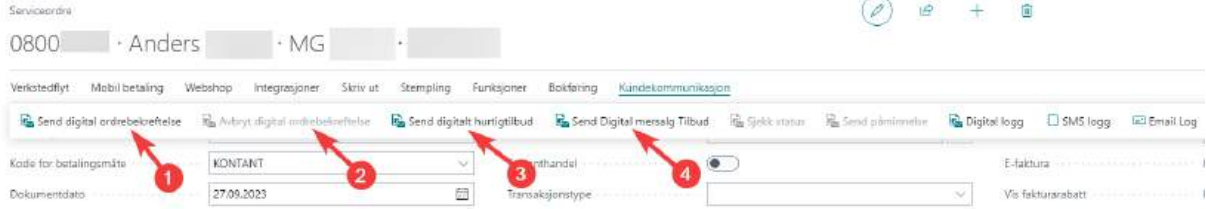

1. Send digital ordrebekreftelse

PBS sender ut en digital ordrebekreftelse til kunden, enten via SMS eller E-post. Har man kun registrert telefonnummeret til kunden, vil ordrebekreftelsen bli sendt som SMS. Legger man inn både tlf. nr og e-post, får man et valg på hvilken kanal man ønsker å benytte for utsending.

2. Avbryt digital ordrebekreftelse

Ordrebekreftelsen som er blitt sendt ut avbrytes og tilbakestilles. Om kunden allerede har signert kan man fremdeles tilbakestille dokumentet/ordrebekreftelsen. Kunden vil ikke bli varslet om at dokumentet er blitt avbrutt/tilbakestilt.

3. Send digitalt hurtigtilbud

Her har man muligheten til å sende ut et hurtigtilbud til kunden på ekstra utbedringer som bør utføres når bilen står på liften. Det åpnes da en «Wizard» hvor man kan skrive og sende melding til kunden om hva som skal/bør gjøres, samt kostnader. Det er også mulig å sende bilder. Flere detaljer finner du nedenfor

4. <u>Send digital mersalg Tilbud</u>

Her velger man hvilken av jobbradene som skal sendes til kunde for godkjenning. Man lager en ny jobb, legger opp arbeidet og deler, for så å sende det til kunde for godkjenning. Du finner mer informasjon om jobber <u>her</u> i manualen. Administrering av digitalt mersalgtilbud leser du mer om senere i dette kapittelet.

5. <u>Sjekk status / Send påminnelse / Digital logg / SMS logg / Email log</u> Samme funksjon som ved tilbud. Se beskrivelse under tilbud over

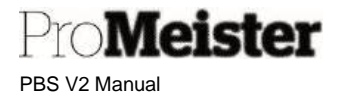

## 3.12.3 Sende mersalgstilbud fra ordre

Velger man å sende ut et mersalgstilbud, må man først legge opp en ny jobbrad med Arbeid og evt. Deler i servicelinjene. I neste steg må man velge hvilken jobbrad som skal sendes til kunde. Det er satt som standard at tilbudet blir sendt samme dag, ettersom kjøretøyet høyst sannsynlig allerede står på liften eller er til stede ved verkstedet.

| Ser           | rviceli                                                                                                    | inje | r                 |               |             |                        |                         | 2            | $\times$ |
|---------------|----------------------------------------------------------------------------------------------------|------|-------------------|---------------|-------------|------------------------|-------------------------|--------------|----------|
| Rela          | tert $\smallsetminus$                                                                                                    | _    |                   |               |             |                        | •                       |              | Ŀ        |
|               |                                                                                                    | н    | uk av den j       | jobbraden de  | t skal send | des mersalgstilbud på  |                         |              |          |
|               |                                                                                                    | 7    | Bilagstype ↑<br>▼ | Bilagsnr. 🕇 🝸 | Linjenr. 1  | Beskrivelse            | Bill-to<br>Customer No. | Reparasjonss | Serv     |
|               |                                                                                                    | -    | Ordre             |               | 10000       | omlegg 4 stk dekk      | 208                     | OPPRETTET    | FT5      |
| $\rightarrow$ | Image: A start of the start of the start | ÷    | Ordre             |               | 20000       | Test av mersalgstilbud | 208                     | OPPRETTET    | ET.5     |
|               |                                                                                                    |      |                   |               |             |                        |                         |              |          |

#### Mersalgstilbud på jobbrad

På jobb-nivå (jobbrader) henter man de digitale mersalgstilbudene som er blitt sendt.

| Linjer                        | E                    | Behandl | e Linj          | e Fun             | ksjoner         | Følgeseddel | Vis    | Pris/rabatt | Webshop | Færr   | e alternativ | /er                       |               |
|-------------------------------|----------------------|---------|-----------------|-------------------|-----------------|-------------|--------|-------------|---------|--------|--------------|---------------------------|---------------|
| Linje                         | type                 |         | Nr.             | В                 | Beskrivelse     |             |        |             |         | Antall | Lev          | Antall Levere<br>(antall) | Levert (antal |
| $\rightarrow \underline{v}AR$ | LE.                  | ÷       | 1               | t                 | est             |             |        |             |         | 1      |              | 1                         |               |
| •                             |                      |         |                 | 11-11-            | E calada        | 0.44        | 1-11   | Kendulara   | 1       |        |              |                           | _             |
| Jobbr                         | rader<br>oryt digita | lt mers | handle<br>alg 💽 | Linje<br>Sjekk st | Funksjo<br>atus | ner Ordre   | Jobb   | Kundekom    |         | Færre  | alternative  | er                        |               |
| → <u>test</u>                 | 1                    |         |                 |                   | 2               | : OP        | RETTET |             | y-      |        |              | 0,00                      | 1,00          |

#### 1. Avbryt digitalt mersalg tilbud

Det tilbudet som er sendt ut blir avbrutt/tilbakekalt ved å trykke her. Om kunden allerede har signert tilbudet kan man fremdeles tilbakekalle/avbryte dokumentet. Kunden vil ikke få noe varsel om dette.

PBS V2 Manual

2. Sjekk status

Meister

Marker den jobbraden du ønsker å kontrollere hvilken status det digitale dokumentet har nå. Trykk på «Kundekommunikasjon» og velg deretter «Sjekk status». Statusen vil vises i en kolonne du finner lengst ut mot høyre på jobbrader. Ønsker du å flytte kolonnen til et annet sted, gjør du dette ved å velge «Tilpass». Statusene i digital signering er som følger;

- Sendt
- Sett
- Signert
- Avslått

| Planlagt tid<br>(timer) | Tildelt tid (timer | Forbrukt tid<br>(timer) | Bill-to<br>Customer No. | Skjul<br>Rab | Samle | Servicelinjer<br>levert som ikke<br>er fakturert | Digital<br>status | Digital dokument-ID |
|-------------------------|--------------------|-------------------------|-------------------------|--------------|-------|--------------------------------------------------|-------------------|---------------------|
| 0,00                    | 0,00               | 0,00                    | 20802477                |              | Nei   | 0                                                | Sendt             | gx3y2byme882        |

3. Send påminnelse

Det finnes muligheter for å sende en påminnelse til kunden at det er et åpent dokument/tilbud som ikke er sett eller godkjent. Kunden vil da få en SMS eller e-post med en hyggelig påminnelse, samt en lenke til dokumentet/tilbudet. Påminnelsen sendes på den jobben som er markert.

## 3.12.4 Hurtigtilbud fra ordre

Når man velger å sende ut et hurtigtilbud kommer det opp en veiviser hvor man kan fylle inn all nødvendig info og kostnad til kunde. Det er satt opp som standard konfigurasjon å sende ut tilbudet til kunden samme dag som den sendes, ettersom kjøretøyet høyst sannsynlig allerede står på lift eller levert verkstedet.

Her er veiviseren;

| Veiviser for hurtigtilbud velko | mmen                |        |
|---------------------------------|---------------------|--------|
| For å sende raskt tilbud.       |                     |        |
| Trinn 1                         |                     |        |
| Kostnad eks. mva.               |                     | 0,00   |
| Jobb beskrivelse                | 2<br>Tilläggsarbete |        |
| Arbeidbeskrivelse               | 3 Arbete            |        |
| Send til                        | 4                   | $\sim$ |
| E-post                          | 5                   |        |
| Mobiltelefonnr                  | 6                   |        |
| Legg ved bilder til sitat       | 7 🕤                 |        |
|                                 |                     |        |
|                                 |                     |        |

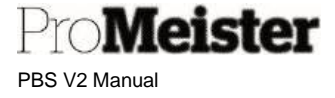

#### 1. Kostnad eks. mva.

Fyll inn hvor mye arbeidet kommer til å koste kunden. Kostnaden oppgis eks. mva. For å legge inn inkl. mva. skriver man bare inn regnestykket og trykker linjeskift (enter). F.eks. 3500\*1,25 slik som angitt:

| Veiviser for hurtigtilbud $\checkmark$                           |           |  |  |  |  |  |  |  |
|------------------------------------------------------------------|-----------|--|--|--|--|--|--|--|
| Veiviser for hurtigtilbud velkommen<br>For å sende raskt tilbud. |           |  |  |  |  |  |  |  |
| Trinn 1                                                          |           |  |  |  |  |  |  |  |
| Kostnad eks. mva.                                                | 3500*1,25 |  |  |  |  |  |  |  |

#### 2. Jobb beskrivelse

Her legges inn en kort beskrivelse av hva som skal utføres/repareres.

#### 3. Arbeidbeskrivelse

Her legges teksten som skal stå i jobbraden som skal lages for tilbudet.

4. <u>Send til</u>

Velg hvilken kanal hurtigtilbudet skal sendes ut på; SMS eller E-post. Dersom det kun er registrert en av delene (SMS eller e-post), vil hurtigtilbudet kun sendes på kanalen som er tilgjengelig i feltene 5 og 6.

#### 5. <u>E-post</u>

Her vil kundens e-post adresse stå dersom den er registrert i ordren.

6. <u>Mobiltelefonnr</u>

Her vil kundens mobiltelefon nummer være angitt dersom det er registrert i ordren.

7. Legg ved bilder til sitat

Dra denne skyveknappen mot høyre, slik at den blir grønn, for å legge til bilder som ønskes delt med kunden i forbindelse med tilbudet.

Dersom man har valgt å legge ved bilde vil det komme opp en liste hvor man kan velge de bildene man ønsker å sende med tilbudet. Marker ett eller flere bilder, så vil de sendes til kunde. OBS! OBS! Når kunde skal signere dokumentet, MÅ kunden åpne alle bilder før hen signerer selve tilbudet.

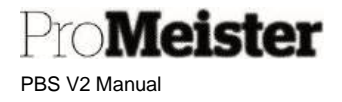

# 3.12.5 Legge til bilder

På et tilbud eller ordre kan man legge til både dokumenter og bilder. På høyre side i PBS, uavhengig om du er i ordrebildet eller tilbudsbildet, ser du valget «Vedlegg» med en binders foran;

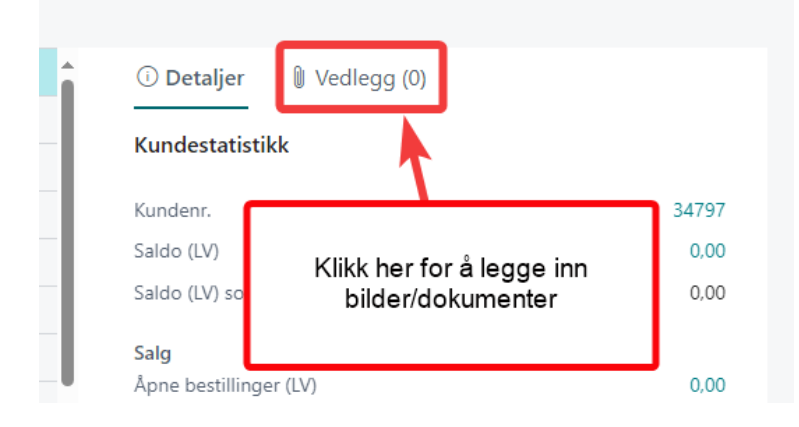

Når du har trykket på vedlegg kommer det til syne en oversikt over dokumenter registrert i ordren/tilbudet. Trykk på selve tallet for å legge inn et dokument/bilde som anvist her;

| 1. | () Detaljer  | 🔋 Vedlegg (0)                                      |   |
|----|--------------|----------------------------------------------------|---|
|    | Vedlagte dok | umenter                                            |   |
|    | Dokumenter   | Trykk her for å legge inn<br>nye bilder/dokumenter | 0 |

2.

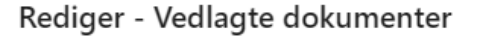

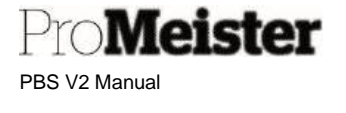

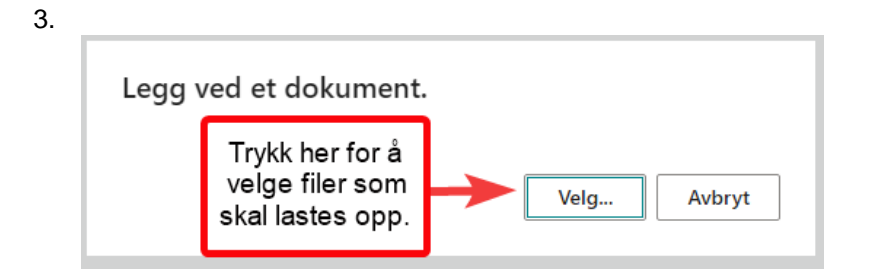

4. Når dokumentet er lastet opp vil det vises i tabellen slik. Her kan du også slette det fra ordren/tilbudet:

Rediger - Vedlagte dokumenter

| 2             | ⊃Søk +Ny | 🐯 Rediger oversikt |   | 📋 Slett | ⊥ Last neo |         | F | lere alternative | r      |
|---------------|----------|--------------------|---|---------|------------|---------|---|------------------|--------|
|               | Vedlegg  |                    |   | Filtype |            | Filtype |   | Bruker           | Vedlag |
| $\rightarrow$ | Godkj-SV |                    | ÷ | jpg     |            | Bilde   |   | MEKONOM          | 27.09  |
|               |          |                    |   |         |            |         |   |                  |        |

# 3.12.6 Visning av status på digital signering

På et tilbud eller ordre finnes det et felt som heter «Digital status» i hodet (i seksjonen «Generelt») på ordren/tilbudet. Den viser også Digital dokument-ID slik at man kan være sikker på at dokumentet er sendt til kunden.

| Digital status      | Sendt        |
|---------------------|--------------|
| Digital dokument-ID | gx3y2byme882 |

Man kan også finne digital status i både tilbuds- og ordrelisten i PBS. Her kan man raskt se hvilken status en ordre eller tilbud har;

| Merke      | Modell | Status | Kode for<br>betalingsmåte | Digital<br>status |
|------------|--------|--------|---------------------------|-------------------|
| VOLKSWAGEN | CADDY  | l kø   | KQNJANT                   | Sendt             |

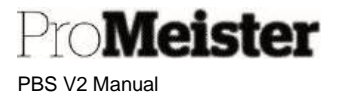

På forsiden av PBS kan man finne lister som viser alle tilbudsdokumenter som er sendt ut til kunder. Her vises både signerte og avslåtte tilbud. Disse grønne «flisene» ligger under seksjonen «Aktiviteter». Klikk på de forskjellige boksene slik at ønsket liste åpnes. Da kan man jobbe videre med tilbudet. Det er også en egen liste for alle aktive mersalgstilbud. Her finner man alle mersalgstilbud som er sendt ut mot kunde, avslåtte og signerte mersalgtilbud.

Her vises også jobber på ordrene som er sendt ut som mersalgstilbud. Det betyr at man får opp alle jobber (lik 4-stegs rutinen) Vil man åpne opp ordren kan man klikke på ordrenummeret i listen.

Aktiviteter

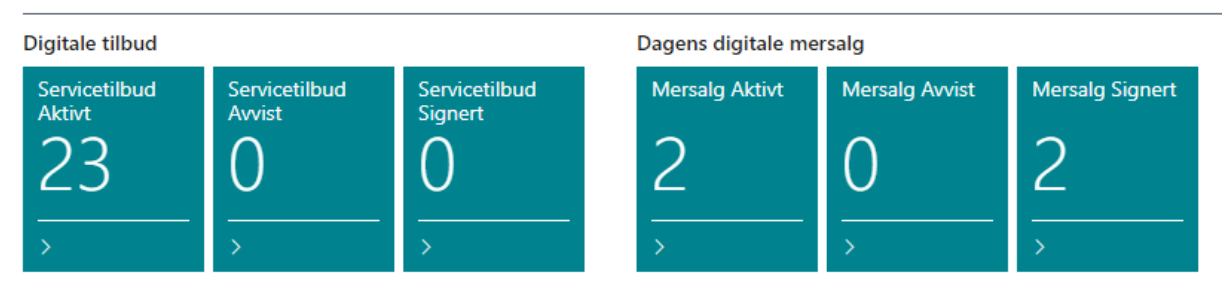

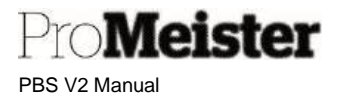

# 3.13 Forsikringsordre

## 3.13.1 Beregning av egenandel og splitting av mva

- 1. Opprett ordre på vanlig måte, med kjøretøy og kunde.
- 2. Behandle og ferdigstill ordre på vanlig måte
- 3. For forsikringsbehandling, velg 'Funksjoner' → 'Egenandel forsikring'

| Verkstedflyt | Webshop    | Skriv Ut    | Stempling       | Funksjoner | Bokføring      | Vis vedlagt |       | Naviger      | Færre alternativer |                |             |
|--------------|------------|-------------|-----------------|------------|----------------|-------------|-------|--------------|--------------------|----------------|-------------|
| 🇐 Kjøretøy   | /historikk | 🚡 Kopiere O | rdre til Tilbud | 🛱 Egenand  | lel Forsikring | 🔒 Oppdate   | r kun | de fra Bisno | de 🛛 SMS Entry Log | Send via epost | 🖃 Email Log |

- 4. Nytt bilde vises
  - a. Legg inn egenandelbeløp (kan også være 0)
  - b. Velg forsikringsselskap ved å gjøre oppslag
     NB! Forsikringsselskapet må være opprettet som kunde.
  - c. Slå på 'Flytte mva' dersom bileier skal faktureres for mva.
  - d. Avslutt med 'Neste'
- 5. Nytt vindu vises som bekrefter valg gjort i pkt.4. Bekrefte med 'Fullfør'

| EGENAVIDEL         |    |          | 2 ×  |
|--------------------|----|----------|------|
| Egenandeler belap  |    |          | 100  |
| Foreikring kundent |    |          |      |
| Rytte mira         | 13 |          |      |
|                    |    |          |      |
|                    |    |          |      |
|                    |    |          |      |
|                    |    |          |      |
|                    |    |          |      |
|                    |    |          |      |
|                    |    |          |      |
|                    |    |          |      |
|                    |    | -        |      |
|                    |    | 2 44 202 | 1 mm |

#### 6. Ordre oppdateres.

Fordeling vises på jobb-linjene:

| BESKRIVELSE                 | JOBBSTAT | SUM ARBEID | SUM VARER | MVA.      |  |
|-----------------------------|----------|------------|-----------|-----------|--|
| Forsikringsselskapets andel | IKKEBEG  | 0,00       | 20 000,00 | 18 000,00 |  |
| Kunde andel                 | IKKEBEG  | 0,00       | 0,00      | 2 000,00  |  |
|                             |          |            |           |           |  |

7. Fakturer ordre på vanlig måte. Nytt vindu popper opp som viser fakturamottakerne. Fjern evt. hake for 'Fakturer' dersom en av kundene skal faktureres siden

| 🔎 Søk   | 😨 Rediger oversikt  | Vis vedlagt | 🕼 Äpne i Excel        |            |
|---------|---------------------|-------------|-----------------------|------------|
| REDIGER | - KUNDE Å FAKTURERE |             |                       | = ¤ # 2    |
| NB      | Ľ                   |             | NAVN                  | FAKTURERE? |
| 100     | 012                 |             | Gjensidige forsikring | 8          |
| 100     | 083                 |             | Trond Lyftingsmo      | 8          |
|         |                     |             |                       | Lukk       |

8. Vindu med faktureringsdetaljer vises for hver kunde ved bokføring.

Merk!

- Forsikringsselskapet må være opprettet som kunde, med malen 'Forsikringskunde'.
- Automatisk beregning av fakturatillegg er normalt fjernet på forsikringskunder. Det vil da ikke være mulig å aktivere det på ordren. I så fall bør dette settes aktivt på kundekortet til forsikringsselskapet før egenandel-beregningen utføres

PBS V2 Manual

• Bruk kun 1 jobb-linje

Meister

- Funksjonen kan kjøres flere ganger, for å rette evt feil.
- Det anbefales å opprette separate ordre for evt. andre oppdrag på samme kjøretøy
- Dersom fakturaen for forsikringsdekningen skal 'stiles' til andre enn forsikringsselskapet, må 'faktura-til-kundenr' endres på jobb-nivå til kunden som faktura skal stiles til. Faktura vil da bli bokført på denne kunden, og ikke på forsikringsselskapet. Se mer om å skifte faktura-kunde <u>her</u>.

### 3.13.2 Forsikringsordre på leasingbiler med 3 fakturamottakere

I noen tilfeller skal forsikringsordning splittes på 3 ulike kunder, for eksempel skal MVA og egenandel på 2 ulike kunder. MVA om faktureres leasingselskap, og egenandelen skal faktureres forsikrings-/leasingtaker. Dette kan også håndteres i en og samme ordre i PBS på følgende måte:

- 1. følg veiledningen i forrige kapittel om forsikringsordre til og med punkt 6.
- 2. Gå til jobblinjen 'Kunde andel', endre beskrivelsen til 'Leasingselskapets andel'.
- 3. Endre kundenr i feltet 'Bill-to-customerno' (Faktura-til-kundenr.) til leasingselskapets kundenummer.
- 4. Fortsett med å være aktiv på samme jobb-line, og slett servicelinjen med egenandel på denne jobben
- 5. Opprett en ny jobb, beskrivelse 'Kunde andel'. Kunde du på denne jobblinjen blir automatisk leasingtaker/bileier, dersom veiledningen er fullt riktig. Men sjekk gjerne at kundenummer på jobblinjen er korrekt i feltet 'Bill-to-customerno'.
- 6. Opprett servicelinje for egenandel
  - a. Sett Type = KONTO
    - b. Sett Nr = 1790
    - c. Sett Enhet = STK
    - d. Sett Salgspris = egenandelbeløpet

#### Merk!

• Leasingselskapet må være opprettet som kunde.

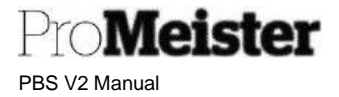

## 3.13.3 Gi rabatt til bileier ved egenandel

Det er viktig å være klar over at det ikke gis rabatt på egenandelen til bileier, men derimot på reparasjonsarbeidet. Reparasjonsarbeidet faktureres forsikringsselskap, rabatten «faktureres» bileier.

Dersom man ønsker å gi en rabatt til bileier på en forsikringsordre, kan man derfor ikke rabattere egenandelen. Egenandelen må alltid fullstendig faktureres bileier. Dersom det skal gis rabatt må det håndteres på en egen linje på jobben som er merket 'Kunde andel':

- 1. Marker jobb-linjen 'Kunde andel'
- 2. Legg inn en ny linje, bruk f.eks.
  - a. Type = 'Vare'
  - b. Nr. = 1
  - c. Beskrivelse = 'Rabatt'
  - d. Salgspris = Rabattbeløpet eks.mva, med negativt fortegn
- 3. Sjekk totalbeløp på jobb-linjen:

| Lin | injer Behandle Flere alternativer |   |      |             |        |         |          |                          |                           |                     |  |  |  |  |
|-----|-----------------------------------|---|------|-------------|--------|---------|----------|--------------------------|---------------------------|---------------------|--|--|--|--|
|     | LINJETYPE                         |   | NR.  | BESKRIVELSE | ANTALL | BESTILD | ENHETSKO | SALGSPRIS<br>EKSKL. MVA. | LINJEBELØP<br>EKSKL. MVA. | BELØP INKL.<br>MVA. |  |  |  |  |
|     | KONTO                             |   | 1790 | Egenandel   | 1      | 0       | STK      | 500,00                   | 500,00                    | 500,00              |  |  |  |  |
|     | VARE                              | ÷ | 1    | Rabatt      | 1      | 0       | STK      | -400,00                  | -400,00                   | -500,00             |  |  |  |  |
|     |                                   |   |      |             |        |         |          |                          |                           |                     |  |  |  |  |

| Jobbrader Behandle Flere alternativer |   |          |            |           |                     |                     |                |                    |    |  |  |  |  |
|---------------------------------------|---|----------|------------|-----------|---------------------|---------------------|----------------|--------------------|----|--|--|--|--|
| BESKRIVELSE                           |   | JOBBSTAT | SUM ARBEID | SUM DELER | TOTAL EKSL.<br>MVA. | TOTAL INKL.<br>MVA. | PLANLA<br>DATO | TILDELT<br>RESSURS | PL |  |  |  |  |
| Forsikringsselskapets andel           |   | IKKEBEG  | 350,00     | 1 393,24  | 1 243,24            | 1 679,05            |                | _                  |    |  |  |  |  |
| Kunde andel                           | ÷ | IKKEBEG  | 0,00       | -400,00   | 100,00              | 0,00                |                | -                  |    |  |  |  |  |

Rabatten kan også angis med andre koder, her bruker vi varenr. 1 som et eksempel.

Merk!

• NB! Rabatt kan ikke gis på forsikringsordre med splitting av MVA!!!

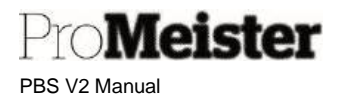

# 3.14 Garantiordre / reklamasjonsordre

Når det skal utføres garantiarbeid, enten ved delegarantier eller verkstedgarantier, skal det opprettes arbeidsordre på vanlig måte for planlegging, delebestilling, stempling etc. Faktura som dokumenterer garantiarbeidet må også ofte vedlegges reklamasjonen overfor leverandør av deler, dersom det gjelder delegarantier.

- 1. Serviceordre opprettes på vanlig med bil og kunde. Ordrelinjer utfylles med arbeid og deler
- 2. For å fakturere ordren som en intern garantiordre, velges en intern kunde som fakturamottaker.
- Fakturamottaker legges under fliken 'Fakturering' på ordren. Som standard er det bileier som er fakturamottaker, dette vises ved at feltet 'Faktura-til' viser 'Standard (kunde)'. Endre feltet til 'Annen kunde':

| Fakturering       |                                 |   |
|-------------------|---------------------------------|---|
| Faktura-til       | Standard (Kunde)                | • |
| Betalingsbet.kode | Standard (Kunde)<br>Annen kunde |   |

 Flere felter om fakturakunde vises nå under fliken 'Fakturering' Legg den interne kunden i feltet 'Faktura-til-kundenr', eller gjør oppslag i kunderegisteret ved å trykke på pilen i feltet.

| Fakturering                |       |                |                           |                   |                 |          |
|----------------------------|-------|----------------|---------------------------|-------------------|-----------------|----------|
| Faktura til                |       | En annen kunde | e <b>v</b>                | Bokføringsdato    |                 | 01.04.20 |
| Faktura til-kundenr. · · · |       | 10000          | E                         | Betalingsbet.kode |                 | 00       |
| Faktura til Telefonnr.     |       | NR.†           | NAVN                      | STED              | POST            | NR.      |
| Faktura til Mobil          |       | 10000          | Brit Helen Bjørnbeth      | JAKOBSLI          | 7058            | <u> </u> |
|                            |       | 10001          | Santander Consumer Bank A | S LYSAKER         | 1325            |          |
| Linian Debaardia           |       | 20             | Reklamasjon på arbeid     |                   |                 |          |
| Linjer Benandle            | : FIE | 21             | Reklamasjon på deler      |                   |                 |          |
|                            |       | 30             | Nybilgaranti              |                   |                 | -        |
| LINJETYPE                  | NR.   | •              |                           |                   |                 | ► B      |
| ARBEID                     | AP    | + Ny           |                           | v                 | elge fra hele l | listen   |

- a. Velg kunde 20 Reklamasjon på arbeid, for reklamasjon på utført arbeid ved verkstedet
- b. Velg kunde 21 Reklamasjon på deler, for reklamasjon på feil ved monterte deler
- 5. Avslutt ordre med bokføring på vanlig måte

Merk!

Dersom ordren inneholder både reklamasjonsarbeid og ordinært fakturerbart arbeid, splittes dette på flere jobber. Reklamasjonskunde må da legges på jobb-linjen. Se veiledning om hvordan flere kunder legges på samme ordre.

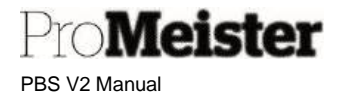

# 3.15 Sharebox – nøkkelskap

Funksjonalitet for å håndtere inn- og utlevering av nøkler via Sharebox. Funksjonen krever at avtale for tjenesten er inngått med leverandør, og at nødvendig oppsett er utført.

Med Sharebox-integrasjon i PBS kan verkstedene håndtere inn- og utlevering nøkler med kunder på en sikker måte, også utenfor verkstedets åpningstid. Kunder og verksted bruker app eller webportal fra Sharebox for å åpne skap og overlevere nøkler. PBS sørger for tildeling av skap, oversende beskjed til kunder, håndtere mobilbetaling, og holde oversikt over Sharebox-status på ordrene.

Denne manualen omhandler håndtering av Sharebox-funksjonaliteten i PBS. Veiledning om Shareboxapp og webportal gis fra Sharebox.

Sharebox-funksjonalitet på serviceordre finnes under menyknappen 'Integrasjoner':

| Verkstedflyt Mob  | lbetaling Websho | Integrasjoner      | Skriv Ut  | Stempling  | Funksjoner  | Bokføring | Vis vedlagt     | Fler | e alternativer        |
|-------------------|------------------|--------------------|-----------|------------|-------------|-----------|-----------------|------|-----------------------|
| 🜉 Bruk Sharebox - | Lever nøkler 🏮   | Bruk Sharebox – He | nt nøkler | 📮 Annuller | Sharebresen | vasjon    | 📮 Åpne ShareBox | logg | 📮 Kontroller betaling |

- Bruk Sharebox Lever nøkler
  - Funksjon for å håndtere innlevering av nøkler fra kunde
- Bruk Sharebox Hent nøkler
  - o Funksjon for å returnere nøkler til kunde
- Annuller Sharebox-reservasjon
  - Funksjon som annullerer reservasjon og frigir plassen i skapet
- Åpne Sharebox-logg
  - o Lister Sharebox-hendelsene på ordren
- Kontroller betaling
  - Funksjon for å manuelt oppdatere Sharebox-status etter mottatt mobilbetaling, og gjøre skapet tilgjengelig for kunden

## 3.15.1 Innlevering av nøkler med Sharebox

Denne funksjonen benyttes når kunde skal levere nøkler til verkstedet.

- 5. Åpne aktuell serviceordre til kunde
- 6. Klikk på 'Bruk Sharebox lever nøkler' på integrasjons-menyen
  - a. SMS sendes til kunde med beskrivelse om innlevering av nøkler, og link til Sharebox nettside for å åpne skapet.

Kvittering for utsendt SMS vises

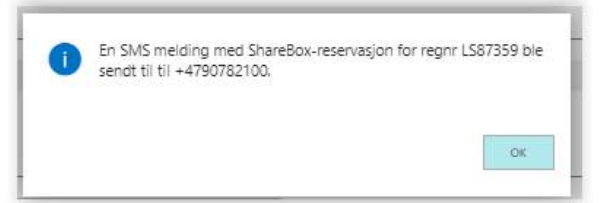

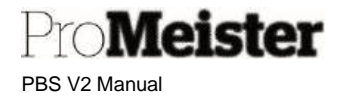

b. Sharebox-status og skap-nr som ble tildelt vises på 'Sharebox-fanen'. Status blir 'Venter på nøkler':

| Generellt     |               |                          |                                           |                      | Viez |
|---------------|---------------|--------------------------|-------------------------------------------|----------------------|------|
| Seg:Nr.       | L587359 v     | Total Arbeidstid         | 1,00                                      | Notestar             | 10   |
| Kuhökim.      | 10001         | Bruict 5d                | Q00                                       | Note betaing status  |      |
| Kanbe         | Torger Melcom | Allokert tid             | 0,00                                      | Calces kalkpi (D     |      |
| Mobil         | 90782100      | Faktisk igørelengde (km) | 84000                                     | Lagrings-ID for deck |      |
| Fienlagt deto |               | Merke                    | SKOGA                                     | Dekk sett type       |      |
| Panagi tid    |               | Model                    | Octavia (II, 13- 2/) TDI Diesei 4x4 Kombi |                      |      |
|               |               |                          |                                           |                      |      |
| Sharebox      |               |                          |                                           |                      |      |

- 7. Kunde kan åpne Sharebox-skapet og legge inn nøkler ved å
  - a. Klikke på linken i mottatt SMS
  - b. Skrive inn ID-nr som finnes på skapet
  - c. Åpne skapet ved å trykke på en knapp på skapet, legge inn nøkkel og lukke skapet
- 8. 'Sharebox-status' på ordre endres til 'Nøkler i skap':

| Ren Nr          | 1007000        | V Total Arbeidetid            | 100                                       | Madellar               | 3714 |
|-----------------|----------------|-------------------------------|-------------------------------------------|------------------------|------|
| (Beller et al.  | Protection and | Cite Stocharts                | 1.000                                     | (Contraction           | Ante |
| Kundens.        | 10001          | <ul> <li>Brust tid</li> </ul> | 0,00                                      | Mobil betailing status |      |
| Kunde           | Torge'r Melsom | Allokert tid                  | 0,00                                      | Cabas kalkyi ID        | 0    |
| Mabii           | 90782100       | Fektisk (gahelengde (km)      | 84000                                     | Lagrings-ID for dekk   |      |
| Planlagt dato   |                | Merke                         | 900A                                      | Delik sett type        |      |
| Planlagt 6d     |                | Mode:                         | Octavie III, 13- 2.0 TDI Diesel 4x4 Kombi |                        |      |
| Sharebox        |                |                               |                                           |                        |      |
| Г               | Nølder i skap  | Sherebax Reserves (ans-10     | 37456                                     | Starebox Skao-ID       | 11   |
| Sharebox status |                |                               |                                           |                        |      |
| Sharebox status |                |                               |                                           |                        |      |

 Verkstedet åpner skapet med 'Sharebox-app' og henter nøklene. Status blir oppdatert på ordre til 'Nøkkel hentet av ansatt, og skapet frigis til ny inn-/utlevering.

| ator s          | ( all a second as         |                          |                                         | The second second second second second second second second second second second second second second second se |      |
|-----------------|---------------------------|--------------------------|-----------------------------------------|----------------------------------------------------------------------------------------------------|------|
| lleg./w.        | 1587359                   | V Tidal Artieldslid      | 1,02                                    | hapet &                                                                                                    | 201  |
| Kundenr.        | 10001                     | Shuid be                 | 0.09                                    | Mobil betaing status                                                                                            |      |
| funda           | Torge'r Melson            | aviskert tid             | 0.00                                    | Cebas kaliori ID                                                                                                | c    |
| Mabii           | 90782100                  | Faktiak sjørerengde (km) | 64000                                   | Lagrings-ID for dakk                                                                                            |      |
| Planiagt dato   |                           | Merke                    | 30004                                   | Dekk seft type                                                                                                  |      |
| Planlagt tid    |                           | (viocial)                | Octavia III, 13-28 TOI Diesei 4x4 Kombi |                                                                                                    |      |
| Sharebox        |                           |                          |                                         |                                                                                                    |      |
| Shurebax status | Nativel heritet av ansatt | ShareBox Reservasjons+D  |                                         | Sharebox Skap-4D                                                                                                |      |
|                 |                           |                          |                                         |                                                                                                    |      |
| Existence       |                           |                          |                                         |                                                                                                    | 1097 |

Pro**Meister** 

Innlevering av nøkler med 4-stegsrutine

SMS for innlevering av nøkler kan også sendes som en del av den daglige 4-stegsrutinen. Ved åpning av ordrelisten fra 4-stegsrutinen finnes det nå en kolonne for 'Sharebox-sms':

|            | 1                  |                                  |                                                                |                                                       |                               |                                           |                                  |                                          |                                                    |         |
|------------|--------------------|----------------------------------|----------------------------------------------------------------|-------------------------------------------------------|-------------------------------|-------------------------------------------|----------------------------------|------------------------------------------|----------------------------------------------------|---------|
| Ressurs    |                    |                                  |                                                                |                                                       |                               |                                           |                                  |                                          |                                                    |         |
| Ressursgru | uppe               |                                  |                                                                |                                                       |                               |                                           |                                  |                                          |                                                    |         |
| Responsda  | ato                |                                  |                                                                |                                                       | 13.11.20                      |                                           |                                  |                                          |                                                    |         |
|            |                    |                                  |                                                                |                                                       |                               |                                           |                                  |                                          |                                                    |         |
| Ny Pro     | osess i            | Raport   Fler                    | e alternativer                                                 |                                                       |                               |                                           |                                  |                                          |                                                    |         |
| BR         | /                  |                                  |                                                                |                                                       |                               |                                           |                                  |                                          |                                                    |         |
| SH         | 5                  |                                  | PLANLA                                                         | PI ANI A                                              | PRIORITET                     |                                           |                                  | REP                                      |                                                    |         |
| DG         | SM                 | MUDU IELEEU                      | <ol> <li>hard "10" " hard "house</li> </ol>                    | 1 har to shar too                                     | CRIGRITEI                     |                                           | 00005100 -                       | CTATUC                                   |                                                    |         |
| OG<br>SMS  | SM<br>PÅ           | NR                               | DATO †                                                         | TID †                                                 | Ť                             | BILAGST                                   | URURENR. T                       | STATUS                                   | REGNR.                                             | KUNDENR |
| OG<br>SMS  | SM<br>PÅ           | NR<br>90782100                   | DATO †<br>13.11.2020                                           | TID 1<br>08.15.00                                     | †<br>Lav                      | Ordre                                     | 10575                            | IKKEBEG                                  | LS87359                                            | KUNDENR |
| OG<br>SMS  | SM_<br>PÂ_         | 90782100<br>91783615             | DATO †<br>13.11.2020<br>13.11.2020                             | TID 1<br>08.15.00<br>10.15.00                         | †<br>Lav<br>Lav               | Ordre<br>Ordre                            | 10575<br>10515                   | IKKEBEG<br>IKKEBEG                       | REGNR.<br>LS87359<br>AE36919                       | KUNDENR |
| OG<br>SMS  | SMPÂ               | 90782100<br>91783615<br>90782100 | DAT0 †<br>13.11.2020<br>13.11.2020<br>13.11.2020               | TID 1<br>08.15.00<br>10.15.00<br>11.00.00             | t<br>Lav<br>Lav<br>Lav        | Ordre<br>Ordre<br>Ordre<br>Ordre          | 10575<br>10515<br>10545          | IKKEBEG<br>IKKEBEG<br>IKKEBEG            | REGNR.<br>LS87359<br>AE36919<br>LS87359            | KUNDENR |
| OG<br>SMS  | SM<br>PÅ<br>0<br>0 | 90782100<br>91783615<br>90782100 | DATO †<br>13.11.2020<br>13.11.2020<br>13.11.2020<br>13.11.2020 | TID 1<br>08.15.00<br>10.15.00<br>11.00.00<br>11.45.00 | t<br>Lav<br>Lav<br>Lav<br>Lav | Ordre<br>Ordre<br>Ordre<br>Ordre<br>Ordre | 10575<br>10515<br>10545<br>10520 | IKKEBEG<br>IKKEBEG<br>IKKEBEG<br>IKKEBEG | REGNR.<br>LS87359<br>AE36919<br>LS87359<br>HS81749 | KUNDENR |

Ved å sette hake i feltet, sendes Sharebox-sms med reservasjon av nøkkel-skap i stedet for ordinær påminnelses-sms når funksjonen 'Send SMS' utføres fra 4-stegs rutinen.

PBS vil først kontrollere om det finnes tilgjengelige ledige skap i Sharebox. Dersom det ikke er tilstrekkelig ledige skap vil dette varsles og ingen SMS blir sendt, hverken Sharebox-sms eller påminnelses-sms. Listen må justeres, og funksjonen 'Send SMS' på trykkes på nytt. Når sms'er er sendt, reserveres skapene og ordrene oppdateres. PBS kvitterer hvor mange sms'er som er sendt.

#### Planlegging av ordre for nøkkelinnhenting via Sharebox

Dersom man ønsker å merke ordren med Sharebox-sms på et tidligere tidspunkt, som f.eks. ved planlegging, settes haken for 'Sharebox' i dette feltet på jobb-linjen:

| BESKRIVELSE |   | JOBBSTAT | BR<br>SH<br>OG<br>SMS | SUM ARBEID | SUM DE |
|-------------|---|----------|-----------------------|------------|--------|
| Jobbe 1     | 1 | IKKEBEG  |                       | 700,00     |        |
|             |   |          |                       |            |        |

Haken vil da være satt på ordren/jobb i 4-stegsmenyen.

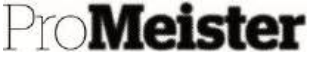

PBS V2 Manual

#### Kansellere Sharebox-reservasjon

En Sharebox-reservasjon kan når som helst kanselleres fra Sharebox-menyen ved å bruke funksjonen 'Kansellere Sharebox-reservasjon på integrasjonsmenyen (se over). Funksjonen kansellerer reservasjonen og frigjør plassen i skapet. Kanselleringen kvittereres:

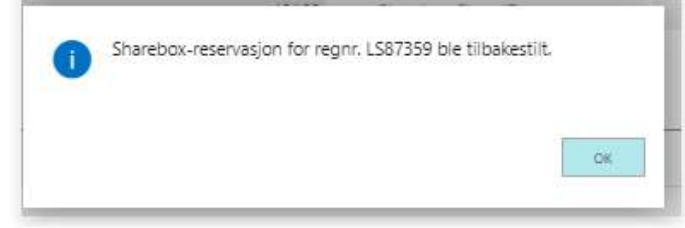

Ingen sms sendes til kunde.

NB! Kansellering utføres selv om det kan være nøkler i skapet. Kontroller Sharebox-portal, og evt. åpne skapet for å ta ut nøkler.

## 3.15.2 Utlevering av nøkler uten mobilbetaling

Denne funksjonen benyttes når nøkler skal returneres til kunde, uten at kunde samtidig skal betale for verkstedarbeid med bruk av mobilbetalingsløsningen i PBS..

- 1. Åpne aktuell serviceordre til kunde
- 2. Klikk på 'Bruk Sharebox hent nøkler' på Integrasjons-menyen
- 3. Spørsmål om mobilbetaling også skal sendes kunde vises:

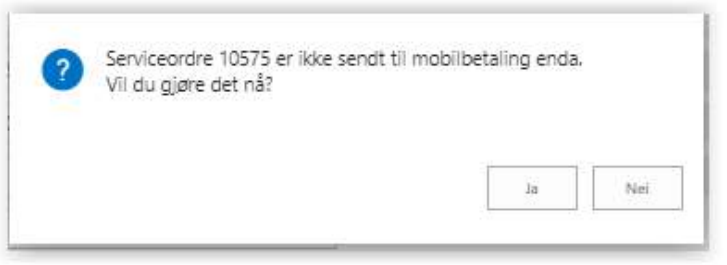

4. Svar 'Nei' for kun å sende Sharebox-sms og reservere skap. Kontrollspørsmål vises:

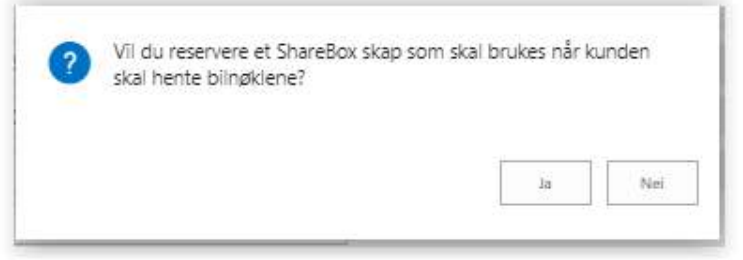

5. Sms-utsendelsen bekreftes med kvittering, skapet reserveres og ordren oppdateres med skapnr og status 'Nøkkel som skal hentes':

| Sanarebox status - 44 tes Sinarebox sagalus - 24 ararbux sesenasjons - 24 ararbux sagalus - 14 ararbux sagalus | Sharebox status | Nøkkei som skal hertes | ShareBox Reservasjons-ID | 42168 | Sharebox Skap-ID | 1 |
|----------------------------------------------------------------------------------------------------|-----------------|------------------------|--------------------------|-------|------------------|---|
|----------------------------------------------------------------------------------------------------|-----------------|------------------------|--------------------------|-------|------------------|---|

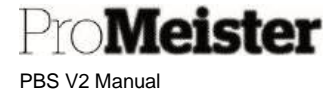

- 6. Verkstedet åpner skapet med Sharebox-appen /-portal, og legger nøkkel i skapet for retur til kunde. Sharebox-status endres ikke på ordre.
- 7. Kunde kan nå åpne Sharebox-skapet fra linken mottatt i sms som beskrevet over og hente nøklene.

'Sharebox-status' på ordre blir oppdatert til 'Nøkkel hentet av mottaker' og reservasjonen frigis.

| Sharebox        |                           |                          |                  |  |
|-----------------|---------------------------|--------------------------|------------------|--|
| Sharebox status | Nøkkel hentet av mottaker | ShareBox Reservasjons-ID | Sharebax Skap-ID |  |
|                 |                           |                          |                  |  |

## 3.15.3 Utlevering av nøkler med mobilbetaling

Denne funksjonen brukes for å overlevere nøkler til kunde samtidig som kunde kan betale for utført arbeid via mobilbetalingen. Det vil ikke være mulig å hente nøklene i skapet før mobilbetaling er utført og oppdatert på ordren. Dette håndteres automatisk av PBS. Funksjonen sender derfor 2 sms-er til kunde:

- 1. Betalings-sms med link til mobilbetaling
- 2. Sharebox-sms med link og kode for å kunne åpne skapet.

Kunde vil motta begge sms-er samtidig, men det vil ikke være mulig for mottaker å åpne skapet fra Sharebox-linken før betalingen er gjennomført.

Beskrivelse av funksjonen:

- 1. Åpne aktuell serviceordre til kunde
- 2. Klikk på 'Bruk Sharebox hent nøkler' på Integrasjons-menyen
- 3. Spørsmål om mobilbetaling også skal sendes kunde vises:

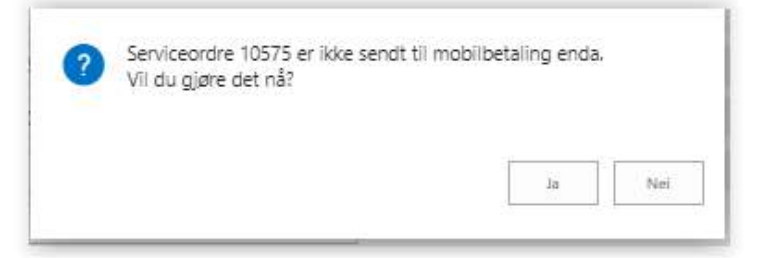

- 4. Svar 'Ja' for kun å sende begge sms-er og reservere skap.
- 5. Kontrollspørsmål for betalings-sms vises, svar 'Ja' for å sende mobilbetaling:

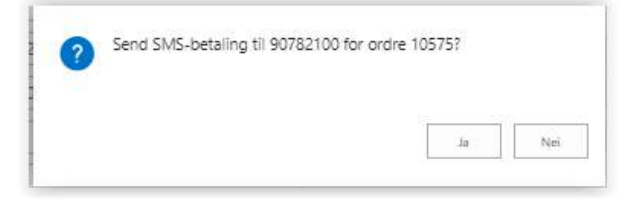

6. Begge sms-er kvitteres. Skap reserveres og ordre oppdateres med mobilbetalings-status 'SMS Sendt'. Sharebox-status oppdateres til 'Venter på betaling', og skap-nr.vises:

| Generelit        |                    |                          |                                         |                                  | Vicina |
|------------------|--------------------|--------------------------|-----------------------------------------|----------------------------------|--------|
| Reg.Nr.          | LS87359            | Total Arbeidstid         | 1.02                                    | Modellar                         | 2016   |
| Kundent.         | 10001              | Brukt tid                | 0.00                                    | Midhli betaling status SWS Senat |        |
| Kunde            | Targeir Melson     | Alotert 5d               | 1,00                                    | Cabas kalky ID                   | C      |
| Metal            | 90782100           | Faktisk kjørelengde (km) | 84000                                   | Lagrings-ID for dekk             |        |
| Planiagt dato    | 13.11.2020         | Merke                    | SKODA                                   | Dekk sett type                   |        |
| Planlagt tid     | 06.15.00           | Nodel                    | Octavia III, 13-2,0 TDI Diese 4x4 Kombi |                                  |        |
| Sharebox         |                    |                          |                                         |                                  |        |
| Sharetion status | Venter på betaling | ShareBox Reservasions-ID | 42168                                   | Sharebox Skap-ID                 | 14     |

- 7. Verkstedet åpner skapet med Sharebox-appen /-portal, og legger i nøkler for retur til kunde. Sharebox-status endres ikke på ordren.
- Kunden gjennomfører mobilbetaling med linken mottatt i betalings-sms.
   Mobilbetalingsstatus blir endret på ordren til 'Betaling utført'. Sharebox-status blir oppdatert til 'Nøkkel som skal hentes'. Skapet vil nå være mulig å åpne for kunden:

| Generellt       |                         |                          |                                         |                       |                   | Via mer |
|-----------------|-------------------------|--------------------------|-----------------------------------------|-----------------------|-------------------|---------|
| Reg.Nr.         | L587359                 | Total Arbeidstid         | 1,02                                    | Modellar              |                   | 2016    |
| Kunderr.        | 10001                   | Brukt tid                | 0,90                                    | Mobil betaling status | Betaling fullfart |         |
| Kunde           | Torgeir Melsom          | Allokert tid             | 1,00                                    | Cabas kalkyi ID       |                   | 0       |
| Mool            | 90782100                | Faktisk kjørerengde (km) | 84000                                   | Lagrings-ID for dekk  |                   |         |
| Planlagt data   | 12.11.2020              | Merie                    | SKODA                                   | Deix: sett type       |                   |         |
| Planlagt tid    | 08.15.09                | Model                    | Octavia III, 13-20 TDi Diesei 4x4 Kombi |                       |                   |         |
| Sharebox        |                         |                          |                                         |                       |                   |         |
| Shanebox status | Nøkkel som skal herntes | ShereBax Reservacions-ID | 42165                                   | Sharebox Skap-ID      |                   | 14      |

9. Kunden henter nøklene i skapet med bruk av linken i mottatt Sharebox-sms, som beskrevet over.

'Sharebox-status' på ordre blir oppdatert til 'Nøkkel hentet av mottaker' og reservasjonen frigis.

| Reg.Nr.         | L\$87359                  | Total Arbeidatid         | 1,00                                      | Modellår              | 2016 |
|-----------------|---------------------------|--------------------------|-------------------------------------------|-----------------------|------|
| Kundent.        | 10001                     | Brukt tid                | 0,02                                      | Mobil betaling status |      |
| Kunde           | Torgelr Melson            | Allokert tid             | 1,00                                      | Cabas kalky()D        |      |
| Mabi            | 90782100                  | Fektisk kjørelengde (km) | 84000                                     | Lagrings-ID for dekk  |      |
| Planlagt dato   | 13.11.2020                | Merke                    | SKODA                                     | Deik sett type        |      |
| Panlagt tid     | 06.15.00                  | Model                    | Octavia III, 13- 2.0 TDI Diesei 4x4 Kombi |                       |      |
| Sharebox        |                           |                          |                                           |                       |      |
| Sharebox status | Nøkkel hentet av mottaker | ShareBas Reservasions-ID |                                           | Sharebox Skap-D       |      |

NB! Systemene som er involvert vil kreve litt tid for oppdatering, derfor kan det være opptil 5 min. forsinkelse fra mobilbetaling er gjennomført til skapet vil være mulig å åpne for kunden. Liste over Sharebox-ordre på startsiden

På startsiden (rollesenter for kundemottaker) er det nå en faktaboks som viser antall aktive Sharebox-ordre:

Klikk på boksen for å vise aktive Sharebox-ordre:

Meister

PBS V2 Manual

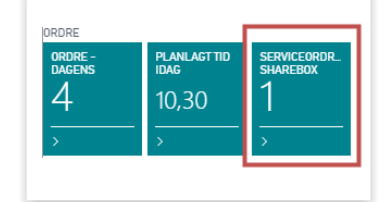

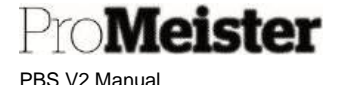

| Ordre: | Servio | eordre med | ShareBox 🗠     |          | + Ny      | 🔞 Slett | Prosess ∨ | Lager∨      | Vis vedlagt $\vee$ | Apne Apne | i Excel |
|--------|--------|------------|----------------|----------|-----------|---------|-----------|-------------|--------------------|-----------|---------|
| NR. 4  |        | BILAGSD    | PLANLA<br>DATO | KUNDENR. | NAVN      |         | MOE       | ILTELEFONNR | RE                 | g.nr      | MERKE   |
| 10575  | -      | 13.11.2020 | 13.11.2020     | 10001    | Torgeir M | elsom   | 9070      | 82100       | LSE                | 87359     | SKODA   |

Klikk på ordrenr på vanlig måte for å åpne ordre.

Filtrering av ordrelisten endres ved å klikke på denne pilen:

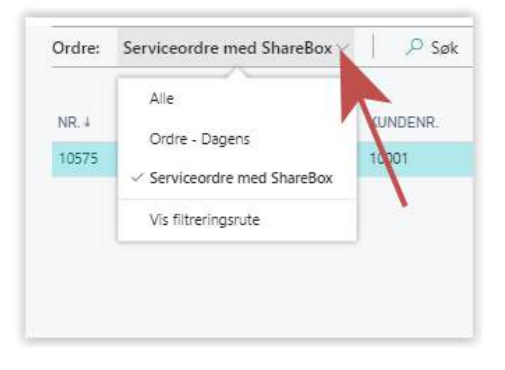

# 3.16 Daglig oppfølging av ordre

## 3.16.1 Reparasjonsstatus

Reparasjonsstatus benyttes på jobber på ordre for å gi bedre oversikt over jobbenes status. De ulike jobb-statusene gir ulik farge i planlegger. Noen statuser settes av systemet automatisk (A), andre må settes manuelt (M). Alle statuser kan endres manuelt. Statuser kan også settes ved <u>stempling.</u>

- OPPRETTET (A) Ordre er opprettet
- BESTILT (A) Deler er bestilt fra Webshop

(kan settes manuelt ved bestilling fra andre leverandører)

- DELERMOTTATT (M) Deler er mottatt fra Webshop (eller fra andre leverandører)
- IARBEID (A) Mekaniker har stemplet inn på ordren
- MANGLERDELER (A) Mekaniker har angitt at deler mangler eller at arbeidet ikke er ferdig
- INGENDELER (M) Ordre uten deler
- PKK (M) Ordre med kun periodisk kjøretøykontroll
- FERDIG (A) Mekaniker har angitt at arbeidet er ferdig utført
- KLAR (M) Ordren er kontrollert av ansvarlig, og klar til fakturering

Andre statuser kan legges opp ved behov. Ta i så fall kontakt med Promeister Support for å få hjelp til dette.

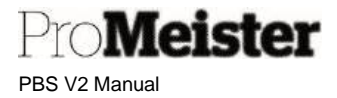

# 3.16.2 Daglig oppfølgingsrutine for kontroll og planlegging av påfølgende dag

Meny: Startsiden: 4-stegs rutine

Før dagens slutt bør morgendagens arbeidsordre gjennomgås og kontrolleres, og alt gjøres klart til påfølgende dag. I dette menypunktet er det samlet 4 rutiner for klargjøring av ordre som skal utføres påfølgende dag.

- Gjennomgå og kontrollere ordre påfølgende dag
- Sende påminnelse-SMS
- Skrive ut arbeidskort / serviceordre
- Skrive ut ordrebekreftelse

Boksen på startsiden viser antall timer som er planlagt / allokert påfølgende arbeidsdag. Klikk på boksen for å åpne listen over ordre / jobber. Funksjoner for behandling i 4-stegsrutinen ligger samlet under menypunktet 'Prosess':

| GENERE           | :LI   |                  |      |                 |           |                      |                     |            |           |         |
|------------------|-------|------------------|------|-----------------|-----------|----------------------|---------------------|------------|-----------|---------|
| Ressurs          |       |                  |      |                 |           | ··· Tild             | elingsstatus \cdots |            |           | ~       |
| Ressursg         | grupp | be · · · · · · · |      |                 |           | Nr.                  |                     |            |           |         |
| Respons          | dato  |                  | 17   | .12.20          |           | Filte                | er for rep.status   |            |           |         |
| Prosess<br>B via | F     | Rapport          | Fle  | re alternativer | ardra 🛱 ( | ) ref roboleroft old | a i I Cand (        | TMS .      |           | 7       |
|                  | ora   |                  | JODD | PLANLA          |           |                      | e 👓 Send :          | SIVI S     | REP.      | ~       |
| PÅ               |       | NR               |      | DATO †          | TID †     | 1                    | BILAGST             | ORDRENR. 🝸 | STATUS    | REGNR.  |
|                  | 1     | 97057674         |      | 17.12.2020      | 07.30.00  | Lav                  | Ordre               | 54292      | OPPRETTET | RK63007 |
| ~                |       | ÷                | 9    | 17.12.2020      | 07.30.00  | Lav                  | Ordre               | 54306      | FERDIG    | SI      |
| 1                |       | +                | 9    | 17.12.2020      | 07.30.00  | Lav                  | Ordre               | 54312      | OPPRETTET | B:      |
| ~                |       | +                | 2    | 17.12.2020      | 08.30.00  | Lav                  | Ordre               | 54266      | ANKOMMET  | RI      |
| ~                |       | +                | 8    | 17.12.2020      | 09.00.00  | Lav                  | Ordre               | 54300      | OPPRETTET | RI      |
| ~                |       | ÷                | 2    | 17.12.2020      | 09.15.00  | Lav                  | Ordre               | 54289      | ANKOMMET  | L       |
| ~                |       | +                | 2    | 17.12.2020      | 09.30.00  | Lav                  | Ordre               | 54266      | ANKOMMET  | RI      |
| 1                |       | 4.227.75         |      | 17.12.2020      | 10.15.00  | Lav                  | Ordre               | 54155      | OPPRETTET | RK87771 |
|                  |       | 41060407         |      | 17 10 0000      | 10.15.00  | 1                    | 0                   | 54207      | ODDDETTET | 0000110 |

Rutine 1 - Kontrollere ordre:

Kontroller at alle ordre er OK. For å behandle enkeltordre, stå på aktuell ordre og trykk 'Prosess'  $\rightarrow$  'Vis ordre' eller 'Vis jobb'.

Gjør evt korrigeringer på ordren, og gå tilbake til 4-stegsrutinen med 'Lukk'

Rutine 2 – Skrive ut arbeidskort

Skriv ut arbeidskortene for alle ordre påfølgende arbeidsdag ved å velge 'Prosess'  $\rightarrow$  'Serviceordre'.

Rutine 3 - Skrive ut ordrebekreftelse

Skriv ut ordrebekreftelse for alle ordre påfølgende arbeidsdag ved å velge 'Prosess' → 'Ordrebekreftelse '.

Rutine 4 – Sende påminnelses-SMS:

Send påminnelses-SMS ved å trykke 'Rapport'  $\rightarrow$  'Send SMS'.

SMS sendes til alle ordre på listen hvor SMS er avhuket, som standard er dette alle. Fjern evt. haken på de ordre hvor SMS ikke skal sendes før utsendelse.

Merk:

Påfølgende virkedag er standard oppsett i PBS, men dette er en innstilling som kan endres dersom man ønsker å foreta denne rutinen flere virkedager før planlagt dato.

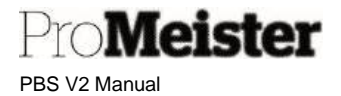

# 3.17 Planlegger-funksjoner

Det finnes en rekke funksjoner og muligheter for redigering i planleggeren:

- Flere faner kan opprettes i planlegger for flere avdelinger, samt for leiebiler og evt annen mekanisk utrustning
- Visning av planlegger kan tilpasses individuelt pr. bruker
- Ordre kan planlegges samlet, eller separat pr. jobb
- Ordre planlegges med 'Dra og slipp' funksjonalitet (se også 'Planlegging av ordre')
- Manuelle planlegginger kan opprettes for å sette av tid til andre oppgaver for ressursen, eller for f.eks. legebesøk eller annen fritid
- Planlegginger kan splittes på flere mekanikere eller tidspunkt
- Planlegginger kan automatisk splittes ved lunsj og pauser
- Ordre kan settes til å planlegges automatisk på første ledige tid
- Datoen i kalenderen endrer farge for å indikere ledig kapasitet og belastning. Ledig kapasitet vises eksakt ved musepeker-over på datoen i kalenderen.
- Ordre kan merkes med 'Ventekunde' for å markere at kunde venter
- Status på jobb-nivå vises med ulike farger
- Ordrene kan åpnes direkte fra planlegger
- Nye ordre kan opprettes fra planlegger

## 3.17.1 Navigere og redigere i planlegger

Planleggeren åpnes fra menyen 'Handlinger' på startsiden (kan også åpnes fra ordre). Visningen i planlegger er dynamisk, og hvilke dager og tider som vises kan velges. Når man åpner planleggeren, vises den iht brukerinnstillingene for den enkelte bruker. Hvordan dette justeres ser du <u>her</u> i denne manualen.

For å endre hvilke dager som skal vises, trykker man på ønsket dato i kalenderen eller holder venstre musetast nede og drar musepekeren over ønskede datoer:

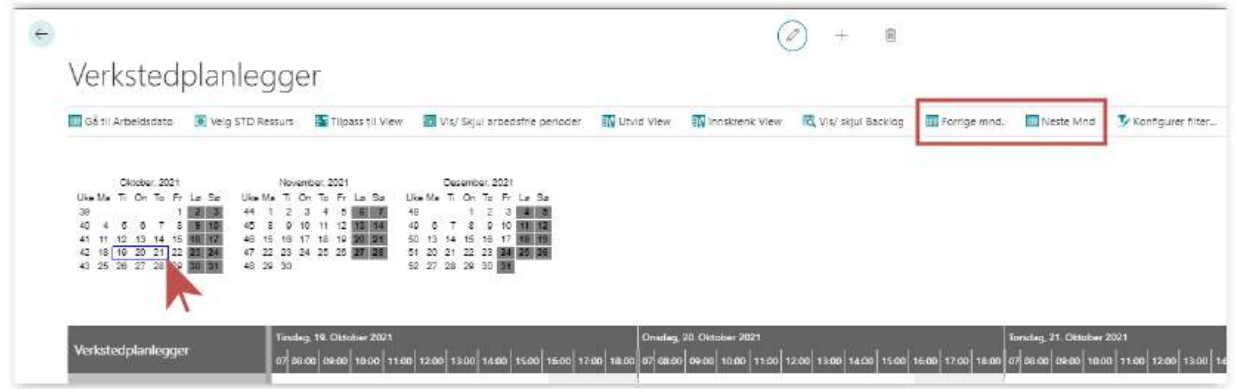

For å endre hvilke måneder som vises, blar man med funksjonene 'Forrige mnd' eller 'Neste mnd' på funksjonslinjen.

For å gå direkte til dagens dato, kan man også trykke på funksjonen 'Gå til arbeidsdato'.

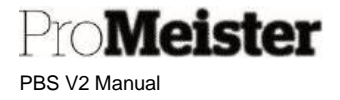

Kunde og bil vises på planleggingen, og mer detaljer vises ved å flytte musepekeren over planleggingen (mouse-over)

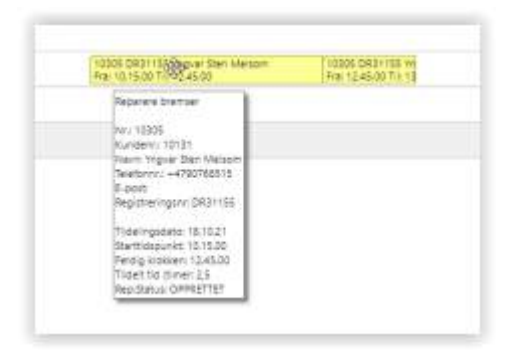

Klikk direkte på planleggingen for å åpne ordren.

Man kan ikke opprette ny ordre direkte fra planlegger, men man kan gå veien om å åpne en vilkårlig ordre og deretter trykke på +-tegnet for en ny ordre

Ved å høyreklikke med musepekeren over planleggingen åpnes en redigeringsmeny:

| 10305 DR31155 Yngvar Sten Melson | n 10305 DB31155 Yn              |
|----------------------------------|---------------------------------|
| Fra: 10.15.00 Til: 12.45.00      | Sett/ slett kunde venter il: 13 |
|                                  | Splitt allokering               |
|                                  | Slett allokkering               |
|                                  | Slett ordre allokkeringer       |
|                                  | Skriv serviceordre              |
|                                  | Cancel                          |
|                                  |                                 |

- Sett / fjerne anmerkning for kunde venter
- Splitt allokering, dvs splitte planlegging
- Slett allokering sletter planleggingen man står på
- Slett ordre allokeringer sletter alle planlegginger på samme ordre
- Skriv serviceordre utskrift av arbeidskort for mekaniker
- Cancel avbryt redigering

Planlegginger kan enkelt flyttes, enten i tid eller mekaniker, ved å holde musepekeren på ordren og dra – slipp. For å endre planlagt tid / lengde holder man musepekeren nede på sluttstreken på planleggingen og flytter slutt-tiden til høyre for lenger tid og venstre for kortere tid.

# 3.17.2 Planlegge hele ordre eller på jobb-nivå

Når man velger å planlegge en ordre, åpnes planlegger og ordre for planlegging legger seg i kolonnen til høyre:

Man planlegger ordre ved å klikke med venstre musepeker på ordren, holde nede og dra ordren over i planlegger på ønsket tid og mekaniker.

Ved å klikke på den lille pilen på ordren, åpnes ordren og viser de enkelte jobbene på ordren. Man kan da velge å planlegge jobbene separat:

Hvis planlegging strekkes ut over arbeidstiden så vil resterende tid enten planlegges etter ressursens arbeidstid, eller flyttes til neste dag. Dette kan velges fra meldingen som popper opp.

## 3.17.3 Planlegge på første ledige tid

PBS kan settes til å velge første ledige tid når ordren planlegges, dvs at man slipper å manuelt plassere ordren i planleggeren. PBS vil i så fall velge første tidspunkt i planleggeren, uavhengig av mekaniker, hvor det er tilstrekkelig ledig tid for ordren. Denne funksjonen kan aktiveres pr bruker, dvs at de forskjellige brukerne i selskapet kan ha individuelle oppsett. Dette settes ved å:

- Åpne menypunktet 'Oppsett av verkstedplanlegger'
- Klikk og åpne aktuell bruker
- Aktiver funksjonen ved å sette 'Planlegg på første tilgjengelige dato'
- Sett minimum antall dager til første mulige planlegging i feltet

| Generelt                             |                                       |
|--------------------------------------|---------------------------------------|
| Vis dialogboksen Vis filter ved opps | Planlegg på første tilgjengelige dato |
| Del tildeling ved pause              | Aktivere feilsøkingsmodus             |
| Startdato for Minumum 2D             |                                       |
|                                      |                                       |

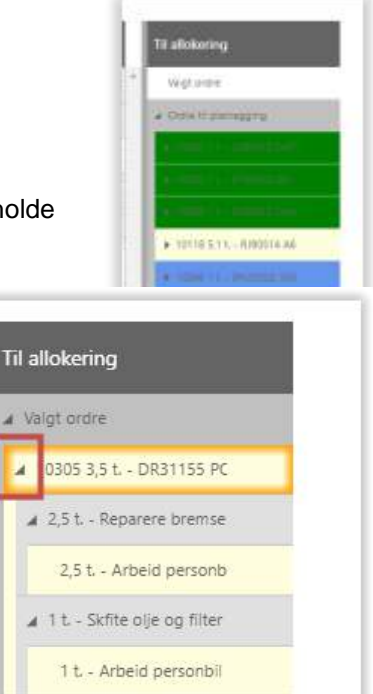

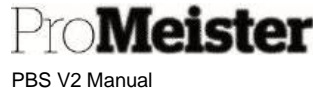

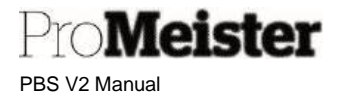

## 3.17.4 Planlegge andre avtaler eller fravær

Andre avtaler eller fravær kan legges i planleggeren for oversikt og riktig planlegging. Disse planleggingene vil også være med i kalkulering av ledig kapasitet som vises i kalenderen. Til slik planlegging benyttes rektangelen merket 'Manuell ordre' som til enhver tid er tilgjengelig blant ikke planlagte arbeider i kolonnen til høyre i planleggeren:

Klikk på 'Manuell ordre', hold inne venstre museknapp og dra den ned til riktig ressurs/mekaniker. Legg inn detaljer om planleggingen i vinduet som popper opp:

| REDIGER - OPPRETT MANUELL                         | PLANLEGGNINGSLINJE |
|---------------------------------------------------|--------------------|
| Tildelingstype                                    | Resource 🗸         |
| Planleggning ressurs/gruppe                       | KJO                |
| Startdato                                         | 21.10.2021         |
| Gjentakelsesfrekvens                              | Daily 🗸            |
| Antall planlagte jobber                           | 1                  |
| Starttid · · · · · · · · · · · · · · · · · · ·    | 12.00.00           |
| Sluttid · · · · · · · · · · · · · · · · · · ·     | 14.00.00           |
| Beskrivelse · · · · · · · · · · · · · · · · · · · | Tannlege           |
| Ordrenr.                                          | 0 ~                |
| Fordeling jobbnr.                                 | 10000              |
|                                                   | OK Avbryt          |

Forklaring til felter:

- Tildelingstype:
- Planlegging ressurs:
- Startdato:
- Gjent.frekvens
- Antall planl.jobber:
- Starttid:
- Sluttid:
- Beskrivelse:
- Sett riktig starttid

Sett daglig, ukentlig eller månedlig

- Sett riktig sluttid
  - Sett ønsket beskrivelse for planleggingen

Ressurs el. ressurgruppe, kan evt. endres

Det antall ganger planleggingen skal gjentas

Ressurs som er planlagt, kan endres

Dato utfylt fra planlegging, kan endres

Sett planleggingen med 'OK'

| 25 | Til allokering        |
|----|-----------------------|
| ^  | Ordre til planlegging |
|    | Manuelle ordre        |
|    |                       |

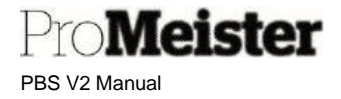

# 3.17.5 Planlegge leiebil fra ordre

Planlegging av leiebil settes samtidig som man planlegger arbeid dersom leiebil er anført på ordre før man planlegger ordren.

- Leiebiler anføres på ordren med 'Type' = 'Leie' (eller annen type som oppsatt i selskapet)
- I feltet 'Nr' velges kode for riktig leiebil (anføres automatisk dersom man kun bruker 1 kode)

| LINJETYPE |   | NR.     |     | BESKRIVELSE      |  | ANTALL | BESTILD | ENHETSKO | SALGSPRIS<br>EKSKL. MVA. | LIN.<br>EKS |
|-----------|---|---------|-----|------------------|--|--------|---------|----------|--------------------------|-------------|
| ARBEID    |   | AP      | 1   | Arbeid personbil |  | 1      | 0       | TIMER    | 880,00                   |             |
| LEIE      | ÷ | LEIEBIL | ••• | Leiebil          |  | 1      | 0       | DG       | 350,00                   |             |
|           |   |         |     |                  |  |        |         |          |                          |             |

Når ordren planlegges på vanlig måte, vil det automatisk blir lagt en planlegging på linjen for gruppen 'Leiebil' i planlegger:

| Verkstedplanlegger     | Onsdag, 20. Oktober 2021<br>07:30 08:00 08:30 09:00 09:30 10:00 10:30 11:00 11:30 12:00 12:30 13:00 13:30 14:00 14:30 15:00 15:30 16:00 1 |
|------------------------|----------------------------------------------------------------------------------------------------|
| ✓ Mekaniker (1MEK)     |                                                                                                    |
| Henrik Eliasson (HEEL) | Fra: 08.00 Fra: 09.00.                                                                                                    |
| Kent Johnsen (KJO)     |                                                                                                    |
| ✓ Leiebil (LEIE)       | 10310 LY56010 Tor Arne Kristiansen<br>Fra: 07.30.00 Til: 16.00.00                                                                         |
| Leiebil (LEIEBIL)      |                                                                                                    |
|                        |                                                                                                    |

- Arbeidet som er planlagt blir merket med leiebil-ikon
- Koblingen mellom arbeid og leiebil, samme ordre, blir markert med pil/linje
- Planlegging av leiebil redigeres ved å dra planleggingen ned til riktig bil

## 3.17.6 Fjerne ordre fra planlegger

Planlagte ordre eller jobber fjernes fra planleggeren ved å høyreklikke på planleggingen, og deretter velge en av alternativene:

- Slett allokering Sletter planleggingen
- Slett ordreallokering Sletter alle planlegginger på samme ordre

Ved slik sletting legger ordren/jobben tilbake til listen for ny planlegging i listen 'Til allokering'. For å fjerne fra denne listen dobbeltklikker man på ordre/jobb slik at man får opp dialogboks om sletting, deretter svare 'Ja'.

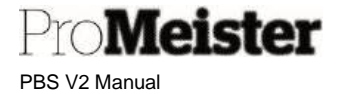

# 3.17.7 Opprette ordre fra planlegger

Ordre kan opprettes direkte fra planleggeren, slik at man oppretter ordren mens man ser planleggeren i bakgrunnen. Funksjonen finnes i planleggeren:

- Velg funksjonen 'Opprett serviceordre' •
- Legg inn kjøretøy eller kunde, trykk 'Neste' .

| Registreringsnr. | 140  |
|------------------|------|
| Kunde            | (41) |
|                  |      |
|                  |      |
|                  |      |
|                  |      |
|                  |      |
|                  |      |
|                  |      |

- Legg inn
  - Tildelte timer Antall timer arbeidet er beregnet og som anføres og planlegges 0 0
    - Beskrivelse Beskrivelse av arbeidet, legges som jobb-beskrivelse på ordren
  - 0 **Tildelt ressurs** Mekaniker som
  - ordren planlegges på
  - Startdato Planlagt dato 0
  - Starttidspunkt Planlagt 0 starttidspunkt
- Avslutt med 'Ferdig
- Ordren opprettes og planlegges. .
- For evt redigering av ordren; dobbeltklikk på planleggingen for å åpne ordren

| 0,00 |
|------|
|      |
| -    |
|      |
| _    |
|      |

Merk:

Standard arbeidskode benyttes. Dersom det ønskes en annen arbeidskode for slike planlegginger, kan dette endres i oppsettet. Ta i så fall kontakt med PBS Support for hjelp.

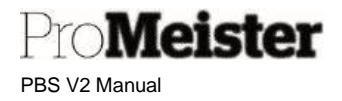

# 3.17.8 Stemple i planlegger

Tidsregistrering / stempling utføres normalt i PBS med en strekkodeleser, ved å 'skyte' strekkoder på rapporter og serviceordre-utskrifter. Men stempling kan også utføres i verkstedplanleggeren ved å høyreklikke med musepekeren over ressursene (mekanikerne) og de forskjellige ordrene.

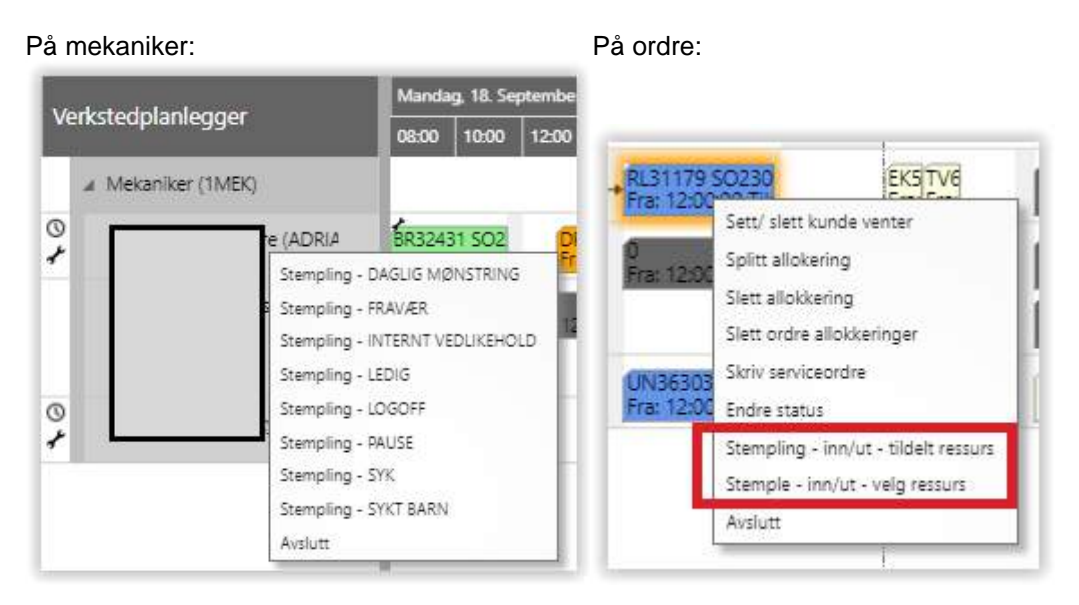

Nærmere beskrivelse og veiledning av stempling i planlegger finnes senere i denne manualen, i kapittelet om Stempling. (klikk her for å komme direkte til veiledningen)

## 3.17.9 Tilpasse visning av planlegger

Rutine for å konfigurere filter for brukertilpasset visning av verkstedplanlegger

Fra planlegger kan hver enkelt PBS-bruker konfigurere filterinnstillinger for å tilpasse innhold og visning av planlegger. Filterinnstillingene påvirker ikke de andre brukerne i selskapet / PBS.

Trykk på de tre prikkene oppe på planleggervisningen så velges 'Konfigurer filter' (rød pil under):

|                     |           |                  |        | IENBILVER\TORGEIR.MELSOM | MEKONON       |
|---------------------|-----------|------------------|--------|--------------------------|---------------|
| 🏷 Konfigurer filter | Neste Mnd |                  |        | DD                       | Start dato    |
| 4                   |           |                  |        |                          | Slutt dato    |
|                     |           | enr.: 1MEK LEIE  | sgrupp | r Ressur                 | Ressursfilte  |
|                     |           |                  |        |                          | Ressurs       |
|                     |           |                  |        |                          | Vis resultate |
|                     |           | 1MEKĮLEIE $\vee$ | er:    | Ressursgruppenr. 🗸       | Den           |
|                     |           | ~                | er:    | Nr. 🗸                    | Og:           |
| _                   |           |                  |        |                          |               |
| a luca luca         |           |                  |        |                          |               |
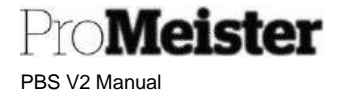

Brukernavnet vises i toppen (rød firkant)

- 1. Sett startdato og sluttdato for hvor mange dager planlegger skal vises
  - 0D betyr dagens dato
  - 1D betyr morgendagen
  - Dersom startdato er 0D, og sluttdato er 2D, betyr det at planlegger viser dagensdato og 2 påfølgende dager når.
- Sett filter for hvilke ressursgrupper som skal listes i planlegger.
   Gjeldende filter for ressursgrupper vises i feltet markert med blå firkant:

| Ressursfilter    |                              | sgrupp                                  | penr.: 1MEK LE           | EIE                                                                            |                                                                                               |
|------------------|------------------------------|-----------------------------------------|--------------------------|--------------------------------------------------------------------------------|-----------------------------------------------------------------------------------------------|
|                  |                              |                                         |                          |                                                                                |                                                                                               |
| n<br>=           |                              |                                         |                          |                                                                                |                                                                                               |
| Ressursgruppenr. | ~                            | er:                                     | 1MEK LEIE                |                                                                                | ~                                                                                             |
| Nr.              | ~                            | er:                                     |                          |                                                                                | <b>`</b> ~                                                                                    |
|                  |                              |                                         |                          |                                                                                |                                                                                               |
|                  |                              |                                         |                          |                                                                                |                                                                                               |
|                  |                              |                                         |                          | ОК                                                                             | Avbrvt                                                                                        |
|                  | r<br>Ressursgruppenr.<br>Nr. | r Ressur<br>Ressursgruppenr. V<br>Nr. V | r Ressursgruppenr. V er: | r Ressursgruppenr.: 1MEK LI<br>Ressursgruppenr.  er: 1MEK LEIE<br>Nr.  er: er: | r · · · · · Ressursgruppenr.: 1MEK LEIE<br>:<br>Ressursgruppenr. ♥ er: 1MEK LEIE<br>Nr. ♥ er: |

Korriger filterinnstillingen for ressursgruppe i feltet marker med rød bil over.

- Pass på å sette gruppene i stigende rekkefølge
- Filter for 'og':
- Filter for fra/til: .. (2 punktum)
- Sett filterne med OK

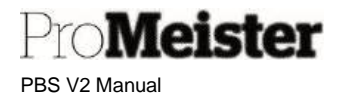

# 3.17.10 Vise ressurs som utilgjengelig ved ferie og fravær

Ved å fjerne ressurskapasiteten 'gråes' ressursen i planlegger og er med det ikke tilgjengelig. Denne rutinen kan benyttes for å registrere ferie og fritid pr. ressurs i planleggeren.

Meny: Register  $\rightarrow$  Ressurser

- 1. Gå inn på vilkårlig ressurs
- 2. Fra ressurskortet velges Relatert → Planlegging → Ressurskapasitet

| KJO · Ker         | nt Jo        | phnsen                                |             |                          |                 |
|-------------------|--------------|---------------------------------------|-------------|--------------------------|-----------------|
| Prosess Rapport v | vis vedla    | gt Handlinger                         | Naviger     | Rapport Fær              | re alternativer |
| 🖲 Ressurs 🗸 🔄 P   | riser $\vee$ | 💽 Planlegging 🗸                       | 🙀 Service 🗎 | - <sup>(</sup> Historikk | Ŷ               |
| Nr                | КЈО          | Ressurskapasitet Ressurstildeling per | prosjekt    | gruppenr. ····           | 1MEK            |
| Navn              | Kent Jo      | Ressurs tildelt per s                 | erviceordre |                          |                 |
| Туре              | Person       | Ressursdisponering                    |             | den ·····                | 23.11.2018      |
| Lagerenhet        | TIMER        | ~                                     | Bruk        | umeliste                 | •               |
| Søkenavn          | JOHNS        | EN KENT                               | Bruk        | er-ID for eier av        | e)              |

 Menypunktet vises med liste over samtlige ressurser, leiebiler og arbeidskoder. Marker linjen for riktig ressurs, velg 'Planlegging' → 'Angi kapasitet':

| 🛿 Forrige sett 🔹 Forrige kolonne 🔹 Neste k |                        | lanne 🕨 Neste  | inne 🕨 Nexte sett - Side - 📔 Flore alternative |                  |       |
|--------------------------------------------|------------------------|----------------|------------------------------------------------|------------------|-------|
| Vatrisealterna                             | tiver                  |                |                                                |                  |       |
| vis etter                                  | Lika                   | ♥ Vis-sc       | m                                              | Bovegelse        | ×     |
|                                            |                        | rovena asystem |                                                |                  |       |
| Aatrise for ressu                          | irskapasitet Behandle  | Ressure Priser | Planlegging Fa                                 | are alternativer | E     |
| Angi kapasitet                             | Ressursdisponering     |                |                                                |                  | -17   |
| AP25                                       | Arbeid                 | 0.00           | 0.00                                           | 0.00             | 0.0   |
| ARBEIDKO                                   | Kontroll av arbeid     | 0.00           | 0.00                                           | 0.00             | 0,0   |
| AT                                         | Arbeid Tungbil         | 0,00           | 0,00                                           | 0,00             | 0,6   |
| AV                                         | Arbeid varebil / SUV   | 0,00           | 0,00                                           | 0,00             | 0,0   |
| DIA                                        | Diagnose               | 0,00           | 0,00                                           | 0,00             | 0,0   |
| EPKK.                                      | Etterkontroll          | 0,00           | 0,00                                           | 0,00             | 0.0   |
| EPKKT                                      | Etterkontroll tung bil | 0,00           | 0,00                                           | 0,00             | 0,0   |
| 85                                         | Feilsaking             | 0,00           | 0,00                                           | 0,00             | 0,0   |
| HER                                        | Henrik Eliasson        | 37,50          | 30.00                                          | 37,50            | 37.5  |
| HS V                                       | Hjulskift              | 0,00           | 0,00                                           | 0,00             | 0,0   |
| KJO V                                      | Kent Johnsen           | 37,50          | 30,00                                          | 37,50            | 37.5  |
| LEJEBIL                                    | Leiebil                | 0,00           | 0,00                                           | 0,00             | 0,0   |
|                                            |                        |                |                                                |                  | 10.57 |

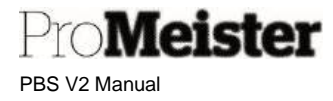

4. Angi startdato og sluttdato for ressursen ferie, og la feltet 'Arbeidstidsmal' (ukentlig kapasitet) være tomt/blank. (kapasitet pr. ukedag vises = 0)

| ✓ Oppdater kapasitet | Vis vedlagt Flere al | ternativer |         |   |
|----------------------|----------------------|------------|---------|---|
| Generelt             |                      |            |         |   |
| Startdato            | 14.06.2021           |            | Torsdag | 0 |
| Sluttdato            | 04.07.2021           | 1          | Fredag  | 0 |
| Arbeidstidsmal       |                      | $\sim$     | Lørdag  | 0 |
| Mandag               |                      | 0          | Søndag  | o |
|                      |                      |            |         |   |

5. Trykk 'Oppdater kapasitet'

Trykk 'Ja for å bekrefte:

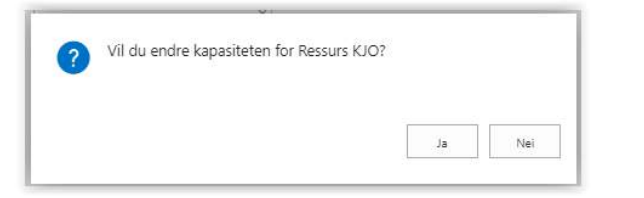

6. Oppdateringen bekreftes:

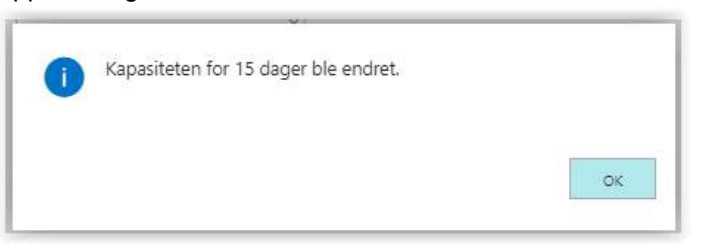

7. Ressursen er nå 'grået ut', dvs. står som utilgjengelig i planlegger.

Merk:

- Denne rutinen viser kun ressursen som utilgjengelig, det vises med andre ord ingen beskrivelse av fraværet eller utilgjengeligheten. Ferie og fravær kan også registreres i planleggeren med manuell planlegging som beskrevet <u>her</u> i denne manualen.
- Ferie og fravær kan også registreres med stempling, det vil også lagres som historikk når man bokfører stemplingen. Les mer om dette <u>her</u> i denne manualen.

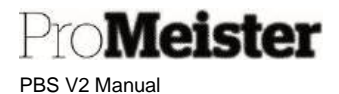

# 3.17.11 Planlegge på nytt år eller periode

Nye år eller perioder må åpnes for planlegging. Dette oppdager man ved at ressursene ikke lenger står som tilgjengelige i planleggeren. For å åpne nye perioder for planlegging må ressursenes kapasitet oppdateres for nye perioder. Hvordan kapasitet oppdateres er beskrevet <u>i eget kapittel</u> i denne manualen.

# 3.17.12 Endre ressursens arbeidstid i planlegger

Dersom ressursens arbeidstid eller tilgjengelig tid skal endres i planlegger, må ressursens arbeidstid endres. Dette er beskrevet <u>i kapittelet om ressurs</u> i denne manualen.

Dersom ressursens totale arbeidstid pr. dag endres, f.eks. ved reduksjon av arbeidstid-%, må ressursens kapasitet endres/oppdateres. Dette må gjøres både ved permanente og midlertidige endringer. Hvordan kapasitet oppdateres er beskrevet <u>i eget kapittel</u> i denne manualen.

# 3.17.13 Fjerne ressurs fra planlegger

Dersom man ønsker å fjerne en ressurs fra planlegger, f.eks. når ressursen slutter, trenger man kun å endre eller fjerne ressursen fra ressursgruppen som vises i planlegger. Dette kan man lese mer om <u>i</u> eget kapittel i denne manualen.

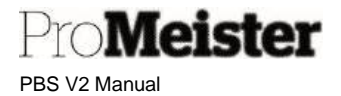

# 3.18 Services alg kreditnota

Kreditnota benyttes som oftest for å tilbakeføre en utstedt faktura. Dersom det er fakturert feil, anbefaler vi alltid å kreditere fakturaen, og utstede en ny med riktig innhold. Dette finnes det en automatisert løsning for som er beskrevet nedenfor. Det er også mulig å delkreditere en vare eller et beløp til en kunde, men det vil ikke bli koblet til kjøretøy og kjøretøyhistorikken. Men i enkelte tilfeller kan det være den mest hensiktsmessige løsningen.

# 3.18.1 Kreditere bokført servicefaktura

Meny: Bokførte bilag → Bokført servicefakturaer

Denne funksjonen tilbakefører en tidligere bokført servicefaktura, og gir mulighet for å gjenåpne serviceordre for ny fakturering.

- 1. Når menypunktet åpnes vises listen over bokførte servicefaktura. Kreditnota kan opprettes direkte fra fakturalisten, eller ved å gå inn på aktuell faktura.
  - a. Fra ordrelisten markeres først riktig faktura/linje, deretter trykkes 'Opprett kreditnota'

| Bokførte faktu | raer (service): A | lle~        } | O Søk  🏙 Send | 👫 Opprett kre | edittnota | 🖶 Skriv ut  | 🙇 Naviger | 🔁 Statistikk | Vis vedlagt $\!\!\!\!\!\!\!\!\!\!\!\!\!\!\!\!\!\!\!\!\!\!\!\!\!\!\!\!\!\!\!\!\!\!\!\!$ |
|----------------|-------------------|---------------|---------------|---------------|-----------|-------------|-----------|--------------|----------------------------------------------------------------------------------------|
| NR.4           | BESTILLIN         | KUNDENR.      | NAVN          |               | BOKFO     | ÍRIN FORF   | LLS       | BELØP        | BELØP INKL. MVA.                                                                       |
| 100327         | 10581             | 10204         | т             |               | 03.12.2   | 2020 03.12. | 2020      | 3 822,50     | 4 778,00                                                                               |
| 100326         | 10580             | 10243         | v             |               | 03.12.2   | 2020 03.12. | 2020      | 886 019,27   | 1 107 524,00                                                                           |
| 100325         | 10579             | 10001         | т             |               | 02.12.2   | 2020 02.12. | 2020      | 1 999 999,25 | 2 499 999,00                                                                           |
| 100324         | 10528             | 10078         | R             |               | 02.12.2   | 2020 02.12. | 2020      | 100,00       | 125,00                                                                                 |
| 100323         | ÷.                | 10001         | т             |               | 02.12.2   | 2020 02.12. | 2020      | 2 006 640,00 | 2 508 300,00                                                                           |
| 100322         | 10576             | 10001         | т             |               | 23.11.2   | 2020 23.11. | 2020      | 830,50       | 1 038,00                                                                               |
| 100321         | 10569             | 10336         | N             |               | 23.11.2   | 2020 23.11. | 2020      | 500,00       | 625,00                                                                                 |
| 100320         | 10546             | 10042         | N             |               | 16.11.2   | 2020 16.11. | 2020      | 1 260,00     | 1 575,00                                                                               |
| 100319         | 10546             | 10042         | Ν             |               | 16.11.2   | 2020 16.11. | 2020      | 800,00       | 1 000,00                                                                               |
| 100318         | 10575             | 10001         | To.gc         |               | 13.11.2   | 2020 13.11. | 2020      | 754,50       | 943,00                                                                                 |

b. Fra bokført faktura velges 'Prosess' - 'Opprett kreditnota'

| $\leftarrow$ | BOKFØRT SERVICEFAKTURA |                 |             |                    |             |  |  |  |  |
|--------------|------------------------|-----------------|-------------|--------------------|-------------|--|--|--|--|
|              | 100042 · Kontant kunde |                 |             |                    |             |  |  |  |  |
|              | Prosess Faktura        | Skriv ut / send | Vis vedlagt | Flere alternativer |             |  |  |  |  |
|              | 🚷 Opprett kredittn     | ota             |             |                    |             |  |  |  |  |
|              | Nr                     | 100042          |             | SELL-TO            |             |  |  |  |  |
|              | Kundenr.               | 10049           |             | Navn               | Kontant kur |  |  |  |  |

- 2. Dersom fakturaen er en samlefaktura, velges hvilke ordre som skal krediteres fra listen
- 3. Kreditnota opprettes med eksakt innhold fra faktura, og kan derfor ikke redigeres. Eventuelle kommentarer vedr krediteringen kan legges som en bemerkning.

| Try | kk for ny:       |                            |
|-----|------------------|----------------------------|
|     |                  |                            |
|     | Bemerkninger     |                            |
|     | 😽 Slett linje    |                            |
|     | 🎦 Ny             | emerkning                  |
|     | 🛛 🗱 Åpne i Excel | unden ønsker at vi sjekker |

a.

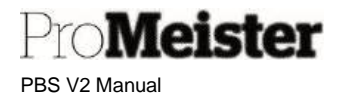

b. Skriv inn kommentaren, og velg 'Intern'

| Fell pris                                                                                               |                                                                  |
|----------------------------------------------------------------------------------------------------|------------------------------------------------------------------|
|                                                                                                    |                                                                  |
|                                                                                                    |                                                                  |
|                                                                                                    |                                                                  |
|                                                                                                    |                                                                  |
| ntern/Ekstern                                                                                           | Intern merknad 🗸                                                 |
| Intern/Ekstern<br>Skriv ut på eksterne dokumenter                                                       | Intern merknad                                                   |
| intern/Ekstern<br>Skriv ut på eksterne dokumenter<br>Skriv ut på serviceordre                           | Intern merknad                                                   |
| intern/Ekstern<br>Skriv ut på eksterne dokumenter<br>Skriv ut på serviceordre<br>Opprettet              | <ul> <li>Intern merknad</li> <li> <ul> <li></li></ul></li></ul>  |
| Intern/Ekstern<br>Skriv ut på eksterne dokumenter<br>Skriv ut på serviceordre<br>Opprettet<br>Bruker-ID | Intern merknad  23.05.2023 13:20  MEKONOMENBILVER\TORGEIR.MELSOM |

4. Bokfør kreditnota, velg blant alternativene:

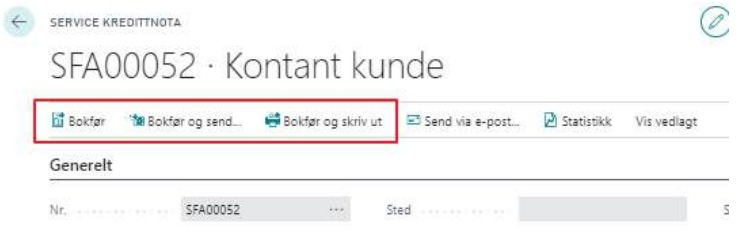

a. 'Bokfør og send' benyttes for å sende kreditnota på EHF eller epost. Se mer om EHF i neste kapittel

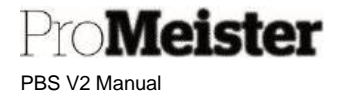

5. Sett inn datoer og betalingsmåte for kreditnotaen, svar 'Ja' på kontrollspørsmålet som åpnes

| Servicekreditnota    | SFA00829   |   |
|----------------------|------------|---|
| Kundenavn            |            |   |
| Bokføringsdato       | 23.05.2023 |   |
| Dokumentdato         | 23.05.2023 |   |
| Betalingsmåte        | KORT       | ~ |
| Betalingsbetingelser |            | ~ |
|                      |            |   |

6. Velg om serviceordre skal tilbakestilles

| 2 | Skal den arkiverte service | ordren tilbakestilk | es?        |     |
|---|----------------------------|---------------------|------------|-----|
|   |                            |                     |            | Nai |
| 1 | 7.4.2                      |                     | 05 05 0050 |     |

- a. Ja: Ordre gjenåpnes for redigering og ny faktura
- b. Nei: Faktura blir kreditert uten at ordre gjenåpnes for ny faktura
- 7. Kreditering blir bekreftet.

Gjenåpnet ordre kan åpnes direkte for redigering og ny faktura

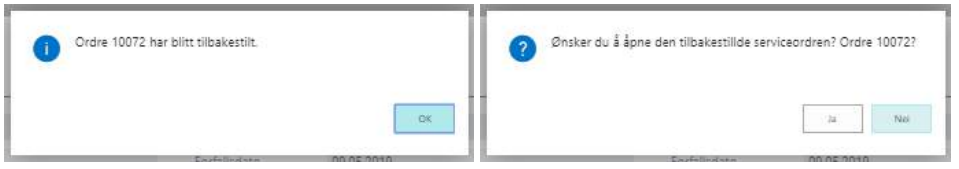

Merk!:

- Kreditnotaen utligner bokført faktura på kundereskontroen ved bokføring.
- Denne funksjonen krediterer kun tidligere bokførte servicefaktura, det er ikke mulig å endre på kreditnotaen for å kun kreditere deler av den bokførte fakturaen. For korreksjoner eller delkreditering må hele fakturaen krediteres, og ordren gjenåpnes for ny faktura. Kreditering av en vare eller beløp er mulig fra funksjonen 'Servicesalg kreditnota', se egen veiledning for dette.
- Dersom faktura er betalt med mobilbetaling, se mer om kreditering av slike <u>her</u>.

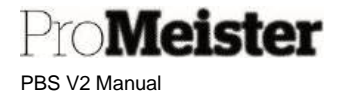

# 3.18.2 Kreditere vare eller beløp

Meny: Salgskreditnotaer (service)

Denne funksjonen benyttes for å kreditere en eller flere varer som tidligere er fakturert på en servicefaktura. (Retur på varesalg fra kassen håndteres i kassen). Det er ikke mulig å koble kreditnotaen til et kjøretøy (historikk), det er heller ikke mulig å kreditere arbeid. Funksjonen brukes kun for å kreditere varer eller beløp.

 Når menypunktet åpnes vises listen over salgskreditnotaer det arbeides med, disse er ikke bokført. Åpne eksisterende kreditnota ved å trykke på aktuelt nr., eller opprett ny kreditnota med 'Ny'.

| $\leftarrow$ | SALGSKREDITNOTAER (SERVICE) |      |          |            |               |           |                    |     |  |
|--------------|-----------------------------|------|----------|------------|---------------|-----------|--------------------|-----|--|
|              | ,∕⊃ Søk                     | + Ny | Behandle | 🛗 Bokfør   | 🐿 Bokfør og s | send 📑 Bo | kfør og skriv ut   | 2:  |  |
|              | NR. ↑                       |      | STATUS   | ORDRED     | ORDRETI       | KUNDENR.  | LEVER TIL-<br>KODE | NA  |  |
|              | SFA00088                    | 3 :  | l kø     | 17.07.2019 | 12.46.20      | 10001     |                    | Тог |  |
|              | SFA00118                    | 3    | l kø     | 02.09.2019 | 14.29.18      | 10087     |                    | Ко  |  |
|              | SFA00150                    | )    | l kø     | 27.11.2019 | 09.31.16      | 10078     |                    | RC  |  |
|              | SFA00151                    | 1    | l kø     |            |               | 10078     |                    | RC  |  |
|              |                             |      |          |            |               |           |                    |     |  |

2. Legg inn kunde i feltet 'Kundenr.', kreditnota arbeidsnr. Blir opprettet automatisk i feltet 'Nr.':

| SALGSKRE      | DITNOTA (SERVICE) |             |          |                 |         |          |                |
|---------------|-------------------|-------------|----------|-----------------|---------|----------|----------------|
| SFAC          | )0236 · To        | orgeir l    | Mels     | som             |         |          |                |
| 🛗 Bokfør      | 🐿 Bokfør og send  | 🖶 Bokfør og | skriv ut | 🛿 Statistikk    | Vis ved | lagt     | Flere alter    |
| Generelt      |                   |             |          |                 |         |          |                |
| Nr            |                   | SFA00236    |          |                 | /       | Bokfø    | ringsdato      |
| Kundenr.      |                   | 10001       |          |                 | ~       | Bilags   | dato · · · · · |
| Kontaktnr.    |                   | NR.†        | NAVN     |                 |         | STED     |                |
| SALG TIL      |                   | 1000        | UKJEN    | IT KUNDE        |         |          |                |
| Navn · · · ·  |                   | 10001       | Torgei   | r Melsom        |         | SANDEF   | JORD           |
| Adresse · · · |                   | 10002       | Gunde    | ersen Per Trygv | e       | JESSHEI  | М              |
| Adrosso 2     |                   | 10003       | Gunde    | ersen Per Trygv | e       | JESSHEI  | M              |
| Auresse 2     |                   | 10004       | Gunde    | ersen Per Trygv | e       | Jesshein | n              |

3. Dagens dato foreslås som bokføringsdato. Kontroller at bokføringsdato / bilagsdato er ønsket dato for kreditnotaen, evt. sett inn ønsket dato i feltene:

| Bokføringsdato                                   | 31.07.2020 | ţ. |
|--------------------------------------------------|------------|----|
| Bilagsdato · · · · · · · · · · · · · · · · · · · | 31.07.2020 | ī  |
|                                                  | [          |    |

4

PBS V2 Manual

Pro**Meister** 

4. Legg inn varer eller beløp som skal krediteres på linjene:

| 51710                              | 0230 10                      | orgen iviers                                    | som          |             |          |                   |                |                         |
|------------------------------------|------------------------------|-------------------------------------------------|--------------|-------------|----------|-------------------|----------------|-------------------------|
| 🚺 Bokfør                           | 🐿 Bokfør og send             | 🖶 Bokfør og skriv ut                            | 🛛 Statistikk | Vis vedlagt | Fle      | re alternativer   |                |                         |
|                                    |                              |                                                 |              |             |          |                   |                |                         |
| Generelt                           | >                            |                                                 |              |             |          |                   |                |                         |
| Generelt                           | >                            |                                                 |              |             |          |                   |                |                         |
| Generelt<br>Linjer                 | > Behandle Flere a           | ternativer                                      |              |             |          |                   |                |                         |
| Generelt<br>Linjer                 | Behandle Flere a             | ternativer<br>BESKRIVELSE                       |              | ANT         | ALL      | ENHETSKODE        | SALG<br>EKSKL  | SPRIS                   |
| Generelt<br>Linjer<br>TYPE<br>Vare | Behandle Flere a<br>NR.<br>1 | ternativer<br>BESKRIVELSE<br>Diverse skaffevare |              | ANT         | ALL<br>1 | ENHETSKODE<br>STK | SALG:<br>EKSKL | SPRIS<br>. MVA.<br>5,00 |

- 'Type' kan være 'Vare' eller 'Finanskonto'
- Legg inn varenummer eller riktig finanskonto i 'Nr.'
- Endre evt til ønsket beskrivelse
- Legg inn antall og salgspris eks.mva, bruk positive tall
- 5. Velg om kreditnota skal utlignes (kobles) mot en eksiterende bokført faktura på kunden, slik at den trekkes fra i den skyldige saldoen på fakturaen.
  - a. Utligning velges ved å åpne 'Handlinger' 'Funksjoner' 'Utlign poster'

| 🛅 Bokfør 🛛 🛅 Bok      | tfør og send                                      | 🖶 Bokfør og skriv ut | 🎽 Statistikk | Vis vedlag | yt Handlinger       |
|-----------------------|---------------------------------------------------|----------------------|--------------|------------|---------------------|
| $f$ Funksjoner $\vee$ | <table-of-contents> Bokføring</table-of-contents> | I∼                   |              |            |                     |
| 膧 Beregn fakturara    | batt                                              |                      |              |            |                     |
| A Littling granter    | 1                                                 | SFA00088             |              |            | Bokføringsdato      |
| en ouign poster       |                                                   | 10001                |              | $\sim$     | Bilagsdato          |
| Hent standard se      | rvicekoder                                        |                      |              |            |                     |
| 🔒 Hent forh.bet. ko   | ntraktposter                                      |                      |              |            | Selgerkode          |
|                       |                                                   |                      |              |            | Ansvarssenter       |
| E' Send by Email      |                                                   | Torgeir Melsom       |              |            | Tilordnet bruker-ID |

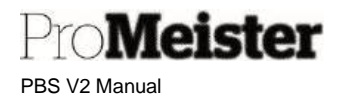

b. Liste over åpne (ikke betalte) poster på kunden vises. Marker linjen som viser fakturaen som skal utlignes, og velg 'Behandle' – 'Angi utlignings-id':

|                   |   | -ID Mill E | tterutligne | 🕅 Forhåndsvis | bokføring 🔛 | Vis bare utvalgm skal utligne | s        | -12      |
|-------------------|---|------------|-------------|---------------|-------------|-------------------------------|----------|----------|
| ENERELT           |   |            |             |               |             |                               |          |          |
| lokføringsdato    |   |            | 31.07.2020  |               | Valuta      | kode                          |          |          |
| lilagstype        |   |            | Kreditnota  |               | Beløp       |                               |          | -250.00  |
| 20 - 20<br>900000 |   |            | CCA00000    |               | 5           | 14                            |          | 350.00   |
| uagsnr.           |   |            | 3FA00000    |               | Nesto       | eløp                          |          | -250.00  |
| UTLIGNI<br>ID     |   | BOKFØRI    | BILAGST     | BILAGSNR      | KUNDENR.↑   | BESKRIVELSE                   | VALUTAKO | RESTBELC |
|                   |   | 24.03.2020 | Kreditnota  | 100209        | 10001       | Kreditnota SFA00214           |          | -58.5 *  |
|                   |   | 25.03.2020 | Kreditnota  | 100211        | 10001       | Kreditnota SFA00216           |          | -t       |
|                   |   | 25.03.2020 | Kreditnota  | 100212        | 10001       | Kreditnota SFA00217           |          | -10 E    |
|                   |   | 10.06.2020 | Kreditnota  | 3901          | 10001       | Torgeir Melsom                |          | -25 C    |
|                   |   | 15.08.2018 | Faktura     | 100001        | 10001       | Faktura SFA00002              |          | 13       |
|                   | 1 | 07.11.2018 | Faktura     | 100023        | 10001       | Faktura SFA00024              |          | 13 9     |
| SFA00088          |   | 07.11.2018 | Faktura     | 100025        | 10001       | Faktura SFA00026              |          | 4 0      |
|                   |   | 07.11.2018 | Faktura     | 100026        | 10001       | Faktura SFA00027              |          | 13       |
|                   |   | 07.11.2018 | Faktura     | 100027        | 10001       | Faktura SFA00028              |          | 13       |
|                   |   | 07.11.2018 | Faktura     | 100028        | 10001       | Faktura SFA00029              |          | 1.0      |
|                   |   | 08.11.2018 | Faktura     | 100029        | 10001       | Faktura SFA00030              |          | 1 C      |
|                   |   | 08.11.2018 | Faktura     | 100030        | 10001       | Faktura SFA00031              |          | 1 C      |
|                   |   | 08.11.2018 | Faktura     | 100031        | 10001       | Faktura SFA00032              |          | 1.0      |
|                   |   | 00 44 3040 | P.44        | ******        | 10001       | r-i+ 01100000                 |          |          |

- c. Kreditnotanr. Settes inn på linjen (se rød pil over), trykk 'OK' for å sette utligning.
- d. Utlignet faktura blir angitt på første linje på kredinotaen:

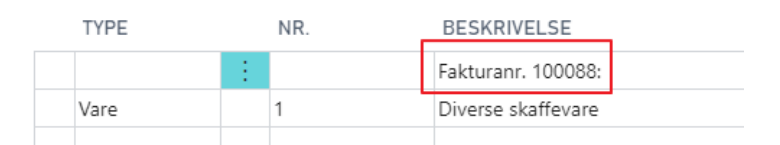

6. Bokfør kreditnota med enten 'Bokfør', 'Bokfør og skriv ut' eller 'Bokfør og send' (EHF / epost)

#### Merk!

• For å korrigere en tidligere bokført faktura, eller for å kreditere arbeid, skal funksjonen 'Kreditering av servicefaktura' benyttes. Se egen veiledning for dette <u>over</u>.

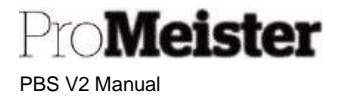

# 3.18.3 Sende kreditnota på EHF ved bokføring

Meny: Bokførte bilag → Bokført servicefakturaer

Kreditnota kan sendes elektronisk ved bokføring, ved å velge 'Bokfør og send':

Sjekk at 'Betalingsmåte' = EFAKTURA

• EFAKTURA kan evt velges i dette bildet. I så fall må man sørge for at nødvendige innstillinger som beskrevet over er på plass på kunden.

| Servicekreditnota    | SFA04236        |   |
|----------------------|-----------------|---|
| Kundenavn            |                 |   |
| Bokføringsdato       | 21.08.2023      | ī |
| Dokumentdato         | 21.08.2023      |   |
| Betalingsmåte        | EFAKTURA        | ~ |
| Betalingsbetingelser | 3 <sup>17</sup> | × |
|                      |                 |   |

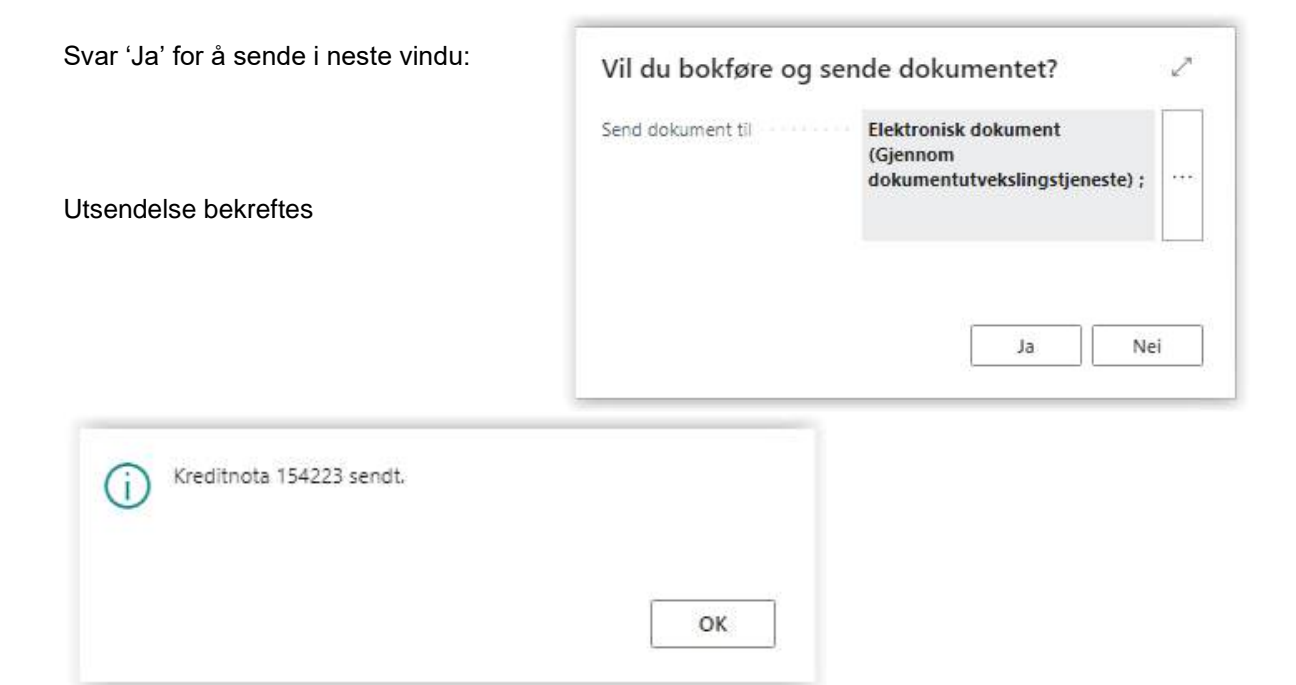

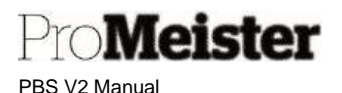

# 4 Stempling / tidsregistrering

Dette kapittel beskriver tidsregistrering / stempling i PBS. Stempling utføres enklest ved å bruke en standard strekkodeleser. Strekkodeleseren kan kjøpes i MECA Webshop, artikkelnr. '1735-STREKKODELESER'. Strekkoder som benyttes skrives ut fra PBS.

Stempling i PBS løser flere oppgaver:

- Registrere arbeidstiden lønnsgrunnlag
- Imøtekommer myndighetenes krav til personalliste
- Imøtekommer myndighetenes krav til å dokumentere medgått tid for fakturert arbeid
- Måler og dokumenterer medgått tid på ordre og evt andre oppgaver
- Beregner produktivitet og effektivitet og avdekker usolgt tid

Stemplingsfunksjonen registrerer 2 paralelle tidsløp:

- Mønstring
   Arbeidstid og fravær
- Aktivitet og ordre
   Aktiviteter som gjøres i arbeidstiden

Når man stempler registreres mønstring og aktivitet samtidig, utifra hvilke koder som benyttes. Dette sørger for at sum mønstring og sum aktivitet blir like, og med det kvalitetssikrer at all aktivitet i arbeidstiden er dokumentert. Stemplinger kan endres, noe som kan påvirke denne dokumentasjonen. A må man kontrollere at mønstring og aktivitet blir korrigert riktig. Dette er beskrevet i eget kapittel.

Ordrestempling kan i PBS utføres på 2 nivåer:

- Ordrenivå Mekanikerne stempler inn og ut på hver ordre (standard innstilling) Ordrestemplingene oppdaterer hele ordren, med samtlige jobber på ordren. Dvs at status (inkl. fargevisning i planleggeren) på samtlige jobber endres ved stempling.
- Jobb-nivå Mekanikerne stempler inn og ut på hver jobb på ordre Medfører at kun innstemplet jobb får endret status, øvrige jobber blir ikke påvirket av stemplingen. Gir mer detaljert og korrekt oversikt.

# 4.1 Utskrift av strekkoder

Meny: Startsiden  $\rightarrow$  Handlinger  $\rightarrow$  Stempling  $\rightarrow$  ...

Strekkoder må skrives ut for å kunne gjennomføre stempling, det er 3 rapporter som må skrives ut:

- Arbeidsstype strekkoder
   Koder for ulike typer mønstring og ikke fakturerbare aktiviteter
- Ressurser strekkoder
- Koder for mekanikere og øvrig personell
- Ordrestatus strekkoder Koder for å registrere status på ordre ved utstempling, for annen status enn FERDIG

For å skrive ut, velg Stempling fra menyen og klikk deretter på rapporten som ønskes utskrevet og trykk skriv ut. Bruk filter hvis mulig for å gjøre utvalg, evt. skriv ut og alle kommer ut på utskriften.

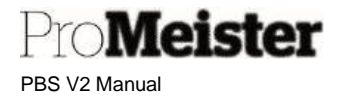

# 4.2 Oppsett stempling

Meny: Oppsett stempling

Stemplingsoppsett er ferdig satt ved oppstart av PBS, det er ikke nødvendig og endre oppsettet for å starte med stempling i PBS. Oppsettet bør ikke endres på egen hånd, vi anbefaler å ta kontakt med <u>PBS support</u> i slike anledninger. I kapitlene nedenfor er oppsett for enkelte funksjoner beskrevet, pass på å kun endre innstillingene som er beskrevet dersom funksjonene skal tas i bruk.

# 4.2.1 Automatisk utstempling

Funksjon som automatisk stempler ut ressursene for dagen, slik at de som glemmer å stemple ut er utstemplet når de kommer på jobb dagen etter. Det settes et tidspunkt i oppsettet som blir satt som utstemplet tid. Vi anbefaler å sette et lett gjenkjennbart tidspunkt, slik at det er lett å kjenne igjen når stemplingene gjennomgås og korrigeres.

| Aut. utstempling møn   | 16:00:00 |                        |          |
|------------------------|----------|------------------------|----------|
| Aut. utstempling aktiv | 23:59:00 | Starttidspunkt for aut | 23:00:00 |

- Aut. utstempling mønstring
   Tidspunktet som settes på den automatiske utstemplingen av mønstring
- Aut. utstempling aktivitet Tidspunktet som settes på den automatiske utstemplingen av ordre eller aktivitet
- Starttidspunkt for automatisk utstemplingsjobb Tidspunkt som starter den automatiske utstemplingen, dvs det stemples ikke automatisk før dette tidspunltet

# 4.2.2 Automatisk overtid

Denne funksjonen endrer mønstring automatisk til overtid ved gitt tidspunkt. Det vil si koden for mønstring endres fra standard arbeidstid til overtid, slik at arbeids vi målt på separate koder for vanlige arbeid og overtid.

I stemplingsoppsettet settes automatisk overtid aktivt med denne knappen:

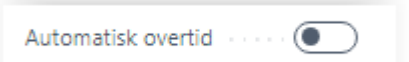

Tidspunktet for automatisk overtid er individuelt per ressurs, dette tidspunktet settes derfor individuelt i

| Resur         | ss servicetimer |         |            |             |          |                |               |                          |                     | ~                  | Lagret 🔲 🕻            | ⊐' ,×'   |
|---------------|-----------------|---------|------------|-------------|----------|----------------|---------------|--------------------------|---------------------|--------------------|-----------------------|----------|
| ρ             | Søk + Ny        | 🐺 Redig | er oversik | t 📋 Slett   |          |                |               |                          |                     |                    | r S                   | 7 ≡      |
|               | Nr. †           |         |            | Startdato † | Dag †    | Starttidspunkt | Sluttidspunkt | Gyldig på<br>helligdager | Planleggbar Sluttid | Normal arbeidstime | Tid for overtidssjikt |          |
| $\rightarrow$ | ADM             | $\sim$  | 1          |             | Mandag   | 07:30:00       | 16:00:00      | 0                        | 16:00:00            | 0,00               | 16:00:00              | <b>^</b> |
|               | ADM             |         |            |             | Tirsdag  | 07:30:00       | 16:00:00      |                          | 16:00:00            | 0,00               | 16:00:00              |          |
|               | ADM             |         |            |             | Onsdag   | 07:30:00       | 16:00:00      | 0                        | 16:00:00            | 0,00               | 16:00:00              |          |
|               | ADM             |         |            |             | Torsdag  | 07:30:00       | 16:00:00      | 0                        | 16:00:00            | 0,00               | 16:00:00              |          |
|               | ADM             |         |            |             | Fredag   | 07:30:00       | 16:00:00      |                          | 16:00:00            | 0,00               | 16:00:00              |          |
|               | LEIE            |         |            |             | Mandag   | 07:30:00       | 16:00:00      | 0                        | 16:00:00            | 0,00               | 16:00:00              |          |
|               | LEIE            |         |            |             | Tirsdag  | 07:30:00       | 16:00:00      |                          | 16:00:00            | 0,00               | 16:00:00              |          |
|               | LEIE            |         |            |             | Onsdag   | 07:30:00       | 16:00:00      | 0                        | 16:00:00            | 0,00               | 16:00:00              |          |
|               | LEIE            |         |            |             | Torsdag  | 07:30:00       | 16:00:00      | 0                        | 16:00:00            | 0,00               | 16:00:00              |          |
|               | LEIE            |         |            |             | Fredag   | 07:30:00       | 16:00:00      |                          | 16:00:00            | 0,00               | 16:00:00              |          |
|               | LLCCI           |         |            |             | Cristian |                |               | 0                        |                     | 0.00               |                       |          |

oppsettet 'Standard servicetimer'. Dette er beskrevet i kapittelet om ressurser <u>her</u> i denne manualen. Tidspunkt for overtid kan settes pr ressursgruppe eller pr ressurs, samt pr ukedag.

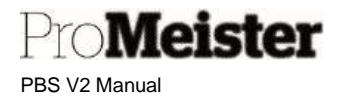

# 4.2.3 Automatisk trekk for pauser i mønstring på rapporter

I PBS registreres arbeidstiden/mønstringen som hele dager, ved å stemple inn om morgenen og ut om kvelden. Det stemples ikke ut av mønstringen for pauser. For å hensynta pauser når man tar ut rapporter på arbeidstiden, settes et automatisk fratrekk i oppsettet. Ved oppstart av PBS er dette fratrekket satt til 0,5 time. Dersom det totale antall timer pause per dag er forskjellig fra 0,5, må dette endres i oppsettet. Det gjøres i feltet 'Trekk fra tid på mønstring'

| Trekk fra tid på mønst | 1,00 |
|------------------------|------|
|------------------------|------|

# 4.2.4 Sette stempling på jobb-nivå

Som standard i PBS utføres ordrestemplinger på ordrenivå. Mekanikerne stempler inn og ut på hver ordre det arbeides på. Ordrestemplingene oppdaterer med det hele ordren, dvs. samtlige jobber på ordren får endret status og fargevisning i planleggeren.

Alternativt kan man endre oppsettet slik at man stempler inn og ut på hver jobb på ordrene. Dette medfører at kun den aktuelle jobben man stempler på får endret status og farge i planleggeren, slik at man får mer separert informasjon og oversikt over jobbene på ordrene.

Stempling på jobb-nivå settes aktivt med denne innstillingen:

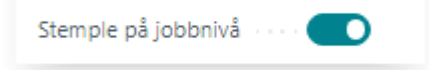

# 4.3 Stempling

Meny: Startsiden  $\rightarrow$  Handlinger  $\rightarrow$  Stempling  $\rightarrow$ Stempling

Ved åpning av menypunktet vises tomt skjermbildet, alle stemplinger foretas i samme felt ('Nøkkel'). Feltet er aktivt dersom en liten markør vises i feltet. Dersom stemplingen ikke registreres, kan det være fordi man har aktivisert et annet sted i skjermbildet. I så fall klikkes i feltet slik at markøren vises der igjen.

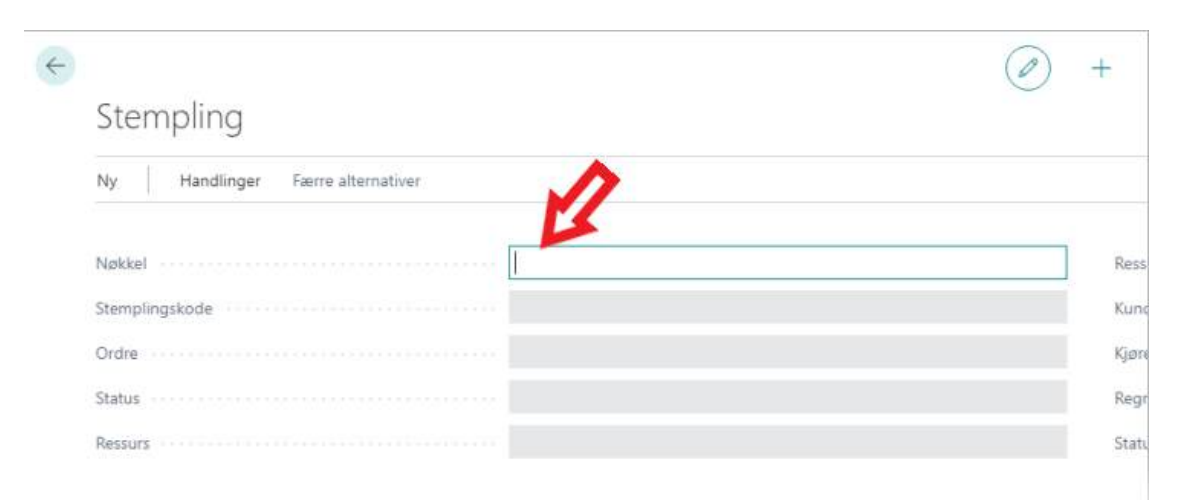

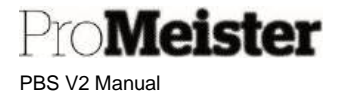

I prinsippet gjennomføres stempling ved å:

- 1. Registrere hvem som stempler
  - a. Skyt strekkoden for hvilken person/ressurs som stempler
  - b. Ressursen bekreftes med en melding:

| 0 | KJO Registered |    |
|---|----------------|----|
|   |                | ОК |

- c. Bekreft med å skyte samme strekkode (personen) en gang til !
- 2. Registrere hva som stemples
  - a. Skyt strekkoden for en aktivitet som skal utføres, eller strekkoden fra arbeidskortet
    - i. Stempling på ordrenivå utføres med strekkoden i toppen av ordren
    - ii. Stempling på jobb-nivå utføres med strekkoden ved jobb-beskrivelsen på arbeidskortet
  - b. Aktiviteten bekreftes med en melding:
  - c. Bekreft med å skyte samme strekkode (aktivitet eller ordre) en gang til !

#### Andre regler vedr. stempling:

- Når man stempler inn for første gang om dagen, stempler man normalt inn på mønstring med koden DAGLIG. Stemples DAGLIG blir man samtidig stemplet inn på aktiviteten LEDIG.
- Dersom man stempler direkte inn på en aktivitet eller ordre som første stempling på dagen, blir man samtidig stemplet inn som DAGLIG (mønstring).
- Når man stempler inn på en ny aktivitet eller ordre, blir man automatisk stemplet ut av den aktivitet eller ordre man er innstemplet på.
- Stempler man samme aktivitet eller ordre man er innstemplet på, blir man stemplet ut av aktiviteten eller ordren og inn på aktiviteten LEDIG.
- Når man stempler ut av en ordre ved at ordren stemples på nytt eller at man stempler inn på en annen ordre, blir status på ordren man stempler ut av satt til FERDIG. Ønsker man en annen status må man stemple ut av ordren før man stempler inn på ny ordre, og stemple ordrestatus i midten. Slik:
  - 1. Stemple ressurs
  - 2. Stemple ordrestatus
  - 3. Stemple ordre man avslutter
  - 4. Ordre er utstemplet, ressurs er LEDIG
  - 5. For ny ordre:
  - 6. Stemple ressurs
  - 7. Stemple ny ordre man skal starte
- Stempler man DAGLIG igjen når man er innstemplet, blir man automatisk stemplet ut av både aktivitet og mønstring. Dvs at dagen normalt er avsluttet.
- Stempling er ikke gjennomført dersom kun ressurskoden registreres. Da vises kun status på ressursen. Ved å skyte en ny ressurskode, startes en ny stempling.

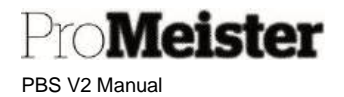

### Intern ordre

- Ved første gangs bruk, og ved ny kalendermåned, opprettes nye intern ordre for stempling. Dette vises ved at følgende vindu vises:
- Trykk 'Avslutt', og ny interordre bekreftes:
- Tykk 'OK'

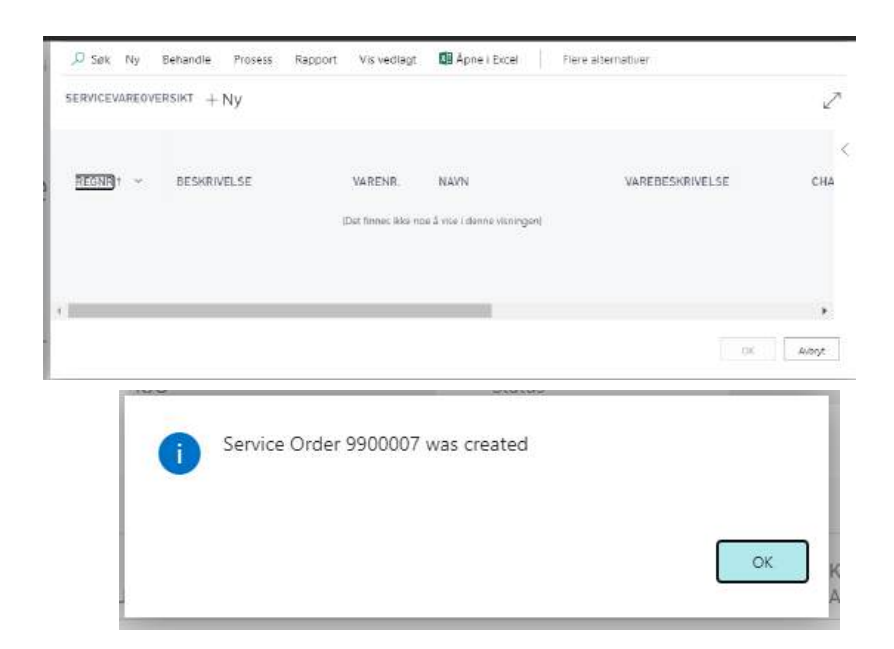

# Stemplingsbildet

Den øvre delen av stemplingsbildet viser innstemplet status på valgt ressurs:

| ID             |         | Ressurs Navn | Kent Johnsen                   |
|----------------|---------|--------------|--------------------------------|
| Stemplingskode | STEMP   | Kundenavn    | Brage Finans AS                |
| Ordre          | 10353   | Kjøretøy     | Jobbe 1                        |
| Status         | IARBEID | Regnr.       | UX63988                        |
| Ressurs        | KJO     | Status       | Stemplet inn på ordre 10353 St |

#### Den nederste delen av stemplingsvinduet viser dagens stemplingshistorikk på ressursen:

| BILAGST | KUNDENR. | BILAGSNR | TYPE L 🖤 | NR.↓ <b>Ψ</b> | BESKRIVELSE  | ANTALL | FORBRUK | ARBEIDST., | STEMPLI    | BOKFORI    | TID FRA ↓ | TILTIL   |
|---------|----------|----------|----------|---------------|--------------|--------|---------|------------|------------|------------|-----------|----------|
| Ordre   | 10151    | 10327    | Ressurs  | KJO           | Kent Johnsen | 1      |         | STEMP      | Ordrestern | 05/08/2020 | 12.05.16  |          |
| Ordre   | Z9000    | 9900007  | Ressurs  | KJO           | Kent Johnsen | 0.536  | 0.536   | PAUSE      | Aktivitet  | 05.08.2020 | 11,33.06  | 12.05.16 |
| Ordre   | 10151    | 10327    | Ressurs  | KJO           | Kent Johnsen | 0,6229 | 0,6229  | STEMP      | Ordrestem  | 05.08.2020 | 10.55.44  | 11.33.06 |
| Ordre   | Z9000    | 9900007  | Ressurs  | KJO           | Kent Johnsen | 0,5533 | 0,5533  | INTERNT    | Aktivitet  | 05.08,2020 | 10.22.32  | 10.55.44 |
| Ordre   | 10205    | 10353    | Ressurs  | KJO           | Kent Johnsen | 2.2047 | 2.2047  | STEMP      | Ordrestem  | 05.08,2020 | 08.10.15  | 10.22.32 |
| Ordire  | Z9000    | 9900007  | Ressurs  | KJO           | Kent Johnsen | 0.2442 | 0.2442  | LEDIG      | Aktivitet  | 05.08.2020 | 07.55.36  | 08.10.15 |
| Ordre   | Z9000    | 9900007  | Ressurs  | KIO           | Kent Johnsen | 1      |         | DAGLIG     | Aktivitet  | 05.08.2020 | 07.55.36  |          |

- Fra tid og til tid vises i egne felter
- Antall viser antall timer i 100-deler
- Dersom ikke 'Tid til' er registrert på linjen, betyr det at det er en åpen aktiv stempling (mønstring, ordre eller aktivitet)

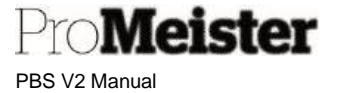

#### Eksempler på daglig bruk:

**Eksempel 1**: Stemple inn daglig mønstring. Når ressursen kommer på arbeid.

- 1. Ressursen registreres med strekkoden merket med sitt navn
- 2. Arbeidstype «DAGLIG» registreres med strekkode
  - a. Aktiviteten LEDIG blir samtidig innstemplet

Eksempel 2: Stemple inn i en ordre. Når ressursen påbegynner en ordre

- 1. Ressursen registreres med strekkoden merket med sitt navn
- 2. Ordre registreres fra strekkoden på arbeidskortet
  - a. Innstemplet aktivitet eller ordre blir automatisk utstemplet. Dersom dette er første stempling på dagen, blir samtidig mønstring (DAGLIG) registrert

**Eksempel 3:** Stemple ut av en ordre og inn på en ny ordre. Ressursen er ferdig med en ordre og vil stemples inn i en ny ordre.

- 1. Ressursen registreres med strekkoden merket med sitt navn
- 2. Ordre registreres fra strekkoden på arbeidskortet
  - a. Innstemplet aktivitet eller ordre blir automatisk utstemplet. Mønstring (DAGLIG) er uforandret, fortsatt innstemplet

**Eksempel 4:** Stemple inn på en aktivitet. Ressursen ønsker å stemple seg inn på en aktivitet (Arbeidstype) f.eks. Lunsj, dødtid, rydde osv.

- 1. Ressursen registreres med strekkoden merket med sitt navn
- 2. Aktivitet registreres med strekkode fra stemplingsliste, f.eks INTERNT eller PAUSE
  - a. Innstemplet aktivitet eller ordre blir automatisk utstemplet. Mønstring (DAGLIG) er uforandret, fortsatt innstemplet

**Eksempel 5:** Dagen er ferdig og ressursen skal stemple seg ut for dagen.

Benytt arbeidstype «DAGLIG» eller «LOGOFF» til å stemple ut.

- Ressursen registreres med strekkoden merket med sitt navn
   Mønstring avsluttes ved å registrere strekkoden for DAGLIG eller LOGOFF
  - a. Innstemplet aktivitet eller ordre blir utstemplet

#### Merk!

- Mønstringer og aktiviteter må bokføres.
- Ordrestemplinger blir bokført sammen med faktura.
- Flere mekanikere kan stemple på samme ordre eller jobb. Fakturert tid bliver fordelt på mekanikerne utifra andel stemplet tid på ordren.

# 4.3.1 Registrere stempling i verkstedplanlegger

Tidsregistrering / stempling utføres normalt i PBS med en strekkodeleser, ved å 'skyte' strekkoder på rapporter og serviceordre-utskrifter. Men stempling kan også utføres i verkstedplanleggeren ved å høyreklikke med musepekeren over ressursene (mekanikerne) og de forskjellige ordrene.

Når man høyreklikker på ordrene stempler man inn/ut på valgt ordre. Man kan velge mellom å stemple direkte på planlagt ressurs, eller eget menyvalg for å stemple på fritt valgt ressurs.

På ressurs / mekaniker stempler man andre koder enn ordre, dvs både mønstringer og aktiviteter. Ved å høyreklikke på valgt mekaniker listes de kodene som er tilgjengelig.

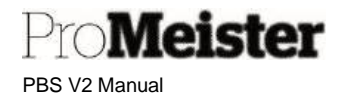

#### På mekaniker: På ordre: Mandag, 18. Septemb Verkstedplanlegger 06:00 10:00 12:00 EK5 TVE 179 SO230 24 Mekaniker (1MEK) Sett/ slett kunde venter 0 BR32431 SO2 e (ADRIA \* Splitt allokering Stempling - DAGLIG MØNSTRING Slett allokkering Stempling - FRAVÆR Slett ordre allokkeringer Stempling - INTERNT VEDLIKEHOLD Skriv serviceordre Stempling - LEDIG Stempling - LOGOFF ra: 12 Endre status 0 + Stempling - PAUSE Stempling - inn/ut - tildelt ressurs Stempling - SYK Stemple - inn/ut - velg ressurs Stempling - SYKT BARN Avslutt Avslutt

Hvilke mønstrings- og aktivitetskoder som skal være mulig å stemple pr mekaniker, velges/settes fritt pr selskap. Gå til menyvalg 'Oppsett stempling', og

klikk på funksjonen 'Arbeidstype oppsett ' (Work type setup):

| )                 | $\bigcirc$ | ß | + | Î |
|-------------------|------------|---|---|---|
| Oppsett s         | mpling     |   |   |   |
| 🖪 Work Type Setup |            |   |   |   |
| General           |            |   |   |   |

Sett hake for koder som skal være tilgjengelig for stempling i planleggeren:

| 2             | Søk 🕂 Ny 🔯 Rediger | oversik | t 🗊 Slett |       |        |                     | 67                              |
|---------------|--------------------|---------|-----------|-------|--------|---------------------|---------------------------------|
|               | Arbeidstype †      |         | Type 1    | Solgt | Fravær | Vis i<br>verkstedpl | konnr for<br>Ierkstedplanlegger |
| $\rightarrow$ | DAGLIG 🗸           | - 8     | Mønstring |       |        |                     | MUSTERING                       |
|               | FJERNET            |         | Aktivitet | 0     | 0      |                     |                                 |
|               | FRAV               |         | Mønstring |       |        |                     | VACATION                        |
|               | FRAV               |         | Aktivitet |       |        |                     |                                 |
|               | HDELER             |         | Aktivitet | 0     |        |                     |                                 |
|               | INTERNT            |         | Aktivitet |       |        |                     | CLEAN                           |
|               | KONTROLL           |         | Aktivitet |       | 0      |                     |                                 |
|               | LEDIG              |         | Aktivitet |       | 0      |                     |                                 |
|               | LOGOFF             |         | Mønstring |       | D      |                     |                                 |
|               | MAKE               |         | Aktivitet |       |        |                     |                                 |
|               | MO                 |         | Aktivitet | 0     | 0      |                     |                                 |
|               | OMARBEID           |         | Aktivitet |       | D      |                     | WORK                            |
|               | OVERTID            |         | Mønstring |       | D      |                     | MUSTERING                       |
|               | PAUSE              |         | Aktivitet | 0     | 0      |                     | BREAK                           |
|               | STEMP              |         | Aktivitet | 2     | 0      |                     | WORK                            |
|               | SYK                |         | Mønstring |       |        | 2                   | SICK                            |
|               | SYKBARN            |         | Mønstring | 0     |        |                     | VAB                             |
|               | ULONNET            |         | Mønstring | 0     | D      |                     |                                 |

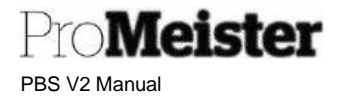

# 4.3.2 Stemplingsoversikt

Meny: Startsiden  $\rightarrow$  Handlinger  $\rightarrow$  Stempling  $\rightarrow$  Status for stemplingen

I denne menyen vises oversikt over dagens stemplinger. Stemplinger på fakturerte ordre vises ikke. Oversikten viser hvem som gjør hva, og hvem som har gjort hva (utstemplet men ufakturert).

Oversikten kan filtreres for å vise ressurser på ulike aktiviteter, f.eks. hvem som er ledig som vist under. Sett filteret blankt for å se alle stemplinger.

| ~             | Status for ste  | empling  | en          |     |              |             |        |                     |                  | √ Lagret            | 0 5        | 7 <sup>K</sup> |                     |
|---------------|-----------------|----------|-------------|-----|--------------|-------------|--------|---------------------|------------------|---------------------|------------|----------------|---------------------|
|               | Filter for arbe | eidstype |             |     |              | LEDIG       |        |                     |                  |                     |            | ~              | ]                   |
|               |                 |          |             |     |              |             |        |                     |                  |                     | Ŕ          | V              |                     |
|               | Nr.             |          | Beskrivelse |     | Arbeidstypek | Bilagsnr. † | Jobbnr | Beskrivelse av jobb | Total arbeidstid | Brukt tid           | Starttidsp | pu             | Planlag<br>sluttids |
| $\rightarrow$ | Hi              |          | Нс          |     | LEDIG        | SP000008    | 10000  | Jobb 1              | 0,00             | 6 timer 50 minutter | 09:09:4    | 1              |                     |
|               | TE              |          | Те          |     | LEDIG        | SP000011    | 10000  | Jobb 1              | 0,00             | 8 timer 32 minutter | 07:27:3    | 8              |                     |
|               | JO              |          | Jo          |     | LEDIG        | SP000014    | 10000  | Jobb 1              | 0,00             | 8 timer 9 minutter  | 07:50:3    | 2              |                     |
|               | N               |          | Ν           |     | LEDIG        | SP000015    | 10000  | Jobb 1              | 0,00             | -1 minutt           | 16:00:4    | 0              |                     |
|               | SL              |          | Ste         | :ki | LEDIG        | SP000016    | 10000  | Jobb 1              | 0,00             | 3 timer 17 minutter | 12:42:1    | 4              |                     |
|               | FR              |          | Fri         |     | LEDIG        | SP000016    | 10000  | Jobb 1              | 0,00             | 7 timer 25 minutter | 08:34:4    | 8              |                     |
|               |                 |          |             |     |              |             |        |                     |                  |                     |            |                |                     |

# 4.3.3 Korrigere stempling

Meny: Startsiden  $\rightarrow$  Handlinger  $\rightarrow$  Stempling  $\rightarrow$  Korriger stempling

Hvis stempling ikke er bokført vil den være korrigerbar. Det essensielle er at summen av aktiviteter og ordre skal være lik sum daglig mønstring. Det vil bety at hele ressursens daglige arbeidstid kan dokumenteres med utført arbeid, enten i form av solgt tid på ordre eller andre interne aktiviteter. Funksjonen 'Korriger stempling' vil forenkle oversikten pr ressurs / dag, og vise med rød linje dersom det finnes stemplinger som ikke fyller ressursen arbeidstid korrekt denne dagen.

- 1. Velg først personen som utfører korreksjonen ved å gjøre oppslag i feltet 'Brukeren'
- 2. Deretter fyll i dato og ressurs i feltene, tab ut av feltene og skjermen oppdateres:

| 7 ≡    |          |          |            | ativer        | Flere altern: | Apne i Excel | /is vedlagt 🛛 🚺 | ger oversikt | 🔎 Søk 🙀 Red   |
|--------|----------|----------|------------|---------------|---------------|--------------|-----------------|--------------|---------------|
| v      |          | КЈО      |            | Ressursfilter |               |              | 05.08.2020      |              | Datofilter    |
| ANTALI | SLUTTID  | STARTTI  | BOKFØRI    | ARBEIDST      | BESKRIVELSE   | NR.          | LINJENR.<br>7   | ORDRENR.     | TYPE          |
| 0.75   | 12.52.44 | 12.05.16 | 05.08.2020 | STEMP         | Kent Johnsen  | KJO          | 10000           | 10327        | likke Bokført |
| 0,6    | 11.33.06 | 10.55.44 | 05.08.2020 | STEMP         | Kent Johnsen  | KJO –        | 20000           | 10327        | lkke Bokført  |
| 2,20   | 10.22.32 | 08.10.15 | 05.08.2020 | STEMP         | Kent Johnsen  | KJO.         | 30000           | 10353        | lkke Bokført  |
| 0,58   | 12.05.16 | 11.30.00 | 05.08.2020 | PAUSE         | Kent Johnsen  | КЈО          | 40000           | 9900007      | lkke Bokført  |
| 0,5    | 10.55.44 | 10.22.32 | 05.08.2020 | INTERNT       | Kent Johnsen  | KJO          | 50000           | 9900007      | likke Bokført |
| 4,9    | 12.52.44 | 07.55.36 | 05.08.2020 | DAGLIG        | Kent Johnsen  | KJO          | 60000           | 9900007      | lkke Bokført  |
| 0.2    | 08 10 15 | 07.55.36 | 05.08.2020 | LEDIG         | Kent Johnsen  | KJO          | 70000           | 9900007      | lkke Bokført  |

PBS V2 Manual

*l*eister

- 3. Stemplingene gjennomgås og korrigeres:
- Starttid mønstring er lik starttid på første aktivitet
- Sluttid mønstring er lik sluttid på siste aktivitet
- Starttid aktivitet er lik slutttid på forrige aktivitet

l eksempelet over er det feil på sluttiden for ordre 10327 kl. 11.33.06, starttiden for lunsj står kl. 11.30.00. Korriger slik at dette blir samme tidspunkt:

| TYPE         |   | ORDRENR. | LINJENR.<br>↑ | NR. | BESKRIVELSE  | ARBEIDST | BOKFØRI    | STARTTI  | SLUTTID  | ANTALL |
|--------------|---|----------|---------------|-----|--------------|----------|------------|----------|----------|--------|
| Ikke Bokført |   | 10327    | 10000         | KJO | Kent Johnsen | STEMP    | 05.08.2020 | 12.05.16 | 12.52.44 | 0,79   |
| Ikke Bokført |   | 10327    | 20000         | KJO | Kent Johnsen | STEMP    | 05.08.2020 | 10.55.44 | 11.33.06 | 0,62   |
| Ikke Bokført |   | 10353    | 30000         | KJO | Kent Johnsen | STEMP    | 05.08.2020 | 08.10.15 | 10.22.32 | 2,20   |
| lkke Bokført | ÷ | 9900007  | 40000         | KJO | Kent Johnsen | PAUSE    | 05.08.2020 | 11.33.06 | 12.05.16 | 0,54   |
| Ikke Bokført |   | 9900007  | 50000         | KJO | Kent Johnsen | INTERNT  | 05.08.2020 | 10.22.32 | 10.55.44 | 0,55   |
| Ikke Bokført |   | 9900007  | 60000         | KJO | Kent Johnsen | DAGLIG   | 05.08.2020 | 07.55.36 | 12.52.44 | 4,95   |
| Ikke Bokført |   | 9900007  | 70000         | KJO | Kent Johnsen | LEDIG    | 05.08.2020 | 07.55.36 | 08.10.15 | 0,24   |

Stemplingene er sammenfallende dersom alle linjer er med ordinær farge.

Merk:

- Mønstringer og aktiviteter må bokføres. Ordrestemplinger blir bokført sammen med faktura.
- Bokførte stemplinger kan ikke korrigeres
- Korrigering av stemplinger kan også utføres i stemplingjournal, se kapittel om å bokføre stempling

# 4.3.4 Bokføre stempling

Meny: Startsiden  $\rightarrow$  Handlinger  $\rightarrow$  Stempling  $\rightarrow$  Stemplingjournal

Stemplingene må bokføres regelmessig, helst ukentlig. Først når stemplingene er bokført er registrene oppdatert, og det er mulig å skrive ut rapporter. (Dette gjelder ikke ordrestemplinger, ordrestemplinger bokføres med faktura.)

Ordrestemplinger bokføres ved fakturering av ordre, mens mønstringer og aktiviteter må bokføres i stemplingsjournalen.

- 1. Gå til menypunktet Stemplingjournal', fyll i feltene:
  - a. Bruker: Hvem som utfører (må utfylles)
  - b. Ressursfilter Filter kan settes for et utvalg ressurser / mekanikere
  - c. Bokføringsdato Filter for periode (må utfylles)
  - d. Arbeidstypefilter Filter for stemplingskode

| 4 | Stemplingjournal V Lag                                                                 | gret 🗌 🖬 🗸 |
|---|----------------------------------------------------------------------------------------|------------|
|   | Bruker *                                                                               | ~          |
|   | Ressursfilter                                                                          |            |
|   | Filter for boktøringsdato 0108.3108                                                    |            |
|   | Arbeidstypefilter                                                                      | ~          |
|   | mi Bokfør → W Slett linie → Leoq til mangiende stempling Relatert ✓ Færre alternativer | R V        |

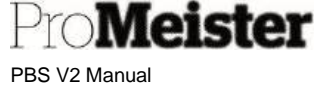

- Stemplingene kan redigeres før bokføring hvis ønskelig. For full oversikt og korrigering anbefaler vi å bruke funksjonen 'Korriger stempling'. (se egen manual) For å åpne for redigering i journalen, velg først ditt brukernavn i feltet 'Brukeren' i toppen. Felter som er aktuelle å redigere:
  - Tid fra
  - Tid til
  - Trekk fra tid på mønstring
  - Bokføringsdato (\*
  - Slett (hele linjen)
- 3. Man kan også sette filter på kolonner for å arbeide med et utvalg av listen av gangen, f.eks. et datointervall, 1 ressurs etc. Dersom filteret står under bokføringen, bokføres kun utvalget som vises på listen.

#### Bokfør stempling med funksjonen 'Bokfør':

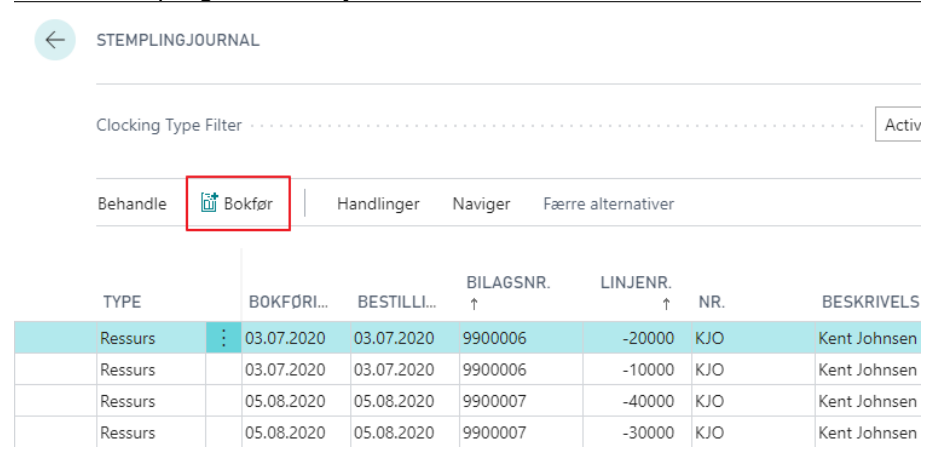

Merk!

- Kun fullført mønstring og aktivitet blir bokført, dvs. stemplinger som er avsluttet (har 'Tid til).
- Stemplinger med antall = 0 må slettes, disse avbryter bokføringen. Bruk filter på antall = 0 for å avdekke om det er flere stemplinger, disse kan da slettes samtidig.

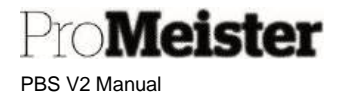

# 4.4 Registrere langtidsfravær

Meny: Startsiden  $\rightarrow$  Handlinger  $\rightarrow$  Stempling  $\rightarrow$  Stemplingjournal

Rutine for å registrere langtidsfravær som for eksempel sykdom eller ferie, som både registrerer fraværs stemplinger samtidig som fraværet vises i planlegger. Dette gjøres i 2 faser:

- Registrering av fravær i forkant av ferie eller sykdom ٠
- Bokføring av fravær i etterkant, sammen med øvrige stemplinger ٠

Denne veiledningen omhandler kun registrering av fravær. Når det gjelder bokføringen henviser vi til veiledningen her i denne manualen.

Beskrivelse:

- Gå til menypunktet 'Stemplingjournal' •
- Velg funksjonen 'Opprett manglende stempling' •
- Fyll i feltene: •

•

- Ressursnr Velg ressurs/person •
  - Bokføringsdato Dato når fraværet starter
- Sluttdato for kont. Dato når fraværet er slutt •
- Arbeidstype •
- Velg riktig kode for fravær (må være 'Mønstring) Hele dagen fra... Sett hake for a bruke ressursens oppsatte arbeidstid •
- Start-tid dersom haken over er av • Innstemplet tid
- Slutt-tid dersom haken over er av Tidsavbrudd for ut ..
- Sett for a samtidig endre ressursens kapasitet Reduser ress.kapas.
- Flytte ressurstildel... Flytter evt andre planlegginger i periode fra ressursen til

| ressursgruppen |  |
|----------------|--|

| Ressursnr.                    | HEEL       | ~ |
|-------------------------------|------------|---|
| Bokføringsdato                | 22.07.2024 |   |
| Sluttdato for kontering       | 24.07.2024 |   |
| Arbeidstype                   | FRAV       | ~ |
| Hele dagen fra ressursoppsett |            |   |
| innstemplet tid               |            |   |
| Tidsavbrudd for utstempling   |            |   |
| Reduser ressurskapasiteten    |            |   |
| Flytte ressurstildelinger     |            |   |
|                               |            |   |
|                               |            |   |

Trykk Neste

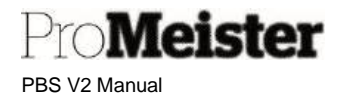

• Stemplinger som opprettes bekreftes

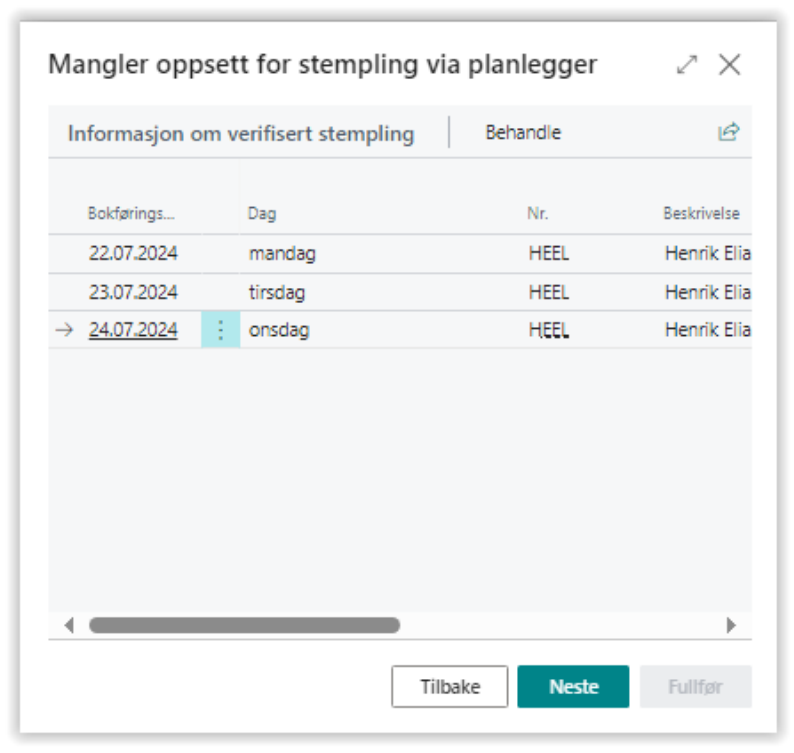

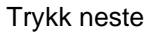

• Endring av kapasitet bekreftes

| Oppiøringer to      | or ressurskapasitet | Behandle      | Ľ         |
|---------------------|---------------------|---------------|-----------|
| Dato                | Ressursor           | Resurssgruppe | Kapasitet |
| 22.07.2024          | HEEL                | 1MEK          | -8,5      |
| 23.07.2024          | HEEL                | 1MEK          | -8,5      |
| → <u>24.07.2024</u> | HEEL                | 1MEK          | -8,5      |
|                     |                     |               |           |
|                     |                     |               |           |

Trykk neste

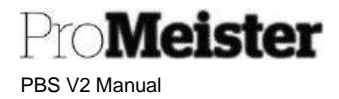

• Stemplinger som flyttes bekreftes

| Mangler opp         | oset | t for stem | pling via p | lanlegger  | ZX             |
|---------------------|------|------------|-------------|------------|----------------|
| Ressurstildeli      | nger | Behar      | dle         |            | Ŀ              |
| Planlagt<br>dato    |      | Regnr.     | Ressursnr   | Resurssgru | Tildelte timer |
| 23.07.2024          |      | EE40367    | HEEL        | 1MEK       | 3,25           |
| 24.07.2024          |      | EE40367    | HEEL        | 1MEK       | 1,5            |
| → <u>24.07.2024</u> | ÷    | EE40367    | HEEL        | 1MEK       | 0,25           |
| 1                   |      |            |             |            |                |
|                     |      |            | Tilbake     | Neste      | Fullfør        |

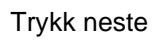

• Oppsummering vises - trykk Fullfør

| Mangler oppsett for ste     | mpling via planlegger | $\checkmark$ $\times$ |
|-----------------------------|-----------------------|-----------------------|
| Ressursnr.                  | HEEL                  |                       |
| Bokføringsdato              | 22.07.2024            |                       |
| Sluttdato for kontering     | 24.07.2024            |                       |
| Arbeidstype                 | FRAV                  |                       |
| Beskrivelse av arbeidstype  | FRAVÆR                |                       |
| Innstemplet tid             |                       |                       |
| Tidsavbrudd for utstempling |                       |                       |
| Reduser ressurskapasiteten  |                       |                       |
| Flytte ressurstildelinger   |                       |                       |
|                             |                       |                       |
| 3                           |                       |                       |
|                             | Tilbake Neste         | Fullfør               |

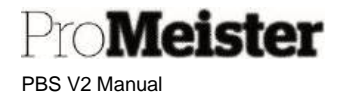

Trykk OK

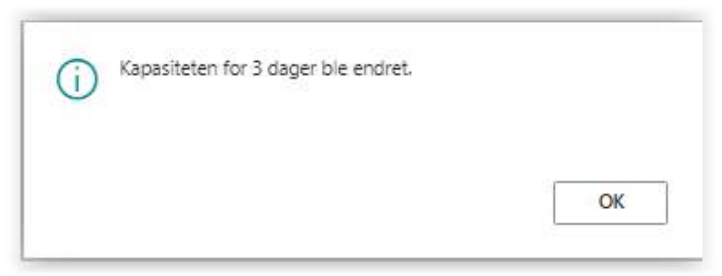

De opprettede stemplingene vil ikke vises i stemplingsjournalen før de aktuelle datoene, stemplinger frem i tid vises ikke siden disse ikke skal bokføres på forhånd.

I planlegger vises fraværet på ressursen, mens planleggingene er flyttet til gruppen (øverste rad)

| Mandag, 22 | 2. Juli 2024 |       |       |       |      | Tirsdag, 2 | 23. Juli 2024  |              |                             |       |      | Onsdag, 2          | 24. Juli 2024  |              |       |       |       |
|------------|--------------|-------|-------|-------|------|------------|----------------|--------------|-----------------------------|-------|------|--------------------|----------------|--------------|-------|-------|-------|
| 0 08:00    | 10:00        | 12:00 | 14:00 | 16:00 | 18:0 | 00:08:00   | 10:00          | 12:00        | 14:00                       | 16:00 | 18:0 | 07 08:00           | 10:00          | 12:00        | 14:00 | 16:00 | 18:00 |
|            |              |       |       |       |      |            |                | EE40<br>Fra: | 0367 10701<br>12:45:00 Til: |       |      | EE4036<br>Fra: 07: | E<br>F         |              |       |       |       |
| RAV        |              |       |       |       |      | FRAV       |                |              |                             |       |      | FRAV               |                |              |       |       |       |
|            |              |       |       |       |      |            |                |              |                             |       |      |                    |                |              |       |       |       |
|            |              |       |       | -     |      |            |                |              |                             |       |      |                    |                |              |       | -     |       |
|            |              |       |       | -     | -    | 5540267    | 10701 Electri  |              |                             |       | -    | EE40267            | 10701 Electr   | rie Merri AC |       |       | -     |
|            |              |       |       |       |      | Fra: 07:30 | 0:00 Til:16:00 | :00          |                             |       |      | Fra: 07:30         | 0:00 Til:16:00 | :00          |       |       |       |
|            |              |       |       |       |      |            |                |              |                             |       |      |                    |                |              |       |       |       |

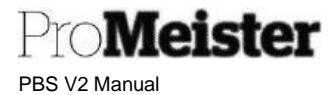

# 5 Dekkhotell

PBS inneholder funksjonalitet for dekkhotell, med kobling til serviceordre for planlegging av arbeid som skal utføres samt fakturering.

# 5.1 Oppsett

Meny: Startsiden  $\rightarrow$  Handlinger  $\rightarrow$  Oppsett  $\rightarrow$  Oppsett av dekkhotell

Merk: Det er et standard oppsett i PBS, og oppsettet blir gjerne gjennomgått ved oppstart i samarbeid med PBS konsulent. Vi anbefaler at det tas kontakt med PBS- support ved endringer i dekkhotelloppsett.

Det er flere menyvalg for oppsett av dekkhotell samlet under menyvalget som vist over. Hvert av disse menyvalgene er spesifisert i pkt 1, 2, 3 og 5 under. Pkt 4 omhandler oppsett som ikke ligger i menypunktet, men som søkes opp eller slås opp fra andre menyer.

1. <u>Åpne dekklagringssted</u>

I dette menyvalget spesifiseres lagringssteder eller lokasjoner for dekksettene. Hver lagringsplass defineres med lokasjon / plassering og hylle. Fyll ut en linje for hver plassering (evt. feilmelding dukker opp inntil linjen er ferdig utfylt):

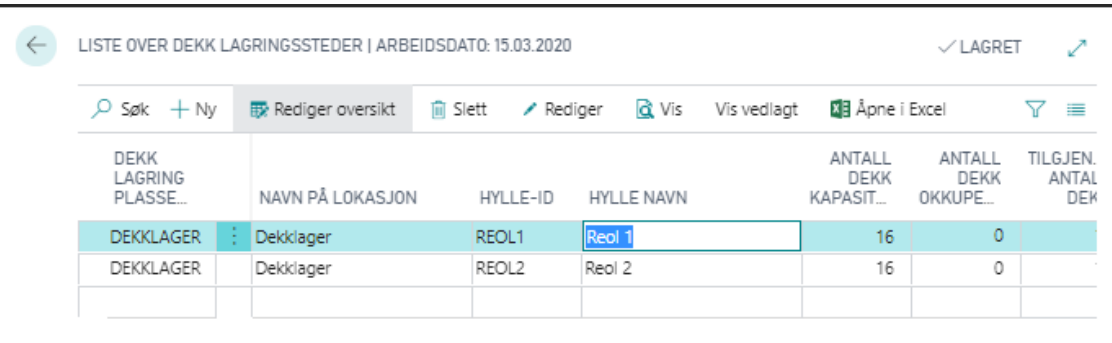

- Dekk lagringsplassering: Kode for dekklagersted
- Navn på lokasjon:
  - Hylle-ID:
- Kode for hylle-plass
- Hyllenavn:
- Navn på hylleplass

Navn på dekklagersted

Antall dekk kapasitet: Antall dekkkapasitet på hylleplass

### 2. Åpne obligatoriske felt på dekksett

I dette menypunktet settes hvilke felt som er obligatoriske på dekksettet. Med dette oppsettet bestemmer verkstedet hvilke opplysninger som alltid <u>må</u> fylles ut på dekksettene som opprettes i dekklagringen, det vil si informasjon som verksted er alltid vil finnes på dekkhotell. Pass på å ikke sette innstillingen for 'strengt', det kan påvirke arbeidsflyten negativt. Meningen med innstillingen er at man skal sørge for å få med situasjon som er viktig.

I samme vindu kan også sette hake på hvilke felt man ønsker å overføre til serviceordren.

PBS V2 Manual

Pro**Meister** 

| Søk + Ny ■ Rediger oversikt |           | 🍺 S | I Slett                     |                    |                             |  |  |
|-----------------------------|-----------|-----|-----------------------------|--------------------|-----------------------------|--|--|
|                             | Feltnr. † |     | Feltnavn                    | Obligatoriske felt | Overfør til<br>serviceordre |  |  |
|                             | 1         |     | ID                          | 0                  |                             |  |  |
|                             | 2         |     | License, No.                | 0                  |                             |  |  |
| $\rightarrow$               | 3         | 1   | Tire Set S/W                | 2                  |                             |  |  |
|                             | 4         |     | Tire Set Invoiced           |                    |                             |  |  |
|                             | 5         |     | Service Order No.           | 0                  |                             |  |  |
|                             | 6         |     | Tire Set Status             | 0                  |                             |  |  |
|                             | 7         |     | Checked in/checked out Date | 0                  |                             |  |  |
|                             | 8         |     | Planned Date/Time           | 0                  |                             |  |  |
|                             | 9         |     | Tire Type                   | 0                  |                             |  |  |
|                             | 10        |     | TPMS                        |                    |                             |  |  |
|                             | 11        |     | TPMS Type                   | 0                  |                             |  |  |
|                             | 12        |     | Free Text                   |                    |                             |  |  |
|                             | 13        |     | Follow up                   |                    |                             |  |  |
|                             | 14        |     | Tire Storage Location Code  |                    |                             |  |  |
|                             | 15        |     | Shelf ID                    |                    |                             |  |  |
|                             | 16        |     | Bolts Delivered             | 0                  |                             |  |  |
|                             | 17        |     | Current Tire Dimensions     | D                  |                             |  |  |
|                             | 18        |     | Line No.                    | 0                  |                             |  |  |
|                             | 19        |     | Status                      | 0                  |                             |  |  |
|                             | 20        |     | Cust-Id                     |                    |                             |  |  |
|                             | 21        |     | Previous Tire Set Status    |                    |                             |  |  |
|                             | 200000000 |     | \$systemId                  | 0                  |                             |  |  |
|                             | 200000001 |     | SystemCreatedAt             | 0                  |                             |  |  |
|                             | 200000002 |     | SystemCreatedBy             |                    |                             |  |  |
|                             | 200000003 |     | SystemModifiedAt            | Ō                  |                             |  |  |
|                             | 200000004 |     | SystemModifiedBy            | 0                  |                             |  |  |

Huk av for felter som ønskes obligatorisk. Oppsettet kan endres underveis ved endring i rutiner. Vær obs på at obligatoriske felt vil kreve at feltet er utfylt. Husk at feltet kan brukes valgfritt selv om det ikke er satt som obligatorisk.

3. <u>Åpne obligatoriske felt på dekk</u>

I dette menypunktet settes hvilke felt som er obligatoriske på dekkene. Med dette oppsettet bestemmer verkstedet hvilke opplysninger som alltid må fylles ut på dekkene som opprettes i dekklagringen. På samme måte som med dekksett kan man også her sette hvilke felter man ønsker å overføre til serviceordre. PBS V2 Manual

Meister

| ,○ Søk +N | ly 💀 Rediger oversikt | 🇐 S | lett              |                    | 67 1                        |
|-----------|-----------------------|-----|-------------------|--------------------|-----------------------------|
|           | Feitnr, †             |     | Feltnavn          | Obligatoriske felt | Overfør til<br>serviceordre |
|           | 1                     |     | Tire Set ID       |                    |                             |
|           | 2                     |     | License. No.      | 0                  |                             |
|           | 3                     |     | Tire Set S/W      | 0                  |                             |
|           | 4                     |     | ID                |                    | 0                           |
|           | 5                     |     | Make              | 0                  |                             |
|           | 6                     |     | Rim               | 0                  | C                           |
|           | 7                     |     | Tire Depth (mm.)  | 0                  |                             |
|           | 8                     |     | Tire Dimension    | 0                  |                             |
|           | 9                     |     | Picture           |                    |                             |
|           | 10                    |     | Position          |                    |                             |
|           | 18                    |     | Tire Set Line No. | 0                  |                             |
|           | 19                    |     | Status            |                    |                             |
|           | 200000000             |     | \$systemId        |                    |                             |
|           | 200000001             |     | SystemCreatedAt   |                    |                             |
|           | 200000002             |     | SystemCreatedBy   | D                  |                             |
|           | 200000003             |     | SystemModifiedAt  | 0                  |                             |
| →         | 200000004 🗸           | -   | SystemModifiedBy  | 0                  |                             |

#### 4. Oppsett for bruk av vare- og arbeidskoder eller pakker for anførsel av dekklagring

Anførsel og fakturering av dekklagring mot kunde utføres med serviceordre. Når dekklagring anføres på serviceordre kan det benyttes en eller flere vare- og arbeidskoder eller pakker, avhengig av verkstedets rutiner. Ved anføring kan man også velge blant flere koder individuelt

pr. ordre. Arbeidsoperasjoner som utføres i forbindelse med dekklagring anføres med arbeidskoder, som f.eks. koden HS for Hjulskift. Dersom selve lagringen prises med egen kode, kan varekode 'DH' fro Dekkhotell benyttes. Den er satt opp med kontering mot 'Salg dekkhotell'.

| FORTELL HVA DU VIL GJØRE | Z ×            |
|--------------------------|----------------|
| linjetyp                 |                |
| Gå til Sider og oppgaver |                |
| > Linjetype              | Oversikter     |
| X Calman Balak was       | Administrasion |

Når kodene som skal benyttes er opprettet

og vedlikeholdt med riktige priser, må linjetyper defineres for serviceordre. Søk opp menyvalget 'Linjetype':

Nå linjetyper vises trykkes 'Rediger oversikt' for å kunne legge til nye linjer, eller endre eksisterende oppsett. Nye oppsett defineres ved å gå til første ledige linje og legge inn en kode:

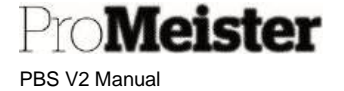

| Q             | Søk 🕂 Ny   | ₩. | Rediger oversikt | Rollingtt   |        |                  |              | \$ 7 ∎     |
|---------------|------------|----|------------------|-------------|--------|------------------|--------------|------------|
|               | Koden †    |    | Linjetype        | Standardnr. | Filter | Stand<br>varefil | Filtergruppe | Pakke Type |
| $\rightarrow$ |            |    |                  |             |        |                  |              |            |
|               | ARBEID     |    | Ressurs          |             |        |                  | ARBEID       |            |
|               | DEKKARBEID |    | Ressurs          |             | HS     |                  |              |            |
|               | DEKKVARE   |    | Vare             |             | DH     |                  |              |            |
|               | KONTO      |    | Finanskonto      |             |        |                  |              |            |
|               | KOST       |    | Kost             |             |        |                  |              |            |
|               | LEIE       |    | Ressurs          |             |        |                  | LEIE         |            |
|               | MPAKKE     |    | Pakke            |             |        |                  |              | Master     |
|               | PAKKE      |    | Pakke            |             |        |                  |              | Lokal      |
|               | TIREPACKAG |    | Pakke            |             |        |                  |              | Lokal      |

Fyll i:

•

- Kode: Er definert i standard PBS, men kan redigeres
  - i. DEKKARBEID (arbeidskoder)
  - ii. DEKKVARE (lagring + evt varer)
  - iii. TIREPACKAGE (pakker)
- Linjetype: Hent opp 'Pakke', eller 'Arbeid' for arbeidsoperasjoner, 'Vare' for øvrig anførsel
- Filter: Sett inn filter for de(n) koden(e) som skal benyttes. (Dersom linjen ikke skal benyttes; sett et filter som ikke finnes)
- Filtergrup.: Sett 'Arbeid' for linjer med dekkarbeid
- Pakketype: Lokal på dekkhotellpakker

5. <u>Åpne oppsett for dekklagring</u>

I dette oppsettet settes de generelle innstillingene for dekklagring.

PBS V2 Manual

Meister

|                        | 15787 - <b>2</b> 5      |                        |              |
|------------------------|-------------------------|------------------------|--------------|
| Handlinger 🗸           |                         |                        |              |
| General                |                         |                        |              |
| Standard arbeidsnr.    | DEKKARBEID              | Skriv ut etikett autom |              |
| Standard varenr.       |                         | Standard lagersted fo  | DEKKHOTELL 🗸 |
| Standard pakkekode     | TIREPACKAG $\checkmark$ | Dekkhotell nummerse    | DEKKHOTELL 🗸 |
| Obligatoriske felt på  |                         | Standard beskrivelse   | Dekkhoteil   |
| Obligatoriske felt på  |                         | Standard jobbstatusk   |              |
| Service ordre ved inns |                         | Obligatorisk lokasjon  |              |
| Service ordre ved utsj |                         | Tillat endre reg.nr.   |              |
| Endre standard arbeid  |                         |                        |              |
| Dekk                   |                         |                        |              |
| Opprett dekk automa    |                         | Standard dekkposisjon  | НВ           |
|                        |                         |                        |              |

- Standard arbeidskode:
- Standard varekode:
- Standard pakkekode:
- Serviceordre ved innsjekk/utsjekk:

Arbeidskode(r) som anføres på serviceordre Varekode(r) som anføres på serviceordre Pakkekode(r) som anføres på serviceordre Huk av for om dekklagring skal anføres ved innsjekk eller utsjekk-

- Endre standard arbeids-/varekode: Her settes hake dersom det skal være mulig å velge hvilke koder som skal anføres på serviceordre. Denne settes av/nei dersom det kun er 1 kode pr type linje (arbeid/vare), og settes til på/Ja dersom det finnes flere koder pr type linje som skal anføres eller velges blant.
- Skriv ut etikett automatisk: Avhukes dersom etiketter skal skrives ved innsjekk.
- Standardkode for dekk lagringsplass: Standard plassering som foreslås ved opprettelse av dekklagring. Andre plasseringer kan allikevel velges fritt.
- Dekkhotell nr.serie: Nr.serie for dekkhotell. Satt av Promeister.
- Standardnavn på dekklagingsjobb: Dekklagring anføres på egen jobb på valgt ordre. Her settes navnet som PBS setter på denne jobben.
- Standard statuskode: Rep. Statuskode som settes på dekkhotelljobbene

Innstilling under fanen merket 'Dekk' sørger for automatisk opprettelse av dekk, det betyr at oppsett av nye dekksett er mer automatisert og går raskere.

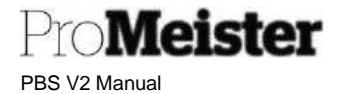

# 5.2 Dekkhotell funksjonalitet

Beskriver hvordan dekkhotell opprettes og vedlikeholdes, samt hvordan lagringen anføres på ordre, planlegges og faktureres.

Meny: Startsiden  $\rightarrow$  Handlinger  $\rightarrow$  Dekklagring

Dekkhotellet i PBS består av dekklagringer. Det opprettes en dekklagring pr bil og kunde, og dekklagringen består av 1-2 dekksett, sommer og vinter) som igjen består av x antall (4) dekk. Dekklagringen håndterer selve lagringen, så kobler man lagring/dekksett mot en ordre verkstedbehandling og fakturering av dekklagringen. I PBS kan man jobbe med dekkhotell på ulike måter, og denne manualen beskriver den mest benyttede arbeidsflyten. Man kan enten koble dekklagringen til en eksisterende serviceordre, eller opprette ny ordre fra dekklagringen. Det er også mulig å jobbe andre veien, dvs at man kobler en ordre man jobber med til en dekklagring. Begge disse arbeidsmetodene er beskrevet nedenfor.

Forutsetning for å starte med dekkhotell er at nødvendig oppsett er utført, se veiledning om oppsett i forrige kapittel.

Denne manualen omhandler:

- Opprette dekklagring
- Arbeidsflyt fra dekklagring
- Arbeidsflyt fra serviceordre
- Dekklagringsrapport
- Skrive ut dekklagrings-dokumenter

# 5.2.1 Opprette dekklagring

Beskriver hvordan dekklagringen opprettes og vedlikeholdes, samt beskrivelse av felter og innhold.

 Når man åpner dekklagringsmenyen vises eksisterende dekklagringer. (Det kan søkes i listen for å finne tilbake til allerede eksisterende lagringer.) Trykk 'Ny' for å opprette ny dekklagring

| , P Søk + Ny | Rediger oversikt | 📋 Slett  | 🖊 Rediger |  |
|--------------|------------------|----------|-----------|--|
| ID           | REG. NR.         | STATUS 🔻 | MERKE     |  |
| DL000001     | LY56007          | Aktiv    |           |  |

- 2. Dekklagringen åpnes i nytt vindu, tast inn reg.nr.
  - a. Informasjon om kunde og bil søkes opp i verkstedets register, eller opprettes automatisk ved nye biler/kunder.
  - b. Oppgi evt. kontaktopplysninger på kunde
  - c. Dekkdimensjoner oppdateres kjøretøykort / dataleverandør

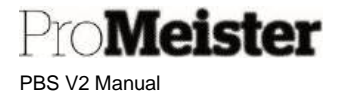

3. Legg inn 'Dekksett', start med å velge om dekksettet er sommer eller vinter:

| DEKK SET<br>S/V | π | DE<br>SETT<br>FA | SERVICE<br>ORDRE NR |
|-----------------|---|------------------|---------------------|
|                 | * | Ð                |                     |
|                 |   | U                |                     |
| Sommer          |   |                  |                     |
| Vinter          |   |                  |                     |

Fortsett med å fylle inn opplysninger om dekksettet i de

valgfrie feltene på dekksettlinjen. Noter at de obligatoriske feltene som satt i oppsettet må utfylles:

| Hite pggetix III III III III III III III III III I |
|----------------------------------------------------|

- 1. Sommer eller vinterdekk
- 3. Angir om serviceordren som er koblet til lagringen er fakturert, oppdateres automatisk
- 4. Angir hvilken ordre dekksettet er koblet til, blir utfylt automatisk ved kobling til ordre
- 5. Angir om dekksettet er sjekket inn eller ut
- 6. Angir hvilken dato dekksettet ble sjekket inn
- 7. Dersom ordren dekksettet er koblet til er planlagt, angis datoen her
- 8. Piggdekk eller piggfri
- 9. Dekklagringsplass velges for dekksettet med oppslag Lokasjonsko. (ikke å forveksle med hvlleplass) Dekklagring (ikke å forveksle med hylleplass) HYLLE-ID TPMS TPMS-TYPE AN DEKKLAGER 205 DEKK LAGRING TH GJENGELIG 10. Hylle velges med oppslag PLASSERING HYLLE-ID ANTALL DEKK DEKKLAGER REOL1 12 REOL2 16 11. Om dekkene har TPMS DEKKLAGER + Ny 12. Hvilken type TPMS

13. Viser den anbefalte dekkdimensjonen som oppdateres fra dataleverandør og hentes fra kjøretøykortet. Dvs. at dette nødvendigvis ikke trenger å være den faktiske dimensjonen på dekkene, dette spesifiseres pr. dekk senere. (feltet kan redigeres)

14. Felt for å markere om dekksettet trenger å følges opp. Ved å markere dette feltet kan man senere ta ut en rapport og filtrere på de dekksett som er avhuket for oppfølging.

- 15. Huk av dersom bolter er innlevert med dekksettet.
- 16. Fri tekst.

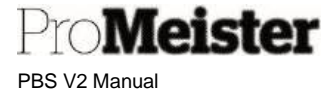

4. I listen 'Dekk' legges de dekkene som inngår i dekksettet
4 dekk blir automatisk opprettet, kan redigeres/oppdateres underveis i prosessen

| Dekk Behandle |   |             |      |                 |               |          |
|---------------|---|-------------|------|-----------------|---------------|----------|
| ID            |   | MERKE       | FELG | DEKK DYBDE (MM) | DEKKDIMENSJON | POSISJON |
| 10000         |   | CONTINENTAL | STAL | 4.00            | 205/60R16     | HF .     |
| 20000         |   | CONTINENTAL | STAL | 4,00            | 205/60R16     | VF       |
| 30000         |   | CONTINENTAL | STÅL | 4,00            | 205/60R16     | НВ       |
| 40000         | 1 | CONTINENTAL | STÅL | 4.00            | 205/60R16     | VB       |
|               | 1 |             |      |                 |               |          |

(Merk at felter kan være obligatoriske dersom dette er valgt i oppsett)

- a. Merke
- b. Felg
- c. Dekk dybde
- d. Dekkdimensjon (tips: dekkdimensjonen kan kopieres fra dekksett-linjen)
- e. Posisjon
- 5. Fil- / bildevedlegg

Det finnes også mulighet for å legge til bilder på dekkene ved skader eller behov for annen bildedokumentasjon. Bilder legges inn pr. dekk, slik at man må markere den linjen for hvilket dekk bildet tilhører før man importere bildet. Informasjonsvinduet på høyre side må være aktivt, trykk på nedtrekksmenyen (markert med pil) og velg 'Importer'.

| ID    | MERKE       | FELG | DEKK DYBDE (MM) | DEKKDIMENSJON | POSISJON | Bilde        |
|-------|-------------|------|-----------------|---------------|----------|--------------|
| 10000 | CONTINENTAL | STÂL | 4.00            | 205,/60R16    | HF       |              |
| 20000 | CONTINENTAL | STÄL | 4.00            | 205/60R16     | VF       | 1 Importere  |
| 30000 | CONTINENTAL | STÁL | 4.00            | 205/60R16     | HB       | C Eksportere |
| 40000 | CONTINENTAL | STĂL | 4.00            | 205/60R16     | VB       |              |
|       |             |      |                 |               |          |              |
|       |             |      |                 |               |          |              |
|       |             |      |                 |               |          |              |

6. Flere dekksett

Gjenta prosessen i pkt. 3, 4 og 5 for å evt. legge inn begge dekksettene.

### 5.2.2 Arbeidsflyt fra dekklagringer

Beskrivelse av mest vanlig arbeidsrutine med utgangspunkt i eksisterende dekklagringer.

- 1. Åpne menypunktet 'Dekklagring' fra startsiden.
- 2. Søk opp lagring med reg.nr.

PTO**Meister** PBS V2 Manual

3. Klikk på lagringsnr.link for å åpne dekklagring

|          | 😨 Rediger ove | ersikt | 📋 Slett     | 💉 Rediger | 🗟 Vis          | Vis vedlagt       | Åpne i Excel            | Flere | alternativer  |
|----------|---------------|--------|-------------|-----------|----------------|-------------------|-------------------------|-------|---------------|
| ID       | REG. NR.      | STAT   | JS <b>T</b> | MERKE     | MODELL         |                   | ANBEFALTE<br>DEKKDIMENS | JONER | KUNDE-NAV     |
| DL000001 | LY56007       | Aktiv  |             |           | Avensis II, 0  | 3-09 1.8i-16V Sed | an 205/55R16            |       | Yngvar Sten I |
| DL000002 | LY82116       | Aktiv  |             | MAZDA     | 3 III/IV, 14-1 | 9 2.0 Combi-cou   | pé 205/60R16            |       | Ove Jonny N   |

4. Gå til linjen for dekksettet som skal sjekkes inn, og legg inn dekklagringssted og hylle (dersom dette ikke allerede er registrert)

| DEKK SETT<br>S/V | DE<br>SETT<br>FA | SERVICE<br>ORDRE NR. | DEKK<br>SETT<br>STATUS | SJEKKET<br>INN/SJE<br>UT DATO | PLANLA<br>DATO/KL | DEKK<br>TYPE  | LOKASJON<br>FØR<br>DEKKLAGR | HYLLE-ID   | ТР                            | TPMS-TYPE |
|------------------|------------------|----------------------|------------------------|-------------------------------|-------------------|---------------|-----------------------------|------------|-------------------------------|-----------|
| Sommer           | 1                | _                    |                        |                               |                   | lkke piggdekk | DEKKLAGER                   | REOL1      | 1                             |           |
|                  |                  |                      |                        |                               |                   |               |                             | DEK<br>PLA | K LAGRING<br>SSERING <b>T</b> | HYLLE-    |
|                  |                  |                      |                        |                               |                   |               |                             | DEK        | KLAGER                        | REOL1     |
|                  |                  |                      |                        |                               |                   |               |                             | DEK        | KLAGER                        | REOL2     |

- Fra funksjonsmenyen 'Handlinger' i toppen velger man funksjoner.
   NB! Pass på at man er aktiv på riktig dekksett! Riktig linje er markert med pil.
   Dekksettet kobles til en serviceordre med knappen 'Faktura'. Dersom man bruker 'Planlegg', vil dekkhotell kolbes til ordre og planlegger åpnes direkte.
  - Klikk 'Ja' for å koble til serviceordre
  - Dersom det allerede finnes åpne serviceordre på kjøretøyet, vil du få spørsmål om å koble til en eksisterende ordre.
    - i. Svar 'Nei' for å opprette ny ordre
    - ii. Svar 'Ja' for å bruke eksisterende ordre.
    - iii. Dersom det finnes flere åpne ordre på samme kjøretøy, vil dette vises i liste. Velg ved å stå på linje for riktig ordre og trykk 'OK':

Ved 'Avbryt' får man anledning til å opprette ny ordre.

- Om det ikke finnes åpne serviceordre på kjøretøyet, får du spørsmål om å opprette ny. Trykk 'Ja' for å opprette ny ordre.
- Dekklagringen oppretter en separat jobb på ordren, og felter valgt i oppsettet overføre til ordren fra dekklagringen
- Dersom man <u>ikke</u> har valgt innstillingen for å endre standard arbeids- og varekode i dekklagringsoppsettet, kan man hoppe over dette punktet. Har man valgt denne innstillingen vil man ha mulighet til å velge blant flere arbeidsoperasjoner og varekoder ved opprettelse av dekkhotell-linjene på serviceordren. Da vil det dukke opp egne dialogbokser hvor man velger arbeid- og varekoder hver for seg, enten en av hver eller flere. Dersom man ønsker flere må man trykke 'Velg mer' fra linjemenyen og huke av for de kodene som skal benyttes.

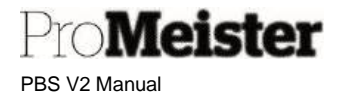

| VARE           |   |      |   |    |
|----------------|---|------|---|----|
| Ny linje       |   |      |   |    |
| Slett linie    |   | VARE |   | 11 |
| Set Orece mige | 1 | VARE | 1 | 11 |
| 🚝 Velg mer     | - | VARE | : | 12 |
| boraner Benar  |   |      |   |    |

• Serviceordren vil kobles til dekksettet, og vises i eget felt:

| Dekksett       | Behar | ndle             |                      |                        |                               |                   |             |
|----------------|-------|------------------|----------------------|------------------------|-------------------------------|-------------------|-------------|
| DEKK SE<br>S/V | π     | DE<br>SETT<br>FA | SERVICE<br>ORDRE NR. | DEKK<br>SETT<br>STATUS | SJEKKET<br>INN/SJE<br>UT DATO | PLANLA<br>DATO/KL | DEK<br>TYPI |
| Sommer         |       | 10               | 10010                | Sjekket inn            | 17.03.2020                    |                   | Ikke        |
|                |       |                  |                      |                        |                               |                   |             |

Du kan åpne serviceordre direkte fra dekkhotellet ved å trykke på ordrenr.-linken over.

En egen jobb er opprettet på ordren for dekkhotell:

| Jo | obbrader | Be | handle  | Linje | Funksjoner | Ordre | Jopp | Færre alternativer |
|----|----------|----|---------|-------|------------|-------|------|--------------------|
|    |          |    |         |       |            |       |      |                    |
|    | LINJENR. |    | BESKRI  | VELSE |            | _     |      | JOBBSTAT           |
|    | 10000    | ÷  | Jobb 1  |       |            |       |      | DELERBEST          |
|    | 20000    |    | Dekkhot | ell 🔶 |            |       |      | OPPRETTET          |
|    |          |    |         |       |            |       |      |                    |

- 6. For å sjekke inn dekkene, klikk på 'Handlinger' og velg 'Sjekk inn'.
  - Dersom etikettutskrift er valgt i dekkhotell oppsett vil en dialogboks vises for utskrift. Noter at dialogboksen viser 1 utskrift, men dette er i realiteten 4 etiketter
- Serviceordren behandles og faktureres på vanlig måte.
   Når ordren er fakturert vil dette være markert på dekksettlinjen på dekklagringen.

| Dekksett Behar    | ndle                       |                                    |                               |                   |        |
|-------------------|----------------------------|------------------------------------|-------------------------------|-------------------|--------|
| DEKK SETT<br>S/V↑ | DE<br>SETT SER\<br>FA ORDI | DEKK<br>/ICE SETT<br>RE NR. STATUS | SJEKKET<br>INN/SJE<br>UT DATO | PLANLA<br>DATO/KL | D<br>T |
| Sommer            | ✓ 10275                    | 5 Sjekket inn                      | 04.03.2020                    |                   | Ik     |
|                   |                            |                                    | 00 00 0000                    |                   | 1.00   |

8. Dersom det finnes dekkhotell på registreringsnummeret på ordren man arbeider med, vises det i felt på ordrehodet. Dersom aktuell ordre her koblet til en dekklagring, vil dekklagring nummeret vises i feltet også.

| Aktiv dekkhotell finna |          |
|------------------------|----------|
| Dekkhotelinr.          | DL000012 |
| Dekksett type          | Vinter   |

- 9. Ved neste sesong og nytt dekkbytte, sjekker man først ut det lagrede dekksettet ved å markere dekksett-raden og velge 'Sjekke ut' fra menyen 'Handlinger'
  - Du får spørsmål om du vil benytte samme lagringsplass til det andre dekksettet
  - Markere deretter det andre dekksettet og velg 'Sjekke inn' fra menyen 'Handlinger' Fortsett fra pkt. 6 over for å sjekke inn.

### 5.2.3 Arbeidsflyt fra serviceordre

Meister

PBS V2 Manual

Man kan koble direkte til en dekklagring fra serviceordre, ved å gjøre følgende:

- Fra serviceordre, klikk på 'Funksjoner' → 'Koble til dekklagring', eller direkte i feltet 'Dekkhotellnr'
- 2. Liste over eksisterende dekklagringer på kjøretøyet vises, velg hvilket dekksett du vil koble til med å markere linjen og trykke 'Ok'
- 3. Velg hvilke arbeids- og varekoder som skal benyttes (dersom innstilling for å endre arbeids- og varekoder er satt.)
- 4. Du kan også velge å sjekke inn samtidig.

# 5.2.4 Bytte kunde på dekklagring

Det oppstår behov for å bytte kunde på en dekklagring når et kjøretøy med dekklagring bytter eier, og den nye eieren ønsker å fortsette med dekkhotell.

Dekklagringer med historikk kan ikke endres eller slettes. Derfor må dette løses slik:

- 1. Eier / kunde må endres på kjøretøykort eller fra tilbud/ordre på vanlig måte, som beskrevet i denne manual.
- 2. Alle dekk / dekksett må sjekkes ut fra dekklagringen på forrige kunde
- 3. Skriv ut rapporten 'Avslutte kundeavtale'
  - a. Status på dekklagringen endres til 'Lukket'
- 4. Opprett en ny dekklagring
  - a. Ny eier blir lagt som kunde
  - b. Dekksettene med dekk må opprettes
- 5. Sjekk inn dekkene fra opprinnelig dekklagring på nytt

# 5.2.5 Dekklagringsrapport

Denne rapporten finnes på dekklagrings-listen.
Pro**Meister** PBS V2 Manual

- 1. Åpne 'Dekklagring' fra startsiden.
- Klikk på 'Rapporter' og deretter 'Dekkhotell'. (Trykk evt. 'Flere alternativer' dersom menyvalget ikke vises)

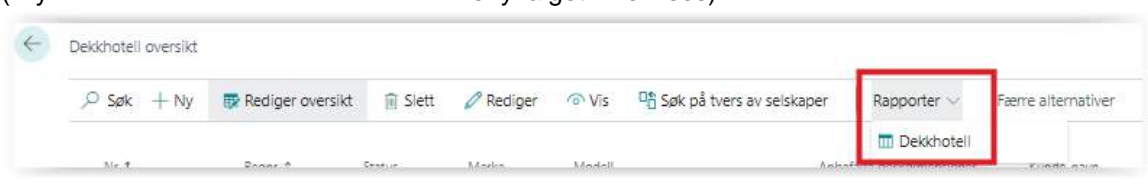

- 3. Sett inn filter for å skrive ut liste på valgte dekk / dekksett
  - a. Eksempel på filtersetting for liste på innsjekkede dekk med mønsterdybde mindre enn 4mm:

| Antall eks    | emplarer              |        |     |      |         |   |
|---------------|-----------------------|--------|-----|------|---------|---|
| Dekk set      | t                     |        |     |      |         |   |
| Vis resultate | ar:                   |        |     |      |         |   |
| Der:          | Dekk type             | •      | en  |      |         | , |
| Og:           | Dekk sett S/V         | ٠      | er  |      |         | , |
| Og:           | Dekk sett status      | ٠      | er. | Sjek | ket inn | , |
| Og:           | Lokasjonskode før dek | klaç ▼ | er: |      |         |   |
| Og:           | Hylle-ID              |        | er. |      |         |   |
| Dekk          |                       |        |     |      |         |   |
| Vis resultate | ar:                   |        |     |      |         |   |
| Der:          | Dekk dybde (mm)       | ٠      | ec  | <4   |         |   |
|               |                       |        |     |      |         |   |

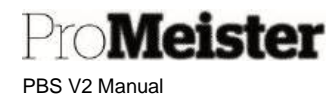

b. Eksempel på filtersetting for liste på innsjekkede dekksett som er merket for oppfølging:

| Dekkhotell rapport    | ~ >                                 |
|-----------------------|-------------------------------------|
| Skriver               | (Håndteres av nettieseren) 🗸 🗸      |
| Rapportoppsett        | /Rep/Layouts/Rep59101.DXCCTireStora |
| Antall eksemplarer    | 1                                   |
| Skriv ut detaljer     |                                     |
| Filter: Dekksett      |                                     |
| × Dekktype            | ~                                   |
| × Dekksett S/V        | ×                                   |
| × Status for dekksett | Innsjekket 🗸                        |
| × Dekkhotell lokasjon | ~                                   |
| ×Hylle                | ~                                   |
| × Følg opp!           | Ja 🗸                                |
| + Filtrer             |                                     |
| Filter: Dekk          |                                     |
| + Filtrer             |                                     |
| Avansert >            |                                     |
| Avansert > Send til   | Skriv ut Forhåndsvis & Lukk Avbry   |

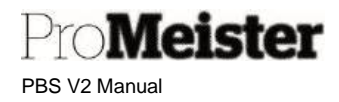

c. Eksempel på filtersetting for liste på innsjekkede dekksett på en lokasjon:

| Skriver               | (Håndteres av nettleseren)            |
|-----------------------|---------------------------------------|
| Rapportoppsett        | ./Rep/Layouts/Rep59101.DXCCTireStorag |
| Antail eksemplarer    |                                       |
| Skriv ut detaljer     |                                       |
| Filter: Dekksett      |                                       |
| × Dekktype            | X                                     |
| × Dekksett S/V        | >                                     |
| × Status for dekksett | Innsjekket                            |
| × Dekkhoteil lokasjon | DEKKLAGER                             |
| ×Hylle                | REOL1                                 |
| + Filtrer             |                                       |
| Filter: Dekk          |                                       |
| × Mønsterdybde (mm)   |                                       |
| + Filtrer             |                                       |
| Avansert >            |                                       |

Merk:

• Huk av for 'Vis detaljer' for at rapporten skal liste pr dekk

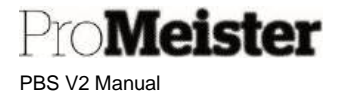

• Flere filter kan legges til dersom ønsket filter ikke er blant til forhåndsutfylte feltene

| Filter: Dekksett      |   |
|-----------------------|---|
| × Dekktype            | ~ |
| × Dekksett S/V        | ~ |
| < Status for dekksett |   |
| < Dekkhotell lokasjon | ~ |
| × Hylle               | ~ |
| + Filtrer             |   |
| Filter: Dekk          |   |
| × Mønsterdybde ( m)   |   |

## 5.2.6 Dekklagringsdokumenter

Fra dekklagrings-kortet kan man skrive ut 4 dokumenter fra 'Rapport'-menyen:

| $\leftarrow$ | DEKK LAGRINGSKORT | ARBEIDSDATO: 16. | 03.2020          |                        |
|--------------|-------------------|------------------|------------------|------------------------|
|              | TR00000           | )3 · AY18        | 3001             |                        |
|              | Ny Vis vedlagt    | Handlinger       | Rapport Færre al | ternativer             |
|              | Skrive ut etikett | Følgeseddel      | 📳 Kundeavtale    | 👫 Avslutte kundeavtale |

- Dekk-etiketter
- Følgeseddel på innsjekkede dekksett
  - o Marker linjen med riktig dekksett for å riktig dekksett på utskfrift
- Kundeavtale
- Avslutte kundeavtale

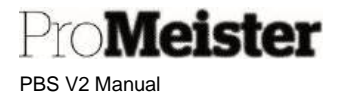

#### Kasse LS Express 6

Kassen er en integrert funksjon i PBS, hvor man kan håndtere betalinger fra kunder for verkstedordre, direkte varesalg og rene innbetalinger til kundekonto. Kassen er koblet mot bankterminal og kvitteringsskriver, og må derfor betjenes fra en fast pc og PBS-bruker.

# 6.1 Oppsett

Meny: Administrasjon

Oppsettet utføres av PBS konsulenter ved oppstart, men det kan være behov for justeringer av oppsett under drift. Det kan f. eks. være;

- Nye ansatte
- Endringer på betalingsmidler •

For oppsett og innstillinger utover innholdet i manualen, henviser vi til PBS Support.

Oppsett og administrasjon av kasse er samlet under dette menypunktet på startsiden:

| Pc     | ortalen | > Finans        |   |                        |
|--------|---------|-----------------|---|------------------------|
|        |         | > Oppsett       |   |                        |
|        | 礕 Finar | ıs              | > |                        |
|        | 礕 Adm   | inistrasjon     | > |                        |
| L      | 📌 Verk  | sted            | > |                        |
| L      | G Kass  | е               | > | 🚇 Kasse-administrasjon |
| t<br>1 | 🏠 Dekk  | chotell oppsett | > | US-hjelp               |

## 6.1.1 Opprette ansatte

Meny: Administrasjon - Naviger- Ansatte

Personer som skal registrere i kassen må være opprettet som ansatte. Det er valgfritt om passord skal benyttes:

Fullt navn

Evt passord

Sett hake for 'Ja'

Det navn som skrives på kvitteringer

Trykk 'Ny' for å opprette ny ansatt, evt. åpne en av de eksisterende for å redigere.

Beskrivelse av felter:

- Ansatt ID: Sett fritt valgt kode, f.eks fornavn / ansattnr / etc •
- Navn •
- Passord
- Navn på kvittering •
- Blokker rabatt og prisendringer
  - Blokker returer og negativt antall
  - Sett hake for 'Ja' Sperret Ansatt ikke i bruk
- Verkstedfunksjoner

PBS V2 Manual

Pro**Meister** 

| Ansattkort |           |                                  |
|------------|-----------|----------------------------------|
| Generelt   |           |                                  |
| Ansatt ID  | 100       | Blokker rabatt og prisendring    |
| Navn       | Ole Olsen | Blokker retur og negativt antall |
| Passord    |           | Sperret                          |
|            |           |                                  |

## 6.1.2 Endre bruker av kasse

Meny: Administrasjon - Naviger- Abonnement

Kassen kan kun betjenes fra den PBS- bruker som er definert i oppsettet. Dersom kassen skal betjenes av en annen bruker, enten permanent som når bruker slutter og erstattes, eller midlertidig som ved ferieavvikling.

- 1. Åpne menypunktet Administrasjon Naviger- Abonnement
- 2. Endre bruker i dette feltet, stå på linjen for riktig kasse

| 🔒 Valid       | er abonnemen | t                                 |               |             |                               |
|---------------|--------------|-----------------------------------|---------------|-------------|-------------------------------|
| Genera        |              |                                   |               |             |                               |
| Neste abo     | innementsv   | 01.07.2025                        | Antali kasser |             |                               |
| Bet.utsett    | else         | 7D                                | LS Pay        |             | •                             |
| Aktiv         |              |                                   | Abonnements-  | -GUID       | {6e938601-fd5c-437f-8d55-a07. |
| Liste ove     | er kasser    |                                   |               |             | lê G                          |
|               | ID 1         | Terminal<br>Unique Id Beskrivelse | Brut          | Salgsprofil | Beskrivelse av salgsprofil    |
|               | 1 :          | 6-1                               | MEKONO V      | DEFAULT     | Default profile - System-Cre  |
| $\rightarrow$ |              |                                   |               |             |                               |

Gjør oppslag og velg riktig bruker

Merk:

- Brukeren må være opprettet i PBS
- Dagsoppgjør må være tatt

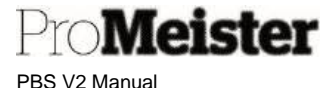

# 6.1.3 Betalingsmidler

Meny: Administrasjon - Naviger - Betalingsmetoder

Som standard er det satt opp 2 betalingsmidler for bruk i kassen:

- Kort Bokføres konto 1920
- Kontant Bokføres konto 1900

Er det behov for flere betalingsmidler utover dette må disse settes opp som beskrevet under. Alternativt få hjelp av PBS Support. Betalingsmidler som skal benyttes i kassen må først være opprettet som betalingsmåter før de settes opp i kassen.

Beskrivelse:

- 1. Søk opp menyen 'Betalingsmåter'
- Legg til 'Ny', eller endre en eksisterende, sett 2.
  - a. Kode:

- Fritt valgt kode Fritt valgt beskrivelse
- b. Beskrivelse: Motkontotype: C.
- Finanskonto Konto for bokføring av betaling
- Motkontonr: d.
- 00
- Std. bet. Betingelse kode: e. f. Bruk LS Express: Sett hake for å åpne kassen fra ordre med koden
- Kode for betal.terminal g.
  - Settes til CRC hvis koden gjelder et betalingskort hvor betalingen gjennomføres med kort-terminalen
- Åpne menypunktet Kasse Administrasjon Naviger Betalingsmetoder
- 3. Legg til nytt betalingsmiddel med 'Ny', legg inn: 4.
  - a. Hent opp 'Betalingsmåte kode' som opprettet i pkt 2 over
  - b. Overbetaling: Legges inn dersom det skal kunne gis veksel tilbake
  - c. Tell ved avslutning: Dersom det skal telles beholdning ved dagens slutt
  - d. Till.gebyr: Oppsett som legger til et gebyr til betalingen utover salgs-summen

Merk:

Iflg 'Bokføringsforskriften' skal alt kontantsalg registreres over en godkjent kasse. Per definisjon er kontantsalg alt «salg av varer og tjenester der kjøpers betalingsforpliktelse overfor selger gjøres opp ved levering». I praksis betyr det at det regnes som kontantsalg dersom kunden betaler for en henting av bilen. Uavhengig av hvilket betalingsmiddel som kunden benytter; kontanter, bankkort, Vipps, andre betalingstjenester.

## 6.1.4 Endre navn på servicefaktura

Når kassen benyttes skrives det en kvittering i henhold til klasseregler og inneholder kun totalsum. Servicefakturaen blir ved disse kasse-registreringene skrevet ut og vedlegges kvitteringen som et underlag / dokumentasjon. Navnet på denne dokumentasjonen kan endres som følger.

Meny: Startsiden  $\rightarrow$  Oppsett  $\rightarrow$  Administrasjon  $\rightarrow$  Verksted Oppsett

1. Åpne menypunktet 'Verksted oppsett'

| Pinans             | >       |                               |
|--------------------|---------|-------------------------------|
| 🖳 Oppsett          | >       | 🔥 Kjøretøy Oppsett            |
| P Verksted         | >       | Webshop Oppsett               |
| 🔥 Oppsett av Dekkh | otell > | 🦨 Kjoretoy Integrasjon Oppset |
|                    |         | 🙀 Merkekode Oppsett           |
|                    |         | 🕻 SMS Logg                    |

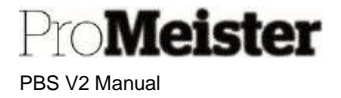

2. Trykk 'Ny', og deretter 'Standard servicedokument'.

| 4 |                               |                    |
|---|-------------------------------|--------------------|
|   | Verksted Opps                 | ett                |
|   | Ny Vis vedlagt Flere alterna  | tiver              |
|   | Standard serviceordredokument | Masterpakkegrupper |

3. Innstillingene settes i egne felt, sett 1 linje pr kombinasjon av dokument / betalingsmåte:

| ,0 5          | Søk 🕂 Ny 📁 Rediger | oversikt | 🗊 Slett                  |                               |                                                             |                           |                  |              |                       | E                    | Y |
|---------------|--------------------|----------|--------------------------|-------------------------------|-------------------------------------------------------------|---------------------------|------------------|--------------|-----------------------|----------------------|---|
|               | B3.gatyp. *        |          | Sade for betelingunåte † | Kentrollar navn<br>og ødresse | Inkluder<br>tidspunit for<br>boldaring på<br>konsertfektura | Striv ot<br>kontenfekture | Skriv pa faktura | Antel lopier | Egendefinert<br>telot | Telot på dikument    | 1 |
|               | Ordre              |          | KONTANT                  | 0                             |                                                             |                           | 0                | 0            | 0                     |                      | г |
|               | Ordre              |          | KORT                     | 0                             | D                                                           |                           | 0                | 0            | 0                     |                      | L |
|               | Faktura            |          | KONTANT                  |                               | D                                                           | 0                         | 0                | 0            | 121                   | Servicedokumentasion | L |
|               | Faktura            |          | KORT                     |                               | D                                                           | 0                         | 0                | 0            | 52                    | Serviceddkumentasjon | г |
|               | Fektura            |          | ES CARD                  | 0                             | 0                                                           | C                         | 0                | 0            | 12                    | Servicedokumentasjon | L |
|               | Faktura            |          | LS CASH                  | 0                             | 0                                                           | C                         | 0                | 0            | 12                    | Servicedokumentasjon | г |
| $\rightarrow$ | Faktura            |          | MOBIL                    | 0                             | 52                                                          | 52                        | 53               | 0            | 0                     |                      | г |
|               | Faktura            |          | TERMINAL                 |                               | 0                                                           | 0                         | 0                | 0            | 0                     |                      | г |
|               | Kreditnota         |          | LS CARD                  | 0                             | 0                                                           | 0                         | 0                | 1            | 0                     |                      |   |
|               | Kreditricta        |          | TERMINAL                 | 0                             | D.                                                          | (i)                       | 0                | 1            | D.                    |                      |   |

Dersom dokument-type mangler, settes den opp på første ledige linje i bunnen og fylle i feltene:

- a. Dokumenttype Faktura (og evt kreditnota)
- b. Betalingsmåte Sett en av betalingsmåtene som benyttes i kassen
- c. Egendef. Tekst Sett hake i feltet å kunne sette egendefinert tekst
- d. Tekst på dokument Sett ønsket tekst overskrift på dokument

# 6.1.5 'Mine' kunder og varer

Meny: Startsiden 'LS Express kasse - salgsmedarbeider'

Dette menypunktet vedlikeholder innholdet i snarvei-menyene for 'Mine varer' og 'Mine kunder' i kassebildet; dvs hurtigknapper for utvalgte kunder og varer for å kunne registrere disse enklere og raskere:

Snarveier

| Mine varer | Mine kunder | Alle varer | Alle kunder |
|------------|-------------|------------|-------------|
|------------|-------------|------------|-------------|

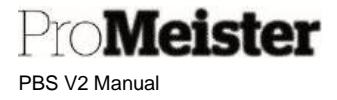

Menyvalget er foreløpig kun tilgjengelig på denne startsiden.

Gå til 'Mine innstillinger, og velg startsiden for 'LS Express Kasse – salgsmedarbeider'. Eksisterende innhold i 'Mine varer' og 'Mine kunder' vises midt på siden. Rediger listene ved å velge menyen som vises ved å trykke på haken ved siden av overskriften 'Mine varer' og 'Mine kunder':

| Aine kun   | der∨           |            |            | Mine varer 🗸           |   |                    |           |
|------------|----------------|------------|------------|------------------------|---|--------------------|-----------|
| Kundenr. † | Navn           | Telefonnr. | Saido (LV) | Slett linje            |   | Beskrivelse        | Saigspris |
| 10500      | ES Kontantkund |            | 5 847,00   | 🗟 Åpne                 | : | Diverse skaffevare | 0,00      |
|            |                |            |            | 🗅 Ny<br>🕼 Åpne i Excel |   | Ventiil            | 45,00     |

Merk:

• Vareinformasjonen for øvrig vedlikeholdes på varekort som beskrevet under 'Varer' i manualene.

## 6.1.6 Fast bunntekst på kassekvittering

Meny: Administrasjon - Naviger - Butikker

Oppsett for å sette fritt valgt bunntekst på kvitteringene, og gjøres fra menyvalget over.

Beskrivelse:

- 1. Gå inn på menypunktet
- 2. Klikk på og åpne aktuell butikk
- 3. Legg fritt valgt tekst i feltet 'Fotn.tekst på kasselapp' under fanen 'Utskrift':

| tselska         | apet A                                           | N/S                                       |                                      |                                         |                                                                |                                                               |                                                                                                    |
|-----------------|--------------------------------------------------|-------------------------------------------|--------------------------------------|-----------------------------------------|----------------------------------------------------------------|---------------------------------------------------------------|----------------------------------------------------------------------------------------------------|
|                 |                                                  |                                           |                                      |                                         |                                                                |                                                               |                                                                                                    |
|                 |                                                  |                                           |                                      |                                         |                                                                |                                                               |                                                                                                    |
| elt>            |                                                  |                                           |                                      |                                         |                                                                |                                                               |                                                                                                    |
| ssted >         |                                                  |                                           |                                      |                                         |                                                                |                                                               |                                                                                                    |
| ŕt              |                                                  |                                           |                                      |                                         |                                                                |                                                               |                                                                                                    |
| st på kasselapp |                                                  |                                           | Kos dere i                           | sommer!!                                |                                                                |                                                               |                                                                                                    |
|                 | <pre>elt &gt; ssted &gt; t t t t kasselapp</pre> | <pre>ssted &gt; t t st på kasselapp</pre> | lt><br>ssted><br>t<br>t på kasselapp | lt ><br>ssted ><br>t<br>st på kasselapp | <pre>ssted &gt; t t st på kasselapp Kos dere i sommer!!]</pre> | <pre>sted &gt; t t st på kasselapp Kos dere i sommer!! </pre> | t معادم معادم مع<br>معادم معادم معادم معادم معادم معادم معادم معادم معادم معادم معادم معادم معادم معادم معادم معادم معادم معادم مع<br>معادم معادم مع<br>معادم معادم معادم معادم معادم معادم معادم معادم معادم معادم معادم معادم معادم معادم معادم معادم معادم معادم معادم معادم معادم معادم معادم معادم معادم معادم معادم معادم معادم معادم معادم معادم معادم معادم معادم معادم معادم معادم معادم مع<br>معادم معادم معادم معادم معادم معادم معادم معادم معادم معادم معادم معادم معادم معادم معادم معادم معادم معادم معادم معادم معادم معادم معادم معادم معادم معادم معادم معادم مع |

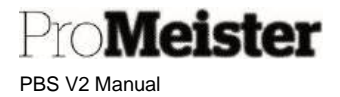

## 6.1.7 Tilpasse registreringsfelt for strekkodeleser

Meny: Finans – Kasse apparat - Kasse

Det benyttes en standard strekkodeleser for å registrere varer i kassen. For at feltet for registrering av varer i kassen fremdeles skal være aktivt og klar for ny registrering av vare, må man utelate felter i skjermbildet fra hurtigoppføring med tilpass-funksjonen. I praksis betyr det at musepekeren forblir i feltet, og ikke hopper til andre felt når ENTER trykkes. (Se mer om Tilpass-funksjonen her i manualen)

- 1. Åpne kassen (fra kasse-pc, på kassebrukeren)
- 2. Velg funksjonen 'Tilpass'
- 3. Fjern felter fra 'Hurtigoppføring
  - a. Vare
    - b. Ordrereferanse
    - c. Beskrivelse (på salgslinjen)
- 4. Sjekk at kassen fungerer som forventet, i tilfelle det er flere felter som må utelates

| SEJLA Sejla2                               |           |      |           |                |                       |                       |                           |     |
|--------------------------------------------|-----------|------|-----------|----------------|-----------------------|-----------------------|---------------------------|-----|
| × Denne kunden har en forfalt saldo. Vi    | s detaļ   | jer  |           |                |                       |                       |                           |     |
| Startside Rapporter Snarveier Raba         | itt :     | Salg | Skuff     | Kvittering     | LS Express G          | avekort Reklame       | kampanje                  |     |
| Utsalgssted                                |           |      |           |                |                       |                       |                           | Vis |
| Vare                                       |           |      | -         | Flytt          |                       |                       | 5 6                       | 49  |
| Kunde LS Kontantkund                       |           |      |           | Fjern          |                       |                       |                           | _   |
|                                            |           |      |           | Vis under Vi   | s mer                 | 8                     |                           |     |
| Varer Linje                                |           |      |           | Vis når skjult | t j                   |                       | Ċ                         |     |
|                                            |           |      |           | Utelat fra hu  | irtigoppføring        |                       |                           |     |
| Beskrivelse                                | Re<br>ant | An   | Øk<br>ant | Enhetskode     | Salgspris Eksk<br>mva | L<br>Beløp inkl. mva. | Servicebeløp<br>inkl. MVA |     |
| → <u>AT-Startmotor (Bosch) (Hovedvare)</u> | •         | 1    |           | STK            | 4 519,0               | 5 648,75              | 0,00                      |     |
|                                            |           |      |           |                |                       |                       |                           |     |

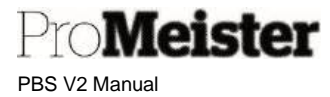

# 6.2 Daglige rutiner for start og slutt av dag

Meny for kassefunksjoner er samlet på: Startsiden - Handlinger - Finans - Kasse apparat

| kj  | øretøy          | > Åpne Booking        | Portalen > Fin  | ans |
|-----|-----------------|-----------------------|-----------------|-----|
| ste | dplanlegger     | > Stempling           | 🚇 Finans        | >   |
|     |                 |                       | 🚆 Betalinger    | >   |
|     | 📳 Kasse         |                       | 🖪 Kassa apparat | >   |
| H   | 🕙 Salgshistorik | k for kassen          |                 |     |
| n   | 🛗 Oversikt ove  | er butikksalg         |                 |     |
|     | 🖢 Sammendra     | g på slutten av dagen |                 |     |
|     | 🗳 Slutten av d  | agen                  |                 |     |
|     | 🛅 Bokført dag   | lige sluttsammendrag  |                 |     |

## 6.2.1 Start dag

Meny: Kasse apparat - Kasse - Skuff

Ved hver dagens start legges kontant-/vekselbeholdning i kasseskuffen.

- 1. Åpne menypunktet 'Kasse'
- 2. Velg riktig ansatt
- 3. Velg 'Skuff' på funksjonsmenyen, deretter 'Legg til i skuff'

| Startside Rapporter Snarv                                                                                                    | eier Rabatt Salg <u>Skuff</u> Kvittering I | LS Express Gavekort Reklamekan | npanje |
|----------------------------------------------------------------------------------------------------|--------------------------------------------|--------------------------------|--------|
| 🛃 Legg til i skuff 🛛 😫 Fjern                                                                                                    | fra skuffen 🛛 😓 Åpne Skuff 🛛 🛵 Open Drawer |                                |        |
| lenne lenne | -                                          | Califa                         |        |
| vare                                                                                                    |                                            | Saluo                          |        |
| and the second second se                                                                                                    | 15 Kontantlaund                            | Ordroroferancent               |        |

- 4. Fyll i vinduet som åpnes:
  - a. Betalingsmetode: Kode for betalingsmiddelet, for veksel normalt KONTANT
  - b. Beløp

Opptalt vekselbeløp totalt

c. Årsakspor Velg kode for start dag

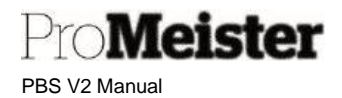

d. Årsakmerknad Fritt valgt tekst eller blank

| Betalingsmetode | KONTANT        | ~      |
|-----------------|----------------|--------|
| Beløp           | 5 640,00       |        |
| Årsaksspor      | SOD            | $\sim$ |
| Årsaksmerknad   | Veksel y start |        |
|                 |                |        |

- e. Bekreft med OK
- 5. Kvittering kan evt skrives ut

Ved dagsavslutning nullstilles beholdning, slik at totalbeløp må registreres på nytt ved start av ny dag.

## 6.2.2 Dagsavslutning - Z-Rapport

Meny: Kasse apparat – Sammendrag på slutten av dagen

Ved dagens slutt kjøres rutinen for daglig avslutning av kasse og generering av Z-rapport

- 1. Start menyvalget 'Sammendrag på slutten av dagen velg 'Ny':
- 2. Vindu for oppsummering åpnes
  - a. Sett hvilken dato/periode avslutningen skal beregnes for med 'Fra dato / til dato'. Normalt dagens dato i begge
  - b. Sett evt filter på kasseskuff og / eller ansatt dersom dagsavslutning skal utføres pr kasse eller ansatt.

Merk!: Denne avslutningsrutine må da utføres flere ganger, 1 gang pr kasse/ansatt

c. Velg funksjonen 'Beregn oppsummering

| Assistingsoppiumm                               |                     | 1  | + 🖬                      |           | √Ligre |
|-------------------------------------------------|---------------------|----|--------------------------|-----------|--------|
| Startside Rapport Sammendrag                    |                     |    |                          |           |        |
| R Fjern oppsumm.                                | mering Postoppsumm. |    |                          |           |        |
| General                                         |                     |    |                          |           |        |
|                                                 |                     |    |                          |           |        |
| Орреилт,м.                                      |                     | 22 | Regn ut oppsamm, på nytt |           |        |
| Oppourrm.e.                                     |                     | 22 | Regn ut oppzumm, på nytt |           |        |
| Oppourmin.e.<br>Criteria<br>Fra dato og klalett | 18.64.2024 00:00    | 22 | Regn ut oppsæmm, på nytt | TO DRAWER |        |

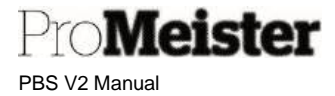

- d. Oppsummeringen oppdateres
- 3. Tell kontantbeholdningen og sett beløpet som talt på koden for kontanter under 'Betalinger'
- 4. Bokfør / oppdater dagsavslutningen med funksjonen 'Post oppsummering'

| $\leftarrow$ | Avslutnings | soppsumm.<br>RAWEF | ?                     |                |  |
|--------------|-------------|--------------------|-----------------------|----------------|--|
|              | Startside   | Rapport            | Sammendrag            |                |  |
|              | 🛃 Fjern     | oppsumm.           | 🔣 Beregn oppsummering | ៉ Postoppsumm. |  |

- 5. Velg å åpne den posterte oppsummeringen
- 6. Gå til funksjonen 'Rapport', og skriv ut
  - a. Oppsummeringen
  - b. Z-rapport
- 7. Gå til bankkort-terminalen, kjør dagsavslutning / avstemming iht innstruks fra terminalleverandør.
- 8. For avstemming, bruk rapporten 'Daglig salgsrapport', med filter
  - a. Dato
  - b. Betalingsmåter som benyttes i kassen

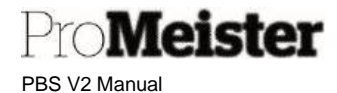

# 6.3 Kasse – daglig bruk

Meny: Startsiden - Handlinger – Finans – Kasse apparat

Kasse-funksjonene er samlet i denne menyen. Men kassen åpnes automatisk når man bokfører en serviceordre for betaling i kassen.

| kj  | øretøy          | > Åpne Booking        | Portalen > Finans |   |
|-----|-----------------|-----------------------|-------------------|---|
| ste | dplanlegger     | > Stempling           | 🚇 Finans          | > |
|     |                 |                       | Betalinger        | > |
|     | 📑 Kasse         |                       | 🖪 Kassa apparat   | > |
| -   | 🕙 Salgshistorik | k for kassen          |                   |   |
| n   | 🛗 Oversikt ove  | r butikksalg          |                   |   |
|     | 🞍 Sammendra     | g på slutten av dagen |                   |   |
|     | 🗳 Slutten av da | agen                  | -                 |   |
|     | 🛅 Bokført dagl  | ige sluttsammendrag   |                   |   |

## 6.3.1 Betaling av serviceordre

Kassen åpnes automatisk ved fakturering av ordre når det velges en betalingsmåte som er satt opp for kasse, i dette eksempelet heter denne koden 'KASSE'. Fakturering må utføres fra terminal/pc hvor kasse er installert.

- 1. Åpne ordre som skal betales i kassen. Velg å bokføre ordre på vanlig måte
- 2. Bokføringsvinduet åpnes, velg betalingsmåte for kontantsalg
  - a. Huk av for utskrift eller epost som vanlig, trykk 'OK'
- 3. Kassen åpnes og viser listen over ansatte
  - a. Velg riktig ansatt
- 4. Kassen viser kunde og ordre slik:

| POS S | MIEL Danel Krisitiansen           |        |         |              |                |                     |                 | ( )                 | 8                                   | $\pm$ | Π.        |                                   |           |                              |                |   |
|-------|-----------------------------------|--------|---------|--------------|----------------|---------------------|-----------------|---------------------|-------------------------------------|-------|-----------|-----------------------------------|-----------|------------------------------|----------------|---|
| Proce | as Raport Shortcuts Discount Sala | Drawer | Receipt | LS Bep       | ress Gift Ca/e | Premotion           |                 |                     |                                     |       |           |                                   |           |                              |                |   |
| Utsa  | algssted                          |        |         |              |                |                     |                 |                     |                                     |       |           |                                   |           |                              |                |   |
| ttem  | [                                 |        |         |              | Seido          |                     |                 |                     |                                     | 0.00  |           |                                   |           |                              |                |   |
| Kund  | e Kontantsaig                     |        |         |              | Critreset      | ferensern.          |                 |                     |                                     |       |           |                                   |           |                              |                |   |
| Vare  | r Linje                           |        |         |              |                |                     |                 |                     |                                     |       |           |                                   |           |                              |                |   |
|       | Bedrivatas                        | Rach   | Antall  | Qc<br>attait | Ententions     | Salgapriz Blaki mus | Salap inki. ma. | Service Amount Ind. | Aledu<br>Industry<br>Notel<br>Timos |       | Lippant & | iche<br>robert-<br>3, for<br>brow | Relianak. | Redu.<br>racati<br>for linja | Enjarabethelap |   |
|       |                                   |        |         |              |                |                     | 0.00            | 1,00                |                                     |       |           |                                   | (Nel      |                              |                | 1 |

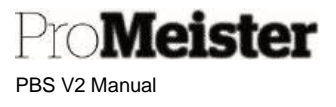

5. Nå skal betalingene registreres og utføres. For å velge betalingsmetoder brukes snarveiene på høyre side.

(kan også startes fra funksjons-menyen i kassen), blant følgende 3 muligheter:

- a. Eksakt kont.: For betaling med kontanter og eksakt fakturabeløp
- Eksakt kort: For betaling med std. kort (bankkort) og eksakt fakturabeløp
- c. Betal: For betaling med andre betalingsmåter og / eller andre beløp
  - Gir mulighet for å dele opp betalingen i flere betalingsmetoder / beløp, dvs. delbetalinger

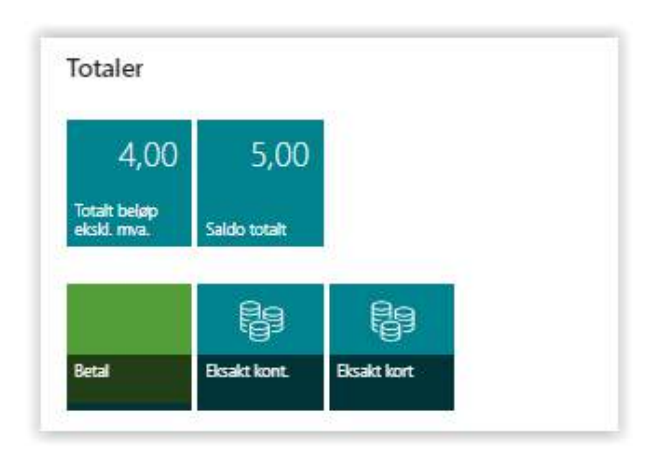

- 6. Ved valg = 'Eksakt kort'':
  - a. Svar 'Ja' for å bekrefte i dialogboksen som åpnes (Nei vil avbryte)

| Vil du då t | il betaling av kr 1.0 | 0 med Bankkor | t?  | 2   |
|-------------|-----------------------|---------------|-----|-----|
|             |                       |               | 500 |     |
|             |                       |               |     |     |
|             |                       |               |     |     |
|             |                       |               | la  | Nei |

- b. Bankterminalen vil nå aktiveres, prosessen vises på skjerm. VENT IKKE TRYKK
  - Dersom betalingen avbrytes eller feiler i kort-terninalen, kan man avbryte prosessen og starte på nytt. Trykk på krysset i øvre høyre hjørne på betallingsvinduet, og deretter 'OK' for å fjerne bildene i bakgrunnen
  - ii. Start på nytt
- c. Kunden drar kortet evt taster PIN
- d. Skjermbildet oppdateres og viser prosessen helt til betalingen er ferdig og serviceordren er bokført
- e. Servicefaktura /-kvittering kan skrives ut

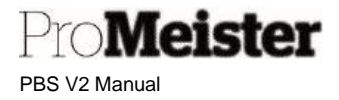

- 7. Ved valg = 'Betal:
  - a. Liste over betalingsmetoder vises, velg ønsket metode

| - an gan a sec         |                                |
|------------------------|--------------------------------|
| ,                      |                                |
|                        |                                |
|                        |                                |
|                        |                                |
| Betalingsmåte - kode † | Beskrivelse                    |
| BANK                   | : Bankkort                     |
| BOSCH                  | Bosch-kortet                   |
| KONTANT                | Kontant                        |
| VIPPS                  | Vipps                          |
| VISA_MAST              | Visa og Mastercard kredittkort |
|                        |                                |

b. Nytt vindu viser valgt metode, og restbeløp på ordren som ikke er betalt

| Rediger - VIPPS | 2 × |
|-----------------|-----|
| Legg inn Beløp  | 5,0 |
|                 |     |
|                 |     |
|                 |     |
|                 |     |

- c. Tast beløpet som skal betales med valgt metode OK
  - (Se veiledning om eksakt kort dersom betalingsmetoden er et kort)
- d. Gjenta prosessen til hele ordren er betalt
- e. Ordren blir bokført og servicefaktura /-kvittering kan skrives ut

#### Merk!

• Nets bankterminaler avviser betaling som duplikat dersom samme beløp og samme kort belastes etter hverandre. Da avbryter man betalingen og starter på nytt, så vil terminalen fungere som vanlig og betalingen bli registrert.

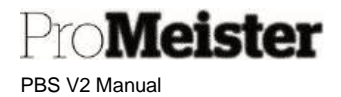

# 6.3.2 Åpne serviceordre fra kassen

Dersom kassen er aktiv kan ordre åpnes fra kassen, men da starter prosessen med først å velge kunde

- 1. Prosessen starter fra kassen, som viser et tomt salg og valgt ansatt
- 2. Velg riktig kunde fra 'Mine kunder' eller 'Alle kunder' fra snarveiene

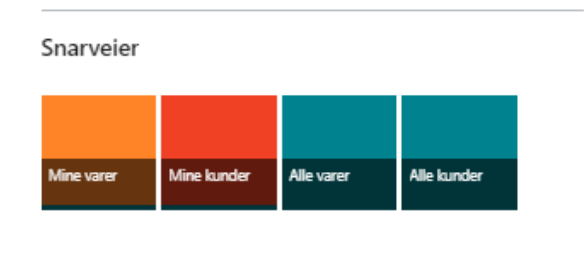

3. Åpne listen over kundens ordre fra menyen 'Startside'- 'Åpne serviceordre'

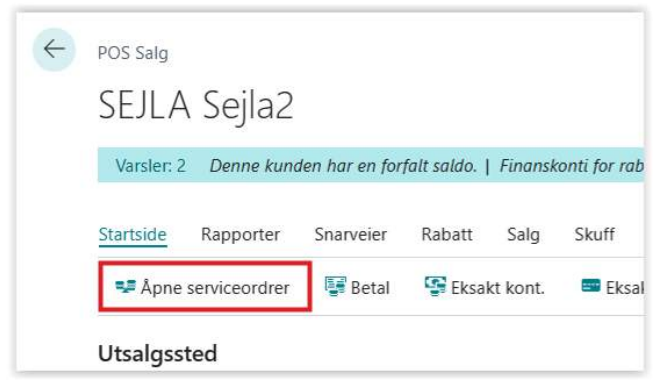

#### Klikk på riktig ordre

| $\leftarrow$ | Ordre                                                          |   |                  |       |            |            |            |                |             |  |  |
|--------------|----------------------------------------------------------------|---|------------------|-------|------------|------------|------------|----------------|-------------|--|--|
|              | Service List $ ho$ Søk 🖓 Pick service order Flere alternativer |   |                  |       |            |            |            |                |             |  |  |
|              | Status                                                         |   | Bilagstype↓<br>▼ | Nr. 4 | Ordredato  | Ordretidsp | Kundenr. 🔻 | Lever til-kode | Navn        |  |  |
|              | <u>Venter</u>                                                  | ÷ | Ordre            | 56810 | 10.08.2023 | 09:39:35   | 10         |                | Kontantsalg |  |  |
|              | Venter                                                         |   | Ordre            | 56572 | 25.07.2023 | 08:08:24   | 10         |                | Kontantsalg |  |  |
|              | Venter                                                         |   | Ordre            | 56511 | 18.07.2023 | 13:44:21   | 10         |                | Kontantsalg |  |  |
|              |                                                                |   |                  |       |            |            |            |                |             |  |  |

- 4. Bokførinigsvinduet åpnes, velg betalingsmåte som er satt opp for kassen
  - a. Huk av for utskrift eller epost som vanlig

PBS V2 Manual

Meister

5. Kassen viser kunde og ordre – fortsett med betaling:

|   | Precase Report Shortcute Discount | Sale Drawer | Receipt | LS Exp     | ress Gift Carle ) | Premotion           |                |                     |                                  |           |                                  |           |                             |               |  |
|---|-----------------------------------|-------------|---------|------------|-------------------|---------------------|----------------|---------------------|----------------------------------|-----------|----------------------------------|-----------|-----------------------------|---------------|--|
| 1 | Utsalgssted                       |             |         |            |                   |                     |                |                     |                                  |           |                                  |           |                             |               |  |
| t | ttem 🚺                            |             |         |            | 5ekto             |                     |                |                     | 0.00                             |           |                                  |           |                             |               |  |
| , | Kunde Kontan                      | tsa a       |         |            | Ontresefer        | tensent:            |                |                     |                                  | 1         |                                  |           |                             |               |  |
|   |                                   |             |         |            |                   |                     |                |                     |                                  |           |                                  |           |                             |               |  |
|   |                                   |             |         |            |                   |                     |                |                     |                                  |           |                                  |           |                             |               |  |
|   | Varer   Linje                     |             |         |            |                   |                     |                |                     |                                  |           |                                  |           |                             |               |  |
| 1 | Varer   Linje<br>Bestrolae        | Patha       | Antall  | Qe<br>ecut | Erhetslook        | Salgapira Bioki mwa | Talgo inti, ma | Service Amount Ind. | Natu-<br>olatt-<br>Natu-<br>Tr(s | Lijenst-S | the<br>relient<br>X for<br>Trope | failanak. | Fedu.<br>racett<br>for inje | Legenbettelig |  |

## 6.3.3 Utbetaling av service kreditnota

Utbetalinger av servicekreditnota kan også registreres også i kassen. Foreløpig gjelder det kun korrigerende kreditnotaer, dvs fakturaer som krediteres og skal utbetales til kunde.

- 1. Krediter faktura på vanlig måte
  - a. Velg 'Bokfør og skriv ut' på kreditnotaen
  - b. Velg betalingsmåte som er satt opp for kassen (f.eks. som eksempelet KASSE)

| Servicekreditnota    | SFA04072    |   |
|----------------------|-------------|---|
| Ƙundenavn            | Kontantsalg |   |
| 3okføringsdato       | 10.08.2023  |   |
| Dokumentdato         | 10.08.2023  |   |
| Betalingsmåte        | KASSE       | ~ |
| Betalingsbetingelser |             | ~ |
|                      |             |   |

- c. Trykk OK
- 2. Prosessen starter og kassen åpnes
- 3. Velg riktig ansatt og betalingsmetode
- 4. Dersom det er valgt en metode med kort
  - a. Kort-terminalen aktiveres
  - a. Dialogboks for kort-betalinger åpnes og viser prosessenr. VENT IKKE TRYKK
    - Dersom utbetalingen avbrytes eller feiler i kort-terninalen, kan man avbryte prosessen og starte på nytt. Trykk på krysset i øvre høyre hjørne på betallingsvinduet, og deretter 'OK' for å fjerne bildene i bakgrunnen
    - ii. Start på nytt

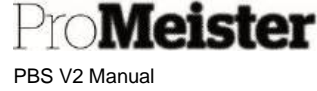

- b. Kunden drar kortet beløpet utbetales
- c. Skjermbildet oppdateres og viser prosessen helt til betalingen er ferdig og servicekreditnotaen er bokført
- b. Servicekreditnota /-kvittering kan skrives ut og evt signeres

Merk!

- Det kreves egen avtale med BankAksept for å returnere beløp på bankkort.
- Service kreditnota som er manuelt opprettet på delkreditering kan ikke utbetales i kassen direkte, men kan allikevel håndteres via utbetaling på kundekonto. Dette er beskrevet i kapittel om returer litt senere i denne manualen.

## 6.3.4 Salg av varer i kassen

Meny: Startsiden  $\rightarrow$  Handlinger  $\rightarrow$  Finans  $\rightarrow$  Kasse apparat  $\rightarrow$  Kasse

Kontantsalg av varer registreres enkelt direkte i kassen. Når kassen åpnes ligger det som standard en fast kontant kunde som brukes for kontant salg av varer Denne kunden kan byttes ved kontantsalg til en av verkstedets registrerte og faste kunder. Det kan være en fordel i forhold til å arkivere salget som en del av kundens historikk. Utvalgte og høyfrekvente kunder kan med fordel lagres under 'Mine kunder' for enklere registrering.

Varene registreres ved scanning, manuell registrering eller søk i registreringsfeltet i kassebildet. Dersom samme vare registreres flere ganger, endres antallet i stedet for at det registreres flere linjer. Antallet kan også endres med å klikke på pilene opp/ned. Totalbeløpet oppdateres fortløpende.

Varer kan også selges sammen med fakturering av serviceordre.

Beskrivelse:

| Startside Radporter Snanveler | Rabatt Saig Skuff | Kvittering 15-Express Ga  | vekort Reklamekampanje |     | Totale                                                                                                    | .r                                |            |
|-------------------------------|-------------------|---------------------------|------------------------|-----|----------------------------------------------------------------------------------------------------|-----------------------------------|------------|
| Nare                          | Kortantkund       | 2 v Saldo<br>Ordreneferan | serv.                  |     | 686,00 549<br>Totat be<br>asset m                                                                                                    | ,00 686,00<br>iazo<br>sateo tonan | 6          |
| Varer Linje                   | <b>3</b>          | Salgsprit: Book           | Sani-Saturdalago       | n 4 | Contraction of the second second seco | Bruitt kent                       | Could Kent |
| → Coli (Bosch) (Havedvare)    | ▼ 3 A             | 545.00 MJR                | 666,25 0,00            | •   | Snarve                                                                                                    | eier 1                            |            |
|                               |                   |                           |                        |     | A Mine La                                                                                                    | Mine kander                       |            |

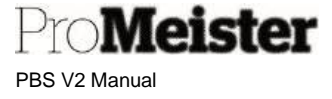

- 1. Kunder søkes opp og velges i disse feltene (se bildet over)
- 2. Varer kan søkes opp / registreres i disse feltene (se bildet over)
- 3. Antall kan justeres her. (se bildet over)
- 4. Linjerabatter håndteres her (se bildet over)
- 5. Totalrabatt og -pris håndteres i denne menyen:

| Process | Report   | Shortcuts    | Disco | ount  | Sale      | Drawer   | Receipt |
|---------|----------|--------------|-------|-------|-----------|----------|---------|
| 🛃 Tota  | lt beløp | 🛞 Total raba | ntt % | an Pa | otalt rab | attbeløp |         |

- 6. Betalingen registreres og utføres fra knappene på høyre side. (se bildet over) Velg blant følgende 3 muligheter:
  - a. Eksakt kont .: For betaling med kontanter og eksakt fakturabeløp
  - b. Eksakt kort: For betaling med std. kort (bankkort) og eksakt fakturabeløp
  - c. Betal: For betaling med andre betalingsmåter og / eller andre beløp
- 7. Ved valg = 'Eksakt kort'':
  - a. Svar 'Ja' for å bekrefte i dialogboksen som åpnes (Nei vil avbryte)

| Vil du gå t | il betaling av kr | 1,00 med Bank | kort? | 2 |
|-------------|-------------------|---------------|-------|---|
|             |                   |               |       |   |
|             |                   |               |       |   |
|             |                   |               |       |   |

- b. Bankterminalen vil nå aktiveres, prosessen vises på skjerm. VENT IKKE TRYKK
- c. Dersom betalingen avbrytes eller feiler i kort-terninalen, kan man avbryte prosessen og starte på nytt. Trykk på krysset i øvre høyre hjørne på betallingsvinduet, og deretter 'OK' for å fjerne bildene i bakgrunnen
- d. Start på nytt
- e. Kunden drar kortet evt taster PIN
- f. Skjermbildet oppdateres og viser prosessen helt til betalingen er ferdig og serviceordren er bokført
- g. Servicefaktura /-kvittering kan skrives ut
- 8. Ved valg = 'Betal:

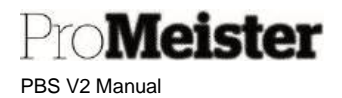

a. Liste over betalingsmetoder vises, velg ønsket metode

| Betalingsmetoder       |              |
|------------------------|--------------|
| , ⊃ Søk Process LS Pay |              |
|                        |              |
|                        |              |
| Betalingsmåte - kode 🕈 | Beskrivelse  |
| BANK                   | : Bankkort   |
| BOSCH                  | Bosch-kortet |
| KONTANT                | Kontant      |
| VIPPS                  | Vipps        |
|                        | 1            |

b. Nytt vindu viser valgt metode, og restbeløp på ordren som ikke er betalt

| Rediger - VIPPS | 2 X  |
|-----------------|------|
| Legg inn Beløp  | 5,00 |
|                 |      |
|                 |      |
|                 |      |
|                 |      |

- c. Tast beløpet som skal betales med valgt metode OK (Se veiledning om eksakt kort dersom betalingsmetoden er et kort)
- d. Gjenta prosessen til hele beløpet er betalt
- e. Salget bokføres og kvittering skrives ut

PBS V2 Manual

**ProMeister** 

#### Merk!

- Nets bankterminaler avviser betaling som duplikat dersom samme beløp og samme kort belastes etter hverandre. Da avbryter man betalingen og starter på nytt, så vil terminalen fungere som vanlig og betalingen bli registrert.
- På salgslinjene er det en utvidet redigeringsmeny:

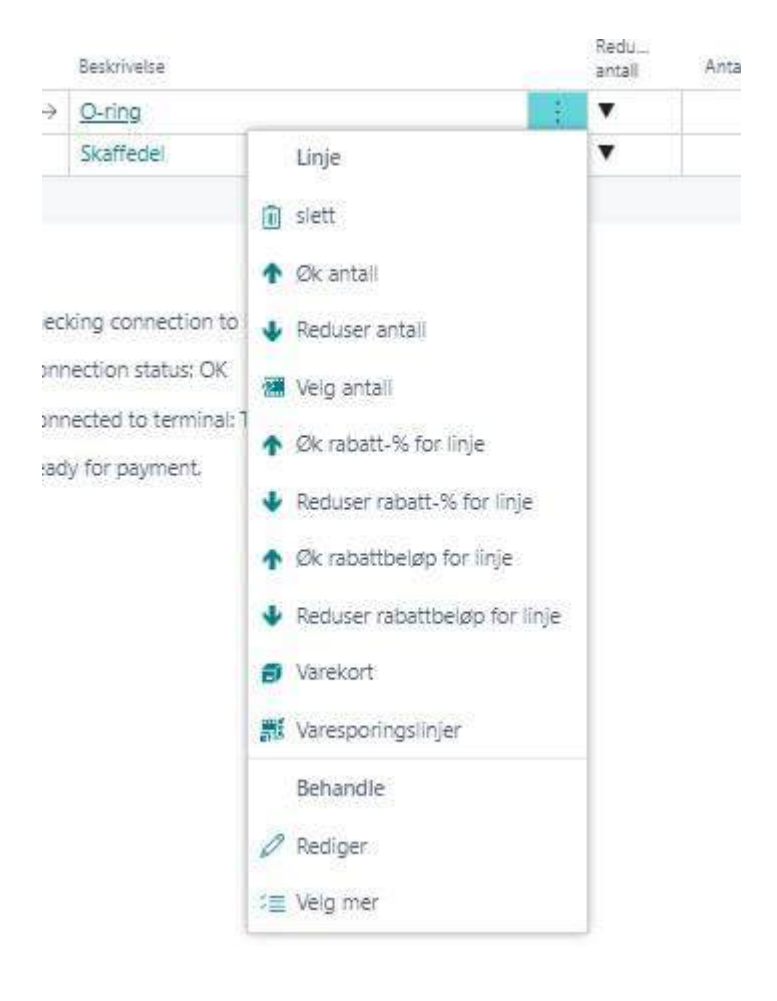

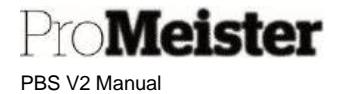

## 6.3.5 Slette – utsette salg

Meny: Startsiden  $\rightarrow$  Handlinger  $\rightarrow$  Finans  $\rightarrow$  Kasse apparat  $\rightarrow$  Kasse

Salg som er påbegynt men ikke fullført kan slettes eller settes på vent for å hentes opp igjen ved en senere anledning. (Ikke betalte serviceordre bør alltid slettes fra kassen) Salg slettes eller utsettes fra denne menyen:

| SEILA Seila2                        |                                |        |                      |            |                     |              | 1       |
|-------------------------------------|--------------------------------|--------|----------------------|------------|---------------------|--------------|---------|
| JEJEN JEJIUZ                        |                                |        |                      |            |                     |              |         |
| X Denne kunden har en forfalt saldo | <ol> <li>Vis detalj</li> </ol> | er     |                      |            |                     |              |         |
| Startside Rapporter Snarveier       | Rabatt S                       | alg Sk | uff Kvittering       | LS Express | Gavekort            | Reklameka    | ampanje |
| 🗋 Salgshistorikk 📋 Slett salg       | 🞍 Utsett                       | ↑ Hent |                      |            |                     |              |         |
|                                     |                                |        |                      |            |                     |              |         |
|                                     |                                |        |                      | 7          |                     |              | _       |
| Vare                                |                                |        | ~                    | Saldo      |                     |              | 24 (L)  |
|                                     | (                              |        |                      | Ordreref   | eransenr.           |              | 25      |
| Kunde LS I                          | Contantkund                    |        |                      |            |                     |              | -       |
| Kunde LS I                          | Contantkund                    |        |                      |            |                     |              |         |
| Kunde LS L                          | Contantkund                    |        |                      |            |                     |              |         |
| Kunde LS I Varer Linje              | Contantkund                    |        |                      |            |                     |              |         |
| Kunde LS I Varer Linje Beskrivelse  | Re<br>ant                      | An     | Øk<br>ant Enhetskode | Salgspris  | Ekski.<br>mva. Belø | p inkl. mva. | Servi   |

Utsatt salg hentes fram igjen med funksjonen 'Hent'.

## 6.3.6 Retur av varer i kassen

Meny: Kasse

Denne rutinen håndterer utbetaling til kunder for varer som returneres. For å kunne returnere varen i morgen være solgt i kassen og ikke tidligere returnert. Øvrig retur ved utbetaling må håndteres med service salg kreditnota som beskrevet i neste punkt i manualen.

For å registrere retur trenger vi å vite kvitteringsnummer eller fakturanummer som varen er solgt på. Hvis det ikke er kjent kan man søke opp hvilken kvittering i varesalgshistorikken som beskrevet i pkt 1 til 5. Er kvitteringsnr kjent kan man hoppe direkte til pkt 6.

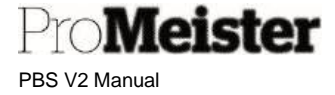

- 1. Åpne kassen, som viser et tomt salg og valgt ansatt
- 2. Velg riktig kunde fra 'Mine kunder' eller 'Alle kunder' fra snarveiene

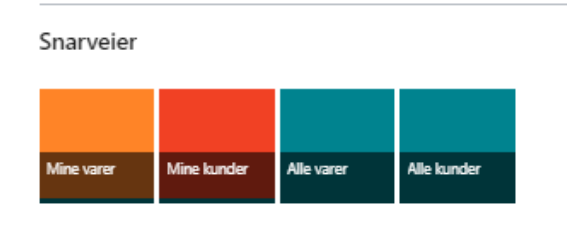

3. Åpne kundens varesalgshistorikk menyen 'Startside'- 'Åpne serviceordre' – 'Historikk kundevaresalg'

| Apries     | ennceorarei | .a. Dergi       | E. DASO     | a kom.  | - CKS      | GRU KUTU     | 🔤 Арне Тактога       | 54              | io totait | er Histo     | nske kundevaresai <u>.</u> |
|------------|-------------|-----------------|-------------|---------|------------|--------------|----------------------|-----------------|-----------|--------------|----------------------------|
| 💶 Ånne s   | envicendrer | E Retal         | G Ekcal     | d kont  | E Fks      | akt kort     | 😤 Ånne faktura       | er 🛄 Sald       | in totalt | 🛱 Histo      | riske kundevaresal         |
| Startside  | Rapporter   | Snarveier       | Rabatt      | Salg    | Skuff      | Kvittering   | LS Express           | Gavekort        | Reklam    | ekampanje    |                            |
| Varsler: 2 | Denne kund  | len har en forj | fait saldo. | Finansk | onti for n | abatter mang | gler på én eller fle | re linjer på si | den Gener | elt bokførin | gsoppsett.                 |
| SEJLA      | Sejla2      |                 |             |         |            |              |                      |                 |           |              |                            |
| POS Salg   |             |                 |             |         |            |              |                      | Ø               | 1¢        | +            |                            |

4. Varesalgshistorikken vises:

| $\leftarrow$ | 10500 · LS Kontar | ntku | nd                    |              |                               |       | c /            |
|--------------|-------------------|------|-----------------------|--------------|-------------------------------|-------|----------------|
|              | Kundevaresalg     |      | ♀ Søk Rapport Naviger |              |                               | Ŕ     | ∑ ≣            |
|              | Kundenr. 🕹 🝸      |      | Betalers navn         | Varenr.      | Varebeskrivelse               | Ant.  | Salgsb<br>(fak |
|              | 10500             | ÷    | LS Kontantkund        | 00.3.44      | Soft99 Water Block Wax Super  | 1,00  | 2              |
|              | 10500             |      | LS Kontantkund        | 02-Q109-1896 | Monteringssett ProMeister bak | -1,00 | -8             |
|              | 10500             |      | LS Kontantkund        | 02-Q109-1896 | Monteringssett ProMeister bak | 1,00  | :              |
|              | 10500             |      | LS Kontantkund        | 00344        | Soft99 Water Block Wax Super  | 1,00  | ć              |
|              | 10500             |      | LS Kontantkund        | 00344        | Soft99 Water Block Wax Super  | 1,00  | ź              |
|              | 10500             |      | LS Kontantkund        | 101          | Olja 020                      | 3,00  | E              |
|              | 10500             |      | LS Kontantkund        | GAVEKORT-1   | Gavekort                      | 1,00  | ţ              |
|              | 10500             |      | LS Kontantkund        | 1            | Diverse skaffevare            | 1,00  | ź              |

Bruk søkefunksjonen for å finne riktig salg

5. Finn kvitteringsnr med funksjonen 'Naviger' - 'Vis bilag'

Pro**Meister** PBS V2 Manual

6. Gå tilbake til kassen – åpne menyen 'Salgshistorikk' på funksjonsmenyen 'Salg'

| <u></u> | POS Salg  |            |                    |           |         |       |            |      |
|---------|-----------|------------|--------------------|-----------|---------|-------|------------|------|
|         | SEJLA     | Sejla      | 2                  |           |         |       |            |      |
|         | × Denne   | e kunden h | ar en forfalt sald | o. Vis de | etaljer |       |            |      |
|         | Startside | Rapporte   | er Snarveier       | Rabatt    | Salg    | Skuff | Kvittering | LS E |
|         | 🗋 Salgsh  | istorikk   | 🗐 Slett salg       | 🖢 Utsett  | ₹ŀ      | lent  |            |      |
|         | Utsalgsst | ed         |                    |           |         |       |            |      |

7. Kvitteringslisten vises. Søk opp aktuell kvittering Velg funksjonen 'Startside' – 'Returner varer'

| $\leftarrow$ | Salgshist. kasse |             |                           |                          |            |
|--------------|------------------|-------------|---------------------------|--------------------------|------------|
|              |                  | le Rapport  | Naviger Flere alternative | er                       |            |
|              | 🗟 Reverser salg  |             | varer                     |                          |            |
|              | Bilagstype       | Bilagsnr. ↓ | Selg-til-kundenavn        | Beløp inkl. mva.<br>(\$) | Ansattnavn |
|              | Salgsfaktura     | 4030114     | LS Kontantkund            | 337,00                   | Sejla 2    |
|              | kreditnota       | 4030113     | 💞 Torgeir Melsom          | 0,00                     | Sejla 2    |
|              | Salgsfaktura     | 4030112     | 💞 Torgeir Melsom          | 0,00                     | Sejla 2    |
|              | Salgsfaktura     | 4030111     | 💞 Torgeir Melsom          | 0,00                     | Sejla 2    |
|              | kreditnota       | 4030110     | 💞 Torgeir Melsom          | 0,00                     | Sejla      |
|              | kreditnota       | 4030109     | 💞 Torgeir Melsom          | 0,00                     | Sejla      |

8. Salgsfaktura vises.

Huk av for de(n) vare(r) som skal returneres, og trykk 'Fortsett'

Pro**Meister** PBS V2 Manual

| veig varer a returnere                                                                                  |               | 0 6                         | + 1                                                                          |         | √Lagret    | ď                    |
|----------------------------------------------------------------------------------------------------|---------------|-----------------------------|------------------------------------------------------------------------------|---------|------------|----------------------|
| DFA30144 ·                                                                                              | LS Kon        | tantk                       | und                                                                          |         |            |                      |
| ► Fortsett X Avbryte                                                                                    |               |                             |                                                                              |         |            |                      |
| Generelt                                                                                                |               |                             |                                                                              |         |            |                      |
| Kunde LS                                                                                                | Kontantkund   |                             | Retur fra Salgsfaktura                                                       | 4030077 |            |                      |
|                                                                                                    |               |                             |                                                                              |         |            |                      |
| Linjer Linje                                                                                            |               |                             |                                                                              |         |            | 68                   |
| Valgt Arsaksspor                                                                                        | Nr.           | Beskrivelse                 |                                                                              | Antall  | Enhetskode | Salgspr              |
| → 0 <u>:</u>                                                                                            | 003 <u>44</u> | Soft99 Wate                 | r Block Wax Super Spl                                                        | 1       | STK        |                      |
|                                                                                                    |               |                             |                                                                              |         |            |                      |
| ۰ م                                                                                                    |               |                             | Valgt antall                                                                 |         |            | •                    |
| Velg varer<br>Totalt eks. mva (NOK) · · · ·                                                             |               | 0,00                        | Valgt antall                                                                 |         |            | 0                    |
| Velg varer<br>Totalt eks. mva (NOK)                                                                     |               | 0,00                        | Valgt antall<br><b>Totaler</b><br>Totalt eks. mva (NOK)                      |         |            | 0<br>269,70          |
| Velg varer<br>Totalt eks. mva (NOK) · · · ·<br>Total mva (NOK) · · · ·<br>Totalt inkl. mva. (NOK) · · · |               | 0,00<br>0,00<br><b>0,00</b> | Valgt antail<br><b>Totaler</b><br>Totailt eks. mva (NOK)<br>Totail mva (NOK) |         |            | 0<br>269,70<br>67,30 |

#### 9. Kassen viser nå valgt retur:

| × Denne kunden har en forfalt saldo. V | 'is detaljer                 |                                   |                                |
|----------------------------------------|------------------------------|-----------------------------------|--------------------------------|
| Startside Rapporter Snarveier Raba     | att Salg Skuff Kvitter       | ing LS Express Gavekort Reklam    | ekampanje                      |
| 👽 Apne serviceordrer 🛛 😼 Betal 🛛 🧐 B   | Eksakt kont. 🛛 📼 Eksakt kort | 🔓 Apne fakturaer 🛛 😎 Saldo totalt | 🗿 Historiske kundevaresalg 🛛 👼 |
| Utsalgssted                            |                              |                                   |                                |
| Vare                                   |                              | ∽ Saldo ·····                     |                                |
| Kunde LS Kontar                        | ntkund                       | Ordrereferansenr.                 |                                |
|                                        |                              |                                   |                                |
| an anna an an anna anna an             |                              |                                   |                                |
| Varer Linje                            |                              |                                   | Re                             |
| Varer Linje                            | Re. Øk                       | Salgspris Ekski.                  | 56<br>Servicebelap for         |

#### Endre evt antall eller pris

10. Foreta avslutning / utbetaling på samme måte som ved salg ved å velge betalingsmetode

Merk!

• Retur / utbetaling til bankkort med bankaxcept dekkes ikke av ordinær avtale med banken. For å kunne betale til Bankaxcept kreves egen avtale.

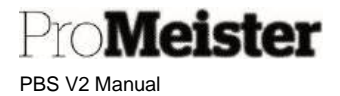

## 6.3.7 Retur av varer fra salg ved bokført serviceordre

Returer av varer som er fakturert via en serviceordre kan ikke returneres i kassen, den må returneres på en servicesalg kreditnota. Siden en slik kreditnota ikke kan krediteres direkte over kassen for utbetaling, må dette løses på følgende måte:

- 1. Opprett en servicesalg kreditnota
- 2. Anfør de(n) vare(r) som skal returneres
- 3. Velg 'Bokføring' på kreditnota
- 4. Velg betalingsmåte = KREDITT
- 5. Bokfør og skriv ut kreditnota
- 6. Åpne kassen i menyen 'Finans' 'Kasse apparat' 'Kasse'
- 7. Velg riktig ansatt
- 8. Følg prosedyre for utbetaling fra kundekonto som beskrevet lenger nede i manualen

## 6.3.8 Salg av gavekort i kassen

Gavekort anføres / selges som et ordinært varesalg med varenr = GAVE i kassen, også i kombinasjon med andre varer eller serviceordre. Gavekortet gis deretter et unikt nr./ ID som gjør at saldo på gavekortet kan etterfølges. Denne ID-en kan være et nr eller kode fra det fysiske gavekortet som benyttes.

- 1. Åpne kassen på vanlig måte, velg evt kunde
- 2. Legg inn vare med kode GAVE
- 3. Et vindu popper opp, legg inn gavekort-id/nr og beløp

| Rediger - Legg inn Gavekortkode | 2 × |
|---------------------------------|-----|
| Angi gavekortkode               |     |
| Legg inn Beløp                  | 0,0 |
|                                 |     |
|                                 |     |
|                                 |     |
|                                 |     |
|                                 |     |
|                                 |     |

Avslutt med 'OK'

4. Avslutt salget, ta betalt på vanlig måte

PBS V2 Manual

Meister

Merk:

- Gavekort kan ikke anføres på en serviceordre, men må legges som en varelinje i kassen etter at ordren er overført til kassen
- Oversikt over gavekortene og transaksjonshistorikk på gavekort vises i egen meny i kassen

| $\leftarrow$ | POS Salg  |                |                 |           |         |       |            | Ø          | B        | + 1            |
|--------------|-----------|----------------|-----------------|-----------|---------|-------|------------|------------|----------|----------------|
|              | SEJLA     | Sejla2         |                 |           |         |       |            |            |          |                |
|              | × Denn    | e kunden har i | en forfalt sald | o. Vis de | etaljer |       |            |            |          |                |
|              | Startside | Rapporter      | Snarveier       | Rabatt    | Salg    | Skuff | Kvittering | LS Express | Gavekort | Reklamekampanj |
|              |           |                | Gauekortnos     | ter       |         |       |            |            |          |                |

## 6.3.9 Betaling med gavekort i kassen

Når gavekort skal innløses / benyttes som et betalingsmiddel for varer eller verkstedsordre, registreres gavekort som betalingsmetode på lik linje med øvrige betalingsmidler. Når man benytter gavekort for betaling registreres dette på gavekortets ID / nr, slik at evt restsaldo blir vedlikeholdt.

- 1. Registrer salg i kassen på vanlig måte, varer eller serviceordre som kunden skal bruke gavekortet på
- 2. Velg knappen 'Betal', deretter velg betalingsmetoden GAVE fra listen som vises
- 3. Et nytt vindu åpnes
  - a. Velg riktig gavekort
  - b. Endre beløp dersom ikke hele beløpet på gavekortet skal benyttes
  - c. Avslutt med 'OK'
- 4. Registrer evt flere betalingsmidler dersom det er restsaldo på ordren

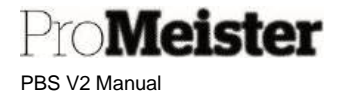

# 6.3.10 Innbetaling til kundekonto

Meny: Kasse

Funksjon for å håndtere innbetalinger fra kunde, enten som forskudd / akonto eller betaling på skyldig saldo eller faktura på kundekonto.

1. Fra kassen velges menypunktet 'Betal til kundekonto' på funksjonsmenyen 'Startside':

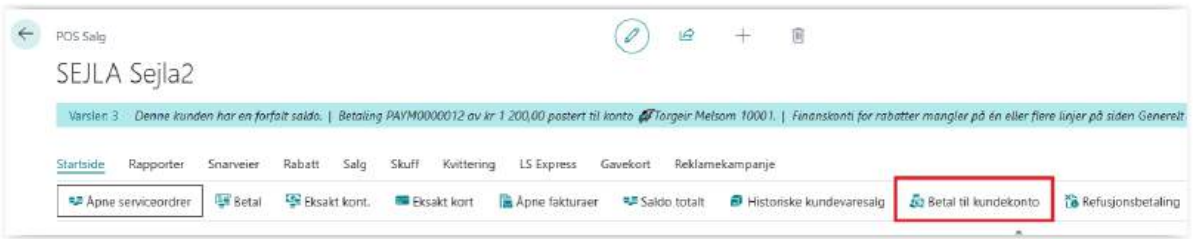

- 2. Vindu for registrering av betaling åpnes.
  - Fyll i felter:
    - a. Kundenr.: Gjør oppslag og søk opp riktig kunde (hvis ikke forhåndsvalgt)b. Postert faktura: Velg faktura / post som skal betales eller delbetales. Skal
    - kunden betale akonto / forskudd, kan feltet stå tomt / blankt
    - c. Beløp å postere: Blir utfylt med skyldig beløp, kan endres ved delbetaling. Betaler kunden akonto må feltet utfylles med beløpet som skal betales
    - d. Betalingsmetode: Velg betalingsmiddel det betales med

| 10 610,00 |
|-----------|
|           |
|           |
|           |
| 10 610.0  |
|           |
|           |
|           |

3. Trykk OK – betalingen gjennomføres og kvittering skrives.

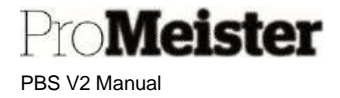

# 6.3.11 Utbetaling på kundekonto

Meny: Kasse

Funksjon for å håndtere utbetalinger til kunde, på evt tilgodehavende eller for service kreditnota som beskrevet på et punkt tidligere i denne manualen.

1. Fra kassen velges menypunktet 'Refusjonsbetaling' på funksjonsmenyen 'Startside':

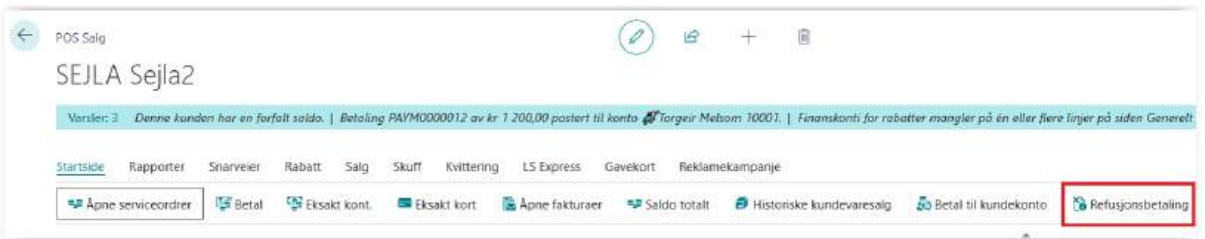

2. Vindu for registrering av utbetaling åpnes.

Fyll i felter:

- a. Kundenr.: Gjør oppslag og søk opp riktig kunde (hvis ikke forhåndsvalgt)
- b. Bilagsnr: Velg kreditnota / post som skal utbetales eller delutbetales. For akonto kan feltet stå tomt / blankt
- c. Beløp å postere: Blir utfylt med beløp fra bilaget, men kan endres. Er det akonto må feltet utfylles med beløpet som skal utbetales
- d. Betalingsmetode: Velg betalingsmiddel det skal betales med

| Kundenr.           | 10001            | ~      |
|--------------------|------------------|--------|
| Betalers navn      | 🖨 Torgeir Melsom |        |
| Bilagsnr.          | 4030098          |        |
| Beløp å postere    |                  | 146,0  |
| Refusjonsbeløp     |                  | 146,0  |
| Eksterndokumentnr. | -                |        |
| Kassebetaling      |                  |        |
| Betalingsmetode    | LS CASH          | $\sim$ |
|                    |                  |        |

3. Trykk OK – betalingen gjennomføres og kvittering skrives.

Merk!

• Retur / utbetaling til bankkort med bankaxcept dekkes ikke av ordinær avtale med banken. For å kunne betale til Bankaxcept kreves egen avtale.

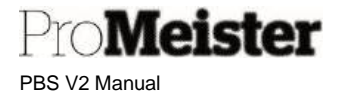

## 6.3.12 Kontantuttak – åpne kasseskuff

Meny: Kasse

Ved behov for kontanter til diverse utlegg eller innkjøp av varer, porto, overtidsmat e.l., kan skuffen åpnes og uttaket registreres slik at kontantbeholdningen oppdateres.

- 1. Åpne menypunktet 'Kasse'
- 2. Velg riktig ansatt
- 3. Velg 'Skuff' på funksjonsmenyen, deretter 'Legg til i skuff'

| SESERVSEJIE        | 4 <u>2</u>     |               |                |             |            |             |            |        |
|--------------------|----------------|---------------|----------------|-------------|------------|-------------|------------|--------|
| Startside Rapport  | er Snarveier   | Rabatt Sal    | g <u>Skuff</u> | Kvittering  | LS Express | Gavekort    | Reklamekar | npanje |
| 式 Legg til i skuff | 🔛 Fjern fra sk | uffen 🥌 Apn   | e Skuff        | 🔚 Open Draw | er         |             |            |        |
| Vare               |                |               |                |             | Saldo      |             |            |        |
| Kunde              | L              | S Kontantkund |                |             | Ordren     | eferansenr. |            |        |

- 4. Fyll i vinduet som åpnes:
  - a. Betalingsmetode: Kode for kontanter, normalt KONTANT
  - b. Beløp
- Beløpet som tas fra kassen
- c. Årsakspor Velg kode for uttaket
- d. Årsakmerknad Bekreft med OK
- Fritt valgt tekst eller blank
- 5. Kvittering kan evt skrives ut og vedlegges evt originalbilag

For å åpne kassen uten et innskudd eller uttak:

| Startside Rapporter Snarveio     | er Rabatt Salg <u>Skuff</u> Kvittering L | S Express Gavekort Re | klamekampanje |
|----------------------------------|------------------------------------------|-----------------------|---------------|
| 🛃 Legg til i skuff 🛛 😫 Fjern fra | skuffen 🦾 Åpne Skuff 🍃 Open Drawer       |                       |               |
| Vare                             | ×                                        | Saldo                 |               |
| Kunde                            | LS Kontantkund                           | Ordrereferansenr.     |               |

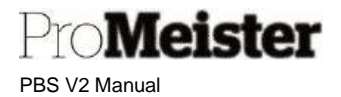

# 6.4 Andre funksjoner i kassen

# 6.4.1 Kopi av kvittering

Kopi av kvittering kan skrives ut fra historikken som vises under, eller fra menyen 'Kvittering' i kassebildet. Merk at det kun er tillatt å skrive ut 1 kopi av kvitteringene, PBS er derfor sperret for ytterligere kopier.

## 6.4.2 Historikk og statusvisning

### Fakturahistorikk

Salgshistorikk, dvs visning av faktura- / kreditnotaliste kan åpnes fra kassen eller fra hovedmenyen

- Hovedmeny: Startsiden  $\rightarrow$  Finans  $\rightarrow$  Kasse  $\rightarrow$  Salgshistorikk for kassen
- Kassebilde. Salg  $\rightarrow$  Salgshistorikk

Kvittering eller salgsfaktura kan skrives ut fra listen som vises

#### Varesalgshistorikk

Det finnes også en visning av salgshistorikk på varenivå, den finnes i kassebildet under 'Startside':

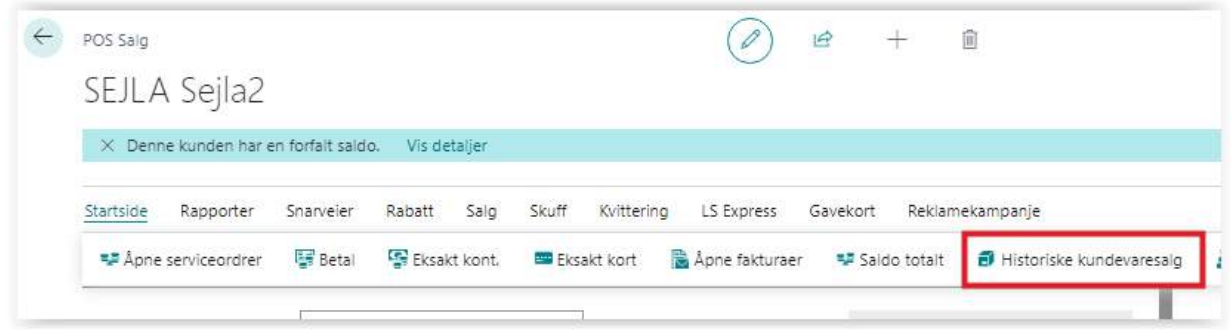

• Kvittering eller salgsfaktura kan skrives ut fra salgsoversikten som vises

## Gavekort

Oversikt over gavekortene og transaksjonshistorikk på gavekort vises i egen meny i kassen

| POS Sal   | ]              |                 |           |         |       |            |            | B        | + 🗊            |
|-----------|----------------|-----------------|-----------|---------|-------|------------|------------|----------|----------------|
| SEJL      | A Sejla2       |                 |           |         |       |            | )          |          |                |
| × De      | nne kunden har | en forfalt sald | o. Vis de | etaljer |       |            |            |          |                |
| Startside | e Rapporter    | Snarveier       | Rabatt    | Salg    | Skuff | Kvittering | LS Express | Gavekort | Reklamekampanj |
| 🜆 Ga      | vekortliste 🚺  | Gavekortpos     | ter       |         |       |            | 11         |          |                |

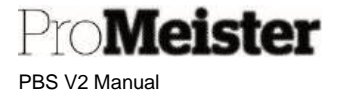

## Statusoversikt

Meny: Startsiden  $\rightarrow$  Finans  $\rightarrow$  Kasse  $\rightarrow$  Oversikt over butikksalg

Visning av totaler utifra filterkriterier som kan settes på

- Ulike tidsintervall
- Kassepunkt (skuff)
- Ansatt

| Dutilizada                                                                                                    |                                                                                                    |                           |   |   |
|----------------------------------------------------------------------------------------------------|----------------------------------------------------------------------------------------------------|---------------------------|---|---|
| BULIKKSAIC                                                                                                    | jsoversikt                                                                                                    |                           |   |   |
| 🥅 idag 🕨 Neste peri                                                                                                    | iode 🖪 Forrige periode                                                                                                    |                           |   |   |
| THE PARTY OF A PARTY OF A PARTY O | The state of the second second s |                           |   |   |
|                                                                                                    |                                                                                                    |                           |   |   |
| Criteria                                                                                                    |                                                                                                    |                           |   |   |
| Criteria<br>Vis etter                                                                                                    | Dag                                                                                                    | <ul> <li>✓ Sku</li> </ul> | f | ~ |
| Criteria<br>Vis etter<br>Fra dato og ki.siett                                                                                                    | Dag<br>26,06.2024 00:00                                                                                                    | ✓ Sku<br>m Ans            | f | ~ |

### Historikk dagsoppgjør (Z-rapporter)

Meny: Startsiden  $\rightarrow$  Finans  $\rightarrow$  Kasse  $\rightarrow$  Bokført daglige sluttsammendrag

Viser lister over dagsoppgjør / Z-rapporter

• Kopier av Z-rapporter og dagsoppgjørsrapporter kan skrives ut

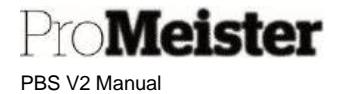

# 6.4.3 X-Rapport

Meny: Kasse apparat - Sammendrag på slutten av dagen

X-rapport genereres med samme prosedyre som ved daglig avslutning.

- 1. Start menyvalget 'Sammendrag på slutten av dagen velg 'Ny':
- 2. Vindu for oppsummering åpnes
  - a. Sett hvilken dato/periode det beregnes X-rapport for med fra dato / til dato. Normalt dagens dato i begge
  - b. Sett evt filter på kasseskuff og / eller ansatt dersom X-rapporten skal begrenses med dette
  - c. Velg funksjonen 'Beregn oppsummering

| Assistation of the second second seco |    | + 🖻                      |           | √Lagret. |
|----------------------------------------------------------------------------------------------------|----|--------------------------|-----------|----------|
| Startside Rapport Sammendrag                                                                                                    |    |                          |           |          |
| 🖀 Ђелт оррзилит. 🗮 Beregn oppsummering 👔 Postoppsumm.                                                                                                    |    |                          |           |          |
|                                                                                                    |    |                          |           |          |
| General                                                                                                    |    |                          |           |          |
| General Oppourm.ix.                                                                                                    | 22 | Regn ut oppsamm, på nytt |           |          |
| General Oppourm.ix.                                                                                                    | 22 | Regn ut oppsømm, på sytt |           |          |
| General Oppourm.it. Criteria Fris data og Malett. 18.64.2024 00:00                                                                                                    | 22 | Regn uf oppsamm, på nytt | TG DRAWER |          |

- d. Oppsummeringen oppdateres
- 3. Legg inn kontantbeholdningen som talt på koden for kontanter under 'Betalinger'
- 4. Gå til funksjonen 'Rapport', og skriv ut X-rapport

# 6.4.4 Elektronisk journal (SAF-T)

Meny: Startsiden  $\rightarrow$  Oppsett  $\rightarrow$  Kasse  $\rightarrow$  Kasse-administrasjon  $\rightarrow$  Naviger  $\rightarrow$  Last ned SAF-T

```
Utskrift av elektronisk journal i SAF-T format
```

| Last ned S | SAF-T kassa | app | arat                                                                                                    |              |
|------------|-------------|-----|----------------------------------------------------------------------------------------------------|--------------|
| ↓ Last ned |             |     |                                                                                                    |              |
|            |             |     |                                                                                                    |              |
| Generelt   |             |     |                                                                                                    | ;            |
|            | 26.06.2024  |     | Butikknr.                                                                                                    | $\checkmark$ |
| Startdato  |             |     | 1998 - 1999 - 1999 - 1999 - 1999 - 1999 - 1999 - 1999 - 1999 - 1999 - 1999 - 1999 - 1999 - 1999 - 1999 - 1999 - |              |

Sett fra- og til-dato, evt 'Butikk' (lokasjoner) eller 'Skuff' (kassepunkt)

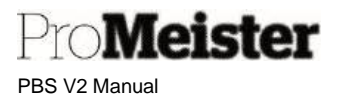

# 6.4.5 Beskrivelse av bokføring og kontrollspor

Når det selges varer eller verkstedtjenester (serviceordre) over kassen, avsluttes prosessen med utskrift av kvittering samtidig som salget bokføres og registrene oppdateres. Dette er på lik linje med øvrig bokføring og kredittsalg av serviceordre. Varesalg og verkstedsalg blir håndtert noe forskjellig i kassen:

- Verkstedsalg: Selve salget håndteres på en serviceordre fram til tidspunktet kunden skal betale for tjenesten
- Varesalg: Gjennomføres direkte i kassen i sin helhet

## Dokumentasjon og kvittering:

- Verkstedsalg: Kvitteringen som skrives ut har et unikt kvitteringsnr / bilagsnr. Ved kontantsalg av verkstedtjenester over serviceordre henviser kvitteringen til en servicefaktura hvor detaljer på hva som er gjort og levert blir spesifisert. Denne spesifikasjonen har et unikt servicefakturanr / bilagsnr som skrives ut på vanlig A4-papir og utleveres sammen med kvitteringen til kunden.
- Varesalg: Rent varesalg gjennomføres direkte i kassen uten bruk av serviceordre, og har derfor ingen henvisning til servicefaktura. Varesalget dokumenteres og spesifiseres detaljert direkte på kvitteringen.

## Bokføring på bilagsnr i regnskap:

- Verkstedsalg: Salg av verkstedtjenester over serviceordre bokføres med servicefakturanummeret som bilagsnr, dvs ikke på kvitteringsnummeret.
- Varesalg: Varesalg i kassen bokføres med kvitteringsnummeret som bilagsnr.
  - Kombinasjon: Salg som består av både verksted- og varesalg bokføres delt:
    - o Verkstedtjenester på servicefakturanr
    - Varesalg på kvitteringsnr
    - o Veksel bokføres også på kvitteringsnr

PBS V2 Manual

**ProMeister** 

## Kobling / henvisning mellom kvittering og servicefaktura:

Kvittering: På salgshistorikken i kassen vises servicefakturanummer som kvitteringen gjelder

|                                                                                                 |                         |                      |                                                                                 | 0 13                       | +          |            |        |
|-------------------------------------------------------------------------------------------------|-------------------------|----------------------|---------------------------------------------------------------------------------|----------------------------|------------|------------|--------|
| 4032410 · Jo                                                                                    |                         |                      |                                                                                 |                            |            |            |        |
| Prosess Korriger Skriv ut / se                                                                  | nd Faktura Inngående do | kument   Fl          | ere alternativer                                                                |                            |            |            |        |
| Generelt                                                                                        |                         |                      |                                                                                 |                            |            |            |        |
| Nr.                                                                                             | 4032410                 |                      | Tilbudsnr.                                                                      |                            |            |            |        |
| Kunde                                                                                           |                         |                      | Ordrenr.                                                                        |                            |            |            |        |
| Kontakt                                                                                         |                         |                      | LSE Antall kvitte                                                               | ering skrevet ut           |            |            |        |
| Deres referanse                                                                                 |                         |                      | Annullert                                                                       |                            | Nei        |            |        |
| Merk av varer                                                                                   |                         |                      | Lukket                                                                          |                            |            |            |        |
| Bokføringsdato 01.07.2024                                                                       |                         |                      | Totait returnert antal                                                          |                            |            |            |        |
| Mva-dato 01.07.2024                                                                             |                         |                      | Butikk Id                                                                       |                            |            |            |        |
| Forfallsdato                                                                                    | 01.07.2024              |                      | Ordrereferanse                                                                  | or.                        |            |            |        |
|                                                                                                 |                         |                      |                                                                                 |                            |            |            |        |
| Linjer Behandle Linje                                                                           | Færre alternativer      |                      |                                                                                 |                            |            |            | E      |
|                                                                                                 |                         |                      |                                                                                 |                            | 1          | Bokført    |        |
|                                                                                                 | Mar Management          | Recknighter          |                                                                                 | Servicedok.                | Servicedok | Servicedok | Antail |
| Туре                                                                                            | ivi. valeteleta         | ueskilvelse          |                                                                                 |                            |            |            |        |
| Type<br>→ <u>Service</u>                                                                        | ivr. varetera           | Bokført servi        | ice Faktura: 159137                                                             | Faktura                    | SFA09347   | 159137     |        |
| Type → Service                                                                                  | IVI. varateteteta       | Bokført serv.        | ice Faktura: 159137                                                             | Faktura                    | SFA09347   | 159137     |        |
| Type<br>→ Service<br>Fakturarabattbeløp Ekski, mva, ····                                        | VV. Verenerer           | Bokført serv<br>0,00 | ice Faktura: 159137                                                             | Faktura<br>nount Excl. VAT | SFA09347   | 159137     |        |
| Type<br>→ <u>Service</u><br>Fakturarabattbeløp Ekskl. mva.<br>Totalt eks. mva (NOK)             | VV. Verstellere         | Bokført serv<br>0,00 | ice Faktura: 159137<br>Total Service Ar<br>Total Service VA                     | Faktura<br>mount Excl. VAT | SFA09347   | 159137     |        |
| Type<br>→ Service<br>Fakturarabattbeløp Ekski, mva.<br>Totait eks. mva (NOK)<br>Totai mva (NOK) | IVI. Vereinteinen       | 0,00<br>0,00<br>0,00 | ice Faktura: 159137<br>Total Service Ar<br>Total Service VA<br>Total Service Ar | Faktura<br>nount Exci, VAT | SFA09347   | 159137     |        |

• Servicefaktura: På den bokførte servicefakturaen vises koblingen til kvitteringen / salgsdokumentet i kassen i menyen 'Salgsdokument':

| Bokført servicefaktura  |                                          | 2 @ + D                                                     |       |
|-------------------------|------------------------------------------|-------------------------------------------------------------|-------|
| 159137 • .              |                                          |                                                             |       |
| Prosess Skriv ut / send | Faktura                                  |                                                             |       |
| 🖀 Opprett kredittnota   | 🗟 Sende servicefakturadigital servicebok | 🖉 Oppdater dokument 🛛 🗟 Søk etter poster 🛛 🔯 Sales Document |       |
| Nr                      | 159137                                   | Regnr.                                                      |       |
| Kundenr,                | 43327                                    | km.stand                                                    | 16782 |
| Kontaktnr,              | K28958                                   | Forhåndstilordnet nr. SFA09347                              |       |
| Salg til                |                                          | Samlefaktura                                                |       |
| Navn                    |                                          | Selgerkode DANIEL                                           |       |
| Adresse                 |                                          | Ansvarssenter                                               |       |
| Adresse 2               |                                          | Antali skrevet ut                                           |       |
| Sted                    |                                          | Eksterndokumenthr.                                          |       |
| Postnr.                 |                                          | David information                                           |       |
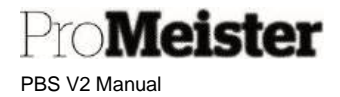

## 6.5 Feilmeldinger og problemløsing

### 6.5.1 Betalingen avvist som duplikat

Nets bankterminaler avviser betaling som duplikat dersom samme beløp og samme kort belastes etter hverandre. Da trenger man kun å avbryte betalingen og starte på nytt, så vil terminalen fungere som vanlig og betalingen bli registrert.

### 6.5.2 Ingen kontakt med kort-terminal

Status på tilkoblingen med kort-terminal vises i kassebildet

| .0.20201203, EGI | PaymentBaxi v | 1. 14.0.0.202                    | 201203                                   |                   |                                            |
|------------------|---------------|----------------------------------|------------------------------------------|-------------------|--------------------------------------------|
| Köp 3 403,00     | NOK           |                                  |                                          |                   | Stang dialogrutan                          |
| EL               | Total         | a selle                          |                                          |                   |                                            |
| EL               | 7             | 8                                | 9                                        | 100               |                                            |
|                  | 4             | 5                                | . 6                                      | 50                | checking connection to DXC Payment         |
|                  | 1             | 2                                | 3                                        | CLR               | Error: no connection to DXC Payment: error |
|                  | 0             |                                  | 00                                       | Aterställ         |                                            |
| Terminalvis      | ning          |                                  |                                          |                   |                                            |
|                  | ERR           | Con<br>E<br>Error duri<br>SEND_L | npleted<br>Frror<br>ng transad<br>OW_LEV | ction<br>/EL_FAIL | tarta köp                                  |
|                  |               |                                  | Softwa                                   | re version:       |                                            |

Tiltak:

- Kontroller at kabler står tilkoblet ordentlig
- Ta ut strømtilførselen til kortterminalen i 2 minutter sett tilbake igjen
- Kontroller at applikasjonen DXC Payment (EG Payment) er aktiv
- Avstem kort-terminal (Terminalen må avstemmes regelmessig)

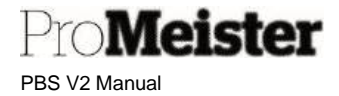

## 6.5.3 Ingen utskrift fra kvitteringsskriver

Tiltak:

- Kontroller at kabler står tilkoblet ordentlig
- Sjekk at applikasjonen Bisnode er aktiv

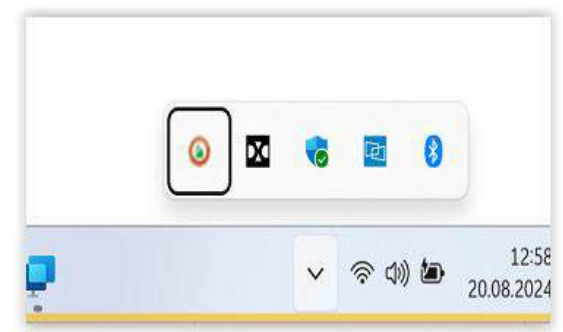

- Kontroller og evt tøm skriverkøen
- Restart tjenesten 'Print Spooler'
  - o Søk etter 'Tjenester' på pc'en hvor kassen er installert

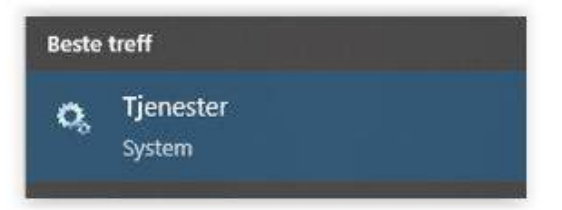

- o Scroll nedover listen (alfabetisk) til du finner tjenesten
- o Høyreklikke og 'Start på nytt'

## 6.5.4 Kasseskuffen åpner seg ikke

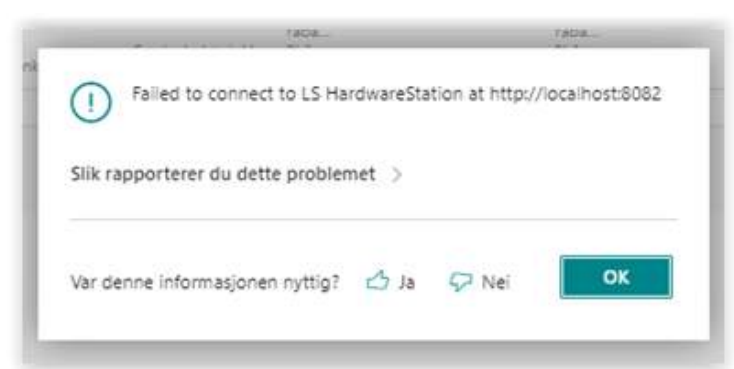

Tiltak:

- Kontroller at kabler står tilkoblet ordentlig
- Restart tjenesten 'LS Hardware Station'
  - Søk etter 'Tjenester' på pc'en hvor kassen er installert
  - o Scroll nedover listen (alfabetisk) til du finner tjenesten 'LS Hardware Station'
  - o Høyreklikke og 'Start på nytt'

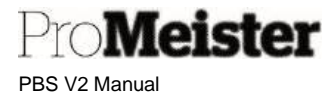

### 6.5.5 Kassen åpner seg ikke ved fakturering av serviceordre

Feilmelding vises med varsel om å ta kontakt med systemansvarlig.

Mulig årsak kan være at det er et åpent salg i kassen som sperrer, dette må fjernes eller parkeres.

Tiltak:

• Åpne kassen og slett åpent salg,

Alt:

- Søk opp menyen 'Salgsfaktura'
- Opprettede men ikke bokført salgsfakturaer listes (pågående kassesalg)
- Slett salgsfaktura

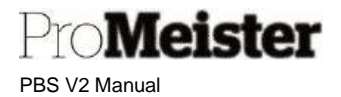

# 7 Registre og historikk

Data som opprettes eller bokføres i PBS blir lagret i tabeller eller registre. Dette er registre som oppdateres fortløpende, og som kan søkes opp eller skrives ut i rapporter.

## 7.1 Kunder

Meny: Registre → Kunder

- Ved åpning av menypunkt åpnes kundeliste
- Bruk søkefunksjonen for å søke opp ønsket kunde
- Informasjonsfelt på høyre side viser detaljer om kunden som er markert eller trykket på i listen
- Funksjonene i meny-linjen øverst i bildet vil gjelde kunden som er markert eller trykket på i listen
- Bemerkninger om kunde kan registreres for visning / varsling ved opprettelse av tilbud/ordre.
   Automatisk varsling ved forfalt saldo eller overskredet kreditt
- Kundetransaksjoner vises ved å velge funksjonen Kunde Poster
  - Detaljer om transaksjoner er tilgjengelig via funksjons- og menyknapper

### 7.1.1 Opprette (og redigere) kunde

Kunder opprettes automatisk fra servicesalg tilbud eller –ordre. Men kunder kan også opprettes manuelt fra menypunktet. Det kan også være aktuelt å oppdatere kundeinformasjonen på kortet underveis. Denne veiledningen inneholder de mest viktige feltene på kundekortet.

- Ved bruk av 'Handlinger → + Ny kunde' opprettes nytt kundekort direkte. Med 'Register → Kunder' vises kundelisten. Opprett da ny kunde med 'Ny'
- 2. Velg kundetype fra malene som listes:

| ,D Sek  | 10 Ny    | / Rediger   | X Slett | Vit vedlagt | 🛄 Agras ( Escul |   |
|---------|----------|-------------|---------|-------------|-----------------|---|
| VELG EN | MALFOR 9 | IN NY KUNDE |         |             |                 | 2 |
|         | RESKR    | NELSE       |         |             |                 |   |
|         | Fernikri | ngeitunde   |         |             |                 |   |
|         | ku+tu t  | SINLANE     |         |             |                 |   |
|         | Kunde    | UTLAND .    |         |             |                 |   |
|         |          |             |         |             |                 |   |
|         |          |             |         |             |                 |   |

- 3. Legg inn adresser og kontaktopplysninger i fliken 'Adresse & kontakt'
- 4. Legg inn betalingsbetingelser i fliken 'Betalinger'

| Betalinger           |         |   |                          |         | Vis mindre |
|----------------------|---------|---|--------------------------|---------|------------|
| Partnertype          |         | ۲ | Renteriotabetingelsesko  | INNLAND | Ø.         |
| Betalingsbet.kode    | 00      | ~ | Kode for betalingsbetin  |         | ~          |
| Forskuddsprosent     | -       | 0 | Skriv ut kontoutdrag     | •       |            |
| Utligningsmetode     | Manuell | ۲ | Siste kontoutdragsnr.    |         | 0          |
| Betalingsmåte - kode | KONTANT | Y | Sperr for betalingstoler | •       |            |
| Purrebetingelseskode | INNLAND | Y | Foretrukket bankkontok   |         | ~          |

- a. Betalingsmåtekode: f.eks. KONTANT / KREDITT
- b. Betalingsbet.kode: Ant. Dager kreditt

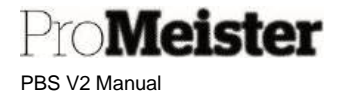

### 7.1.2 Kundehistorikk / -transaksjoner

Kundehistorikk eller kundens transaksjoner listes ved å velge fra funksjonen 'Kunde' i toppen, deretter 'Poster'

- Hver linje viser informasjon om en transaksjon.
- Velg funksjonen 'Handlinger', deretter 'Søk etter poster' for oppslag og detaljer om transaksjonen

| DOKUMENT                                                         |     |
|------------------------------------------------------------------|-----|
| Bilagsnr. 201358 Bokføringsdato 22.06.21                         |     |
| 🖹 Vis relaterte poster 🛛 🖂 Søk 🖶 Skriv ut 🛛 Flere alternativer 🏹 |     |
| RELATERTE POSTER ANTALL I                                        | P0: |
| Bokført servicefaktura                                           |     |
| Finanspost                                                       |     |
| Mva-post                                                         |     |
| Kundepost                                                        |     |
|                                                                  |     |
| Detaljert kundepost                                              |     |
| Detaljert kundepost<br>Verdipost                                 |     |
| Detaljert kundepost<br>Verdipost<br>Ressurspost                  |     |

• Trykk på tallene i kolonnen til høyre for oppslag i detaljer i de relaterte postene Eksempelvis:

- Bokført servicefaktura Oppslag i fakturakopi
  - Finanspost Regnskapsføringer
- Servicepost
   Servicedetaljer, viser også relatert mekaniker

### 7.1.3 Kundebemerkninger

Det kan legges inn informasjon om kunder som varsles i servicetilbud eller –ordre. Dette kan være informasjon som det ønskes at kundemottaker får melding om når det arbeides med kundens tilbud eller ordre.

• Fra aktuelt kundekort finnes 'Bemerkninger' på informasjonsfeltet på høyre side

| 🗙 Slett linje |                                          |
|---------------|------------------------------------------|
| Ny Ny         | BEMERKNING                               |
| (Dat f        | inner ikke nae å vire i denne virningen) |

- Bemerkninger som finnes fra før på kunden listes i feltet. Klikk evt på disse for å gjøre endringer
- o Trykk på den lille haken, og deretter på 'Ny' for en ny bemerkning.

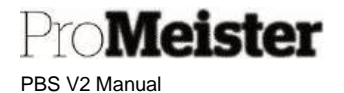

• Skriv inn bemerkninger i feltet.

| Dette er en hyggelig kar   |                              |
|----------------------------|------------------------------|
| Intern/Ekstern             | Intern                       |
| Skriv ut på eksterne dokum |                              |
| Skriv ut på serviceordre   |                              |
| Opprettet                  | 30.09.2021 13.43             |
| Opprettet av               | MEKONOMENBILVER\TORGEIR.MELS |

- La bemerkningen være 'Intern'
- Lagre bemerkningen med 'OK'

For å fjerne bemerkninger, gjøres dette fra denne menyen:

| Bemerkninge     | r∼ | L                        |
|-----------------|----|--------------------------|
| DATO            |    | BEMERKNING               |
| 30.09.2021      | 1  | Dette er en hyggelig kar |
| 📑 😽 Slett linje |    |                          |
| Ko 💥 Velg mer   |    |                          |

### 7.1.4 Kundestatistikk

På kunde finnes det et enkelt oppslag for å se kundens salgsstatistikk:

- Fra aktuelt kundekort, velg funksjonsknappen 'Kunde' og deretter 'Statistikk' fra funksjonsmenyen i toppen.
- Informasjon fordelt på flikene 'Generelt' og 'Salg'

### 7.1.5 Kundespesifikke priser eller rabatter

Det er mulig å tildele kunder egne priser eller rabatter på ulike typer varer/arbeid. Se veiledning på hvordan priser og rabatter settes under kapitlene om <u>'Arbeid'</u> og <u>'Varer'</u>

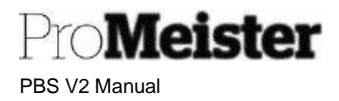

### 7.1.6 Slå sammen kundeduplikater til en kunde

Dersom det er 2 kundekort, eller flere, som er duplikater i PBS er det mulig å slå disse sammen til et kundenummer. Vær nøye med denne prosessen - den kan IKKE angres.

Det er kun mulig å slå sammen 2 kundekort av gangen. Har du flere duplikater av samme kundekort, må du gjøre denne prosessen flere ganger. I denne veiledningen viser vi hvordan man slår sammen 2 kundekort. Prosessen utføres fra kundekortet man ønsker å beholde.

#### OBS! Pass på å flytte evt kjøretøy fra kunden som man slår sammen til kunden man beholder!!

1. Start funksjonen 'Slå sammen med...' fra menyen 'Prosess' på kundekortet

Kundekort

11136 · Motortest selskapet AS

| Prosess       | Be  | om godkjenning | Nytt  | dokument     | Pri    | ser og rabatter |
|---------------|-----|----------------|-------|--------------|--------|-----------------|
| 😐 Kont        | akt | 🗂 Bruk mal     | 🗃 Slå | sammen me    | ed     | 🖃 Send e-post   |
| Nr. • • • • • |     | and the        |       | 11136        |        |                 |
| Mastersels    | kap | <b>.</b>       |       |              |        |                 |
| Navn · · ·    |     |                |       | Motortest se | elskap | pet AS          |

2. Da vil en ny meny komme frem hvor vi skal finne det andre kundekortet som ønskes slått sammen med det valgte. *PS! Når man har valgt kundekortet som skal slås sammen, kan prosessen ta noe tid.* 

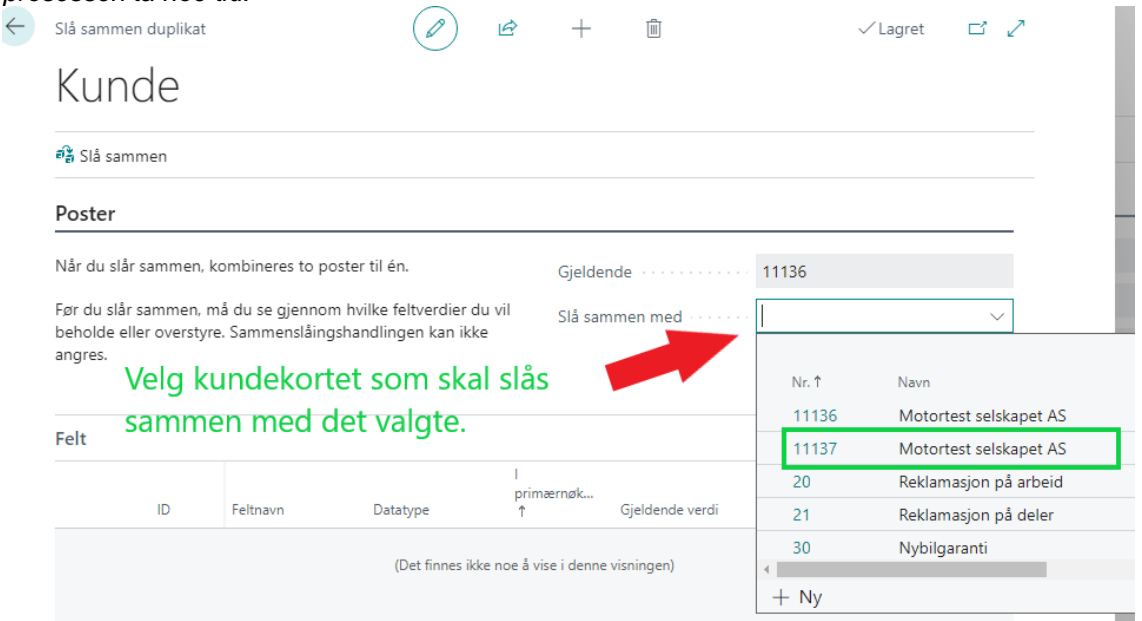

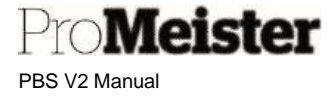

3. Når systemet er ferdig med å evaluere begge kundekortene, får du opp en ny meny hvor du skal ta stilling til infoen i kundekortene, og hva som skal overføres. I eksemplet vårt har det nyeste kundekortet korrekt adresse og vi har innvilget en høyere kredittgrense. Vi ønsker derfor at det opprinnelige kundekortet overskrives med de nye verdiene fra det siste kundekortet. (ønsker du ikke overføre noen opplysninger, trenger du ikke huke av noen ting – se bilde under)

| Mi amond ghiat           |                            |                                  |                    | (P)                                      | a + B                                                           |                 |                                  | view of a |
|--------------------------|----------------------------|----------------------------------|--------------------|------------------------------------------|-----------------------------------------------------------------|-----------------|----------------------------------|-----------|
| Kunde                    |                            |                                  |                    |                                          |                                                                 |                 |                                  |           |
| ett. Sal sammers         |                            |                                  |                    |                                          |                                                                 |                 |                                  |           |
| Poster                   |                            |                                  |                    |                                          |                                                                 |                 |                                  |           |
| Rife du tils mension, is | entitienen in erster 19 de |                                  | Terr A. Lake rep   | nenen, mit dat so gjennene harite felika | eller da ul keherika alar olaranya. Sanara tilingatan linga kan | Nutrie and      | 11186                            |           |
|                          |                            |                                  |                    |                                          |                                                                 | 1.5 permentant  | 17197                            |           |
|                          |                            |                                  | Her er dataene fra | det opprinnelige                         | Her er dataene fra d                                            | et andre kortet |                                  |           |
| Fell                     |                            |                                  | kundekortet.       |                                          | som kan overfares b                                             | l det gainle.   |                                  | 14 N      |
|                          | 14                         | hesar                            | Delayer            | 1 percent particul P                     | Children and                                                    | United          | American sector                  |           |
|                          |                            | 85                               | Core               | 10                                       | 1118                                                            | 0               | 1100                             |           |
|                          |                            | failurease                       | Test               | 60                                       | Mitawagan 27                                                    | 51              | 'Uphalacion 9                    |           |
|                          | 29                         | Kinditzgranas (JV)               | Desmal             | 1441                                     | 4                                                               | 0               | 1 000 000                        |           |
|                          |                            | Fakturenisattionie               | Coole              | Net                                      | 41130.                                                          | 6               | 11127                            |           |
| -                        | 52                         | Date Chicklessiett For wate read | DataTone           | No.                                      | 8457.28 1646                                                    | 51              | 6487.22 1511                     |           |
|                          | 13006                      | 201-10524                        | 0.00               | 101                                      | MATHENC #715-1284-0234-4 DED4DERIG3                             | 0               | ELECTRIC THE AND LETT ACCHEMICSE |           |

#### Her er et større bilde av valgene man får opp i bildet vist ovenfor;

| kundekortet. |                 | som kan overføres til o                | let gamle. |                                       |
|--------------|-----------------|----------------------------------------|------------|---------------------------------------|
| Calatype     | I gennemation f | Catherite versit                       | Ovenityr   | Attainativ verd                       |
| Code         | la .            | 11136                                  |            | 11137                                 |
| ext          | Nei             | Matorwgen 27                           | 23         | Tjohelvelen 9                         |
| Decimal      | 1401            | 0                                      | 12         | 1 000 000                             |
| ode.         | Nei             | 11136                                  | 12         | 11137                                 |
| NateTime     | Pápi            | 04.07.23 15:05                         | 5          | 04.07.23 15:11                        |
| SND          | Ren             | (4A01829C-8775-428A-923A-429024D68D53) | 0          | BCBCDA22-7897-448D-8DC2-5C618D26BC88( |

4. Når valgene angående info og hva som skal overføres er gjort, trykker du på denne knappen som finnes oppe til venstre under Kunde»;

| Slå sammen duplikat     |                           |                                                               |                                        | $(\mathcal{O})$                                                                  | @ + 1                              |
|-------------------------|---------------------------|---------------------------------------------------------------|----------------------------------------|----------------------------------------------------------------------------------|------------------------------------|
| Kunde                   |                           |                                                               |                                        |                                                                                  |                                    |
| ්දී Slå sammen          | Tryk                      | k her når du er klar for å slå s<br>Husk at denne prosessen l | sammen kundekorten<br>kan ikke angres! | ie.                                                                              |                                    |
| Poster                  |                           |                                                               |                                        |                                                                                  |                                    |
| Når du slår sammen, kom | bineres to poster til én. |                                                               | Før d<br>ikke s                        | u slår sammen, må du se gjennom hvike feltv<br>Ingres.<br>e fra dat oppringeliga | erdier du vil beholde eller overst |
| Felt                    |                           |                                                               | kundekortet.                           | e na det opprinnenge                                                             |                                    |
|                         | iD                        | Felmann                                                       | Datatype                               | l primærnakkel †                                                                 | Gjeldende verdi                    |
|                         | 1                         | Nr.                                                           | Code                                   | Ja                                                                               | 11136                              |
|                         | 5                         | Adresse                                                       | Text                                   | Nei                                                                              | Motorvegen 27                      |
|                         | 20                        | Kredittgrense (LV)                                            | Decimal                                | Nei                                                                              | 0                                  |
|                         | 33                        | Fakturarabattkode                                             | Code                                   | Nei                                                                              | 11136                              |
| $\rightarrow$           | 53                        | Dato/klokkeslett for siste end                                | DateTime                               | Nei                                                                              | 04.07.23 15:05                     |
|                         | 60006                     | Aci-natival                                                   | GUID                                   | Niel                                                                             | MAD1879C-8775-428                  |

Når alt er klart for sammenslåing, kan vi trykke på knappen **Slå sammen** øverst i venstre hjørne på skjermbildet som vist ovenfor. Da vil det dukke opp en advarsel på skjermen med beskjed om vi er sikre på dette, trinnet kan ikke angres;

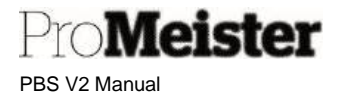

| - |                                    |                                                         |
|---|------------------------------------|---------------------------------------------------------|
| ( | Er du sikker på a kan ikke angres. | it du vil slå sammen de to postene? Dette trinnet (D53) |
| _ |                                    | Ja Nei                                                  |

Trykk **Ja** og prosessen går sin gang.

5. Dette kan ta noe tid, alt etter hvor mye data som skal flyttes. Når prosessen er ferdig, får vi følgende systembekreftelse;

| i | Kunde 11137 har blitt slått sammen til Kunde 11136. |
|---|-----------------------------------------------------|
| _ | ОК                                                  |

Nå vil vi se at saldoer også er flyttet/slått sammen med det opprinnelige kortet.

6. Har du flere duplikater, må du gjenta denne prosedyren helt til du sitter igjen med ett kundekort. Man får bare slått sammen to av gangen.

## 7.2 Kjøretøy

Vedlikehold av register for kjøretøy / servicevarer i PBS.

Meny: Register → Kjøretøy

- Inneholder samlet informasjon om kjøretøy og kjøretøytransaksjoner (historikk)
- Organisert i fliker og funksjonsmenyer
- Kjøretøytransaksjoner / historikk vises ved å velge Kjøretøy Poster
- Historikk på kjøretøyet fra besøk hos andre PBS tilgjengelig
- Bemerkninger kan legges på kjøretøy for varsling ved opprettelse av serviceordre

## 7.2.1 Opprette kjøretøy

Meister

PBS V2 Manual

Dette er en rutine for å opprette nye kjøretøy (servicevarer) manuelt, når kjøretøyet ikke opprettes automatisk eller dersom man skal opprette servicevarer som ikke er registrert i kjøretøyregister (f.eks. anleggsmaskiner).

- 1. Fra 'Handlinger  $\rightarrow$  + Nytt kjøretøy' opprettes nytt kjøretøykort direkte. Fra 'Register  $\rightarrow$  Kjøretøy' vises liste med eksisterende kjøretøy vises. Opprett da nytt kjøretøy med 'Ny' (NB! ikke 'Ny vare')
- 2. Legg inn opplysninger i fliken 'Generelt':
  - Reg.nr (eller annen unik kode for ureg.servicevare) a. Nr.:
  - b. Modell: Beskrivelse / modellbetegnelse
  - c. Modell 2: Beskrivelse forts.
  - d. Chassisnr: Chassisnr (eller annen unik maskin-nr / serienr.)
  - Hent opp riktig merkekode, bruk FELLES dersom ukjent merke e. Merkekode: Generelt

| Nr         | AY 18001                                         | Serviceprisgrp.kade | ÷                     |
|------------|--------------------------------------------------|---------------------|-----------------------|
| Modell     | Passat VII Variant (365). 11- 2,0 TDi Diesel Var | Chassing            | WVWZZZ3CZCE159574 ··· |
| Modell 2   | nt                                               | Siste servicedato   |                       |
| Merkeskode | VOLKSWAGEN $\sim$                                | Foretrukken ressurs | are.                  |

- 3. Legg inn evt. tekniske data og annen info om servicevaren under fliken 'Kjøretøy'.
- 4. Legg inn kunde på kjøretøy/servicevare, ved å gjøre oppslag i kunderegister i feltet 'Kundenr.': Kunde

| Kundenr.  | Sted                     |
|-----------|--------------------------|
| Navn      | Kontakt                  |
| Adress    | Tolefannr.               |
| Adresse 2 | Lokasjon for servicevare |
| Postnr.   |                          |

#### Merk:

Nytt kjøretøy / servicevare kan også opprettes direkte fra tilbud/ordre fra funksjonsmenyen 'Funksjoner'

| Workshop Flow          | Nettbutikk     | Skriv Ut  | Clocking       | Funksjoner        | Posting      | Vis v | /edlagt      | Flere alternativer |      |
|------------------------|----------------|-----------|----------------|-------------------|--------------|-------|--------------|--------------------|------|
| <li>Kjøretøyhisto</li> | orikk          | 🛱 Egenand | del Forsikring | E                 | SMS Entry Lo | g     | 🔁 Statistikk | 웥 Opprett Kunde    |      |
| 🚡 Kopiere Ordi         | re til Tilbud  | 强 Oppdate | er kunde fra E | Bisnode 🖃         | Email Log    |       | 🗿 Ny vare    | 🙀 Ny Service vare  |      |
| Kea.Nr.                | · · ·   BKH008 |           | $\sim$         | Brukt tid 🛛 · · · |              |       | 0.00         | Castonie           | INU. |

MOD

+ Ny

Ny vare

(n)

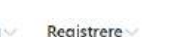

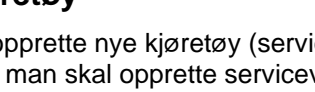

PBS V2 Manual

### 7.2.2 Kjøretøystatistikk

Pro**Meister** 

Funksjonen 'Statistikk' (F7) kan åpnes fra kjøretøylisten eller kjøretøykort. Statistikk viser totalt fakturert beløp på kjøretøyet.

| Outiano   | ег ш, тэ-                                                               | - 2.4 пур                                                                                                    | 10 4 1 1                                                                                                    | D 20 V                                                                                                    |
|-----------|-------------------------------------------------------------------------|----------------------------------------------------------------------------------------------------|----------------------------------------------------------------------------------------------------|----------------------------------------------------------------------------------------------------|
| -11       |                                                                         |                                                                                                    |                                                                                                    |                                                                                                    |
| n         |                                                                         |                                                                                                    |                                                                                                    |                                                                                                    |
|           |                                                                         |                                                                                                    |                                                                                                    |                                                                                                    |
| Vara      | - Kost                                                                  | vices on Fran - Convice                                                                                                    | kontraktor Lait                                                                                                    |                                                                                                    |
| 55 716,15 | 66 495,92                                                               | 1 575,94                                                                                                    | 0,00                                                                                                    | 123 788,0                                                                                                    |
| 55 983,20 | 69 113,14                                                               | 1 575,94                                                                                                    | 0,00                                                                                                    | 126 672,2                                                                                                    |
| 53 335,50 | 11 746,61                                                               | 0,00                                                                                                    | 0,00                                                                                                    | 65 082,1                                                                                                    |
| 65,4      | 60,0                                                                    | 28,0                                                                                                    | 0,0                                                                                                    | 153,                                                                                                    |
| 0,3       | 60,0                                                                    | 28,0                                                                                                    | 0,0                                                                                                    | 88,                                                                                                    |
| 0,0       | 0,0                                                                     | 0,0                                                                                                    | 0,0                                                                                                    | 0,                                                                                                    |
|           |                                                                         |                                                                                                    | 23.327                                                                                                    |                                                                                                    |
|           | Urser Vare<br>55 716,15<br>55 963,20<br>53 335,50<br>65,4<br>0,3<br>0,0 | Urser         Varer         Kostų           55 716,15         66 495,92           55 983,20         69 113,14           53 335,50         11 746,61           65,4         60,0           0,3         60,0           0,0         0,0 | Unser       Varer       Kostpriser og finan Service         55 716,15       66 495,92       1 575,94         55 983,20       69 113,14       1 575,94         53 335,50       11 746,61       0,00         65,4       60,0       28,0         0,3       60,0       28,0         0,0       0,0       0,0 | Urser         Varer         Kostpriser og finan Servicekontrakter         I alt           55 716,15         66 495,92         1 575,94         0,00           55 983,20         69 113,14         1 575,94         0,00           53 335,50         11 746,61         0,00         0,00           65,4         60,0         28,0         0,0           0,3         60,0         28,0         0,0           0,0         0,0         0,0         0,0 |

## 7.2.3 Kjøretøyhistorikk

Fra en serviceordre eller -tilbud vises kjøretøyhistorikk ved å velge 'Funksjoner' - 'Kjøretøyhistorikk'

| Verks | tedflyt   | Mobilbeta      | ling | Webshop    | Cabas         | Skriv Ut | Stempling   | Funks | joner  | Bokføring | Vis vedlagt     | Flere alternativer      |
|-------|-----------|----------------|------|------------|---------------|----------|-------------|-------|--------|-----------|-----------------|-------------------------|
| ۲     | Kjøretøyh | istorikk       |      | 🕞 Egenande | el Forsikring | 9        | SMS Entry   | Log   | 🄁 Stat | istikk 🍟  | Opprett Kunde   | 🕈 Koble til dekklagring |
|       | Kopiere O | ordre til Tilb | ud   | 🔁 Oppdater | kunde fra     | Bisnode  | 🖃 Email Log |       | 🗿 Ny v | vare 🖪    | Ny Service vare |                         |

Dersom man skal se historikk på et kjøretøy uten å lage ordre eller tilbud, søkes kjøretøyet opp i registeret.

- Gå inn på menyen 'Register' 'Kjøretøy', Søk opp kjøretøyet
- Se historikk ved å velge 'Startside' 'Kjøretøyhistorikk'

| Kjøretøy: All | e∨ | <i>Р</i> С | $+ Ny   \lor$ 🗍 Slett | Startside \vee 🛛 Rapport | ~      |
|---------------|----|------------|-----------------------|--------------------------|--------|
| Report 1      |    | Merke      | Modell                | G Kjøretøyhistorikk      | ieli.2 |
| <u>676767</u> | 1  | CADILLAC   | ELDORADO              | 2 Statistikk             |        |
| AA48439       |    | AUDI       | A4                    | 🔀 Feilsøkingsoppsett     | T-20   |
| AA53075       |    | VOLVO      | S40                   | Servicekontrakter        |        |

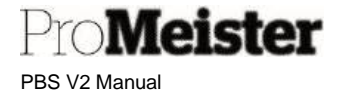

I begge tilfeller over vises kjøretøyet historikk slik:

| <b>N</b> 5 | pit 👗 Tilbaker | eifee \varTheta | Skriv ut dokument 🛛 🔯 Ne | uger 🚦 Skriv ut kjøretø | historikk | 2   | Sende servicefekturad      | igital servicebok | N/ April  | niovent serviced | dre        |      |         |                                                |         |
|------------|----------------|-----------------|--------------------------|-------------------------|-----------|-----|----------------------------|-------------------|-----------|------------------|------------|------|---------|------------------------------------------------|---------|
|            |                |                 |                          |                         |           |     |                            |                   |           |                  |            |      | Notater | 6                                              |         |
| Regim      |                | 1,936007        |                          | Bokha rigodeto          |           |     |                            | ansværsserte      |           |                  |            | 56   |         |                                                |         |
| Singsi     |                | 1               |                          | Servicement.            |           |     | 1                          | Vis prinatt       |           |                  |            |      | Cato    | Semetring                                      | Scole ( |
|            |                |                 | 1                        |                         |           |     |                            | 28.000008         |           | -                |            |      |         | (Det finnes (bis not à rise ) denne risningen) |         |
| nines.     |                |                 |                          |                         |           |     |                            |                   |           | 3                |            |      |         |                                                |         |
|            |                |                 |                          |                         |           |     |                            |                   |           |                  |            |      |         |                                                |         |
|            |                |                 |                          |                         |           |     |                            |                   |           |                  |            |      | 1.0     | -                                              |         |
| 5          |                | Dolumenter.     | 121                      | 31-32.5                 |           | Ú.  |                            |                   |           |                  |            |      |         | 6                                              |         |
| mê         | (adatilitie    | +.              | Seikac                   | Negro, V                |           |     |                            |                   |           |                  |            |      |         |                                                |         |
|            | ervicekre      | 100645          | Demoseiskap              | LY56007                 |           | . 3 | A. Sente                   |                   | Malaniar. | Live Alian       | 76:        | Beat |         |                                                |         |
| 100        | erviceheid     | 100512          | 32emissebices            | CYSEOU7                 |           | +   | jebb 1                     |                   | KIQ       |                  |            |      |         |                                                |         |
| 2          | ervicekre      | 10.0346         | Demoseiskop              | 1736007                 |           |     | Jobb T                     |                   | KIG       | ARSSID           | PIOL       | Per  |         |                                                |         |
| 3          | ervicerøks in  | 100299          | Demoseiskap              | L/36007                 |           |     | Tapp 1                     |                   |           | WARE             | (t)        | Ska  |         |                                                |         |
| 2          | envicence.     | 100005          | Dervoseiskap             | 4                       |           |     | <ul> <li>Jobb 2</li> </ul> |                   |           |                  |            |      |         |                                                |         |
|            | erviceren.     | 100325          | Distance                 | 1/26007                 |           |     | Jabb 2                     |                   | 800       | ARBEID           | AP         | M2   |         |                                                |         |
|            | ensitedaid.    | 100284          | Demotestap               | 1756007                 |           |     | Jobb 2                     |                   |           | VARE             | 1100-PP33  | Bre  |         |                                                |         |
| -          | an installed   | 1000000         | Demoneirican             | 2/36007                 |           |     | Jobb 2                     |                   |           | WARE             | 1165-1218  | Mo   |         |                                                |         |
|            | an installed   | 100230          | Demonalization           | 1/26007                 |           |     | Jabb 2                     |                   |           | WARE             | 1115-P979_ | Sne  |         |                                                |         |
| 5          | envicefaict.   | 100250          | Demoseiskap              | LV56007                 |           |     | 5                          |                   |           |                  |            |      |         |                                                |         |
| 5          | arvicatact     | 100250          | Demoseiskap              | LY56007                 |           |     |                            |                   |           |                  |            |      |         |                                                |         |
| 5          | erviceise      | 100247          | Demoselskap              | LY 56007                |           |     |                            |                   |           |                  |            |      |         |                                                |         |
| 3          | ervicefakt     | 100246          | Demoselskap              | LY30007                 |           |     |                            |                   |           |                  |            |      |         |                                                |         |
| 5          | ervicelore     | 100245          | Demoselskap              | £Y56007                 |           |     |                            |                   |           |                  |            |      |         |                                                |         |
| s          | ervicefakt.    | 100343          | Demoselskap              | LY 56087                |           |     |                            |                   |           |                  |            |      |         |                                                |         |
| s          | eruicekre      | 100052          | Demoseiskap              | LY56007                 |           |     |                            |                   |           |                  |            |      |         |                                                |         |
| 5          | ervicefeid+    | 100037          | Demoselskap              | LY56007                 |           |     |                            |                   |           |                  |            |      |         |                                                |         |
| 3          | ervicekre      | 100035          | Demoselskap              | LY30007                 |           |     |                            |                   |           |                  |            |      |         |                                                |         |
| - e        | envicefaict.   | 100016 :        | Demoseiskap              | £Y56007                 |           |     |                            |                   |           |                  |            |      |         |                                                |         |

Beskrivelse av innhold på siden:

- 1. Funksjonsmenven
  - a. Søk
    - Søker etter detaljer i historikken basert på søkefelter
  - b. Tilbakestill filtre
    - Nullstiller søkefelt
  - c. Skriv ut dokument
    - Utskrift av gjeldende/markert faktura (kun lokal historikk)
  - d. Naviger
    - Søk etter poster (bokføringsdetaljer)
  - e. Skriv ut kjøretøyhistorikk
  - utskrift av komplett historikk pr kjøretøy (klikk her for detaljert veiledning)
  - f. Send servicefaktura til digital servicebok
    - Sender gjeldende/markert faktura (kun lokal historikk)
  - g. Åpne arkivert serviceordre
    - Åpner av gjeldende/markert arkivert ordre (kun lokal historikk)
- 2. Søke- og filtreringsfelter

- Søkbar informasjon i gjeldende historikk (se nærmere beskrivelse lenger ned)

3. Global historikk

- Felt for å skru av/på visning av global historikk, dvs fra andre verksteder eller PBS V1

- 4. Fakturaliste
  - Felt som viser fakturainformasjon, som dato, fakturanr, verkstednavn
  - For lokal historikk vises også kundeopplysninger, ordrenr, fakt.tid og stemplet tid!!

PBS V2 Manual

- 5. Fakturadetaljer - Felt som viser detaljer fra gjeldende/markert faktura, jobblinjer og servicelinjer
- Kjøretøybemerkninger
   evt bemerkninger på kjøretøyet

#### Søk / filtrering i kjøretøyhistorikken

Meister

Med søkefunksjonen kan man isolere spesiell historikk man er ute etter, som f.eks:

- Når ble bremser reparert sist?
- Hva var kilometerstand på siste PKK?
- Hvem stemplet på skifte av eksosanlegg?

#### Søk utføres slik:

- 1. Fyll i søkefeltene med kriterier
- 2. Trykk 'Søk'
- 3. Siden oppdateres etter søkekriteriene

Trykk 'Tilbakestill filtre' for å nullstille søket på kjøretøyet

#### Beskrivelse av søkefelter:

- Regnr'
  - Visningen er automatisk filtrert på kjøretøyet (reg.nr) historikken er åpnet fra.
  - Kan evt endres for oppslag i annen historikk
- Bokføringsdato
  - Filtrering på dato eller datointervall
- Ansvarssenter
  - Filtrering på ansvarssenter / lokasjon (ved flere verksteder i samme selskap)
- Bilagsnr
  - Filter på fakturanr
- Serviceordrenr
  - o Filter på ordrenr
- Vis global
  - o Dersom denne er aktiv vises historikk fra alle selskap i PBS, versjon 1 og 2
  - Dersom inaktiv vises kun historikk fra eget selskap i PBS V2
- Linjesøk
  - Søker i jobb- og servicelinjer
  - o Søker etter beskrivelse på vare og arbeidslinjer
  - Søker i jobb-beskrivelser
  - o Søker varenummer og arbeidskoder

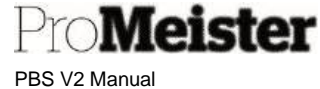

### 7.2.4 Kjøretøydokumenter - historikk

På kjøretøylisten vises oversikt over dokumenter på kjøretøyene, både historikk og åpne tilbud og ordre. Det vises også evt bemerkninger registrert på kjøretøyene:

| µnr Ť |     | Merke      | Modell                          | Modell 2 | Modellår | Kundenr. | Name     |               |               |                  |                                  |          |
|-------|-----|------------|---------------------------------|----------|----------|----------|----------|---------------|---------------|------------------|----------------------------------|----------|
| 35600 |     | CITROËN    | C3 AIRCROSS                     |          | 2020     | 10100    | Oddvar   | ① Detaljer    | Vedlegg       | g (0)            |                                  |          |
| 35602 |     | SKODA      | OCTAVIA                         |          | 2020     | 10312    | Rune Vig | Relaterte do  | kumenter      |                  |                                  |          |
| 35605 |     | MITSUBISHI | Mitsubishi Outlander            |          | 2019     | 10050    | Leasepla | Routine       |               |                  |                                  |          |
| 15606 |     | MITSUBISHI | Mitsubishi Outlander            |          | 2019     | 10097    | Dnb Ban  | 7             | 15            | 30               | 1                                | 0        |
| 5607  |     | MITSUBISHI | Mitsubishi Outlander            |          | 2019     | 10049    | Dnb Ban  | Apne          | Apne          | Bokført          | Bokført                          |          |
| 5608  |     | MITSUBISHI | Mitsubishi Outlander            |          | 2020     | 10065    | Dnb Ban  | Servicetilbud | serviceordrer | serviceordre     | kreditnota                       | -        |
| 5609  | - 1 | MITSUBISHI | Outlander III, 13- 2.4 Hybrid 4 |          | 2020     | .10121   | Promeis  | 5             | 18            | 1                |                                  | 0        |
|       |     |            |                                 |          |          |          |          | Arkiver       | Arkiver       | Aktive           | Lukkede<br>dekkhotell            |          |
|       |     |            |                                 |          |          |          |          | Binatoreaster |               |                  | Contraction of the second second |          |
|       |     |            |                                 |          |          |          |          | Bemerkning    | erv           |                  |                                  |          |
|       |     |            |                                 |          |          |          |          | Dato          | Bemerknin     | g                | 6                                | ntern/Ek |
|       |     |            |                                 |          |          |          |          | 29.11.2021    | 29.11.202     | 21: dårlige bren | nser bak I                       | ntern n  |
|       |     |            |                                 |          |          |          |          | 05.10.2022    | Vi oppda      | get en skade p   | å venstre I                      | ntern n  |
|       |     |            |                                 |          |          |          |          | 14,02,2023    | : Du må sk    | lifte batteri    | 1                                | ntern n  |

Ved å trykke på boksene som viser antall dokumenter vises en liste med de involverte dokumentene. F.eks dersom man trykker på boksen som viser 7 åpne tilbud:

| ,⊃ søk +1       | NY   | Benandle | Benandle | kundekommunikasjon      | Fiere alternativer |                |      |                            |           |
|-----------------|------|----------|----------|-------------------------|--------------------|----------------|------|----------------------------|-----------|
| Nr. J           | Dol  | kument   | Kundenr. | Name                    | Mobiltelefonnr     | Reg.nr 🔻       | Merl |                            |           |
| <u>ST000585</u> | : 27 | .02.2023 | .1012.1  | Promeister Solutions AS | +4741361022        | <u>LY85609</u> | MIT  | 🛈 Detaljer 🛛 🔋 Vedlegg (0) |           |
| ST000516        | 23   | .08.2022 | 10121    | Promeister Solutions AS | 90782100           | LY85609        | MIT  | Kundostatistikk            |           |
| ST000500        | 14   | .07.2022 | 10121    | Promeister Solutions AS | 90782100           | LY85609        | MIT  | KUNGESTATISTIKK            |           |
| ST000425        | 29   | .11.2021 | 10121    | Promeister Solutions AS | 90782100           | LY85609        | MIT  | Kundenr.                   | 10050     |
| ST000424        | 29   | .11.2021 | 10121    | Promeister Solutions AS | 90782100           | LY85609        | MIT  | Saldo (LV)                 | 22 488,00 |
| ST000402        | 20   | .06.2021 | 10121    | Promeister Solutions AS | +4741361022        | LY85609        | MIT  | Saldo (LV) som leverandør  | 0,00      |
| ST000401        | 27   | .05.2021 | 10121    | Promeister Solutions AS | +4741361022        | LY85609        | MIT  | Salg                       |           |
|                 |      |          |          |                         |                    |                |      | Åpne bestillinger (LV)     | 0,00      |

Trykk for å åpne et tilbud. Da vil man kunne bla i tilbudene på kjøretøyet, dvs bla i de 7 tilbudene

#### 7.2.5 Kjøretøybemerkninger

Det kan legges inn informasjon om kjøretøy som varsles i servicetilbud eller –ordre. Dette kan være informasjon som det ønskes at kundemottaker får melding om når det arbeides med kundens tilbud eller ordre.

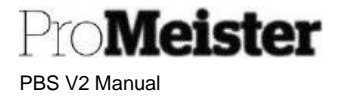

• Fra aktuelt kjøretøykort finnes 'Bemerkninger' på informasjonsfeltet på høyre side

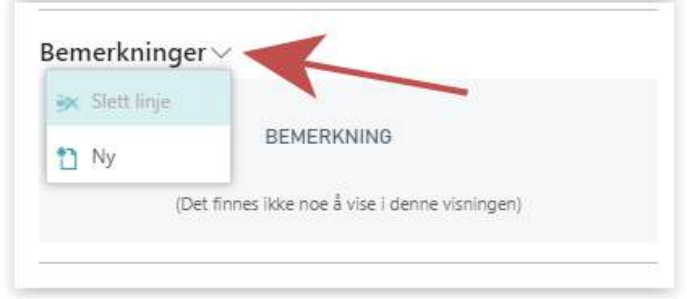

- Bemerkninger som finnes fra før på kunden listes i feltet. Klikk evt på disse for å gjøre endringer
- Trykk på den lille haken, og deretter på 'Ny' for en ny bemerkning.
- Skriv inn bemerkninger i feltet.

| Intern/Ekstern             | Intern 🗸         |
|----------------------------|------------------|
| Skriv ut på eksterne dokum |                  |
| Skriv ut på serviceordre   |                  |
|                            |                  |
| Opprettet                  | 30.09.2021 13.58 |

- La bemerkningen være 'Intern'
- Lagre bemerkningen med 'OK'

For å fjerne bemerkninger gjøres dette fra denne menyen:

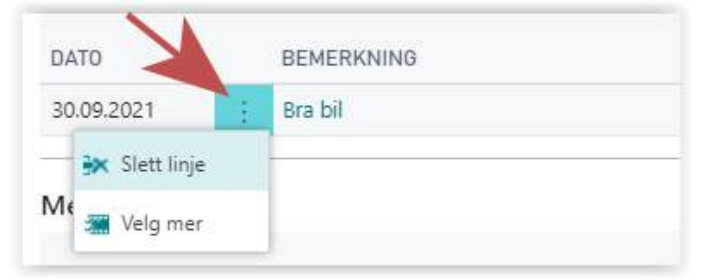

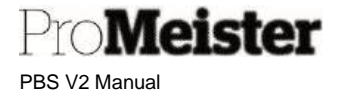

## 7.3 Arbeid

Arbeid som utføres på eget verksted anføres på tilbud eller ordre med arbeidskoder. Arbeidskodene opprettes og vedlikeholdes i:

Meny: Register  $\rightarrow$  Arbeid

### 7.3.1 Opprette (og redigere) arbeidskoder

- 1. Listen over arbeidskoder vises. Opprett ny arbeidskode med 'Ny'
- 2. Legg inn i fanen 'Generelt':
  - a. Nr. Fritt valgt kode
  - b. Navn Egen beskrivelse av arbeidet
  - c. Type PERSON
  - d. Lagerenhet STK / TIMER
  - e. Ressursaruppenr. ARBEID

| Generelt                                   |                     | Vis me                     |
|--------------------------------------------|---------------------|----------------------------|
| Nr                                         | HS                  | Endret den                 |
| Navn · · · · · · · · · · · · · · · · · · · | Hjulskift           | Bruk timeliste             |
| Туре                                       | Person 🔻            | Bruker-ID for eier a 🗸     |
| Lagerenhet                                 | STK $\checkmark$    | Bruker-ID for godkj 🗸      |
| Søkenavn                                   | HJULSKIFT           | FARGER                     |
| Ressursgruppenr. · · · ·                   | ARBEID $\checkmark$ | Bakgrunnsfarge · · · · · · |
| Sperret                                    |                     | Bakgrunnsvarge He          |

- 3. Legg inn pris og bokføringsinformasjon i fanen 'Fakturering'
  - a. Enhetskost Kostpris
  - b. Salgspris Salgspris eks mva
  - c. Bokføringsgruppe vare: ARBEID

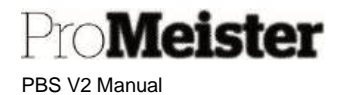

d. Mva-bokføringsgruppe vare: HØY

| Direkte enhetskost    | 0,00                            | Bokføringsgruppe - v    | ARBEID | ~ |
|-----------------------|---------------------------------|-------------------------|--------|---|
| Indirekte kost-%      | 0,00                            | Mva-bokføringsgrupp     | HØY    | ~ |
| Enhetskost            | 200                             | Standard mal for peri   |        | ~ |
| Beregning av fortjene | Bruttofortjeneste=Salgspris-K 💙 | Automatisk utv. tekster |        |   |
| Bruttofortjeneste-%   | 100                             | Finanskontonr, for KI   |        | ~ |
| Salgspris             | 400,00                          |                         |        |   |

- 4. Legg inn innstillinger for ordrebehandling i fanen 'Serviceordre'
  - a. Planlagt tid Antall timer som planlegges pr. kode. Ved timebaserte arbeidskoder settes denne til 1.
  - b. Standard antall Det antall som settes som standard antall på ordre

| Enhetskode (timer)   | TIMER | Standard Antall | 1,00 |
|----------------------|-------|-----------------|------|
| Planlagt tid (timer) | 0,50  |                 |      |

Arbeidskoden er ferdig opprettet.

Serviceordre

Dersom arbeidskoden ikke skal beregne verkstedmateriell eller miljøgebyr, kan det sette innstilling for dette på arbeidskortet. Scroll ned til 'Verksted Gebyr Oppsett' i informasjonsboksen på høyre side av kortet, dersom boksen ikke vises tas den frem ved å trykke på ikonet i øvre høyre hjørne (rød pil):

| Sperret (           | •                           |                      |        |      |                        | -    |
|---------------------|-----------------------------|----------------------|--------|------|------------------------|------|
|                     |                             | Bakgnunnsvarge He    |        |      | _                      | _    |
| Fakturering         |                             |                      |        |      | Ressursstatistikk      |      |
| Direkte enhetskost  | 0.00                        | Bokføringsgruppe     | ARBEID | ~    | Ressursor.             | HS   |
| ndirekte kost-%     | 0.00                        | Mva-bokføringsgru    | 1      | 0    | Kapasitet              | 0    |
| Enhetskost          | 200.00                      | Standard mail for pe |        | ~    | Ubrukt kapasitet       | 0    |
|                     |                             |                      | -      |      | Fakturert              | 0.00 |
| seregning av rorge  | bruttoiortjeneste=saigspr • | Automatisk otv. tek  | · · ·  |      | Fasturert %            | 0.0  |
| Bruttofortjeneste-% | 20                          | Finanskontonr. for   |        | ~    | Restrictortisacta      | 0.00 |
| Salgspris           | 250.00                      |                      |        |      | Bruttofortjeneste-%    | 0.0  |
| Personlige data >   |                             |                      |        |      | verksted gebyr oppsett |      |
|                     |                             |                      |        |      | KODE LINJETYPE         |      |
| Serviceordre        |                             |                      |        |      | MI E                   |      |
| Enhetskode (timer)  | TIMER                       | Standard Antall      |        | 1.00 | VM                     |      |
|                     |                             |                      | 1      |      |                        |      |

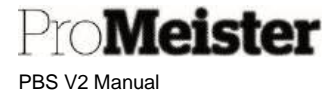

For a fjerne beregning av gebyr, scroll mot høyre og sett 'Utelukket fra gebyr' til 'Yes'

#### verksted gebyr oppsett

| T  | MAX. AVGIFT | UTELUKKET FR | A GEBYR |
|----|-------------|--------------|---------|
| )0 | 50,00       | No           |         |
| 00 | 500,00      | No           |         |

#### 7.3.2 Statistikk arbeid

Funksjonen 'Statistikk' (F7) kan åpnes fra arbeidslisten eller arbeidskort, og viser oversikt over salg på koden:

#### 7.3.3 Historikk / -transaksjoner på arbeid

Historikk eller transaksjoner på arbeidskoden listes ved å velge fra funksjonen 'Prosess' i toppen, deretter 'Poster'

- Hver linje viser informasjon om en transaksjon. •
- Velg funksjonen 'Søk etter poster' for oppslag og detaljer om transaksjonen •

| 10.0 | KUMENT                                   |                        |           |
|------|------------------------------------------|------------------------|-----------|
| Bila | agsnr. 201358                            | Bokføringsdato 23.06.2 | 1         |
| R    | Vis relaterte poster 🛛 👫 Søk 🛛 🖶 Skriv u | t Flere alternativer   | $\nabla$  |
|      | RELATERTE POSTER                         |                        | ANTALL PO |
|      | Bokført servicefaktura                   |                        |           |
|      | Finanspost                               |                        |           |
|      | Mva-post                                 |                        |           |
|      | Kundepost                                |                        |           |
|      |                                          |                        |           |
|      | Detaljert kundepost                      |                        |           |
|      | Detaljert kundepost<br>Verdipost         |                        |           |

Trykk på tallene i kolonnen til høyre for oppslag i detaljer i de relaterte postene 0 **Eksempelvis:** 

- Bokført servicefaktura Oppslag i fakturakopi
  - Finanspost Regnskapsføringer
- Servicepost Servicedetaljer, viser også relatert mekaniker .

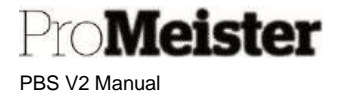

### 7.3.4 Fast tilleggstekst på arbeid

Funksjonalitet for å legge til og vedlikeholde fast tilleggstekst på arbeidskoder.

- 1. Åpne menypunkt; eksisterende arbeidskoder vises. Klikk og åpne ønsket arbeidskode
- Gå til fliken 'Fakturering', og sørg for at 'Automatisk utvidede tekster' er aktiv: Fakturering

| Direkte enhetskost    | 0,00                            | D Bokføringsgruppe - v · ARBEID · · |
|-----------------------|---------------------------------|-------------------------------------|
| Indirekte kost-%      | 0,00                            | ) Mva-bokføringsgrupp 1             |
| Enhetskost            | 200,00                          | ) Standard mal for peri V           |
| Beregning av fortjene | Bruttofortjeneste=Salgspris-K 🗸 | Automatisk utv. tekster             |
| Bruttofortjeneste-%   | 20                              | ) Finanskontonr. for KI ·           |
| Salgspris             | 250,00                          | 0                                   |

3. Klikk på 'Relatert' - 'Ressurs' - 'Utvidede tekster'

| Prosess Rapport    | Vis vedlagt Handlinger    | Navige | Rapport F         |
|--------------------|---------------------------|--------|-------------------|
| 🖲 Ressurs 🗸 🔄 P    | riser 🗸 🛛 🔝 Planlegging 🗸 | Servi  | ice 🗸 🛛 😗 Histor  |
| Statistikk         |                           |        | 2 Post            |
| & Dimensioner      | IS                        | ***    | Endret den        |
|                    | julskift                  | 10     | Bruk timeliste    |
| Bilde              | lerson                    | ~      | Bruker-ID for eie |
| 💷 Utvidete tekster |                           |        |                   |
| Enheter            | ТК                        | $\sim$ | Bruker-ID for go  |
|                    | JULSKIFT                  |        | FARGER            |

4. Liste over evt. eksisterende tilleggstekster vises.

| ~ | HS+HJULSKIFT                               |              |                              | 2             |
|---|--------------------------------------------|--------------|------------------------------|---------------|
|   | Oversikt over utvic                        | let tekst    |                              |               |
|   | $\mathcal{P}$ Søk + Ny Behandle Visvedlagt | Apne i Excel |                              | \\$\\``````   |
|   | BESKRIVELSE                                | SPRÅKKODE †  | ALLE<br>SPRÅK<br>† STARTDATO | † SLUTTDATO † |
|   | Hjulskift                                  | 1            |                              |               |

- Klikk 'Ny' for å lage en ny tilleggstekst
- Klikk på ønsket tilleggstekst for å redigere eksisterende tekster. (evt. marker linje og velg 'Behandle' – 'Rediger')

Pro**Meister** PBS V2 Manual

Tekstkortet åpnes.

| Vis vedia | at 🛛 🗐 Aprie i Excel           |           |  |
|-----------|--------------------------------|-----------|--|
| Genere    | t                              |           |  |
| Språkkod  |                                | Startdato |  |
| Alle språ | kader 💿                        | Sluttóato |  |
| Beskrivel | Hjulskift                      |           |  |
| Linjer    | Behandle                       |           |  |
|           | TEKST                          |           |  |
|           | Husk å etterstramme hjulbolter |           |  |
|           |                                |           |  |

- Huk av for 'Alle språkkoder - Sett ønsket 'Beskrivelse' for

- Sett ønsket Beskrivelse for teksten

- Sett evt. start- og sluttdato, la stå blank dersom den skal gjelde alle datoer

- Legg inn ønsket tekst i feltet 'Tekst', bruk gjerne flere linjer.

### 7.3.5 Salgsrabatter og spesialpriser på arbeid

Oppsett for å sette faste salgsrabatter eller spesialpriser på arbeid. Med dette menes rabatter eller priser til kunder eller kundegrupper, eller for alle kunder i en tidsavgrenset periode.

Salgsrabatter eller spesialpriser settes i samme register / menypunkt, og kan enten settes separat eller i kombinasjon. Både rabatter og priser kan kobles mot enkelt-kunder, kundegrupper eller alle kunder, og kan settes til å gjelde kontinuerlig eller kun en tidsavgrenset periode. Spesialpriser settes pr. arbeidskode, mens salgsrabatter kan settes pr. arbeidskode eller pr. ressursgruppe (alle arbeidskoder). Salgsrabatter og spesialpriser kan settes fra arbeidskort, bl.a. under menyen 'Prosess' – 'Priser':

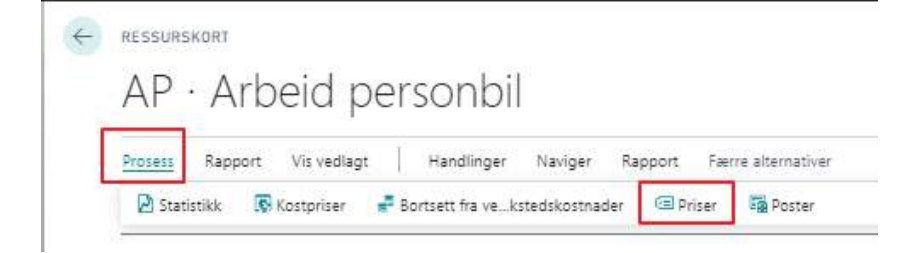

PBS V2 Manual

/leister

Da åpnes liste over eksisterende rabatter og spesialpriser, filtrert på gjeldende arbeidskode. For å se, endre eller legge til priser/rabatter på andre koder eller grupper, må filtersettingen endres eller settes til INGEN:

| Sek + Ny 🛢 Rediger s | constit 🚊 Satt. Vis vectopi | Apre: Essei |                     |            |        |         |                 |              |             |        |
|----------------------|-----------------------------|-------------|---------------------|------------|--------|---------|-----------------|--------------|-------------|--------|
| Seneralt             |                             |             |                     |            |        |         |                 |              |             |        |
| eigin/pehiter        | ingen                       |             | • Reparatypefitier  |            | Resurs |         | V Darbiatz@ber  |              | 1           |        |
| agaocefite           |                             |             | Reuneintefiter      |            | HS     |         | - Wutakosefiter |              |             |        |
| SALQSTVPE+           | SALGSKOD5+                  | TYPE        | \$655U85 + <b>T</b> | VALUTANODE |        | RABATEN | LALQSPRIS       | DV4-E154006+ | STARTDATD + | SUTTAN |
| Kutoe                | 10001                       | Respus      | 16                  |            |        |         | 300.00          |              |             |        |

Ny spesialpris eller rabatt opprettes fra første ledige linje ved å fylle ut felter med informasjon:

- Salgstype Bestemmer om dette er en pris eller rabatt som gjelder for en kunde, en kundegruppe eller alle kunder
  - Kunde: Pris/rabatt for en bestemt kunde
  - Alle kunder: Pris/rabatt for alle kunder
  - Kundeprisgruppe: Spesialpris for en gruppe av kunder
  - Kunderabattgruppe: Rabatt for en gruppe av kunder
  - Salgskode: Den kunde eller kundegruppe prisen gjelder for
- Type: Ressurs eller ressursgruppe
- Ressurs: Ressurskode eller ressursgruppekode
- Valutakode: Sett blank for alle valutaer
- Rabatt%: Sett rabatt%
- Salgspris: Spesialpris eks.mva
- Enhetskode: Sett blank for alle enheter
- Start-sluttdato: Sett dersom pris/rabatt skal gjelde tidsavgrenset periode

#### Legge kunder til pris- eller rabattgruppe

Dersom prisen eller rabatten skal gjelde flere kunder, kan kundene legges i en pris- og/eller en rabattgruppe. Dette legges i feltene 'Kundeprisgruppe' eller 'Kunderabattgruppe' på fliken 'Fakturering' på kundekortet:

| Organisasjonsnr.                 |         | 22. | E-faldura                | <b></b>   |   | PRISER OG RABATTER |   |
|----------------------------------|---------|-----|--------------------------|-----------|---|--------------------|---|
| Kopier Salg-til til Tilbfra adr. | Seiskap | ¥   | BOKFORINGSDETALJER       |           |   | Kundeprisgruppe    | Ŷ |
| Kontokođe                        |         |     | Boktøningsgruppe – firma | NATIONELL | Ý | Kunderabattgruppe  | Ý |
|                                  |         |     | Boldøringsgruppe - kunde | NATIONELL | ~ | L                  |   |

Velg fra listen. Nye grupper kan opprettes ved å trykke 'Velg fra hele listen' og deretter 'Ny'. Definer gruppen med en fritt valgt unik kode og beskrivelse.

Merk!

- Pris- og rabattgruppene kan inneholde spesialpriser og rabatter på både varer og arbeid.
- Dersom ulike kombinasjoner av rabatter eller priser berører samme arbeidskode og kunde, vil pris / rabatt som settes på ordrelinjene være den som gir lavest pris for kunden.

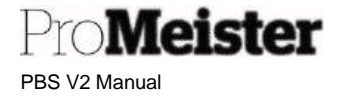

## 7.4 Varer

Meny: Register  $\rightarrow$  Varer

Inneholder informasjon om varer, og innstillinger for hvordan varen blir håndtert i PBS Varekoder kan også brukes for å håndtere andre anførsler som ikke er arbeid (fremmedarbeid, frakt, dekkhotell etc). Ta kontakt med Promeister Support dersom det er behov for bistand med dette, eller lage maler for andre type varekoder.

## 7.4.1.1Opprette (og redigere) varer

- Ved bruk av 'Handlinger → + Ny vare' opprettes nytt varekort direkte.
   Ved 'Register → Varer' vises listen over egne varer. Opprett så ny vare med 'Ny'
- 2. Velg mal for type vare som skal opprettes:

| D Søk 🗋 Ny 📝 Rediger 🗙 Slett Vis vedlagt 🙀 Aprie i Excel |            |   |
|----------------------------------------------------------|------------|---|
| VAREMALER                                                |            | 2 |
| DESKRIVELSE                                              | AKTIVERT T |   |
| Deler Meca                                               | 2          |   |
| Egne deler fikke Meca                                    |            |   |
| Dekk                                                     | 2          |   |
| Olje (egne leverandører - ikke Meca)                     | 2          |   |
| Lakk og lakkmateriell                                    | *          |   |
| Frakt og porto                                           | 2          |   |
| Fremmedarbeid                                            | *          |   |

Dette fyller inn faste forhåndsdefinerte innstillinger på varen.

- 3. Varekort opprettes med forslag til varenummer. Erstatt dette dersom varen har et annet varenummer, eller med eget valgt varenummer ved å taste inn i feltet 'Nr':
  - a. Tast 'Ja' for å endre til eget valgt varenummer:

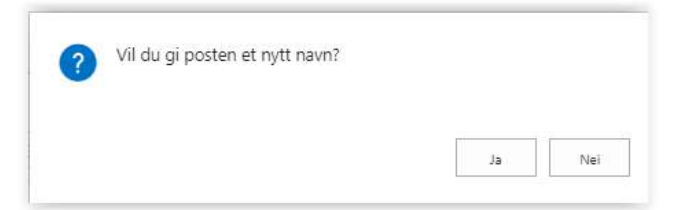

- 4. Legg inn:
  - a. Varenummer
  - b. Beskrivelse

PBS V2 Manual

Meister

5. Velg riktig enhet for varen i 'Lagerenhet' (dersom enhet avviker fra standard oppsett i malen)

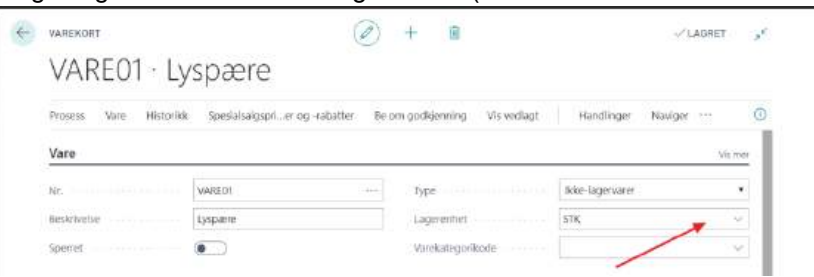

- 6. Legg inn:
  - a. Kostpris i feltet 'Enhetskost' under fliken 'Kostnader og bokføring'
  - b. Salgspris (eks.mva) i feltet 'Salgspris' under fliken 'Priser og salg
    - i. Salgspris og kan også være 0,00 ved skaffevarekode

#### Kostnader og bokføring

| KOSTDETALJER                |            |      | BOKFORINGS    |
|-----------------------------|------------|------|---------------|
| Lagermetode                 | FIFO       | ۲    | Bokfaringsgru |
| Kostprīs (standard)         |            | 0.00 | Mva-boktering |
| Enhetskost                  |            | 0,00 | Boldøringsgru |
| Fakturert beholdn.          |            | 0    | Standard mal  |
| Kost er justert             |            |      | UTENRIKSHAN   |
| Spesialkjøpspriser og -rabe | Opprett ny |      | Tariffor.     |
| Priser og salg              |            |      |               |
| Salgspris                   |            | 0.00 | Saigsenhet    |
| Bruttofartjeneste %         | D.         | 0,00 | Salg sperret  |

Mva-bokf.grut

Spesialsalgspriser og -rabat... Opprett ny...

Merk!

- Det kan være behov for andre maler for varer enn det som
- leveres som standard i PBS. Ta i så fall kontakt med PBS Support for avklaring og evt. oppsett.
  For varer som lagerstyres, dvs varer med innkjøp og/eller beholdning, finnes det utvidet
- For varer som lagerstyres, dvs varer med innkjøp og/eller beholdning, finnes det utvid funksjonalitet som er beskrevet i manualen for lagerstyring.

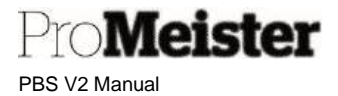

### 7.4.2 Enheter på varer

Det kan benyttes ulike enheter på en vare, som også kan ha ulike salgspriser. Utgangspunktet eller hoved-enhet er enheten som registreres i feltet 'Lagerenhet' på varekortet, andre enheter som registreres på varen relateres til lagerenheten. F.eks dersom lagerenhet = STK, og man ønsker å selge pakker bestående av 10 stk, registreres enheten PAKKE bestående av 10 stk. Dersom ingen pris registreres i prisregisteret, vil pris på pakken automatisk være lik 10 ganger stk-pris.

Enheter administreres ved å åpne 'Enheter' fra varekort:

Bildet viser varens enheter, med lagerenheten (hoved-enhet) på første linje.

Nye enheter kan legges på varen fra første ledige linje, gjør oppslag i feltet og velg blant enheter. Antall i forhold til lagerenhet legges i feltet 'Antall per enhet'. For eksempelet over gir dette 10 stk i enheten for pakker (PK):

|                       | Handlinger $\lor$          | Relatert ~   | Færre alt        | ernativer     |  |  |
|-----------------------|----------------------------|--------------|------------------|---------------|--|--|
| ier                   | 🕙 Histori <mark>k</mark> k | >            | > Kostandeler    |               |  |  |
|                       | Vare                       | >            | 🚯 Varianter      |               |  |  |
|                       | Disponibelt                | >            | 🔳 Identifikat    | torer         |  |  |
| kste                  | r<br>📑 Kjøp                | ×            | 2 Varerefera     | inser         |  |  |
| ~~~                   | 🏰 Salg                     | >            | 🕵 Enheter        |               |  |  |
|                       | Stykkliste                 | >            | 💷 Utvidete t     | ekster        |  |  |
| g fra.                | 🚥 Lager                    | >            | lser             |               |  |  |
|                       | 🙀 Service                  | >            | 👌 🐴 Erstatninger |               |  |  |
| k hv                  | 🖲 Ressurser                | >            | Annet            | >             |  |  |
| k hv<br>1 - S<br>Vare | Ressurser                  | )<br>O søk + | Annet            | liger oversik |  |  |
|                       | 10. 20.                    |              |                  |               |  |  |
|                       | Kode T                     | Antali       | per enhet        | Høyde         |  |  |
|                       | STK                        |              | 1                | 0             |  |  |
|                       | 856                        |              | 0.00             |               |  |  |

Dersom lagerenheten STK på en vare er et fat, og man ønsker å legge inn LTR som en salgsenhet, vil antall per enhet være andel 1/208

|   | Kode 1 |   | Antall per enhet |               | Kode 1 |   | Antall per enhet |
|---|--------|---|------------------|---------------|--------|---|------------------|
|   | STK    |   | 1                |               | STK    |   | 1                |
| è | LTR    | : | 1/208            | $\rightarrow$ | LTR    | : | 0,00481          |
|   |        |   |                  |               |        |   |                  |
|   |        |   |                  |               |        |   |                  |

PBS V2 Manual

*Neister* 

Dersom man selger varen i en annen enhet enn lagerenheten, kan salgsenhet registreres på varekortet ved å velge blant varens enheter med oppslag. Denne enheten (med pris) blir lagt på tilbud- og ordrelinjene når varen anføres:

| Salgspris                | 0,00                              | Salgsenhet   | LTR           | ~      |
|--------------------------|-----------------------------------|--------------|---------------|--------|
| Bruttofortjeneste-%      | 0,00                              | Salg sperret |               | Kode † |
| Salgspriser og -rabatter | Vis eksisterende priser og rabatt |              | $\rightarrow$ | LTR    |
|                          |                                   |              |               | STK    |

Dersom man ønsker en egen pris på enheten, dvs en annen enn den som kalkuleres fra lagerenhet, registreres dette som en spesialpris i prisregisteret som er beskrevet <u>senere i denne manualen</u>. Velg i så fall 'Alle kunder' for at prisen skal gjelde alle.

### 7.4.3 Historikk / -transaksjoner på varer

Historikk eller transaksjoner på varen listes ved å velge fra funksjonen 'Relatert' i toppen, deretter 'Historikk - 'Poster' - 'Poster'

- Hver linje viser informasjon om en transaksjon.
- Velg funksjonen 'Handlinger', deretter 'Søk etter poster' for oppslag og detaljer om transaksjonen

| NAVIGER                                                                  | 🗸 LAGRET 🛛 🖉 |                       |
|--------------------------------------------------------------------------|--------------|-----------------------|
| DOKUMENT<br>Bilagsnr. 201358 Bokføringsdato 23.06.21                     |              |                       |
| 🗟 Vis relaterte poster 🛛 🦓 Søk 🛛 🖶 Skriv ut 🛛 🛛 Flere alternativer       | Y            |                       |
| RELATERTE POSTER                                                         | ANTALL PO    | STER                  |
| Bokført servicefaktura                                                   |              | 1                     |
| Finanspost                                                               |              | 10                    |
|                                                                          |              |                       |
| Mva-post                                                                 |              | 5                     |
| Mva-post<br>Kundepost                                                    |              | 5<br>1                |
| Mva-post<br>Kundepost<br>Detaljert kundepost                             |              | 5<br>1<br>1           |
| Mva-post<br>Kundepost<br>Detaljert kundepost<br>Verdipost                |              | 5<br>1<br>1<br>8      |
| Mva-post<br>Kundepost<br>Detaljert kundepost<br>Verdipost<br>Ressurspost |              | 5<br>1<br>1<br>8<br>1 |

• Trykk på tallene i kolonnen til høyre for oppslag i detaljer i de relaterte postene Eksempelvis:

- Bokført servicefaktura Oppslag i fakturakopi
  - Finanspost

Servicepost Servicedetaljer, viser også relatert mekaniker

Regnskapsføringer

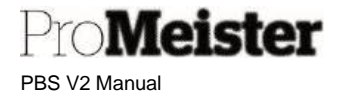

### 7.4.4 Fast tilleggstekst på varer

Funksjonalitet for for å legge til og vedlikeholde fast tilleggstekst på varekoder.

- Åpne menypunkt; eksisterende varekoder vises. Klikk og åpne ønsket varekode
- 2. Gå til fliken 'Vare', og sett 'Automatisk utvidede tekster' aktivt:

| NL            | 1                  | Lagerenhet        | STK ×      | Autometisk utv. tekster      |
|---------------|--------------------|-------------------|------------|------------------------------|
| Beskilveise   | Diverse skaffevare | Endet des         | 16.09.2020 | Teles vareir,                |
| Beck/Natice 2 | -                  | GTIN              | 111111     | Mastar artikeim.             |
| Spariet:      | •                  | Verekategorikode  | ~ ~        | Ingen oppdatering fra mester |
| lyde          | Lager 🗸 🗸          | Servicevaregruppe |            | Responsibility Center        |

3. Klikk på 'Relatert' - 'Vare' - 'Utvidede tekster'

| rtistorikk Spesialsalgspri | er og -rabatter - Be om godkjen                                                                                                    | ning Visvedlagt Handlin                                                                                                    | nger <u>Nøriger</u> Pærte alternativer                                                                                                    |                                                                                                    |
|----------------------------|----------------------------------------------------------------------------------------------------|----------------------------------------------------------------------------------------------------|----------------------------------------------------------------------------------------------------|----------------------------------------------------------------------------------------------------|
| Vire 🗸 📓 Disponibelt 🗸     | 🕼 Kjøp 🗤 – Spesiølkjøpspr                                                                                                    | vær og -rabatter 🗸 🍓 Saig 🛩                                                                                                    | 👷 Sykkiste 🚈 📼 Løger 🖙 🕠 Service                                                                                                    | 🗸 🔲 Ressurger 🛇                                                                                                    |
| Dimensioner                | (24).                                                                                                    | Lagerentet                                                                                                    | Sĩĸ                                                                                                    | Automatiscuty, teksfer 💦 💶 💽                                                                                                    |
| E briefer                  |                                                                                                    | Endret den                                                                                                    | 24 09 2020                                                                                                    | Teles varem                                                                                                    |
| E Utvidete tekster         |                                                                                                    | GTIN                                                                                                    |                                                                                                    | Meterstikerr.                                                                                                    |
| Cversettelser              |                                                                                                    | Varekategoñkode                                                                                                    |                                                                                                    | Ingen oppdatering tre master                                                                                                    |
|                            | Intoroki Spesiaka gapru-<br>kine v Dapon bet v<br>Dimengioner t<br>Kryssveferanser<br>Driveter<br>Utvidete tekster<br>g Oversette ber | Issoriak Spelarseguar-Ler og Latakter Belom godigen<br>Are Bill Deponibet Bill (gap - Spelarkjatopn<br>• Dimengioner<br>t kysperferanger<br>brieter<br>8 Uhvidete telater<br>© versette zer | Instruk Spesialsegson-en og Astater Belom podjerning Visivedagt   Hardin<br>være Disponibet Disjon Spesialigitepriver og Astatet et et en og se sialigitepriver og Astatet et et et en og se sialigitepriver og Astatet et et et en og se sialigitepriver og Astatet et et et en og se sialigitepriver og astatet et en og se sialigitepriver og se sialigitepriver og astatet et en og se sialigitepriver og se sialigitepriver og astatet et en og se sialigitepriver og se sialigitepriver og se se | Issoriak Spesiskiegspriver og viskelinge Belom godijenning Visvelinge Handlinger Viskelinge Trene istemativer  were ED Dapon bet v 😰 Kjøp v Spesiskijstoppriver og vabetler v 🚯 Seg v 22 Stykkiste v 📾 Lager v 🚯 Service  Dimetry over  Entry Spesiskijstoppriver Usgeren het STK v  Entry Spesiskijstoppriver Usgeren het STK v Entry Spesiskijstoppriver Usgeren het STK v Entry Spesiskijstoppriver Usgeren het STK v Entry Spesiskijstoppriver Usgeren het STK v Entry Spesiskijstoppriver Usgeren het STK v Entry Spesiskijstoppriver usgeren het STK v Entry Spesiskijstoppriver Usgeren het STK v Entry Spesiskijstoppriver Usgeren het STK v Entry Spesiskijstoppriver usgeren het STK v Entry Spesiskijstoppriver usgeren het STK v Entry Spesiskijstoppriver usgeren het STK v Entry Spesiskijstoppriver usgeren het STK v Entry Spesiskijstoppriver usgeren het STK v Entry Spesiskijstoppriver usgeren het STK v Entry Spesiskijstoppriver usgeren het STK v Entry Spesiskijstoppriver usgeren het STK v Entry Spesiskijstoppriver usgeren het State Spesiskijstoppriver usgeren het STK v Entry Spesiskijstoppriver usgeren het State Spesiskijstoppriver usgeren het State Spesiskijstoppriver usg |

4. Liste over evt. eksisterende tilleggstekster vises.

| OVERSIKT OVER UTVIDET TEKST |                                       |                                | 2           |
|-----------------------------|---------------------------------------|--------------------------------|-------------|
| 🔎 Søk 🕂 Ny Behandle Vis     | vedlagt 🛛 🚺 Åpne i Excel              |                                | ⊽ ≡         |
| BESKRIVELSE                 | SPRÅKKODE 1                           | ALLE<br>SPRÅK<br>† STARTDATO † | SLUTTDATO † |
|                             | (Det finnes ikke noe å vise i denne v | visningen)                     |             |
|                             |                                       |                                |             |

- Klikk 'Ny' for å lage en ny tillleggstekst
- Klikk på ønsket tilleggstekst for å redigere eksisterende tekster. (evt. marker linje og velg 'Behandle' – 'Rediger')

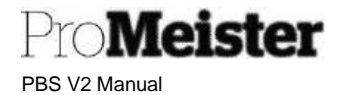

5. Tekstkortet åpnes.

| UTVIDET TERST                | ( <i>b</i> ) + m | ~ LAGRET |
|------------------------------|------------------|----------|
| uten navn                    |                  |          |
| Vis vedlagt 🛛 🗐 Åpne i Excel |                  |          |
| Generelt                     |                  |          |
| Språkkode                    | Startdato        |          |
| Alle språkkoder              | Sluttdato        |          |
| Beskrivelse Dekk             |                  |          |
| Linjer Behandle              |                  | 1        |
| TEKST                        |                  |          |
| Drivstoffeffektivitet:       |                  | 1.1      |
|                              |                  |          |

- Huk av for 'Alle språkkoder
- Sett ønsket 'Beskrivelse' for teksten
- Sett evt. start- og sluttdato, la stå blank dersom den skal gjelde alle datoer
- Legg inn ønsket tekst i feltet 'Tekst', bruk gjerne flere linjer.

Velg dokumenter hvor tilleggsteksten skal skrive i feltene i bunnen. Under fliken 'Service' ligger servicedokumenter. Fjern hake dersom tilleggsteksten ikke skal skrives på dokumentet.

| Servicetilbud | Servicefaktura         |
|---------------|------------------------|
| Serviceordre  | Saloskreditnota (servi |

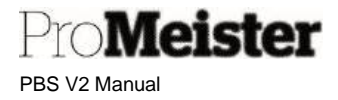

### 7.4.5 Erstatningsvarer

Funksjonalitet for å sette opp erstatningsvarer og hvordan benytte vareerstatninger på tilbud og ordre.

#### Opprette vareerstatning

Begge varer som er involvert må være opprettet, både varen som erstattes og erstatningsvaren. Se evt. egen manual for hvordan man oppretter varer.

- 1. Gå inn på menypunktet for varer, og søk opp varen som skal erstattes.
- 2. Marker varen i listen, og åpne 'Erstatninger' under 'Handlinger' 'Vare'

| y ben  | Johning · Attric | utter vis | veolagi 🗤 📷 Ap | Alle I EXCEI   | manuting    | ei - | INaviger -       | Nappont    |
|--------|------------------|-----------|----------------|----------------|-------------|------|------------------|------------|
| OSTER  |                  |           |                | 🚰 Vare         |             | >    | 📕 Enheter        |            |
| USTERT | ENHETSKOST       | SALGSPRIS | LEVERAND SO    | 🛙 💿 Historikk  |             | >    | 🔛 Attributter    | -          |
| 8      | 198,90           | 234,00    |                | Priser og ra   | batter      | >    | 🚳 Varianter      | r          |
| a l    | 232,90           | 274,00    |                | Periodiske     | aktiviteter | >    | 🛋 Erstatninger   | <b>1</b> - |
| 1      | 213,35           | 251,00    |                |                |             |      |                  |            |
| 8      | 230,35           | 271,00    |                | - No be om god | kjenning    |      |                  | 3.         |
| 1      | 225,25           | 265,00    |                | Arbeidsflyt    |             | >    | 🖭 Utvidete tekst | er 11      |
|        | 0,00             | 185,00    |                | 🕴 Funksjoner   |             | >    | 🖹 Oversettelser  | 9<br>-     |
|        | 308,55           | 363,00    |                | 🕴 Item Maste   | r           |      | 👃 Dimensjoner    | > 1        |
|        | 234,60           | 276,00    |                | Bestillingsf   | orslag      |      |                  | Managem    |

- Dersom man åpner varen, finnes erstatninger under menyen 'Relatert'-'Vare'-'Erstatninger' på varekortet
- 3. Liste over erstatninger på varen vises. Legg inn erstatningen:
  - Erstatningstype: Vare
  - Erstatningsnr.: Varenr på erstatningen (gjør evt. oppslag og søk)

#### Bruke vareerstatning

- 1. Opprett tilbud eller ordre på vanlig måte
- 2. Når du legger eller henter en vare fra webshop som det er registrert erstatning på, vises erstatningene i eget vindu:

| Søk 😨 Con     | dition Vis vedia | igt 🖬 Ápr    | e i Excel Fiere alternat | iver      |      |              |            | 2       |
|---------------|------------------|--------------|--------------------------|-----------|------|--------------|------------|---------|
| ERSTATNI<br>† | NR. †            | ERSTATN<br>† | BESKRIVELSE              | ERST.VARE | BETI | ERST<br>FINN | BEHOLDNING | PRIORIT |
| 1600-153346   | 1600-153346      | Vare         | Mobil 1 ESP 0W-30 1L     | -         | Nei  | Ja           | 0          |         |
| 9             | 1600-153346      | Vare         | Egen olje                | æ         | Nei  | Ja           | -23        |         |
| (             |                  | -            |                          |           | -    | -            | OK.        | Avbryt  |

3. Marker den varen som skal benyttes, og velg med OK.

PBS V2 Manual

Meister

### 7.4.6 Salgsrabatter og spesialpriser på varer

Rabatter kan settes pr. vare eller for hele varerabattgrupper, spesialpriser settes pr. vare. Prisene og rabattene kan kobles enten mot en kunde, kundegrupper, alle kunder, eller kampanje. Funksjonene for priser og rabatter åpnes fra varekort under 'Spesialpriser og -rabatter':

| $\leftarrow$ | VAREKORT   ARBEIDSDAT0: 25.09.2019                                                         | - +        |
|--------------|--------------------------------------------------------------------------------------------|------------|
|              | 1 · Diverse skaffevare                                                                     |            |
|              | Prosess Vare Historikk <u>Spesialsalgsprier og -rabatter</u> Be om godkjenning Vis vedlagt | Handlinger |
|              | 🖅 Definer spesialpriser 🛛 🔀 Definer spesialrabatter 🛛 🖺 Oversikt over s…er og -rabatter    |            |

#### Varerabatter

Åpne rabattlisten med menyvalget 'Definer spesialrabatter', menypunktet viser eksisterende spesialrabatter filtrert på gjeldende vare:

| R Sak + Ny Resiger ov | eskt 🛱 Sett Visive | slagt 🛛 Apreli Ekcer |          |                  |                 |               |   |                    |             |             | 7            |
|-----------------------|--------------------|----------------------|----------|------------------|-----------------|---------------|---|--------------------|-------------|-------------|--------------|
| Generelt              |                    |                      |          |                  |                 |               |   |                    |             |             |              |
| Saigetypether         | ingen              |                      | ♥ 15e    | tdefof.ter       |                 |               |   | Kozle# Aar         | 1           |             |              |
| Sagskodefiter         |                    |                      | Typ      | eliner           | vare            |               | ~ | valitaxood/iter    |             |             |              |
|                       |                    |                      |          |                  |                 |               |   |                    |             |             |              |
| SALERTYDE 1           | CALCENCORE #       | TYPE 1 W             | RODE + W | VARIANTIKITICI V | Val Lifastore + | CRACT SKIDE V |   | MININE INFLANTALLY | UNICEARCT.N | STADIDATO + | THE OTTOWNED |
| Note N                | 10001              | Sole                 |          |                  |                 |               |   | 0.00               | 20.00       |             |              |

For å se, justere eller legge nye rabatter på andre varer eller grupper, bør filtersettingen endres eller fjernes først (settes til INGEN). Beskrivelse av filter:

- Salgstypefilter Filter for kampanje, kunde, alle kunder eller ingen filter
- Salgskodefilter Dvs. hvilken kampanjekode, kundenr eller kunderabattgruppe
- Typefilter Filter for vare, varerabattgruppe, eller ingen filter
- Kodefilter Dvs. hvilken vare eller varerabattgruppe
- Startdatofilter Filter på rabatter gitt fra dato
- Valutakodefilter Filter på valuta, brukes normalt ikke

Legg til rabatter ved å fylle i feltene på linjene:

- Salgstype: Rabatten gis til kunde, kundegruppe, kampanje eller alle kunder
- Salgskode: Kode for salgstype, f.eks. hvilken kunde, kundegruppe eller kampanje
- Type: Skal rabatten gjelde vare eller varegruppe
- Kode: Hvilken vare eller varerabattgruppe rabatten gjelder
- Enhetskode: Sett hvilken enhet rabatten gjelder for, sett blank for alle enheter på varen
- Minimumsantall: Dersom rabatten skal gjelde fra et bestemt antall
- Linjerabatt %: Den rabatten som skal gis
- Startdato: La stå blank dersom rabatten ikke skal ha en bestemt startdato
- Sluttdato: La stå blank dersom rabatten ikke skal ha en bestemt sluttdato

For flere rabatter velg 'Ny linje'. Rabatter slettes med 'Slett linje' PBS V2 Manual

#### Legge varer til en rabattgruppe

Meister

Dersom varen skal inngå i en rabattstruktur / rabattgruppe, legges rabattgruppen på varen i feltet 'Varerabattgruppe' på fliken 'Priser og salg':

| Priser og salg                  |                                      |      |                                |           | Vis mindre |
|---------------------------------|--------------------------------------|------|--------------------------------|-----------|------------|
| Salgspris                       |                                      | 0,00 | Tillat fakturarabatt           |           |            |
| Salgspris Ekskl. mva.           |                                      | 0.00 | Varerabattgruppe               |           | ×          |
| Pris inkl. mva.                 | •                                    |      | Salgsenhet                     | STK       | ×          |
| Beregning av fortjeneste-%      | Bruttofortjeneste=Salgspris-Kostpris | ٣    | Salg sperret                   | •         |            |
| Bruttofortjeneste-%             |                                      | 0.00 | Mva-bokf.gruppe - firma (pris) | NATIONELL | $\sim$     |
| Spesialsalgspriser og -rabatter | Vis eksisterende priser og rabatter- |      |                                |           |            |

Ved oppslag i feltet vises eksisterende varerabattgrupper. Velg fra listen.

Nye rabattgrupper opprettes ved først å velge 'Vis fra hele listen' og deretter 'Ny'. Legg inn ny gruppe med en fritt valgt unik kode og beskrivelse.

| ~    | KÖDE                                   | BESKRI                  | FLSE        | X                |                    |
|------|----------------------------------------|-------------------------|-------------|------------------|--------------------|
| algt | 1<br>+ Ny                              |                         |             | Velg             | ye fra hele listen |
|      | ladiger oversitet 🛛 👔 Ske<br>PPER 👍 Nu | ti 🕞 Salgskrjørsbattar. | Vis vedlagt | CE April i Escal | Piere afternativer |

Det kan også være aktuelt å legge til rabattgruppen i varemalen for tilsvarende varer, dersom rabatten skal gjelde for alle varer som bruker samme varemal. Da vil rabattgruppen legges på varen når den opprettes. Ta kontakt med Promeister Support for å få hjelp med å redigere eller opprette nye varegrupper.

#### **Spesialpriser**

Åpne listen over spesialpriser med menyvalget 'Definer spesialpriser', menypunktet viser eksisterende spesialpriser filtrert på gjeldende vare:

| 🔎 Sak 🕂 Ny 📑 Rediger ov | versikt 🧣 Slett Vis ver | llagt 🚺 Aprie i Excel | Here alternativer |                  |  |  |
|-------------------------|-------------------------|-----------------------|-------------------|------------------|--|--|
| Generelt                |                         |                       |                   |                  |  |  |
| Salgstypefilter         | Ingen                   |                       | •                 | Startidetofilter |  |  |
| Salgskodeliher          |                         |                       |                   | Valutakodefilter |  |  |
| Filter for variety.     |                         |                       |                   |                  |  |  |
|                         |                         |                       |                   |                  |  |  |

(For å sette priser på andre varer kan filtersettingen endres, men vi anbefaler å åpne spesialpriser fra riktig vare.)

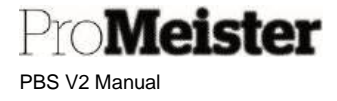

Spesialpriser endres, slettes eller opprettes på linjene i bildet. Beskrivelse av feltene:

- Salgstype: Spesialprisen gis til kunde, kundegruppe, kampanje eller alle kunder
- Salgskode: Kode for salgstype, f.eks. hvilken kunde, kundegruppe eller kampanje
- Varenr: Ferdig utfylt med nr. fra varen du står på
- Enhetskode: Sett hvilken enhet prisen skal gjelde for, la stå blank for alle enheter på varen
- Minimumsantall: Dersom prisen skal gjelde fra et bestemt antall
- Salgspris: Salgspris eks.mva
- Startdato: La stå blank dersom prisen ikke skal ha en bestemt startdato
- Sluttdato: La stå blank dersom prisen ikke skal ha en bestemt sluttdato

#### Legge kunder til pris- eller rabattgruppe

Kunder kan legges i grupper dersom de skal ha samme pris- eller rabattstruktur, i feltene 'Kundeprisgruppe' og 'Kunderabattgruppe' på fliken 'Fakturering' på kundekortet:

| Fakturering                      |           | <br>                     |           | Vis mer |
|----------------------------------|-----------|--------------------------|-----------|---------|
| Organisasjonsnr.                 | 915637078 | <br>BOKFORINGSDETALJER   |           |         |
| Kopier Salg-til til Tilbfra adr. | Selskap   | Bokføringsgruppe - firma | NATIONELL | ×       |
| Kontokode                        |           | Bokføringsgruppe - kunde | NATIONELL | ~       |
| E-faktura                        |           | PRISER OG RABATTER       |           |         |
|                                  |           | Kundeprisgruppe          |           | V       |
|                                  |           | Kunderabattgruppe        |           | $\sim$  |

Velg fra listen. Nye grupper kan opprettes på samme måte som beskrevet over; trykk 'Velg fra hele listen' og deretter 'Ny'. Definer gruppen med en fritt valgt unik kode og beskrivelse.

#### Merk!

- Dersom ulike kombinasjoner av rabatter eller priser berører samme vare og kunde, vil pris / rabatt som settes på ordrelinjene være den som gir lavest pris for kunden.
- Vær oppmerksom på at det er mulig å sette både rabatt og spesialpris på en vare på samme kunde.
- Oversikt over kundens rabatter finnes også på kundekortet.

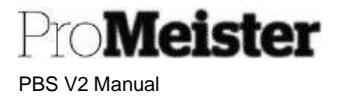

### 7.4.7 Justering av priser på varer

Priser på varer vedlikeholdes på varekort som beskrevet i kapittel om varer over. Men priser kan også justeres samlet med kjøringen 'Juster varekost/priser'.

#### Søk opp menyen:

| juster pr                      |                |
|--------------------------------|----------------|
| Gå til Sider og oppgaver       |                |
| > Juster varekost/priser       | Oppgaver       |
| > Juster ressurskost/priser    | Oppgaver       |
| > Serviceprisjusteringsgrupper | Administrasjon |

Sett innstillinger og filter for hvilke varer som skal justeres:

#### Alternativer:

•

Innstillinger for kalkulering

- Juster: Varekort
  - Juster felt: Enhetspris (=salgspris)
  - Justeringsfaktor: Multipliseringsfaktor
    - (1 = ingen justering) (1,05 = %5 tillegg)
  - Avrundingsmetode: Metode for avrunding. Disse må opprettes. Se beskrivelse nedenfor.

#### Filter: Vare

Sett filter for hvilke varer som skal justeres. Følgende felter fra varekort er mest aktuelle.(hvis i bruk)

- Nr
- Leverandørnr
- Bokføringsgruppe-vare
- Varekategori
- Varerabattgruppe
- Vareprisgruppe

| Bruk standardverdi fra              | Sist brukte alternativer og filtre | $\sim$ |
|-------------------------------------|------------------------------------|--------|
| Alternativer                        |                                    |        |
| Juster                              | Varekort                           | $\sim$ |
| Juster feit                         | Enhetspris                         | V      |
| Justeringsfaktor                    |                                    | 1,05   |
| Avrundingsmetode                    | 10                                 | $\sim$ |
| × Leverandørnr.                     |                                    | ~      |
| × Leverandørnr.                     |                                    | $\sim$ |
| × Bokføringsgruppe - lager          |                                    | ×      |
| × Lagermetode                       |                                    | ~      |
| + Filtrer                           |                                    |        |
|                                     |                                    |        |
| Filtrer totaler etter:              |                                    |        |
| Filtrer totaler etter:<br>+ Filtrer |                                    |        |

leister PBS V2 Manual

#### Avrundingsmetoder

Disse velges ved oppslag i feltet, og må opprettes dersom de ikke finnes fra før.

| 9             | Søk +Ny | 醇 Rediger ove | rsikt 🗻 Slett |             |         |           | 87 1          |
|---------------|---------|---------------|---------------|-------------|---------|-----------|---------------|
|               | Kode 1  | Minim         | umsbeløp †    | Tillegg før | Туре    | Presisjon | Tillegg etter |
| $\rightarrow$ | 10      | 1             | 0             | 0           | Nærmest | 0,1       | C             |
|               | HELE    |               | 0             | 0           | Nærmest | 1         | ç             |
|               |         |               |               |             |         |           |               |

Beskrivelse av felter:

- Kode: Fritt valgt kode sm identifiserer metoden •
- Minimumsbeløp: Sett evt minimumsbeløp som avrundes •
- Sett evt tillegg som legges til før avrunding Tillegg før: •
  - Type: Runder av til nærmest / oppover / nedover
- Presisjon: Presisjonen for avrundingen (eks. 0,10 / 0,25 / 0,50 etc)
- Sett evt tillegg som legges til etter avrunding Tillegg etter:

### 7.4.8 Lagerjustering av artikkelsaldo

Rutine for justering av lagersaldo på varer. Justering av lagersaldo kan kun utføres på varer som er satt opp for lagerstyring, dvs. har innstillingen 'Type' = LAGER

Meny: Varekladder

luctoring

Velg ønsket varekladd fra feltet 'Bunkenavn' i toppen. Flere kladder kan evt. opprettes. Som standard benyttes en av disse:

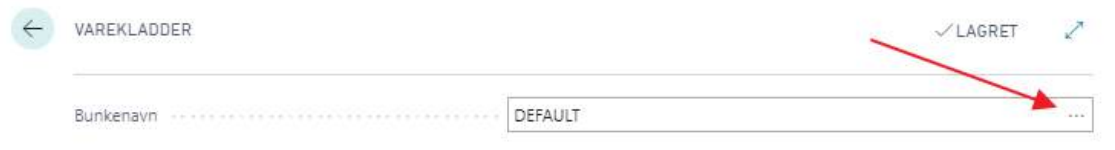

Default: Bilagsnummer må settes manuelt Dilogonummer falger ennestt preserie

|               | 😨 Rediger oversikt | 🗐 Slett      | 📝 Rediger kladd | 🛗 Bokfør | 🖶 Bokfør og skriv ut | Vis vedlag | gt ····    |   |
|---------------|--------------------|--------------|-----------------|----------|----------------------|------------|------------|---|
| VAREKLADDER + | Ny                 |              |                 |          |                      |            |            | 2 |
| NAVN 1        | BESKRIVEL          | SE           |                 | NR.SERIE | BOKFØRING            | SNR.S      | ÅRSAKSSPOR |   |
| DEFAULT       | Default Jou        | mal          |                 |          |                      |            |            |   |
| JUSTERING     | Løpende la         | gerjustering | er              | VAREKLAD | D                    |            |            |   |
| SKROTING      | Skrotingsfo        | rslag        |                 |          |                      |            |            |   |
|               |                    |              |                 |          |                      |            |            |   |

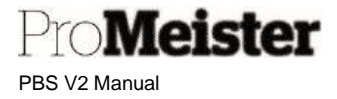

Fyll i 1 linje i kladden for hver vare/saldo som skal justeres:

- Sett ønsket dato for justering i 'Bokføringsdato
- Sett posttype til 'Oppjustering' for å justere opp, 'Nedjustering' for å justere ned
- Bilagsnummer utfylles dersom kladden er DEFAULT
- Tast inn eller søk opp varen i feltet 'Varenr.'
- Lokasjonskode settes til LOKAL
- Sett antall som skal justeres i feltet 'Antall'
- Enhetskode fylles ut automatisk etter lagerenhet på varen
- Kostpris pr. enhet settes i feltet 'Enhetsbeløp'
  - 'Enhetskost fylles automatisk
  - Beløp viser totalbeløp for justeringen
  - Enhetskost vil være grunnlag for dekningsberegninger ved salg av varen

| ÷ | VARENLASOER              |              |           |        |             |               |        |            |             |        |             | VLAGRI     | n ,*          |
|---|--------------------------|--------------|-----------|--------|-------------|---------------|--------|------------|-------------|--------|-------------|------------|---------------|
|   | Burkentin                |              |           |        |             | USTERING      |        |            |             |        |             |            |               |
|   | Behandle Bokfør/skriv ut | Unje Vare    | Fere aten | ative/ |             |               |        |            |             |        |             |            | Y             |
|   | BOKFORINGS               | POSITIPE     | BILADSNR  | VARENR | EESNRIVELSE | LOKASJONSKODE | ANTALL | ENHETSKODE | ENHETSBELOP | BELDF  | RABATTBELOP | ENHETSKOST | UTUGWINGSPOST |
|   | 26-05-2020               | Oppjustering | V10000    | 2.00   | Oljeffiter  | LOKAL         | 1      | STR        | 00,005      | 200.00 | 0,00        | 00.005     | 0             |
|   | 28-05-2020               | Oppjustering | V10000    | 100    | Metoroje    | LOKAL         |        | UR.        | 65,00       | 325,00 | 0,00        | 65,00      | ð             |

Gjenta prosessen for alle varer som skal justeres. Oppdater justeringen ved å velge 'Bokfør/skriv ut'. Beholdningen av varen(e) er nå justert.

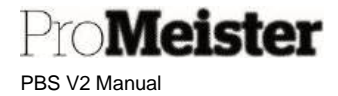

## 7.5 Standard tekstkoder

Meny: 'Handlinger  $\rightarrow$  Oppsett  $\rightarrow$  Verksted  $\rightarrow$  Standard tekstkoder''

Tekster som ofte skrives på tilbud eller ordre kan med fordel opprettes som standard tekster, ved at disse opprettes med en kode. Det er mulig å legge til flere tekstlinjer til samme kode med utvidet tekst.

Når menypunktet åpnes vises en liste over eksisterende tekstkoder, med kode og beskrivelse. Beskrivelsen er øverste tekstlinje når koden benyttes på tilbud og ordre. (Merk at også tekstkoder som bl.a. benyttes til SMS også vises på listen):

| STANDARDIERSTRU | DER   ARDEIDSDATO, U | 1.01.2020            |                         | ~           | V LAORET     |   |   |
|-----------------|----------------------|----------------------|-------------------------|-------------|--------------|---|---|
| ,© Søk +Ny      | 😰 Rediger oversikt   | 📋 Slett              | 🔲 Utvidete tekster      | Vis vedlagt | Apne i Excel | V | = |
| KODE            |                      |                      | BESKRIVELSE             |             |              |   |   |
| LEVBET          |                      |                      | Leveringsbelastning     |             |              |   |   |
| MND.AVSK        | R                    | Månedlig avskrivning |                         |             |              |   |   |
| RK              |                      | Reisekostnader       |                         |             |              |   |   |
| SMS ORDR        | E                    |                      | SMS ordre               |             |              |   |   |
| SUK             |                      |                      | Salg under kontrakt     |             |              |   |   |
| TEKST1          |                      |                      | Skifte av bremser foran |             |              |   |   |
| TEKST2          |                      |                      | Skifte av bremser bak   |             |              |   |   |

Alternativer:

- Trykk 'Rediger oversikt' for å endre beskrivelse på eksisterende tekstkode
- Trykk 'Ny' for å opprette ny tekstkode
  - Legg inn kode og beskrivelse
- Trykk 'Slett' for å slette tekstkoden
- Trykk 'Utvidede tekster' for å legge til flere tekstlinjer på tekstkoden

#### Utvidet tekst på tekstkode

Fra valgt tekstkode trykkes 'Utvidete tekster'.

- Liste over eksisterende utvidete tekster på tekstkoden vises. For å se / endre på utvidet tekst:
  - Trykk 'Behandle', deretter velg 'Vis' eller 'Rediger':

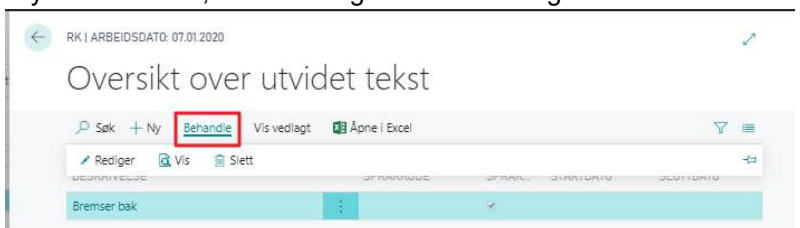

Pro**Meister** PBS V2 Manual

• Trykk 'Ny' for å legge til utvidet tekst

| Vis vedlagt 🛛 📳 Åpne i Excel |             |   |
|------------------------------|-------------|---|
| Generelt                     |             |   |
| Språkkode                    | ✓ Startdato |   |
| Alle språkkoder 🛛 🔼          | Sluttdato   |   |
| Beskrivelse Bremser bak      |             |   |
|                              |             |   |
| Linjer Behandle              |             | ß |
|                              |             |   |
| TEKST                        |             |   |
| TEKST<br>Renset og smurt     |             |   |

- o Legg inn 'Beskrivelse' for å evt. skille flere utvidete tekster
- Legg inn den utvidede teksten på linjene merket 'TEKST'

Det kan evt. velges om den utvidede teksten ikke skal vises på noen av dokumentene fra fanene 'Salg', 'Kjøp' eller 'Service' i bunnen av bildet. 'Service' betyr verkstedordre/-faktura. Tak bort avhukningen dersom teksten ikke skal skrives i dokumentet:

| Service       |                        |
|---------------|------------------------|
| Servicetilbud | Servicefaktura         |
| Serviceordre  | Saloskreditnota (servi |

## 7.6 Ressurser og leiebiler

Funksjonalitet for å opprette, vedlikeholde eller slette ressurser. Ressurser inndeles i 2 typer:

- Personer: Mekanikere og øvrige ansatte
- Maskiner Leiebiler
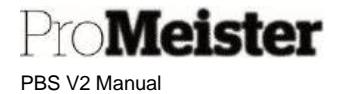

#### 7.6.1 Personer / mekanikere

Funksjonalitet for å opprette og vedlikeholde ressurser (mekanikere og personell) i PBS.

Meny: Register → Ressurser

- Åpne menypunkt; eksisterende ressurser vises. Opprett ny ressurs med 'Ny'
- 2. Legg inn opplysninger i fliken 'Generelt':
  - a. Nr.: Fritt valgt unik kode, (min 3 tegn max 10)
  - b. Navn: Navn på personen
  - c. Type: Person
  - d. Lagerenhet: TIMER
  - e. Ressursgr.nr: Gjør oppsalg og velg, for mekaniker : 1MEK \*)

| Generelt                                   |                |                           |                   |
|--------------------------------------------|----------------|---------------------------|-------------------|
| Nr                                         | TSM            | Ressursgruppenr.          | 1MEK $\checkmark$ |
| Navn · · · · · · · · · · · · · · · · · · · | Torgeir Melsom | Sperret                   |                   |
| Туре                                       | Person 🗸       | Endret den                | 06.08.2020        |
| Lagerenhet                                 | TIMER ~        | Bruk timeliste            |                   |
| Søkenavn                                   | TORGEIR MELSOM | Bruker-ID for eier av tim | ~                 |
|                                            |                |                           |                   |

- · ·
- 3. Legg inn opplysninger i fliken 'Fakturering'
  - a. Bokføringsgruppe vare:
    - ARBEID
  - b. Mva.bokf.gruppe vare: HØY (oppdateres automatisk)

| Fakturering           |                                 |                                  |
|-----------------------|---------------------------------|----------------------------------|
| Direkte enhetskost    | 0,00                            | Bokføringsgruppe - v ARBEID      |
| Indirekte kost-%      | 0,00                            | Mva-bokføringsgrupp HØY          |
| Enhetskost            | 0,00                            | Standard mal for peri 🗸          |
| Beregning av fortjene | Bruttofortjeneste=Salgspris-K 🗸 | Automatisk utv. tekster \cdots 💽 |
| Bruttofortjeneste-%   | 0                               | Finanskontonr. for KI 🗸          |
| Salgspris             | 0,00                            |                                  |

4. Legg inn personlige opplysninger i fliken 'Personlige data'. Det viktigste her er personnummer, dersom stemplingen i PBS benyttes for å dokumentere personallisten.

| Poidor.   |         | Utdannelse      |         |
|-----------|---------|-----------------|---------|
| Sted      | •••     | Overerskonist   |         |
| Personar. |         | Ansetteisesdato | 臼       |
|           | Pottor. | Pothr           | Postnet |

5. Legg inn ressursens arbeidstid og planleggbar tid. Dette er kun nødvendig dersom ressursens arbeidstid avviker fra standard arbeidstid for

Dercontine data

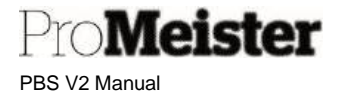

<u>ressursgruppen</u>. Standard arbeidstid settes på ressursgruppen, se under kapittel om <u>ressursgrupper</u>. Arbeidstid / tilgjengelig tid i planleggeren legges under 'Relatert' – 'Ressurs' – 'Arbeidstid':

| Prosess  | Rappo      | rt Vis v | edlagt    | Han       | dlinger   | Naviger   | Rapport | t            |
|----------|------------|----------|-----------|-----------|-----------|-----------|---------|--------------|
| 🖲 Ress   | urs V      | 回 Priser | ~ .       | Planleggi | ng $\vee$ | 🚮 Service | ~ •     | Hist         |
| 🔁 Statis | tikk       |          |           |           |           |           |         | _            |
| 🔑 Dime   | nsjoner    |          | ISM       |           |           |           | Kessu   | irs <u>c</u> |
| 🛋 Bilde  |            |          | Torgeir I | Melsom    |           |           | Sperr   | et           |
| 💷 Utvide | ete tekste | er       | Person    |           |           | ~         | Endre   | et d         |
| K. Enhet | er         |          | TIMER     |           |           | $\sim$    | Bruk    | tim          |
| Arbei    | dstid      | 1        | TORGEI    | R MELSOM  | 1         |           | Bruke   | er-II        |
| No Komp  | etance     |          |           |           |           |           |         |              |
|          |            |          |           |           |           |           |         |              |
| 💌 Kessu  | rsiokasjo  | ner      |           |           |           | 0.00      | Brutte  | ofo          |
| 🖓 Merki  | nader      |          | _         |           |           | -1        |         | -            |

Legg inn arbeidstid pr. ukedag som vist under:

| , P Søk + Ny | 🛱 Rediger oversi | kt 🔋 Slett Vis ver | ilagt 🚺 Apri | e i Excel      |               |                        |                        |                    | ¥ =                      |
|--------------|------------------|--------------------|--------------|----------------|---------------|------------------------|------------------------|--------------------|--------------------------|
| NR T 🔻       |                  | STARTDATO 1        | DAG 1        | STARTTIDSPUNKT | SLUTTIOSPUNKT | GYLDIG<br>PÅ<br>HELLIG | PLANLEGGBAR<br>SLUTTID | NORMAL ARBEIDSTIME | TID FOR<br>OVERTIDSSJIKT |
| KIO          |                  | 1                  | Aandag       | 07.30.00       | 16.00.00      |                        | 19.00.00               | 0,00               | 16.00.00                 |
| KJO          |                  | 1                  | Irsdag       | 07.30.00       | 16.03.00      | Ó                      | 19.00.00               | 0,00               | 16.00.00                 |
| KJO          |                  |                    | Onsdag       | 07.30.00       | 16.00.00      | 0                      | 19.00.00               | 0,00               | 16.00.00                 |
| KJO          | 1                |                    | orsdag       | 07.30.00       | 16,00.00      |                        | 19.00.00               | 0,00               | 16.00.00                 |
|              |                  |                    |              |                | 100 00 00     |                        |                        |                    |                          |

- Nr. er koden for ressurs
- Legg inn evt startdato (benyttes dersom man legger ulike tider for ulike perioder)
- Dag = ukedag
- Starttidspunkt og slutt-tidspunkt for dagen
- Planleggbar sluttid for mulighet for a planlegge pa overtid.
- Normal arbeidstid for dagen; til bruk ved automatisk stempling av fravær. Antallet som ligger i feltet blir stemplet, ved 0 i feltet registreres tiden iht start- og slutt-tid
- Tid for overtid legges for å trigge automatisk overtid på mønstring

\*) Ressursgrupper benyttes for å dele inn ressurser i ulike grupper / avdelinger, både for å liste ressurser i planlegger og andre steder man filtrerer ressurser. Som f.eks. ved rapporter.

Merk!:

- Lunsj og pauser registreres i eget punkt senere i manualen
- For riktig bruk i planleggeren, må ressurs kapasitet også oppdateres (se egen veiledning her)

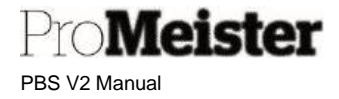

### 7.6.2 Opprette ressursgrupper - standard arbeidstid

Funksjonalitet for å opprette nye, eller vedlikeholde eksisterende, grupper for ressurser, dvs. personer / mekanikere.

Ressursgrupper kan opprettes for å gruppere ressursene i planleggeren, eller ha mulighet for å utelate fra visning i planlegger.

1. Søk opp menypunktet 'Ressursgrupper':

| FORTELL HVA DU VIL GJØRE | $   \mathbb{Z} \times $ |  |  |
|--------------------------|-------------------------|--|--|
| ressursgr                |                         |  |  |
| Gå til Sider og oppgaver | Vis alle (4)            |  |  |
| > Ressursgrupper         | Oversikter              |  |  |
| > Ressursgruppekapasitet | Oppgaver                |  |  |

 Ved åpning av menypunktet vises eksisterende grupper. Trykk 'Ny' – 'Ny':

| RESSURSURUPPER                                                                                                    |            |                                            | L.                 |
|----------------------------------------------------------------------------------------------------|------------|--------------------------------------------|--------------------|
| ,                                                                                                    | rsikt 🧃    | Slett Prosess Vis vedlagt 🚺 Åpne i Excel … | ∀ ≡                |
| + Ny 🙍 Ny ressurs 🚯                                                                                                    | Arbeidstid |                                            | 4                  |
| the state of the state of the s |            | Destruction Destruction                    | IN DECEMBER OF THE |
| 1MEK                                                                                                    | 1          | Mekaniker                                  |                    |
| 2ADM                                                                                                    |            | Administrasjon                             |                    |
| ARBEID                                                                                                    |            | Arbeid                                     |                    |
|                                                                                                    |            |                                            |                    |

3. Legg inn ny gruppe med kode og beskrivelse.

OBS! Ressursgrupper vises i planleggeren i alfanumerisk stigende rekkefølge. Gruppe-kodene bør derfor opprettes slik at de å vises den rekkefølge som ønskes i planlegger

Legg inn arbeidstid for gruppen, tidsrom i planlegger
 Marker linjen for riktig ressursgruppe, velg 'Ress-gruppe' → 'Ressurs servicetimer'

| RESSONSTICK            |                                                |             | 2          |
|------------------------|------------------------------------------------|-------------|------------|
| 🔎 Søk Ny 🐺 Redig       | er oversikt 📋 Slett Prosess <u>Ress-gruppe</u> | Vis vedlagt | ∀ ≡        |
| 🚯 Resurss servicetimer |                                                |             | -12        |
| (NPL)                  | 19253.03                                       | הטחהט       | UNIVERANCE |
| 1MEK                   | Mekaniker                                      |             |            |
| ARBEID                 | Arbeid                                         |             |            |
| LEIE                   | Leiebil                                        |             |            |

Pro**Meister** PBS V2 Manual

- Legg inn arbeidstid /planleggbar tid pr. ukedag:

| © Sex + Ny ∰ Red | ger oversikt 🔋 🔋 Slett | Vis verdlagt 🛛 🙋 Aprile i Eks | rei           |               |                       |                       |                    | Ÿ =                      |
|------------------|------------------------|-------------------------------|---------------|---------------|-----------------------|-----------------------|--------------------|--------------------------|
| NR.1 <b>Y</b>    | STARTOAT               | 0 T DAG 1                     | STARTIDSPUNKT | SLUTTIDSPUNKT | GYLDIG PÅ<br>HELLIGO. | PLANLEGGEAR<br>SLUTTO | NORMAL ARBEIDSTIME | TID FOR<br>OVERTIDSS/MRT |
| THER             | ·•• 1                  | Mandag                        | 07,80.06      | 16,03.00      |                       | (6.00.00              | a,00               | 16.00,00                 |
| 1MEK             | -6                     | Tirsdag                       | 07.30,00      | 16.00.00      | 0                     | 16.00,00              | 1,00               | 16,00.00                 |
| 1MEK             |                        | Onsdag                        | 07.30.00      | 16.00.00      | 0                     | 16.00.00              | 0,00               | 16.00.00                 |
| TMEK             |                        | Torsdag                       | 07.30.00      | 16,00.00      |                       | 16.09.00              | 0,00               | 15.00.00                 |
| 1 MEK            |                        | Fredag                        | 07.03.00      | 16.00.00      | 0                     | 16.03.00              | 0.00               | 15.00.00                 |

- Nr. er koden for ressursgruppen
- Legg inn evt startdato (benyttes dersom man legger ulike tider for ulike perioder)
- Dag = ukedag
- Starttidspunkt og slutt-tidspunkt for dagen
- Planleggbar sluttid for mulighet for å planlegge på overtid.
- Normal arbeidstid for dagen; til bruk ved automatisk stempling av fravær. Antallet som ligger i feltet blir stemplet, ved 0 i feltet registreres tiden iht start- og slutt-tid
- Tid for overtid legges for å trigge automatisk overtid på mønstring.

#### Lunsjer og andre pauser

| FORTELL HVA DU VIL GJØRE       | $\mathbb{Z}$   |  |  |  |
|--------------------------------|----------------|--|--|--|
| lunsjer                        |                |  |  |  |
| Gå til Sider og oppgaver       | Vis alle (4)   |  |  |  |
| > Lunsj og pauser              | Administrasjon |  |  |  |
| > Assistanse Forsikring Linjer | Oversikter     |  |  |  |
|                                | Oversikter     |  |  |  |

Legg opp en linje i oppsettet for hver pause. Innstilling på ressursgruppe vil gjelde for alle ressurser tilknyttet gruppen. Innstillinger pr.ressurs vil overstyre:

| ,0 Sek | 🕂 🕂 Ny 🛛 🐯 Rediger oversikt | 🔒 Siett | Vis vedlagt 🛛 🚺 Aprie i Excel |         |                   |                 | V                        |
|--------|-----------------------------|---------|-------------------------------|---------|-------------------|-----------------|--------------------------|
|        | TYPE 1                      |         | NR.7                          | DAG 1   | STARTT: DSPUNKT T | SLUTTEDSPUNKT 1 | GYLDIG PÅ<br>HELLIGDAGER |
|        | Ressursgruppe               | ¥ 1     | 1MEK                          | Mandag  | 06.00             | 00.15.00        | 0                        |
|        | Ressursgruppe               |         | IMEK                          | Mandag  | 12.00.00          | 12,45.00        | 0                        |
|        | Ressursgruppe               |         | 1MEK                          | Tirsdag | 09.00.00          | 05.15.00        | 0                        |
|        | Ressursgruppe               |         | 1MEK                          | Tirsdag | 12.00.00          | 12.45.00        | D                        |
|        | Resoursgruppe               |         | TRAFK                         | Onedag  | 09.00.00          | 09.15.00        | 0                        |
|        | Ressursgruppe               |         | 1MEK                          | Orisdag | 12.00.00          | 12,45,00        | 0                        |
|        | Ressuragruppe               |         | TIMEK                         | Torsdag | 09.00.00          | 09.15.00        | 0                        |
|        | Resputsgruppe               |         | 1AAEK.                        | Torsdag | 12.00.00          | 12.45.00        | 0                        |
|        | Ressursgruppe               |         | 1MEK                          | fredag  | 09.00.00          | 09.15.00        | 0                        |
|        | Ressursgruppe               |         | TANEK                         | Predag  | 12.00.00          | 12.45.00        | D                        |
|        |                             |         |                               |         |                   |                 | 0                        |

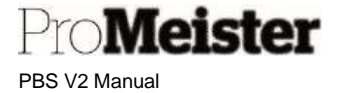

Visning av ressursgruppen i snarvei-/registermenyen.

For at ressurser som tilknyttes ressursgruppen skal vises i ressurs-menyen, samt være tilgjengelig på ordrene, må ressursgruppen legges til filterinnstillingene i oppsettet.

1. Åpne menyvalget 'Verksted oppsett':

| + Nytt Tilbud | + Ny Arbeidslinje | + N nytt kjøretøy  | > Webshop            | > Kredit | ttnotaer > Oppsett        |                               |
|---------------|-------------------|--------------------|----------------------|----------|---------------------------|-------------------------------|
| + Ny Ordre    | + Ny ressurs      | > Åpne dekklagring | > Stempling          | > Rapp   | 🚇 Finans >                |                               |
| + Ny Vare     | + Ny kunde        | > Planlegger       | > Korriger Stempling | > Finan  | 🚇 Oppsett 💦               | 🎼 Kjøretøy Oppsett            |
|               |                   |                    |                      |          | Vehicle Workshop          | Webshop Oppsett               |
|               |                   |                    |                      |          | 😘 Oppsett av Dekkhotell 🗦 | 📌 Bisnode Integrasjon Oppsett |
|               |                   |                    |                      |          |                           | 🙀 Merkekode Oppsett           |
|               |                   |                    |                      |          |                           | SMS Logg                      |

2. Juster filterinnstillingene i feltet 'Mekaniker ressursgr...':

| KIMPETAV C                                 | nnsett             |   |                                   |           |   |
|--------------------------------------------|--------------------|---|-----------------------------------|-----------|---|
| igerciey c                                 | ppsett             |   |                                   |           |   |
| Ny Vis vedlagt                             | Flere alternativer |   |                                   |           |   |
| Generelt                                   |                    |   |                                   |           |   |
|                                            | -                  |   | and a second second second second |           |   |
| Lejebil                                    |                    | ~ | Mekaniker Ressursgr               | 1MEK 2ADM | ~ |
| Enhetskode (timer)                         | TIMER              | ~ | Arbeid Ressursgrupp               | ARBEID    | ~ |
| Standard tekst på jobb                     | Jobb 1             |   | Skriv ut timepriser               |           | ۲ |
|                                            | 1.00               | • | Bruk Spinnr, på kunde 🕠           |           |   |
| Kj <sup>1</sup> ret <sup>1</sup> y konsept | Meca               |   |                                   |           |   |

- Pass på å sette gruppene i stigende rekkefølge
- Filter for 'og': |
- Filter for fra/til: .. (2 punktum)

#### Merk:

For at nye ressursgrupper skal være synlig i planlegger, må visning av gruppen legges til i filterinnstillingen for hvert enkelt bruker

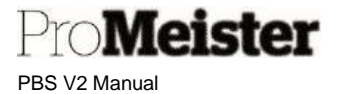

### 7.6.3 Leiebiler

Funksjonalitet for å opprette og vedlikeholde leiebiler i PBS. Meny: Register  $\rightarrow$  Lånebiler

- 1. Åpne menypunkt; eksisterende leiebiler vises.
  - a. Opprett ny leiebil med 'Ny'
  - b. Klikk og velg evt. eksisterende leiebil for redigering
- 2. Legg inn opplysninger i fliken 'Generelt':
  - a. Nr.: Fritt valg unik kode for leiebilen, f.eks. reg.nr (min 3 tegn max 10 tegn)
  - b. Navn: Beskrivelse av leiebilen
  - c. Type: Maskin
  - d. Lagerenhet: Enhet som leiebilen prises etter, eks. STK / DG / TIMER
  - e. Ressursgr.nr: LEIE

| Generelt                                   |                   |                          | Vis mer |
|--------------------------------------------|-------------------|--------------------------|---------|
| Nr                                         | LS873255          | Endret den               |         |
| Navn · · · · · · · · · · · · · · · · · · · | Leiebil Mazda 3   | Bruk timeliste           |         |
| Туре                                       | Maskin 🔻          | Bruker-ID for eier av ti | $\sim$  |
| Lagerenhet                                 | DG $\checkmark$   | Bruker-ID for godkjen    | $\sim$  |
| Søkenavn                                   | LEIEBIL MAZDA 3   | FARGER                   |         |
| Ressursgruppenr.                           | LEIE $\checkmark$ | Bakgrunnsfarge           | $\sim$  |
| Sperret                                    |                   | Bakgrunnsvarge Hex       |         |

- 3. Legg inn opplysninger i fliken 'Fakturering'
  - a. Bokføringsgruppe vare: LÅNEBIL
  - b. Mva.bokf.gruppe vare: HØY (oppdateres automatisk)
  - c. Salgspris: Salgspris for leiebil (pr. enhet definert i pkt. 2d over)

| Direkte enhetskost    | 350,00                          | Bokføringsgruppe - v    | LÂNEBIL | ~      |
|-----------------------|---------------------------------|-------------------------|---------|--------|
| Indirekte kost-%      | 0,00                            | Mva-bokføringsgrupp     | HØY     | $\sim$ |
| Enhetskost            | 350,00                          | Standard mal for peri   |         | ~      |
| Beregning av fortjene | Bruttofortjeneste=Salgspris-K 💙 | Automatisk utv. tekster |         |        |
| Bruttofortjeneste-%   | 0                               | Finanskontonr. for KI   |         | ~      |
| Salospris             | 350.00                          |                         |         |        |

4. Leiebil er i utgangspunktet en 'ressurs', og inngår derfor i grunnlaget for beregning av automatiske fakturatillegg. Siden leiebiler ikke skal beregne verkstedmateriell eller miljøgebyr, må disse utelates fra beregning av fakturatillegg. Dette gjøres i feltet 'Arbeidsgebyr Oppsett' i informasjonsboksen på høyre side av kortet: Interest

Interest

Interest

Interest

Interest

Interest

Interest

Interest

Interest

Interest

Interest

Interest

Interest

Interest

Interest

Interest

Interest

Interest

Interest

Interest

Interest

Interest

Interest

Interest

Interest

Interest

Interest

Interest

Interest

Interest

Interest

Interest

Interest

Interest

Interest

Interest

Interest

Interest

<

For å fjerne beregning av gebyr, scroll mot høyre og sett 'Utelukket fra gebyr' til 'Ja'

5.

/leister

PBS V2 Manual

|    | belasgebylo | ppsett     |                   |    |
|----|-------------|------------|-------------------|----|
|    | MIN.BELØP   | MAKS BELØP | UTELUKKET FRA GEB | YR |
| i. | 50,00       | 50,00      | Ja                |    |
| 1  | 50.00       | 1 000.00   | Ja                |    |

 Legg inn omregning på benyttet enhet til timer.
 Dersom det benyttes andre enheter enn timer (se pkt 2d over) registreres omregning til timer i enhetsoversikten. Denne finnes under 'Relatert' – 'Ressurs' – 'Enheter' på leiebilkortet:

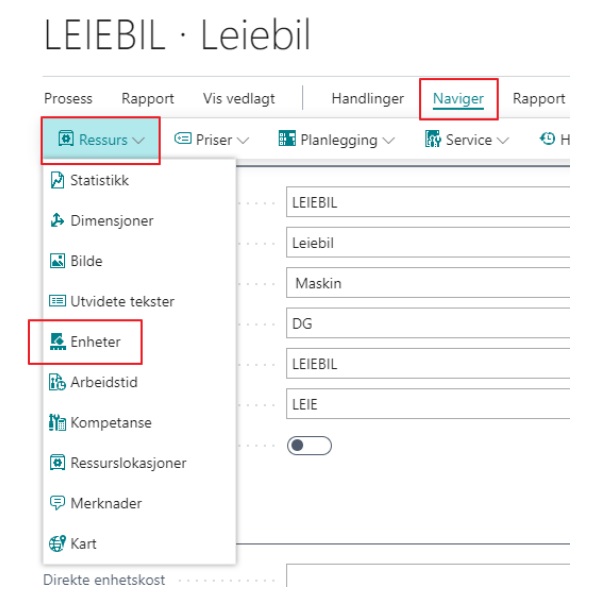

Legg inn omregning til timer som vist under:

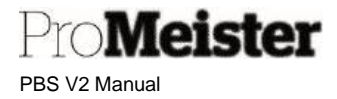

# Ressursenheter

| ,     | 🐯 Rediger oversikt | 📋 Slett | Vis vedla | agt 🚺 | Åpne i Excel     | Y                         | ≣ |
|-------|--------------------|---------|-----------|-------|------------------|---------------------------|---|
| KODE  |                    |         |           |       | ANTALL PER ENHET | KNYTTET TIL<br>LAGERENHET |   |
| DG    |                    | $\sim$  | 1         |       | 1                |                           |   |
| STK   |                    |         |           |       | 1                |                           |   |
| TIMER |                    |         |           |       | 0,125            |                           |   |
|       |                    |         |           |       |                  |                           |   |

Omregningen over viser at enheten TIMER er 0,125 ganger DG eller STK, dvs. 8 timer pr.dag.

- Legg inn tidsintervall for når leiebilen skal planlegges. Dette er kun nødvendig dersom leiebilens tilgjengelig tid avviker fra standard arbeidstid for ressursgruppen.
  - a. Velg 'Relatert' 'Ressurs' 'Arbeidstid':

| Prosess Rappo    | rt Vis vedla | gt Handlinger | Naviger R   | lapport | Færre a  |
|------------------|--------------|---------------|-------------|---------|----------|
| (■) Ressurs ~    | 回 Priser 🗸   | Planlegging 🗸 | R Service ~ | () Hist | torikk 🗸 |
| 2 Statistikk     |              | LEIEBIL       |             |         | Res      |
| 👃 Dimensjoner    |              | Leiehil       |             |         | Sne      |
| 🔛 Bilde          |              | Mashia        |             |         | Dec      |
| ⊡ Utvidete tekst | er 🔰         | Widskill      |             |         | Pel:     |
| 🕵 Enheter        |              | DG            |             | ×       | End      |
| Arbeidstid       |              | LEIEBIL       |             |         | Bru      |
| Min Kompetanse   |              |               |             |         |          |
| 💽 Ressursiokasjo | ner          |               |             |         |          |
| Merknader        | 000          |               |             | 0,00    | Brut     |
| 🕰 Kart           |              | 1             |             | 0,00    | Salg     |
|                  |              |               |             |         |          |

#### Legg inn dag og tid i tabellen:

| Service     | time  | er             |         |             |                |                       |                        |
|-------------|-------|----------------|---------|-------------|----------------|-----------------------|------------------------|
| ,0 Søk + Ny | 🐯 Rec | diger oversikt | 🗊 Slett | Vis vedlagt | 🗿 Åpne i Excel | Flere altern          | ativer 🛛 🏹 🔳           |
| START DATO  | 7     | DAG†           | ST      | ART TID     | SLUTTID        | GYLDIG<br>PÅ<br>HELLI | PLANLEGGBAR<br>SLUTTID |
|             |       | Mandag         | 08/     | 00.00       | 16.00.00       |                       | 16.00.00               |
|             |       | Tirsdag        | 08.     | 00.00       | 16.00.00       |                       | 16.00.00               |
|             |       | Onsdag         | 08.     | 00.00       | 16.00.00       | 0                     | 16.00.00               |
|             |       | Torsdag        | 08/     | 00.00       | 16.00.00       |                       | 16.00.00               |
|             |       | Fredag         | 08.     | 00.00       | 16.00.00       |                       | 16.00.00               |
|             |       |                |         |             |                |                       |                        |

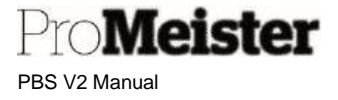

#### Innstilling for hvordan leiebiler skal være tilgjengelig på tilbud og ordre.

#### Menyvalg: Linjetype

Dersom kun 1 leiebil, sett leiebilkoden som standardnr:

| ,♀ Søk + Ny 📑 Rediger oversikt | 🗊 Slett Vis vedlagt 🚺 Åp | ne i Excel |        |                         |              |
|--------------------------------|--------------------------|------------|--------|-------------------------|--------------|
| KODE *                         | LINJETYPE                | STANDARDNR | FILTER | STANDARD<br>VARE FILTER | FILTERGRUPPE |
|                                |                          |            |        | 0                       |              |
| ARBEID                         | Arbeid                   |            |        | 0                       | ARBEID       |
| DEKKH_ARB                      | Arbeid                   | HS         |        | 0                       |              |
| DEKKH_V                        | Vare                     | DH         |        |                         |              |
| KONTO                          | Finans                   | K          |        |                         |              |
| KOST                           | Kost                     |            |        | D                       |              |
| LEIE                           | Arbeid                   | BILT       |        | 0                       |              |
|                                |                          |            |        |                         |              |

For oppslag og mulighet for å velge flere leiebiler, settes i stedet filter for ressursgruppen (standardnr = BLANK):

| P Søk + Ny 💀 Rediger oversikt | 🔒 Slett Vis vedlagt 🚺 Å | pne i Excel |        |                         |              |
|-------------------------------|-------------------------|-------------|--------|-------------------------|--------------|
| KODE *                        | LINJETYPE               | STANDARDNR  | FILTER | STANDARD<br>VARE FILTER | FILTERGRUPPE |
|                               |                         |             |        | D                       |              |
| ARBEID                        | Arbeid                  |             |        | D                       | ARSED        |
| DEKKH_AR8                     | Arbeid                  | HS          |        | D                       | /            |
| DEKKH_V                       | Vare                    | DH          |        |                         | /            |
| KONTO                         | Finans                  |             |        |                         |              |
| KOST                          | Kost                    |             |        | Π.                      |              |
| LEIE                          | Arbeid                  |             |        | D                       | LEIE         |
| PAKKE                         |                         |             |        | D                       |              |
| VARE                          | Vare                    |             |        | 0                       | <> MECA      |

Merk!:

Leiebil kan settes av pr.dag i planlegger. Dersom det skal kunne planlegges fritt på leiebiler, må ressurskapasitet også oppdateres på leiebilen. Se egen veiledning hvordan dette utføres.

#### 7.6.4 Statistikk ressurser

Funksjonen 'Statistikk' (F7) kan åpnes fra lånebil-listen eller lånebilkort, og viser oversikt over salg på koden:

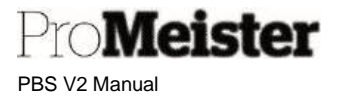

### 7.6.5 Ressurs transaksjoner / - historikk

Historikk eller transaksjoner på arbeidskoden listes ved å velge funksjonen 'Poster' fra ressurskort

- Hver linje viser informasjon om en transaksjon.
- Velg funksjonen 'Søk etter poster' for oppslag og detaljer om transaksjonen •

| ÷ | NAVIGER                                                                                                    |                    |                |                  | ✓LAGRET | 2         |          |
|---|----------------------------------------------------------------------------------------------------|--------------------|----------------|------------------|---------|-----------|----------|
|   | DOKUMENT<br>Bilagsnr. 201358                                                                                                    |                    | Bokføringsdato | 23.06.21         |         |           |          |
|   | 🗟 Vis relaterte poster 🛛 👫 Søk 🛛 🖶                                                                                                   | Skriv ut Flere alt | ernativer      |                  |         | 7         |          |
|   |                                                                                                    |                    |                |                  |         |           |          |
|   | RELATERTE POSTER                                                                                                    |                    |                |                  | A       | NTALL POS | STEF     |
|   | RELATERTE POSTER<br>Bokført servicefaktura                                                                                           |                    |                |                  | A       | NTALL POS | TE       |
|   | RELATERTE POSTER<br>Bokført servicefaktura<br>Finanspost                                                                             |                    |                | ***<br>***<br>** | A       | NTALL POS | STE<br>1 |
|   | RELATERTE POSTER<br>Bokført servicefaktura<br>Finanspost<br>Mva-post                                                                 |                    |                |                  | A       | NTALL POS | STE<br>1 |
|   | RELATERTE POSTER<br>Bokført servicefaktura<br>Finanspost<br>Mva-post<br>Kundepost                                                    |                    |                |                  | A       | NTALL POS | 1        |
|   | RELATERTE POSTER<br>Bokført servicefaktura<br>Finanspost<br>Mva-post<br>Kundepost<br>Detaljert kundepost                             |                    |                |                  | A       | NTALL POS | 1        |
|   | RELATERTE POSTER<br>Bokført servicefaktura<br>Finanspost<br>Mva-post<br>Kundepost<br>Detaljert kundepost<br>Verdipost                |                    |                |                  | A       | NTALL POS | I I      |
|   | RELATERTE POSTER<br>Bokført servicefaktura<br>Finanspost<br>Mva-post<br>Kundepost<br>Detaljert kundepost<br>Verdipost<br>Ressurspost |                    |                |                  | A       | NTALL POS | 1        |

Trykk på tallene i kolonnen til høyre for oppslag i detaljer i de relaterte postene 0 **Eksempelvis:** 

- Bokført servicefaktura Oppslag i fakturakopi .
  - Finanspost
- Regnskapsføringer
- Servicepost Servicedetaljer, viser også relatert mekaniker

### 7.6.6 Oppdatere ressurskapasitet

.

Rutine for a oppdatere ressursers kapasitet, for rett planlegging og beregning av verkstedets kapasitet / tilgjengelig tid.

Meny: Register → Ressurser

- Gå inn på vilkårlig ressurs. Fra ressurskortet velges Relatert → Planlegging → Ressurskapasitet
- 2. Ved åpning av menypunktet vises liste over samtlige ressurser, leiebiler og arbeidskoder. Marker linjen for riktig ressurs, velg 'Planlegging'  $\rightarrow$  'Angi kapasitet':

| ŝ | gt Handlinger         |      | Naviger                            | R  |
|---|-----------------------|------|------------------------------------|----|
|   | 🔢 Planlegging 🖂       | ł    | $\dot{v}$ Service $\smallsetminus$ |    |
|   | Ressurskapasitet      |      |                                    | Ĩ. |
|   | 🖾 Ressurstildeling pe | er p | rosjekt                            | L  |
| 0 | 🛱 Ressurs tildelt per | ser  | viceordre                          | L  |
| ľ | 🗰 Ressursdisponerin   | g    |                                    |    |

PBS V2 Manual

Meister

| Forrige sett                           | Forrige kalonne Neste kalonne                                     | Neste set                    | t Side I                     | Flere alternativer   |                          |
|----------------------------------------|-------------------------------------------------------------------|------------------------------|------------------------------|----------------------|--------------------------|
| latrisealterna                         | tiver                                                             |                              |                              |                      | (1)                      |
| s etter                                | Dag                                                               | <ul> <li>Visisom</li> </ul>  |                              | Bevegelse            | ~                        |
| Angi kapasitet                         | Ressursdisponening<br>NAVIII                                      | U6.U8.20                     | 07.00.20                     | 08.00.20             | -14<br>UYJU0.21          |
| 1                                      | Arbeid                                                            | 0,00                         | 0,00                         | 0,00                 | 0,0                      |
| DH002                                  | Dekkvask.                                                         | 0,00                         | 0,00                         | 0,00                 | 0,0                      |
| muno2                                  | Dekkhotell pris                                                   | 0,00                         | 0,00                         | 0,00                 | 0,00                     |
| 611903                                 | anapapapaten arauan                                               | 0.00                         | 0,00                         | 0,00                 | 0,00                     |
| DH004                                  | Avidatiansering dexx                                              |                              |                              |                      |                          |
| DH004<br>HS                            | Hjulskift                                                         | 0,00                         | 0,00                         | 0,00                 | 0,00                     |
| DH004<br>HS<br>KJO                     | Hjulskift<br>Kent Johnsen                                         | 0,00                         | 0,00<br>7,50                 | 0,00                 | 0,0                      |
| DH004<br>HS<br>KJO<br>LEIE1            | Hjulskift<br>Kent Johnsen<br>Bill                                 | 0,00<br>7,50<br>0,00         | 0,00<br>7,50<br>0,00         | 0,00<br>0,00<br>0,00 | 0,0<br>0,0<br>0,0        |
| DH004<br>HS<br>KJO<br>LEIE1<br>LEIEBIL | Andsambering desk<br>Hjulskaft<br>Kent Johnsen<br>Bill<br>Leiebil | 0,00<br>7,50<br>0,00<br>0,00 | 0,00<br>7,50<br>0,00<br>0,00 | 0,00<br>0,00<br>0,00 | 0,0<br>0,0<br>0,0<br>0,0 |

3. Angi startdato og sluttdato for perioden som skal oppdateres, og velg 'Arbeidstidsmal' (ukentlig kapasitet) med oppslag i feltet.

| ISM · lorg           | geir Mels      | som              |          |  |
|----------------------|----------------|------------------|----------|--|
| ✓ Oppdater kapasitet | Vis vedlagt Fl | ere alternativer |          |  |
| Generelt             | <hr/>          |                  |          |  |
|                      |                |                  | ]        |  |
| Startdato            | 01.01.2020     |                  | Torsdag  |  |
| Sluttdato            | 31.12.2020     |                  | Fredag   |  |
| Arbeidstidsmal       | 37,5H          | $\sim$           | Lørdag   |  |
| Mandag               |                | 7,5              | Søndag   |  |
| Tirsdag              |                | 7,5              | Uketotal |  |
|                      |                |                  |          |  |

(Timer pr. ukedag kan evt. justeres når mal benyttes. Men arbeidstid kan også legges opp i feltene for hver dag uten bruk av mal)

 Trykk 'Oppdater kapasitet' (se rød pil over) Trykk 'Ja for å bekrefte:

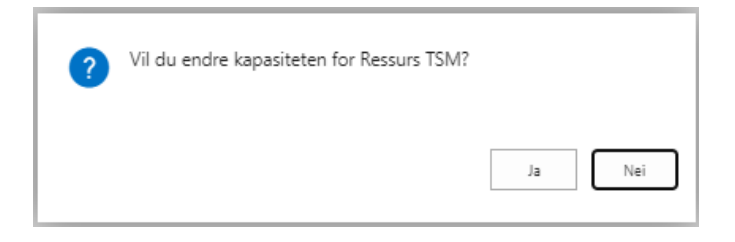

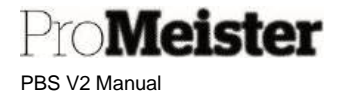

5. Oppdateringen bekreftes:

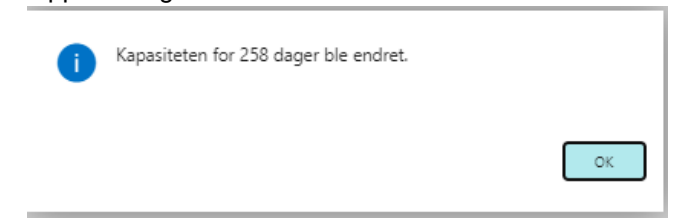

#### Arbeidstidsmaler

Dersom arbeidstidsmal for ressursens arbeidstid ikke finnes på listen over maler, kan nye maler opprettes og legges til listen:

1. Gjør oppslag i arbeidstidsmaler vi å trykke på haken i feltet merket rød pil

| Arbeidstidsmal | ۰ <u>ــــــــــــــــــــــــــــــــــــ</u> |   | 🗸 Lørdag …  |                       |
|----------------|-----------------------------------------------|---|-------------|-----------------------|
| Mandag         | KODE 1                                        | / | BESKRIVELSE | T                     |
| Tirsdag        | <u>37,5H</u>                                  | / | 37,5 Timer  | 1                     |
| Onsdag         | + Ny                                          |   |             | Velge fra hele listen |

2. Trykk 'Velge fra hele listen' (blå pil over) for å kunne redigere

#### 3. Liste over maler vises, Trykk 'Ny'

| TIRSDAG         ONSDAG         TORSDAG         FREDAG         LOF           4         4         4         4         4         4         4         4         4         4         4         4         4         4         4         4         4         4         4         4         4         4         4         4         4         4         4         4         4         4         4         4         4         4         4         4         4         4         4         4         4         4         4         4         4         4         4         4         4         4         4         4         4         4         4         4         4         4         4         4         4         4         4         4         4         4         4         4         4         4         4         4         4         4         4         4         4         4         4         4         4         4         4         4         4         4         4         4         4         4         4         4         4         4         4         4         4         4         4         4 <th>,⊂ Søk</th> <th>+ Ny</th> <th>🐺 Rediger oversikt</th> <th>📋 Slett 🛛 Vis v</th> <th>edlagt</th> <th>Apne i Excel</th> <th></th> <th></th> <th></th> <th></th> | ,⊂ Søk    | + Ny    | 🐺 Rediger oversikt | 📋 Slett 🛛 Vis v | edlagt | Apne i Excel |        |         |        |    |
|----------------------------------------------------------------------------------------------------|-----------|---------|--------------------|-----------------|--------|--------------|--------|---------|--------|----|
| TIRSDAG         ONSDAG         TORSDAG         FREDAG         LØI           4         4         4         4         4         1           7.5         7.5         7.5         7.5         7.5         1         1                                                                                                    | IERK - AF | RBEIDST | DSMALER + NY       |                 |        |              |        |         |        | 2  |
| 4 4 4 4<br>75 75 75 75                                                                                                    | KODE †    |         | BESKRIVELSE        | M               | ANDAG  | TIRSDAG      | ONSDAG | TORSDAG | FREDAG | LØ |
| 7.5 7.5 7.5 7.5                                                                                                    | 20H       | 1       | 20 timers uke      |                 | 4      | 4            | 4      | 4       | 4      |    |
| Contraction and the second second second second second second second second second second second second second                                                                                                    | 37,5H     |         | 37,5 Timer         |                 | 7,5    | 7,5          | 7,5    | 7,5     | 7,5    |    |
|                                                                                                    | 37,5H     |         | 37,5 Timer         |                 | 7,5    | 7,5          | 7,5    | 7,5     | 7,5    |    |
|                                                                                                    |           |         |                    |                 |        |              |        |         |        | •  |
|                                                                                                    |           |         |                    |                 |        |              |        |         |        |    |
|                                                                                                    |           |         |                    |                 |        |              |        |         |        |    |

4. Gi malen en unik kode, sett en beskrivelse. Legg deretter inn kapasitet pr. ukedag.

Merk!

Lørdag og søndag er merket som fridager i kalenderen. Dersom det skal beregnes kapasitet på lørdager, må lørdag fjernes som fridag i kalenderen. Ta kontakt med PBS-support for å få hjelp med dette.

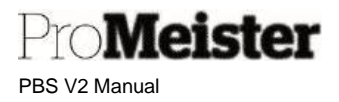

### 7.6.7 Slette ressurs – fjerne ressurs som har sluttet

Dersom en mekaniker slutter, eller en leiebil selges, ønsker man å fjerne ressursen fra listen og fra planlegger. Det er imidlertid ikke mulig å slette en ressurs med transaksjoner i et uavsluttet regnskapsår, men man kan fjerne ressursen fra lister og fra planlegger. Dette gjøres enkelt ved å endre ressursgruppen på ressursen, enten sette den blank eller bruke en egen ressursgruppe for utgåtte ressurser. På den måten er all historikk intakt, men ressursen er kun borte fra visningene.

Meny: Register → Ressurser (evt. leiebiler)

Åpne ressurskortet for ressurser som skal utgå, og fjerne (eller bytte) ressursgruppen i dette feltet:

|                 | LINK LIIGSSON            |                                    |                                           |
|-----------------|--------------------------|------------------------------------|-------------------------------------------|
| Prosess Rapport | Vis vedlagt Handlinger N | laviger Rapport Færre alternativer | Merk!                                     |
| Generelt        |                          |                                    | Det kan ogsa være<br>hensiktsmessig å ben |
| Nr              | HEEL                     | Ressursgruppenr. 1MEK              | egen ressursgruppe f                      |
| Navn            | Henrik Eliasson          | Sperret                            | utgåtte ressurser. Se                     |
| Туре            | Person 🗸                 | Personvern sperret                 |                                           |
|                 | TIMER V                  | Endret den 15.11.2020              |                                           |
| Lagerenhet      |                          |                                    |                                           |

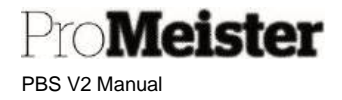

# 7.7 Arkiver

### 7.7.1 Arkiverte servicetilbud

Meny: Bokførte bilag → Arkiverte servicetilbud

Tilbud arkiveres når tilbud overføres til ordre eller slettes. I dette menyvalget er det mulig å se opprinnelig tilbud etter at tilbudet er overført til ordre og evt. endret.

Det arkiverte tilbudet kan gjenåpnes med funksjonen 'Gjenopprett servicetilbud':

| ÷ | ARKIVER SERVICE TILB | DU                     |                                |
|---|----------------------|------------------------|--------------------------------|
|   | ST00040              | 5 · SU387              | 758 · OUTLANDER                |
|   | 🛛 Statistikk 🕏 Gjer  | nopprett servicetilbud | Vis vedlagt Flere alternativer |
|   | Generelt             |                        |                                |
|   | Regnr.               | SU38758                | Planlagt Tid                   |
|   | Kundenr.             | 10128                  | Faktisk kjÔÇreleng             |

Merk:

Funksjonen 'Statistikk' finnes også i ulke arkiver, viser totaler og statistikk på dokumentet

#### 7.7.2 Arkiverte serviceordre

Meny: Bokførte bilag  $\rightarrow$  Arkiverte serviceordre

Serviceordre arkiveres når ordren faktureres eller slettes. Arkiveringsgrunn lagres og vises på fliken 'Arkiver', sammen med hvilken bruker som har arkivert ordren samt tidspunkt:

| Sjenopprett serviceo | dre 🛛 Statistikk 🔹 | Følgesedler Vis vedlagt Flere alterna | tiver |                      |                    |
|----------------------|--------------------|---------------------------------------|-------|----------------------|--------------------|
| Generelt             |                    |                                       |       |                      |                    |
| Reg.nr               |                    | Total Arbeidstid                      | 0.00  | Modellår             |                    |
| Kundenr,             | 10023              | Brukt tid                             | 0,00  | Dato/Tid for Arkiver | 28.09.2021 15.05   |
| Customer             | Torgeir Melsom     | Tildelt tid                           | 0.00  | Arsak til arkivering | Fakturert          |
| Telefonnr            |                    | Faktisk kjørelengde                   | 0     | Arkivert av          | MEKONOMENBILVER\TO |
| Planlagt Dato        |                    | Merke                                 |       |                      |                    |
| Displayet Ted        |                    | Modell                                |       |                      |                    |

Ordren kan gjenåpnes for ny behandling med funksjon 'Gjenopprett ordre'.

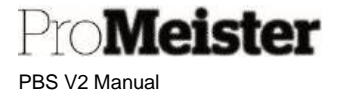

Merk:

- En gjenopprettet ordre som er fakturert kan ikke faktureres på nytt. Men man kan lage et tilbud av ordren, og deretter en ny ordre av tilbudet.
- Funksjonen 'Statistikk' finnes også i ulke arkiver, viser totaler og statistikk på dokumentet

### 7.7.3 Bokført servicefaktura

Meny: Bokførte bilag → Bokførte fakturaer (service)

Arkiv over bokførte servicefaktura

| Bokførte f | akturaer (service): | Alle 🗠   | ,₽ Søk | 🍓 Send | 👫 Opprett kred  | ittnota 🗧  | Skriv ut 🖻 I | Vaviger 🛛 🛛 Stat    | istikk Vis vedl | agt $\vee$        | 📲 Åpne i E | xcel |
|------------|---------------------|----------|--------|--------|-----------------|------------|--------------|---------------------|-----------------|-------------------|------------|------|
| NR.↓       | BESTILLI            | KUNDENR. | NAVN   |        | BOKFØRI         | FORFALL    | . BELØP      | BELØP INKL.<br>MVA. | RESTBELØP       | BETALIN<br>- KODE | IG<br>KR   | REG  |
| 956840     | 54287               | 17323    | A5     |        | 16.12.2020      | 16.12.2020 | 200,00       | 250,00              | 0,00            | KORT              |            | RK8  |
| 956839     | 54255               | 23235    | Es     |        | 16.12.2020      | 16.12.2020 | 3 211,12     | 4 014,00            | 0,00            | KORT              |            | SD5  |
| 956838     | 54302               | 25690    | Ar     |        | 16.12.2020      | 16.12.2020 | 949,56       | 1 187,00            | 0,00            | KORT              |            | PX4  |
| 956837     | 54190               | 25692    | Ni     |        | 16.12.2020      | 16.12.2020 | 1 367,14     | 1 709,00            | 0,00            | KORT              |            | RH8  |
| 956836     | 54274               | 23742    | То     |        | 16.12.2020      | 16.12.2020 | 2 213,00     | 2 213,00            | 0,00            | GAR_VE            | RK 🗆       | SU8  |
| 956835     | 54279               | 20319    | Há     |        | 16.12.2020      | 16.12.2020 | 600,00       | 600,00              | 0,00            | GAR_VE            | rk 🗆       | RJ47 |
| 956834     | 54299               | 25644    | Ki     |        | 16.12.2020      | 16.12.2020 | 200,00       | 250,00              | 0,00            | KORT              |            | RK8  |
| 956833     | 54218               | 17935    | Be     |        | 16.12.2020      | 16.12.2020 | 3 697,55     | 4 622,00            | 0,00            | KORT              |            | RJ25 |
| 956832     | 54142               | 15336    | Al     |        | on 16.12.2020   | 16.12.2020 | 5 762,47     | 7 203,00            | 0,00            | KORT              |            | RZ3  |
| 956831     | 54211               | 18298    | Gŧ     |        | 16.12.2020      | 16.12.2020 | 7 646,45     | 9 558,00            | 0,00            | KORT              |            | PP7  |
| 956830     | 54288               | 25093    | Blance |        | amer 16.12.2020 | 16.12.2020 | 792,00       | 990,00              | 0,00            | KORT              |            | RL26 |

Ved åpning av menypunktet over vises bokførte servicefaktura i listeform:

#### Alternativer:

- Bruk søkefunksjon for å søke på navn, reg.nr etc.
- Bruk evt. filterteknikken for å gjøre utvalg av listen
- Funksjonen 'Åpne i excel' genererer en excel-fil av listen med utvalg
- Bruk 'Søk etter poster'-funksjonen for detaljerte transaksjoner på faktura
  - Her vises hvilke mekanikere som er involvert under 'Serviceposter'
- Velg 'Skriv ut' for å skrive ut faktura på nytt
- Velg 'Send' for å sende faktura elektronisk (EHF) eller på epost
  - $\circ$   $\,$  Ved EHF:  $\,$

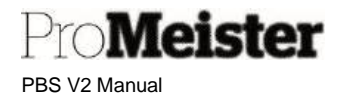

• Et dialogvindu vises, Trykk OK for å sende.

| Skriver              | Nei                  | ~                  |
|----------------------|----------------------|--------------------|
| E-post               | Nei                  | ~                  |
| Disk                 | Nei                  | ~                  |
| Elektronisk dokument | Gjennom dokumentutve | ekslingstjeneste 🔗 |
| Format               | EINVOICEAPI          |                    |
|                      |                      |                    |

 $\circ$  Ved epost:

| E-post                                     | Ja (spør om innstillin | ger) 🗸 |
|--------------------------------------------|------------------------|--------|
| E-postvedlegg · · · · · ·                  | PDF                    | ~      |
| Disk · · · · · · · · · · · · · · · · · · · | Ingen                  | ~      |
| Elektronisk dokument                       | Nei                    | ~      |
|                                            |                        |        |
|                                            |                        |        |

Trykk 'OK'

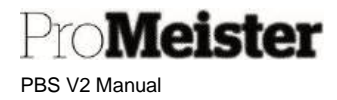

Dialogvindu for epost åpnes, denne kan redigeres før sending

|    | REDIGER - SEND E-POST                                                                      | 2                                         |
|----|--------------------------------------------------------------------------------------------|-------------------------------------------|
| )ł | та                                                                                         |                                           |
| C  | Корі                                                                                       |                                           |
| 2  | Blindkopi                                                                                  |                                           |
| 0  | Emne                                                                                       | Testselskapet A/S - Servicefaktura 10022S |
| 0  | Navn på vedlegg                                                                            | Servicefaktura 100229.pdf ····            |
| 0  | Navn på vedlegg 2                                                                          |                                           |
| 6  | Meldingsinnhold                                                                            | Fra mal for brødtekst i e-post            |
| 1  | Hei!                                                                                       |                                           |
| 1  | Se vedlagte faktura.<br>Denne epost kan ikke besvares.<br>Ta kontakt dersom du har spørsma | ål eller kommentarer.                     |
| 1  | Med vennlig hilsen                                                                         |                                           |
| 4  | Test Auto AS                                                                               |                                           |
| 9  | Tlf: 99 99 99 99                                                                           |                                           |
| 8  |                                                                                            |                                           |
| 8  |                                                                                            |                                           |
| 8  |                                                                                            |                                           |
| 8  |                                                                                            |                                           |
| 8  |                                                                                            | OK Avbryt                                 |

• Trykk 'OK' for å sende epost.

Klikker man på fakturanr. i listen, åpnes fakturakortet. Utskrift og epost kan også sendes fra fakturakort.

Merk:

- Funksjonen 'Statistikk' finnes også i ulke arkiver, viser totaler og statistikk på dokumentet
- Logg for sendte EHF-faktura finnes i 'Aktivitetslogg' som finnes på funksjonsmenyen 'Faktura'. Dersom faktura er sendt er den loggført som vellykket, kan den ikke sendes på nytt.

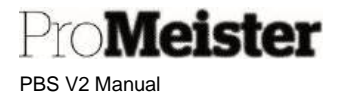

### 7.7.4 Bokført service kreditnota

Meny: Bokførte bilag → Bokførte kreditnota (service)

Arkiv over bokførte service kreditnotaer

Ved åpning av menypunktet over vises bokførte servicefaktura i listeform:

Alternativer:

- Bruk søkefunksjon for å søke på navn, reg.nr etc.
- Bruk evt. filterteknikken for å gjøre utvalg av listen
- Funksjonen 'Åpne i excel' generer en excel-fil av listen med utvalg
- Bruk 'Søk etter poster funksjonen for detaljerte transaksjoner på kreditnota
- Velg 'Skriv ut' for å skrive ut faktura på nytt
- Velg 'Send' for å sende faktura elektronisk (EHF) på epost (dersom kunde ikke har EHF)

Merk:

Funksjonen 'Statistikk' finnes også i ulke arkiver, viser totaler og statistikk på dokumentet

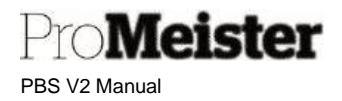

# 8 Andre innstillinger og funksjoner

# 8.1 Firmaopplysninger

Meny: 'Handlinger  $\rightarrow$  Oppsett  $\rightarrow$  Verksted  $\rightarrow$  Selskapsopplysninger''

Dette menypunktet inneholder informasjon om eget selskap. Opplysningene her hentes bl.a. ved utskrift av faktura og andre ordredokumenter, og ved utsendelser av eposter fra systemet.

Selskapsopplysningene er inndelt i faner, og feltene kan oppdateres og endres fritt ved endringer i firmaopplysninger som adresse, telefonnr, epostadresse, bankkontonr. etc.

| ienerelt         avn       Demoselskapet AS       Telefonnr.       22 55 66 11         dresse       Veigate 10       Organisasjonsnr.       NO 999 888 777 MVA         dresse 2       GLN       Image: Comparison of the second of the second of                                                  | Vis mindre |
|----------------------------------------------------------------------------------------------------|------------|
| avn     Demoselskapet AS     Telefonnr.     22 55 66 11       dresse     Veigate 10     Organisasjonsnr.     NO 999 888 777 MVA       dresse 2     GLN     Image: Comparison of the second of the second of t |            |
| dresse Veigate 10 Organisasjonsnr. NO 999 888 777 MVA<br>dresse 2 GLN                                                                                                    |            |
| dresse 2         GLN                                                                                                    |            |
| ed OSLO ··· Bransjekode ··· sstnr. ··· S5 ··· Foretaksregisteret ··· C                                                                                                    |            |
| ostnr                                                                                                    |            |
|                                                                                                    |            |
| ands-/områdekode ··· NO ··· Bilde ·····                                                                                                    |            |
|                                                                                                    | A          |
| Elefonnr. 22:55:66:11 KI-innbokstype Fillokasjon                                                                                                    | ~          |
| elefonnr. 22 55 66 11 KI-innbokstype Fillokasjon                                                                                                    | ~          |
| KI-innboksdetaljer                                                                                                    |            |
| post post@meca.no Send transaksjoner a ()                                                                                                    |            |
|                                                                                                    | ~          |
| jemmeside SAF-T-kontaktnr                                                                                                    |            |
| jemmeside · · · · · · · SAF-T-kontaktnr. · · · · · ·                                                                                                    |            |
| etalinger                                                                                                    |            |
| jemmeside www.meca.no SAF-T-kontaktnr                                                                                                    |            |
| jemmeside SAF-T-kontaktnr                                                                                                    | ~          |
| jemmeside www.meca.no SAF-T-kontaktnr                                                                                                    | ×          |

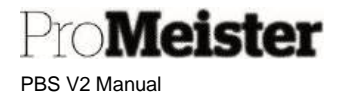

# 8.2 Finansoppsett

Meny: 'Handlinger  $\rightarrow$  Oppsett  $\rightarrow$  Finans  $\rightarrow$  Finansoppsett''

Dette menypunktet inneholder en del oppsett for håndtering av bokføringen i PBS. <u>Her bør man ikke</u> endre innstillinger uten å vite hvilke konsekvenser dette vil ha.

Det viktigste man bør vite om her, og grunnen til at innstillingene er med i denne manualen, er at man i dette menypunktet setter tidsintervall for når man kan bokføre / fakturere i systemet. Dette settes i feltene:

| <ul> <li>Bokføre tillatt fra</li> </ul> |
|-----------------------------------------|
|-----------------------------------------|

- Bokføre tillatt til

| ~ |               |                     |         |           | Ø           | ) +         | Ē                |
|---|---------------|---------------------|---------|-----------|-------------|-------------|------------------|
|   | Fina          | nsop                | pset    | tt        |             |             |                  |
|   | Generelt      | Bokføring           | MVA     | Bank      | Kladdemaler | Vis vedlagt | Handlinger       |
|   | Generelt      | t                   |         |           |             |             |                  |
|   | Bokf. tillatt | fra · · · · · · ·   | 01.01.2 | 2021      | Ţ.          | Beskriv     | velse av lokal v |
|   | Bokf. tillatt | til · · · · · · · · | 31.12.2 | 2021      |             | ] Kont.ra   | abatt før mva.   |
|   | Registrer ti  | d · · · · · · · · · |         |           |             | Juster      | for kontantrab.  |
|   | Lokalt adre   | sseformat           | Postnr  | +Sted     | ~           | Urealis     | sert mva.        |
|   | Lokalt kont   | taktadr.for         | Etter s | elskapsna | ivn 🗸       | Forsku      | dd urealisert m  |

Bokføring / fakturering er kun mulig på datoer innenfor disse datoene. Ved overgang til nye år er det viktig å endre innstillingene for å kunne fakturere i det nye året.

# 8.3 Registrere kundebetalinger

Å registrere betalinger fra kunder, eller registrere fakturaer som betalt, er i utgangspunktet en regnskapsoppgave. Dette fordi PBS er et komplett ERP-system som er integrert med systemets regnskapsmodul og kundereskontro. Mange verksteder velger å utføre denne regnskapsoppgaven selv, eller har separat regnskapssystem og bare vil fjerne de åpne fakturaene fra fakturalisten. I de tilfellene benyttes en av de påfølgende rutinene for å registrere kundebetalinger.

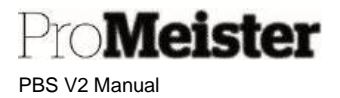

### 8.3.1 Betalingsregistrering

Dette er en metode å registrere kundebetalinger med utgangspunkt i listen over åpne fakturaer. Metoden fungerer slik at man huker av for fakturaene som er betalt. Funksjonen kan kun benyttes på åpne fakturaer og andre poster hvor kunden skylder penger. Motregninger og utbetalinger må føres i innbetalingskladd, se neste kapittel.

Søk opp menyen 'Betalingsregistrering' med søkefunksjonen:

| FORTELL HVA DU VIL GJØRE | Z ×            |
|--------------------------|----------------|
| betalingsreg             |                |
| Gå til Sider og oppgaver |                |
| > Betalingsregistrering  | Oppgaver       |
|                          | Administrasion |

#### Betalingsregistreringsoppsett:

Første gang man bruker funksjonen, må det gjøres et oppsett. Fyll ut som under for å benytte standard bokføringskladd og bilagsnr, avklar gjerne dette med regnskapsfører:

- Kladdemalnavn: KONTANT
- Kladdenavn: BANK\_INN
- Motkontotype: Finans el.bank
- Motkonto: Kontonr for bank
- Huk av for å bruke satt konto
- Huk av dersom dagens dato skal settes som forslag til bokføringsdato (kan endres)

| REDIGER - BETALINGSREGISTRERING         | SOPPSETT                                           | 2       |
|-----------------------------------------|----------------------------------------------------|---------|
| Velg hvilken motkonto du vil registrere | betalingen til, i tillegg til hvilken kladdemal du | bruker. |
| Kladdemalnavn                           | KONTANT                                            | $\sim$  |
| Kladdenavn                              | BANK_INN                                           | $\sim$  |
| Motkontotype                            | Finanskonto                                        | •       |
| Motkonto                                | 2380                                               | $\sim$  |
| Bruk denne kontoen som standard         |                                                    |         |
| Fyll ut mottaksdato automatisk          |                                                    |         |
|                                         |                                                    |         |
|                                         | OK                                                 | vbryt   |

#### Betalingsregistrering:

Når menypunktet velges vises liste over åpne/ubetalte kundeposter med restbeløp:

- 1. Huk av for hvilken post som er betalt
  - a. Mottatt den fylles ut med dagens dato dersom dette er satt i oppsett. Dato kan også settes manuelt
  - b. Restverdi på posten foreslå som mottatt beløp. Endre dersom dette ikke stemmer med betalt beløp. (beløpet kan ikke økes, kun inntil restbeløp kan bokføres som betalt)
- 2. Gjenta prosessen ved flere mottatte betalinger
- 3. Bokfør betalinger

| Pro <b>Meister</b> |
|--------------------|
| PBS V2 Manual      |

| REGISTRER KUNDEBETALINGER   ARBEIDSDATO: 03.07.2019 |     |                         |            |           | ✓LAGRET    |                | 2 |                  |
|-----------------------------------------------------|-----|-------------------------|------------|-----------|------------|----------------|---|------------------|
| Ny Bokføring Naviger                                | Søk | Linje Flere alternative | r          |           |            |                | Y |                  |
| NAVN                                                |     | BESKRIVELSE             | FORFALL    | RESTBELØP | BET<br>UTF | MOTTATT<br>DEN |   | BELØP<br>MOTTATT |
| Midtlund Henriette Demroen                          | 1   | Faktura SFA00001        | 23.08.2018 | 0,00      | 2          | 04.07.2019     |   | 1 656,00         |
| Torgeir Melsom                                      |     | Faktura SFA00002        | 15.10.2018 | 1 375,00  |            | K.             |   | 0,00             |
| Midtlund Henriette Demroen                          |     | Faktura SFA00011        | 05.09.2018 | 26 188,00 |            |                |   | 0,00             |
| Santander Consumer Bank AS                          |     | Faktura SFA00015        | 27.09.2018 | 813,00    |            |                |   | 0,00             |
| Torgeir Melsom                                      |     | Faktura SFA00016        | 12.10.2018 | 3 521,00  |            |                |   | 0,00             |
| Torgeir Melsom                                      |     | Faktura SFA00018        | 07.11.2018 | 2 235,00  |            |                |   | 0,00             |
| Midtlund Henriette Demroen                          |     | Faktura SFA00019        | 23.10.2018 | 3 904,00  |            |                |   | 0,00             |
| Midtlund Henriette Demroen                          |     | Faktura SFA00020        | 07.11.2018 | 5 306,00  |            |                |   | 0,00             |
| Gjensidige forsikring                               |     | Faktura SFA00021        | 07.11.2018 | 13 413,00 |            |                |   | 0,00             |
| Midtlund Henriette Demroen                          | :   | Faktura SFA00022        | 07.11.2018 | 8 250,00  |            |                |   | 0,00             |
| Torgeir Melsom                                      |     | Faktura SFA00024        | 22.11.2018 | 13 946,00 |            |                |   | 0,00             |
| Gjensidige forsikring                               |     | Faktura SFA00025        | 22.11.2018 | 14 933,00 |            |                |   | 0,00             |
| Torgeir Melsom                                      |     | Faktura SFA00026        | 22.11.2018 | 4 000,00  |            |                |   | 0,00             |
| Torgeir Melsom                                      |     | Faktura SFA00027        | 22.11.2018 | 1 375,00  |            |                |   | 0,00             |
| Terneir Melsom                                      |     | Faldura SEA00029        | 22 11 2010 | 1 275 00  |            |                |   | 0.00             |

#### Merk!

- Vær nøye med å kontrollere beløpet som systemet foreslår mot bilag. Riktig beløp på kunde og bank vil spare tid på etterkontroll og avstemming.
- Dersom beløp endres på linjene vil det stå restverdi på fakturaen. Denne restverdien (positiv eller negativ) vil listes neste gang betalingsregistrering utføres, og medtas ved generering av purringer.
- Betalinger over restverdi må bokføres manuelt i innbetalingskladder.

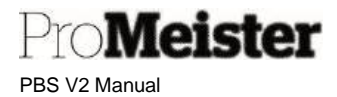

### 8.3.2 Manuell registrering i innbetalingskladd

Funksjon for å registrere manuelle betalinger og andre transaksjoner på kunde.

Meny: 'Handlinger  $\rightarrow$  Regnskap  $\rightarrow$  Betalinger  $\rightarrow$  Innbetalingskladder'

Velg innbetalingskladd 'Bank\_inn' ved oppslag i feltet 'Bunkenavn' i toppen av innbetalingskladdvinduet:

| Bunkenavn |                   |       |       | BANKJINN  |          |                      |  |
|-----------|-------------------|-------|-------|-----------|----------|----------------------|--|
| Debaadla  | Dabfar / skriv va | Linte | Kanta | Unedlaner | Manianae | Carrier alternations |  |

Kladden er koblet mot riktig bilagsnr.serie . Det kan også settes hvilken konto betalingene skal føres på i feltene 'Motkontotype' og 'Motkontorr':

| ,○ Søk +Ny   | 😨 Rediger oversikt     | 📋 Slett 🛛 🚺 Rediger kladd | 🛗 Bokfør 🛛 🚔 Bo | kfør og skriv ut | Rapport N | aviger -                    | ***              |
|--------------|------------------------|---------------------------|-----------------|------------------|-----------|-----------------------------|------------------|
| INANSKLADDER | +Ny                    |                           |                 |                  |           |                             | 2                |
| NAVN         | BESKRIVELSE            | MOTKON                    | INTO. NR.SERIE  | BOKFØRIN         | ĀRSAKSSP  | KO<br>MV<br>OP<br>TIL<br>KL | TIL<br>MV<br>DIF |
| BANKJINN     | Bankbilag innbetalinge | er Finans                 | BANK_INN        |                  |           | . 10                        |                  |
| DIVERSE      | Diverse bilag          | Finans                    | DIVERSE+        |                  |           | 10                          |                  |
| KASSEOPPGJ   | Kasseoppgjør           | Finans                    | KASSOPP+        |                  |           | 8                           |                  |
| OCR          | OCR innbetalinger      | Finans                    | OCR+            |                  |           | 1.00                        |                  |
| STANDARD     | Standard journal       | Finans                    |                 |                  |           | 100                         |                  |
|              |                        |                           |                 |                  |           |                             | )                |

Før deretter inn betalingene på linjene i bokføringskladden med disse feltene:

- 1. Bokføringsdato: Dato på innbetalingen iht. bilag
- 2. Bilagstype: Settes til 'Betaling'
- 3. Bilagsnr.: Tildeles automatisk
- 4. Kontotype: Settes til 'Kunde'
- 1. Kontonr.: Kundenr. tastes, eller navn for å søke opp kunde
- 2. Beskrivelse: Kontonavnet utfylles automatisk. Kan overstyres med valgfri tekst
- 5. Utligningsbilagsnr. Klikk i feltet for å liste åpne poster på kunden, velg hvilken post betalingen skal utlignes (krysses) mot
- 3. Beløp: Utfylles automatisk. Kontrolleres
- 4. Motkontotype: Settes til 'Finans' (eller bank dersom bankkonto-reskontro løsningen benyttes)
- 5. Motkontonr.: Settes til kontonr for bank

PBS V2 Manual

Meister

Når man er ferdig med å føre innbetalingene, så trykk på knappen 'Bokfør og skriv ut'. Kontroll kan gjøres med 'Forhåndsvisning', avslutt / oppdater med 'Bokfør' eller 'Bokfør og skriv ut'

Merk!

- Dersom fakturaen innbetalingen gjelder er kreditert eller allerede betalt, vil dette bli varslet i en pop-opp melding. Betalingen skal i slike tilfeller føres mot en annen faktura, eller evt. føres inn på kundens konto som et tilgodehavende.
- Vær nøye med å kontrollere beløpet som systemet foreslår mot bilag. Riktig beløp på kunde og bank vil spare tid på etterkontroll og avstemming.
- Kontroller at 'Total saldo' (Vises i bunnen til høyre) blir = 0. Dette bekrefter riktig føring av bilaget debet / kredit, og gir korrekt bilagsnummer på neste bilag.
- Dersom beløp endres på linjene vil det stå restverdi på fakturaen. Denne restverdien (positiv eller negativ) vil bli medtatt ved generering av purringer. Små og ubetydelige restverdier (øreavrundinger) kan med fordel føres bort når innbetalingen føres, for å unngå unødig merarbeid til opprydning senere. Rutine for dette er beskrevet nedenfor.

#### Øreavrundinger

Små og ubetydelige restverdier (øreavrundinger) kan med fordel føres bort når innbetalingen føres Slike øreavrundinger føres slik:

- 1. Betalingslinjer på kunde føres som beskrevet ovenfor
- 2. Automatisk utfylte beløp endres ikke
- 3. Motkontonr. settes lik 'blank'
- 4. Banktransaksjonen føres på egen linje
  - a. Dato, bilagstype og bilagsnummer utfylles automatisk (lik øvrige linjer på bilag)
  - b. Kontotype settes til 'Finans' (eller 'Bankkonti' dersom bankreskontro benyttes'
  - c. Kontonr. settes til riktig konto
  - d. Beløp settes som oppgitt på bankbilaget, med fortegn
  - e. Motkonto settes lik 'Blank'
- 5. Øreavrunding føres på egen linje ved at
  - a. Dato, bilagstype og bilagsnummer utfylles automatisk (lik øvrige linjer på bilag)
  - b. Kontotype settes til 'Finans'
  - c. Kontonr. settes til '3099' (std. kontoplan)
  - d. Beløp settes lik 'Total saldo' på kladden, men med motsatt fortegn
  - e. Motkonto settes til 'Blank'
- 6. Kontroller at 'Total saldo' på kladden blir lik 0

#### Tips:

- Ha så få kolonner oppe som mulig for raskere registrering
- Bruk snarveier for registrering av datoer
- Bruk snarveier for registrering av bilagstyper, kontotyper m.m

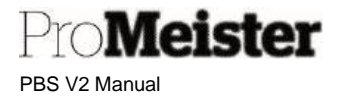

### 8.3.3 OCR - betalinger

Funksjon for å lese inn betalinger med OCR-filer fra bank

Meny: 'Handlinger  $\rightarrow$  Regnskap  $\rightarrow$  Betalinger  $\rightarrow$  Innbetalingskladder'

Funksjonaliteten krever at OCR-oppsett er utført, både i PBS og i nettbank. Sørg for å avklare oppsett med PBS-konsulent før OCR betalinger tas i bruk.

1. Velg innbetalingskladd 'OCR' ved oppslag i feltet 'Bunkenavn' i toppen av innbetalingskladdvinduet:

| INNBETALI | NGSKLADDER   ARBI | Z           |                    |     |
|-----------|-------------------|-------------|--------------------|-----|
| Bunkenavn |                   |             | OCR                |     |
| Behandle  | Bokfør / skriv ut | Linie Konto | Flere alternativer | 7 0 |

- 2. I linjene vil det nå stå det første ledige nummeret fra nummerserien tilknyttet 'OCR'bunkenavnet.
- 3. Trykk på 'Prosess' og deretter 'Les inn betalinger'.

| INNBETALIN | GSKLADDER   ARB   | EIDSDATO: 18. | 11.2019         |                   |  |
|------------|-------------------|---------------|-----------------|-------------------|--|
| Bunkenavn  |                   |               |                 |                   |  |
| Behandle   | Bokfør / skriv ut | Linje Ko      | nto FI          | lere alternativer |  |
| 🗐 Avstem   | 🎒 Utlign post     | er 🕃 Les      | ; inn betalinge | er 📋 Slett        |  |

4. Naviger og velg filen for innlesing:

| REDIGER - OCR-BETALING - BBS | 2 |
|------------------------------|---|
| Alternativer                 |   |
| Filnavn                      |   |
|                              |   |
|                              |   |
|                              |   |
|                              |   |
|                              |   |

PBS V2 Manual

Pro**Meister** 

| INNLESING FRA OCR-BETALINGSFIL.                                                                                                 | Veig             | a Avbryt          | 2        |
|----------------------------------------------------------------------------------------------------|------------------|-------------------|----------|
| 9 Open                                                                                                    |                  |                   | ×        |
| $\leftarrow$ $\rightarrow$ $\checkmark$ $\uparrow$ $\blacksquare$ $\rightarrow$ This PC $\rightarrow$ OS (C:) $\rightarrow$ OCR |                  | v ひ Search O      | CR ,P    |
| Organize 🔻 New folder                                                                                                    |                  |                   | == • 🔟 🔞 |
| Lt^ Name                                                                                                    | Date modified    | Туре              | Size     |
| C C C C C C C C C C C C C C C C C C C                                                                                           | 19.11.2019 08:57 | DAT File          | 1 КВ     |
| File name:                                                                                                    |                  | Alle filer<br>Ope | n Cancel |
| REDIGER - OCR-BETALING - BBS                                                                                                    |                  | 2                 |          |
| Filnavn OCR.dat                                                                                                    |                  |                   |          |
|                                                                                                    | OK               | Avbryt            |          |

- 5. Filen blir nå lest, og kladdelinjene utfylt med betalingene.
  - a. Evt. advarsler vises ved at det står en hake i feltet 'Advarsel' (dette feltet bør være synlig i kolonnevisningen)
  - b. Detaljer om advarsel vises ved å stå på linjen med advarsel og velge 'Relatert' 'OCR' – 'Vis advarsel'

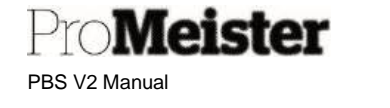

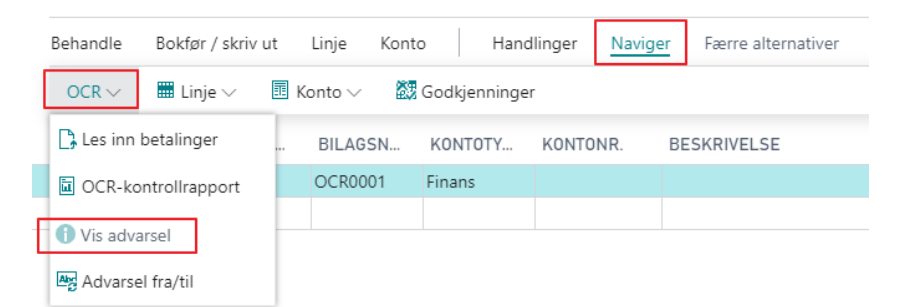

Advarslene gjelder som oftest feil innbetalt beløp, eller dobbeltbetalinger. Enkelte gir feilmelding og stopp ved bokføring.

- c. Kontroller advarsel og evt. korriger i kladden før bokføring.
- 6. Bokfør innbetalingene med 'Bokfør / skriv ut'

# 8.4 Betalingsoppfølging - purring

#### 8.4.1 Oppsett purrebetingelser

Oppsett som håndterer innhold og innstillinger for purringer.

Meny: 'Handlinger  $\rightarrow$  Oppsett  $\rightarrow$  Finans  $\rightarrow$  Purrebetingelser'

Når man går inn på menypunktet for purrebetingelser, vises 1 linje pr. opprettet betingelse.

| ,O Søk +Ny | 😨 Rediger oversikt | 🔳 Slett | 🚺 Grader          | Vis ver  | dlagt     | Apne                    | i Excel 🛛 … |                    | Y =            |
|------------|--------------------|---------|-------------------|----------|-----------|-------------------------|-------------|--------------------|----------------|
| KODE       | BESKRIVELSE        |         | HØYESTE<br>PURREG | BO<br>RE | BO<br>TIL | BO<br>TIL<br>PER<br>LIN | MINIMUMS    | MERKNA<br>B RAPPOR | ID OM LIN<br>T |
| INNLAND    | Innenlanske kunder |         | 0                 |          |           |                         | 0           | .00                |                |
| UTLAND     | Utenlandske kunder |         | 0                 | Ð        | 0         | Ð                       | 0           | .00                |                |
|            |                    |         |                   | 100      | 173       | 10                      |             |                    |                |

(Purrebetingelsen legges på kundekortet når kundene opprettes)

Trykk 'Rediger oversikt' for å kunne redigere eksisterende purrebetingelser. Ny betingelse opprettes fra knappen i toppen (NB! Nye purrebetingelser må legges manuelt på de kunder som skal ha betingelsen) Beskrivelse av felter:

- Betingelsen defineres med en kode og beskrivelse
- Sett evt. Høyeste purregrad, dvs. antall purringer som max skal utstedes Ved 0 opprettes så mange purringer som det finnes opprettet 'Grader'
- Sett hake dersom renter og/eller tilleggsgebyr skal bokføres på kundekonti og finanskonti ved utstedelse av purringen
  - (Tilleggsgebyr pr linje benyttes ikke)
- Sett evt. minimumsbeløp for at purring skal opprettes

Sett innhold i de ulike purringene (purregrader) ved å trykke på knappen 'Grader' i toppen av bildet

PBS V2 Manual

Pro**Meister** 

| Durro    | ar   | adar         |                          |          |                    |                                         |                    |                                       |
|----------|------|--------------|--------------------------|----------|--------------------|-----------------------------------------|--------------------|---------------------------------------|
| rune     | gra  | auei         |                          |          |                    |                                         |                    |                                       |
| ,⊅ søk → | H Ny | 😨 Rediger ov | ersikt 🔳 Sl              | ett      | ち Tilleggsgebyr    | Tilleggsgeby                            | r per linje        | Y 🗉                                   |
| N        | IR.  | RESPITTID    | BEREGNI<br>AV<br>FORFALL | BE<br>RE | TILLEGGSG<br>(NOK) | TILLEGGSG<br>PER<br>LINJEBELDP<br>(NOK) | TILLEGG<br>BEREGNI | TILLEGGSGEBYR PER<br>LINJEBESKRIVELSE |
|          | 1    | 5D           | 14D                      |          | 0,00               | 0,00                                    | Fast 🔻             |                                       |
|          | 2    | 5D           | 14D                      |          | 0.00               | 0,00                                    | Fast               |                                       |
|          | 3    |              |                          | 10       | 0,00               | 0,00                                    | Fast               |                                       |
|          |      |              |                          |          |                    |                                         |                    |                                       |

For hver purregrad (nr. 1,2....) settes

- Respittid, dvs tiden fra forfall til purring kan opprettes
- Beregning av forfall på purringen
- Sett hake dersom renter skal beregnes (Rentesats settes i 'Rentebetingelser')
- (Sett hake dersom purringen er et inkassovarsel forventes)
- Legg inn beløp dersom gebyr skal settes på purringen (Gebyr pr linje benyttes ikke)
- Legg inn / rediger tekst som skrives på purringene ved å gå inn på 'Relatert' 'Grad':

| Purregra                 | ader             |                 |              |                        |                         |              | 1             |
|--------------------------|------------------|-----------------|--------------|------------------------|-------------------------|--------------|---------------|
| ,○ Søk + Ny              | Rediger oversikt | 🗎 Slett 👘 Tille | ggsgebyr     | 🐻 Tilleggsgebyr per li | nje Vis vedlagt         | Apne i Excel | Naviger •     |
| Grad  Opp Opp Starttekst | sett ~           | FORFALLSD       | DERE<br>RENT | ILLEGGSGEBTK<br>(NOK)  | PER LINJEBELUP<br>(NOK) | BEREGNING    | LINJEBESKRIVE |
|                          | 1                | 14D             |              | 0,00                   | 0,00                    | Fast         |               |
| a sourcer                |                  | 14D             | 8            | 0,00                   | 0,00                    | Fast         |               |
| 😨 Valutaer               | *                |                 | 0            | 0,00                   | 0,00                    | Fast         |               |
|                          |                  |                 | 8            |                        |                         |              |               |

- o 'Starttekst' er en tekst som skrives over fakturalisten på purringen, overskrift.
- o 'Sluttekst' skrives under fakturaene på purringen, dvs. selve purreteksten

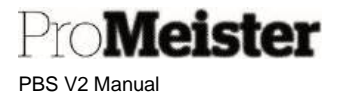

### 8.4.2 Opprette purringer

Beskriver hvordan purringer kan opprettes og håndteres

Meny: 'Purringer'

Når man åpner menypunktet vises liste over opprettede purringer som det arbeides med. Det kan kun arbeides med 1 purring pr. kunde samtidig. Slett evt. gamle opprettede purringer før nye skapes. Purringer kan opprettes på 2 ulike måter:

- Funksjonen 'Prosess' 'Opprett purringer': PBS løper gjennom alle kunder og oppretter purringer på kunder med forfalte poster iht purreoppsett
- 'Ny': Brukes for å opprette en purring på en valgt kunde, og hvor PBS kan foreslå purrelinjer på fakturaer som skal purres iht purreoppsett

Alt: Opprett purringer

- Trykk på knappen 'Prosess', deretter 'Opprett purringer'.
- Sett inn bilagsdato og bokføringsdato, normalt dagens dato
- Feltet 'Bare poster med forfalte beløp' settes for å utelate poster som ikke er forfalt på purringene
- Feltet 'Ta med avventende poster' inkluderer også poster som er merket med 'Avvent'
- Filter kan settes på 'Kunde' for utvalg av kunder som skal medtas i kjøringen, ingen filter betyr at alle kunder blir kontrollert og medtatt i kjøringen
- Filter kan settes på 'Kundepost' for utvalg av type poster som skal medtas. Ingen filter betyr at alle type poster på kundene medtas på purringen.
- Start kjøring med 'OK'

Systemet leter gjennom kunder og poster og oppretter purringer. Purringene bør gjennomgås og kontrolleres før de sendes / utstedes. Purringen kan redigeres ved å stå på purringen og velge 'Behandle' – 'Rediger':

- Rett / fjern purrelinjene
- Slett evt. hele purringen om den ikke skal sendes

Når purringene er kontrollert kan purringene utstedes (bokføres) og skrives ut

- Trykk på 'Utsted'
  - Systemet foreslår å utstede purringen du står på. (Brukes dersom purringen skal sendes pr. epost
  - For a utstede alle samlet fjernes filteret i feltet 'Nr'
- Velg utskriftsmåte i 'Skriv ut'
  - Print
  - Email
- Feltene 'Erstatt bokføringsdato' og 'Bokføringsdato' kan benyttes for å endre bokføringsdato på purringene.
- Skjul dialogboks for epost dersom epost skal sendes direkte
- Trykk OK for å utstede purringen

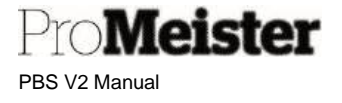

#### Alt: Foreslå purrelinjer

- Opprett ny purring med 'Ny'
- Legg inn kunden i feltet 'Kundenr' (blå pil)
- Trykk på funksjonen'Foreslå purrelinjer'.
- Feltet 'Bare poster med forfalte beløp' settes for å utelate poster som ikke er forfalt på purringene
- Feltet 'Ta med avventende poster' inkluderer også poster som er merket med 'Avvent'
- Feltet 'Purring' viser purrenr. På purringen, endres ikke
- Filter kan settes på 'Kundepost' for utvalg av type poster som skal medtas. Ingen filter betyr at alle type poster på kunden medtas på purringen.
- Start kjøring med 'OK'
- Systemet leter gjennom kundepostene og oppretter linjene på purringen

Kontroller purringen og gjør evt. endringer. Når purringen er klar til å sendes, velg 'Prosess' (eller 'Handlinger'), og 'Utsted' for å bokføre purringen

- Velg utskriftsmåte i 'Skriv ut'
  - Print
    - Email
- Feltene 'Erstatt bokføringsdato' og 'Bokføringsdato' kan benyttes for å endre bokføringsdato på purringen.
- Skjul dialogboks for epost dersom epost skal sendes direkte
- Feltet 'Purring' viser purrenr. På purringen, endres ikke
- Trykk OK for å utstede purringen

#### 8.4.3 Utstedte purringer - historikk

Utstedte purringer vises i dette menyen.: 'Handlinger  $\rightarrow$  Regnskap  $\rightarrow$  Betalinger  $\rightarrow$  Utstedte purringer'

Utstedte purringer kan skrives ut og sendes.

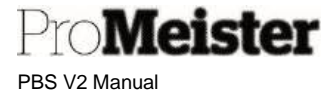

# 8.5 SMS-tekster

#### 8.5.1 Opprette faste SMS-tekster

Funksjonalitet for å opprette og vedlikeholde predefinerte SMS-tekster for ordre og tilbud.

Meny: 'Handlinger  $\rightarrow$  Oppsett  $\rightarrow$  Verksted  $\rightarrow$  Standard tekstkoder'

Menypunktet 'Standardtekstkoder' benyttes for å opprette og redigere tekstkoder for ordre, men også tekster for å sende SMS fra ordre og tilbud samt påminnelses-SMS. Når menypunktet åpnes vises liste over eksisterende tekstkoder:

| ,       | 😨 Rediger oversikt | 🔋 Slett | 🕮 Utvidete tekster   | Vis vedlagt | Apne i Excel | V |
|---------|--------------------|---------|----------------------|-------------|--------------|---|
| KODE †  |                    |         | BESKRIVELSE          |             |              |   |
| LEVBET  |                    | 1       | Leveringsbelastning  |             |              |   |
| MND.AVS | KR                 |         | Månedlig avskrivning |             |              |   |
| RK      |                    |         | Reisekostnader       |             |              |   |
| SMS ORD | RE                 |         | SMS Ordre            |             |              |   |
| SMS PÅM | INNELSE            |         | SMS Påminnelse       |             |              |   |
| SUK     |                    |         | Salg under kontrakt  |             |              |   |

SMS ORDRE:

SMS-tekster for utsendelse fra ordre og tilbud

 SMS Påminnelse: stegsrutinen

SMS-tekst for samlet utsendelse av påminnelse i menyen 4-

Under SMS ORDRE kan det legges til flere tekster, som standard er det opprettet 3 tekster fra oppstart. På SMS PÅMINNELSE kan det kun være 1 tekst, denne kan imidlertid redigeres.

| SMS ORDRE                  |                              |        |             | 2           |
|----------------------------|------------------------------|--------|-------------|-------------|
| Oversikt over              | utvidet tekst                |        |             |             |
| ,                          | Vis vedlagt 🛛 🖪 Åpne i Excel |        |             | 7 ≣         |
| 🖌 Rediger 🛛 🗟 Vis 🛛 🗃 Slet | £                            |        |             | -ta         |
| BESKRIVELSE                | SPRÅKKODE †                  | JENAN- | STARTDATO 1 | SLUTTDAT0 † |
| SMS Ordre bekreftelse      |                              |        |             |             |
| SMS ordre påminnelse       |                              | 152    |             |             |
| SMS Ordra bil fardia       |                              | 121    |             |             |

Alternativer:

• Trykk 'Ny' for å opprette en ny SMS-tekst

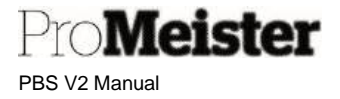

- Trykk 'Behandle' 'Slett' for å slette SMS-tekst
- Trykk 'Behandle' 'Rediger' for å gjøre endringer på SMS-tekst

| Viewedlaat Side              |                     |   |
|------------------------------|---------------------|---|
| vis vediagt Side             |                     |   |
| Generelt                     |                     |   |
| Språkkode                    | ∽ Startdato         | ť |
| Alle språkkoder              | Sluttdato           | ť |
| Beskrivelse SMS Ordre b      | vekreftelse         |   |
| Linjer Behandle              |                     | G |
| TEKST                        |                     |   |
| Hei! Dette er en bekreftelse | på din verkstedtime |   |
|                              |                     |   |

- Huk av for 'Alle språkkoder'
- Sett ønsket navn for SMS-teksten i feltet 'Beskrivelse'
- Legg inn ønsket SMS-tekst på linjene som vist over, bruk flere linjer
- Bruk variabler for a hente informasjon fra ordre/tilbud:
  - %1 = Registreringsnr
  - $\circ$  %2 = Kundenavn
  - %3 = Betalingsmåte
  - o %4 = Totalbeløp
  - o %5 = Planlagt dato
  - %6 = Planlagt tidspunkt
  - %7 = Verkstedets navn
  - %8 = Verkstedets telefonnummer
  - %9 = Verkstedets epostadresse
  - %10 = Verkstedets poststed/by
  - %11 = Ordrenr

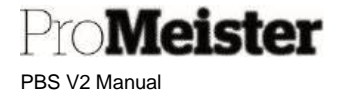

🔎 Søk – Vis vedlagt – 🖽 Apne i Excel FORHÄNDSDEFINERTE SM5 MELDINGER

and science to SMS making

Standardtekst SMS ORDRE

NR.T.

SMS ORDRE

NR T T

SMS ORDRE

SMS GRORE

SMS ORDRE

TABELLNAVN

Standardtekst

Man kan opprette ubegrenset antall SMS-tekste ordre og tilbud, og hver bruker av PBS kan ha 3 tilgjengelig som hurtigvalg i sitt ordre-/tilbudsbild Hvilke SMS-tekster kan hver bruker velge ved å på knappen med 3 prikker som vises på hvert te (Dette må også gjøres etter at det er gjort endrin en SMS-tekst.)

Velg blant tekstene (innhold vises i nederste de bildet):

SPRÅKKODE † 🐨

SPRÅKKODE 1

BESKRIVELSE

SMS Ordre 1

5MS Ordre 2

SMS Ordre 3

LINJENR, 7 TEKST

TEKSTNR.1

| S-tekster for<br>an ha 3 tekster<br>oudsbilde.             | REDIGER - SMS DIALOG                                            | Z                                         |
|------------------------------------------------------------|-----------------------------------------------------------------|-------------------------------------------|
| hvert tekstfelt.                                           | Send til 004                                                    | 47                                        |
| rste del av                                                | Forhåndsdefinerte SMS-tek                                       | stmeldinger                               |
| -                                                          | STANDARDTEXT                                                    |                                           |
|                                                            |                                                                 | %1 = Registration number                  |
|                                                            | Heil Dette er en<br>bekreftelse på din<br>verkstedtime          | %2 = Customer Name<br>%3 = Payment Method |
|                                                            |                                                                 | %4 = Total Amount                         |
|                                                            | Heil Dette er en                                                | %5 = Plan Date<br>%6 = Plan Time          |
| 10000 Heil Dette er en bekreftelse på din<br>20000 den %5. |                                                                 |                                           |
| 7.                                                         | Heil Din bil er ferdig og<br>kan hentes innen<br>klokken 15:30. |                                           |
|                                                            | Fritekst >                                                      |                                           |
|                                                            | Send fra / til >                                                |                                           |
| T                                                          |                                                                 | OK Avbryt                                 |

### 8.5.2 SMS-logg

Meny: 'SMS-logg' (søkes opp)

Alle SMS-er loggføres, og komplett logg vises ved å velge menyen over:

| ← s | MS ENTRY LOG  |                           |               |                      |                    |               |        |                     |
|-----|---------------|---------------------------|---------------|----------------------|--------------------|---------------|--------|---------------------|
|     | 🔎 Sølk Ny 🐺 R | Rediger oversikt 🛛 📋 Slet | t Vis vedlagt | Apne i Excel Naviger | Færre alternativer |               |        |                     |
|     | POSTTYPE      | KILDE TYPE                | KILDENR.      | SENDT DATO TID↓      | MOTTAKER           | MELDINGSTEKST | STATUS | SVARMELDING         |
|     | SMS           | Ordre                     | 10318         | 22.09.2021 12.49     | 004795424686       |               | Sent   | xml version="1.</td |
|     | SMS           | Ordre                     | 10318         | 22.09.2021 12.45     | 004795424686       |               | Sent   | xml version="1</td  |
|     | SMS           | Ordre                     | 10312         | 14.09.2021 09.33     | 004791777148       |               | Sent   | xml version="1</th  |
|     | SMS           | Ordre                     | 10302         | 11.08.2021 20.05     | 0046761479861      |               | Sent   | xml version="1.</th |
|     | SMS           | Ordre                     | 10302         | 11.08.2021 20.05     | 0046761479861      |               | Sent   | xml version="1.</th |
|     | SMS           | Ordre                     | 10301         | 11.08.2021 19.55     | 0046761479861      |               | Sent   | xml version="1.</td |
|     | SMS           | Ordre                     | 10295         | 23.06.2021 20.59     | 90782100           |               | Sent   | xml version="1.</th |
|     | SMS           | Ordre                     | 10295         | 23.06.2021 20.58     | 004790782100       |               | Sent   | xml version="1.</td |
|     | SMS           | Ordre                     | 10294         | 23.06.2021 20.25     | 90782100           |               | Sent   | xml version="1.</td |

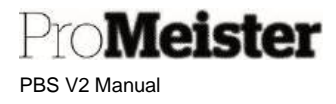

For å se meldingen som er sendt, velg 'Relatert' og 'Vis meldingstekst':

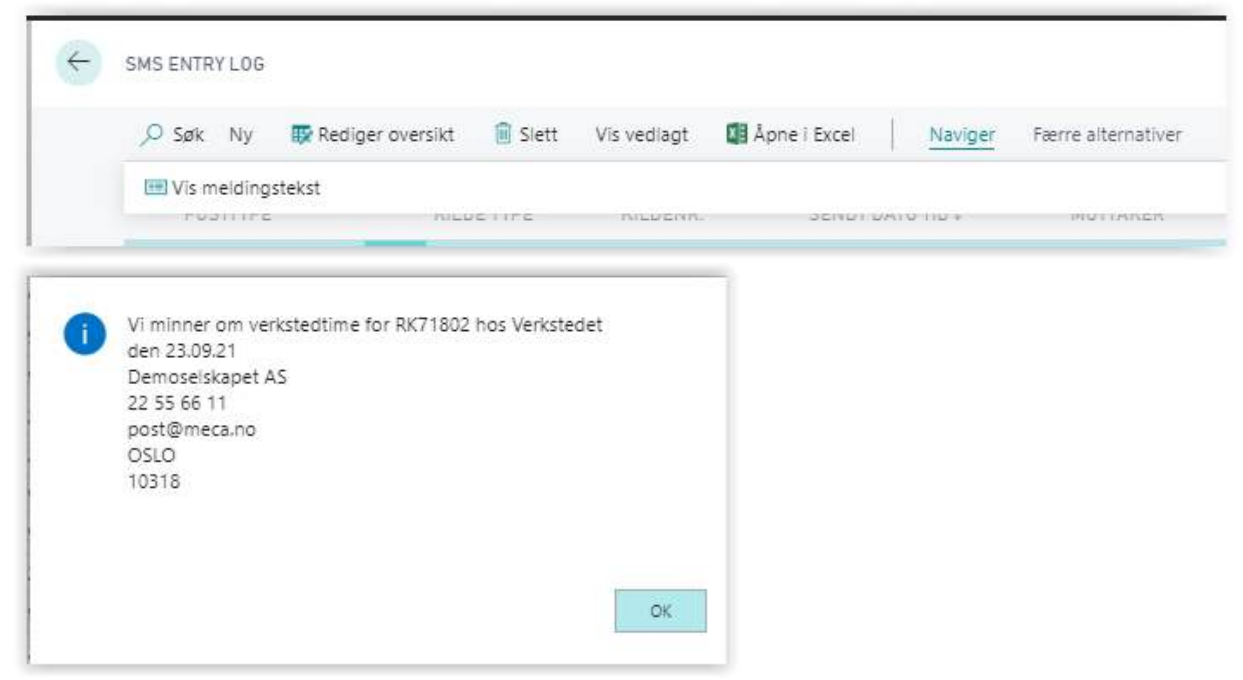

Merk:

SMS-logg tilknyttet ordre (og tilbud) kan slås opp direkte fra informasjonsfeltet på ordren.

Pro**Meister** PBS V2 Manual

# 8.6 Epost

### 8.6.1 Kopi av utgående epost

Oppsett for å sette opp kopier av all utgående epost fra PBS til fritt valgt epostadresse.

Meny: Startsiden  $\rightarrow$  Handlinger  $\rightarrow$  Oppsett  $\rightarrow$  Administrasjon  $\rightarrow$  Verksted oppsett

Åpne fliken 'E-postoppsett' på menyvalget 'Verksted oppsett' Sett om kopi skal sendes i feltet 'Send CC E-post':

- BLANK: Ingen epost-kopi
- Send kopi til brukerens e-post: Epostkopier sendes til epostadressen på brukeroppsett
- Send kopi til verkstedets e-post Epostkopier sendes til fritt valgt epostadresse \*)

\*) Fritt valgt epostadresse settes i feltet 'Epost verksted'

### 8.6.2 Epost-logg

Meny: 'Email-logg' (søkes opp)

Alle eposter loggføres, og komplett logg vises ved å velge menyen over:

| BRUKER-ID | SELSKAPSNAVN | SENDT DATO TIO   | STATUS 🔻 | KILDE<br>TYPE | KILDENR. | FRA NAVN | FRA ADRESSE                  | SEND TIL                        | SEND KOPI                                                   |
|-----------|--------------|------------------|----------|---------------|----------|----------|------------------------------|---------------------------------|-------------------------------------------------------------|
| MEKONOME  | Demoselskap  | 25:02:2020:20:07 | Sendt    | Tilbud        | 57000306 |          | torgeismelsom@promeister.co  | , targer,melson@promeister.co., |                                                             |
| MERCINOME | Demoselskap  | 04.05.2020 18.06 | Sendt    | Boktørt fakt  | 100007   |          | torger melsom@promelster.co. | targeir melsom@promeister.co    |                                                             |
| MEKCNOME  | Demoselskap  | 10.03.2020 21.59 | Sendt    | Ordre         | 10026    |          | malinjorsson@MGPP.onmicro.   | . malinjorsson@promeister.com   | ${\sf main} jors {\sf son} \Phi {\sf promeister} {\sf com}$ |

Loggen viser avsender- og mottakeradressene, samt tid for utsendelse, kilde og status.

Merk:

Evt. feil i adresser eller hos mottaker blir ikke oppdatert i loggen, ved feil kan man kun kontrollere hva som er sendt ut fra PBS.

Epost-logg tilknyttet ordre (og tilbud) kan slås opp direkte fra ordren under 'Funksjoner'.

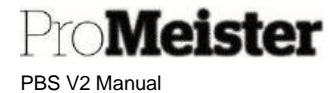

# 8.7 Utskriftsinnstillinger

I dette kapittelet omhandles ulike innstillinger og funksjoner for utskrifter av dokumenter fra PBS

#### 8.7.1 Oppsett for utskriftskopier

Dette beskriver hvordan man kan sette opp / endre på kopier ved utskrifter

Meny: Startsiden  $\rightarrow$  Oppsett  $\rightarrow$  Administrasjon  $\rightarrow$  Verksted Oppsett

- 1. Åpne menypunktet 'Verksted oppsett'
- 2. Trykk 'Ny', og deretter 'Standard servicedokument'.

| ~ |                      |               | $\bigcirc$          | +     |           |
|---|----------------------|---------------|---------------------|-------|-----------|
|   | Verksted             | Opps          | ett                 |       |           |
|   | Ny Vis vedlagt       | Flere alterna | tiver               |       |           |
|   | 1% Standard serviced | ordredokument | 🗃 Masterpakkegruppe | er    |           |
|   | 12                   | Line          |                     | P114. | <br>ADDEI |

3. Antall kopier settes i kolonnen til høyre på linjen for aktuell dokument-type:

|                    | NDARD SERVICEORDREDOROMEINT |           |             |                  |                  |          |               |  |  |
|--------------------|-----------------------------|-----------|-------------|------------------|------------------|----------|---------------|--|--|
| ,⊃ Søk + Ny 📑 R    | 🐺 Rediger oversikt 📋 Slet   |           | Vis vedlagt |                  | 7 ≣              |          |               |  |  |
|                    |                             |           | KONTR       | INKLUD<br>TIDSPU | INKLUD<br>TIDSPU |          |               |  |  |
| DOKUMENTTYPE<br>†  | BETALI                      | NGSMÅTE † | ADRES       | BOKFØ            | KONTA            | FAKTUR   | ANTALL KOPIER |  |  |
| Ordrebekreftelse 🗸 | KONTAN                      | IT        |             |                  |                  |          | 0             |  |  |
| Ordrebekreftelse   | KORT                        |           |             |                  |                  |          | 0             |  |  |
| Faktura            | KONTAN                      | IT        |             |                  | <b>v</b>         |          | 1             |  |  |
| Faktura            | KORT                        |           |             |                  | <b>v</b>         |          | 1             |  |  |
| Faktura            | MOBIL                       |           |             | ~                | <b>v</b>         | <b>v</b> | 0             |  |  |
|                    |                             |           |             |                  |                  |          |               |  |  |

Dersom dokument-type mangler, settes den opp på første ledige linje i bunnen og fylle i feltene:

- a. Dokumenttype
- Tilbud / faktura / kreditnota etc
- b. Betalingsmåte Sett evt. betalingsmåten det gjelder, blank = ALLE
- c. Antall kopier
- Sett antall kopier utover originalen

Oppsett som skal fjernes slettes på vanlig måte ved å slette linjer.
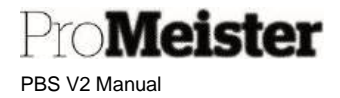

# 8.7.2 Kontantfakturainnstillinger

Dette beskriver hvordan man kan sette KONTANTFAKTURA i fakturaheading i stedet for FAKTURA, samt at tidspunkt for bokføring settes på fakturaen. Dersom man benytter kassen er det et annet oppsett, dette er beskrevet senere i samme kapittel.

Meny: Startsiden  $\rightarrow$  Oppsett  $\rightarrow$  Administrasjon  $\rightarrow$  Verksted Oppsett

1. Åpne menypunktet 'Verksted oppsett'

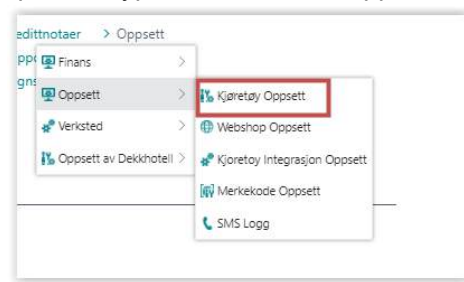

2. Trykk 'Ny', og deretter 'Standard servicedokument'.

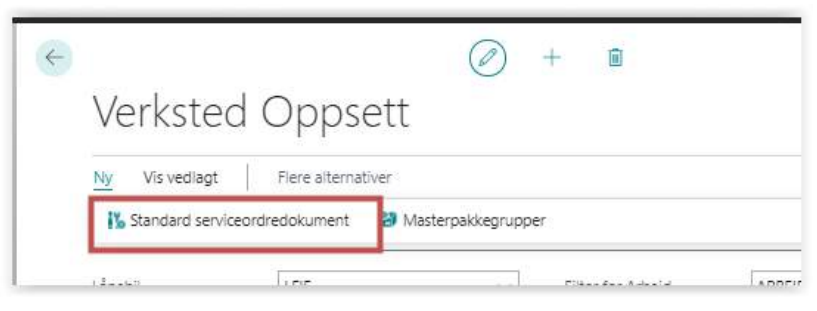

3. Innstillingene settes i egne felt, 1 linje pr kombinasjon av dokument / betalingsmåte:

| STAN                                    | DARD SERVICE  | ORDRE | DOKUI | MENT    |          |                           |                                  | 🗸 LAGRET 🛛 🧷      |                           |                 |  |
|-----------------------------------------|---------------|-------|-------|---------|----------|---------------------------|----------------------------------|-------------------|---------------------------|-----------------|--|
| , ⊃ Søk + Ny 😨 Rediger oversikt 🗎 Slett |               |       |       |         |          | Vis vedlagt               | 🚺 Åpne i l                       | Excel             |                           | $\nabla \equiv$ |  |
| DOKUMENTTYPE<br>†                       |               |       |       | BETALII | NGSMÅTE† | KONTR<br>NAVN OO<br>ADRES | INKLUD<br>TIDSPU<br>FOR<br>BOKFØ | SKRIV UT<br>KONTA | SKRIVE<br>JT PÅ<br>FAKTUR | ANTALL KOPIER   |  |
| Ordrebekreftelse 🗸                      |               |       | 1     | KONTAN  | ΤI       |                           |                                  |                   |                           | 0               |  |
|                                         | Ordrebekrefte | se    |       | KORT    |          |                           |                                  |                   |                           | 0               |  |
|                                         | Faktura       |       |       | KONTAN  | IT       |                           |                                  |                   |                           | 1               |  |
|                                         | Faktura       |       |       | KORT    |          |                           |                                  | <b>V</b>          |                           | 1               |  |
|                                         | Faktura       |       |       | MOBIL   |          |                           |                                  | <b>v</b>          |                           | 0               |  |
|                                         |               |       |       |         |          |                           |                                  |                   |                           |                 |  |

Dersom dokument-type mangler, settes den opp på første ledige linje i bunnen og fylle i feltene:

- a. Dokumenttype Faktura
- b. Betalingsmåte Sett evt. betalingsmåten det gjelder, blank = ALLE
- c. Inkl. tidspunkt for bokf. Sett hake for å inkludere tidspunkt på utskrift
- d. Skriv ut kontant Sett hake for KONTANTFAKTURA

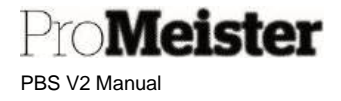

#### Oppsett ved bruk av kasse

Når kassen benyttes skrives det en kvittering i henhold til klasseregler og inneholder kun totalsum. Servicefakturaen blir ved disse kasse-registreringene skrevet ut og vedlegges kvitteringen som et underlag / dokumentasjon. Navnet på denne dokumentasjonen settes her.

Meny: Startsiden  $\rightarrow$  Oppsett  $\rightarrow$  Administrasjon  $\rightarrow$  Verksted Oppsett

1. Åpne menypunktet 'Verksted oppsett'

| ppt 👰 Finans    | >          |                              |
|-----------------|------------|------------------------------|
| ns<br>Oppsett   | >          | 🈘 Kjøretøy Oppsett           |
| 🚀 Verksted      | >          | Webshop Oppsett              |
| 🔥 Oppsett av De | kkhotell > | 🧬 Kjoretoy Integrasjon Oppse |
|                 |            | Merkekode Oppsett            |
|                 |            | 🕻 SMS Logg                   |

2. Trykk 'Ny', og deretter 'Standard servicedokument'.

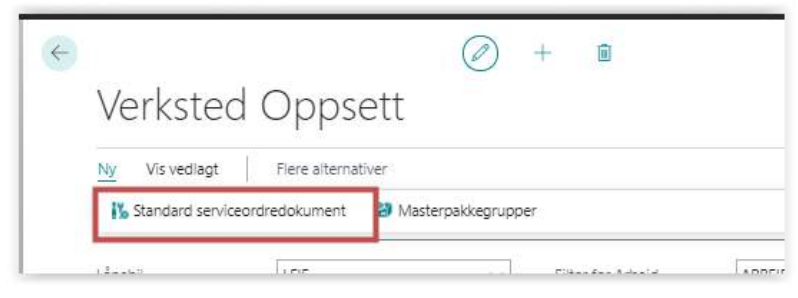

3. Innstillingene settes i egne felt, 1 linje pr kombinasjon av dokument / betalingsmåte:

| 05            | øk +Ny      | Rediger oversild | 🗊 Slett                 |                               |                                                            |                            |                  |              |                        | 12                   | Y |
|---------------|-------------|------------------|-------------------------|-------------------------------|------------------------------------------------------------|----------------------------|------------------|--------------|------------------------|----------------------|---|
|               | Biegstype f |                  | Sade for beteingunite 1 | Kentiollar navn<br>og adresse | Inkluder<br>tidspunkt for<br>boldaring på<br>konsenfekture | Striv ut<br>kontentiekture | Skriv pa faktura | Antel lopier | Egandefinant<br>teicit | Telot på dokument    |   |
|               | Ordre       |                  | KONTANT                 | 0                             |                                                            |                            | 0                | 0            | 0                      |                      |   |
|               | Ordre       |                  | KIDRT                   | 0                             |                                                            | 0                          | 0                | 0            | 0                      |                      |   |
|               | Faktura     |                  | KONTANT                 |                               | D                                                          | C.                         | O.               | 0            | 121                    | Servicedokumentasion |   |
|               | Faktura     |                  | KERT                    | 0                             |                                                            | 13                         | 0                | 0            | 2                      | Serviceddkumentasjon |   |
|               | Faktura     |                  | ES CARD                 |                               | 0                                                          | G                          | 0                | 0            | 12                     | Servicedokumentasjon |   |
|               | Faktura     |                  | LS CASH                 |                               | 0                                                          | C                          | 0                | 0            | 2                      | Servicedokumentasjon |   |
| $\rightarrow$ | Faktura     |                  | MOBIL                   | 0                             | 12                                                         | 63                         | 53               | 0            | O                      |                      |   |
|               | Faktura     |                  | TERMINAL                |                               | 0                                                          | 0                          | 0                | 0            | 0                      |                      |   |
|               | Kreditnota  |                  | LS CARD                 | 0                             | 0                                                          | 0                          | 0                | 1            | 0                      |                      |   |
|               | Kreditricta |                  | TERMINAL                | 0                             | D                                                          | C2                         | 0                | Ť            | 0                      |                      |   |

Dersom dokument-type mangler, settes den opp på første ledige linje i bunnen og fylle i feltene:

- Dokumenttype
  - httype Faktura (og evt kreditnota)
  - Betalingsmåte Sett en av betalingsmåtene som benyttes i kassen
- Egendef. Tekst Sett hake i feltet å kunne sette egendefinert tekst
- Tekst på dokument Sett ønsket tekst overskrift på dokument

Merk:

• Oppsett som skal fjernes slettes på vanlig måte ved å slette linjer.

•

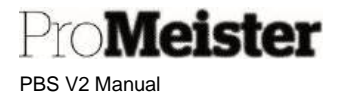

# 8.7.3 Fast bunntekst på utskrifter

Det er mulig å legge inn ferdige tekster som kommer på utskriften av tilbud / ordrebekreftelse / arbeidsordre eller faktura. Man kan velge på hvilke utskifter teksten skal komme

Meny: Startsiden  $\rightarrow$  Handlinger  $\rightarrow$  Oppsett  $\rightarrow$  Verksted  $\rightarrow$  Service Dokument Tekst

Faste bunntekster kan opprettes og vedlikeholdes på dokumenter som skrives fra servicetilbud, -ordre og -faktura. Dersom det ønskes flere linjer eller tekster på samme dokument, opprettes flere tekstlinjer hvor rekkefølgen settes i eget felt.

Opprett nye tekstlinjer med å trykke 'Ny'. For å redigere eksisterende tekster velges 'Rediger oversikt':

| ~ size - ny me settiger oversist il sist | 1 Vis vedia | gt 📑 Apne i Excel  |             |             |                                                      |
|------------------------------------------|-------------|--------------------|-------------|-------------|------------------------------------------------------|
| DOKUMENTTYPE 1                           |             | KJORETOY KONSEPT 1 | SPRÅKKODE 1 | RERREFOLGET | TEKST                                                |
| Tribud                                   |             | Meca               | NO          | 1           | Tilbudet har en varighet på 30 dager                 |
| Tibud                                    | 1           | Meza               | NO          | 2           | Husk å ettertrekke hjulbolter etter 30 kjørte km !!! |

- 1. Dokumenttype: Legg inn hvilket dokument teksten skal skrives på.
- 2. Konsept: Meca
- 3. Språkkode: NO for norsk (BLANK for alle språk)
- 4. Rekkefølge: Ved flere linjer på samme dokument
- 5. Tekst: Ønsket tekst

# 8.7.4 Fast betalingstekst på faktura

Beskriver hvordan man kan sette en fast betalingstekst på fakturautskrift

Meny: Startsiden  $\rightarrow$  Oppsett  $\rightarrow$  Administrasjon  $\rightarrow$  Verksted Oppsett

Funksjonaliteten er særlig beregnet på å fakturere ordre som er forhåndsbetalt med mobilbetaling eller andre forhåndsbetalinger, men kan også benyttes på andre formål. Funksjonaliteten er tilknyttet betalingsmetode, og teksten som skal skrives kan settes fritt.

- 1. Åpne menypunktet 'Verksted oppsett'
- 2. Trykk 'Ny', og deretter 'Standard servicedokument'.

| ~ |                    |                 |            | Ø        | +           | <u> </u>            |  |
|---|--------------------|-----------------|------------|----------|-------------|---------------------|--|
|   | Verksted           | d Oppse         | ett        |          |             |                     |  |
|   | Ny Vis vedlagt     | Flere alternati | iver       |          |             |                     |  |
|   | 🔥 Standard service | eordredokument  | 🎒 Masterpa | akkegrup | per         |                     |  |
|   | (2                 | Leve            |            |          | <b>F</b> 33 | ann Ruin A da a' a' |  |

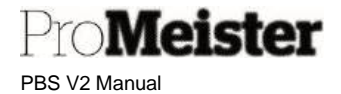

3. Oppsett for servicedokumenter vises

| , P Søk + Ny ■ Rediger oversikt |           |          |     |       |           | Vis vedlagt               | 🚺 Åpne i B                       |                      | $\forall \equiv$     |               |  |
|---------------------------------|-----------|----------|-----|-------|-----------|---------------------------|----------------------------------|----------------------|----------------------|---------------|--|
|                                 | DOKI<br>† | JMENTTY  | PE  | BETAL | NGSMÂTE † | KONTR<br>NAVN OG<br>ADRES | INKLUD<br>TIDSPU<br>FOR<br>BOKFØ | SKRIV<br>UT<br>KONTA | skriv<br>Pa<br>Faktu | ANTALL KOPIER |  |
|                                 | Ordre     | bekrefte | ise | KONTA | T         |                           |                                  |                      |                      | 0             |  |
|                                 | Ordre     | bekrefte | lse | KORT  |           |                           |                                  |                      |                      |               |  |
|                                 | Faktu     | ra       |     | KONTA | NT        |                           |                                  |                      |                      | 0             |  |
|                                 | Faktu     | ra       |     | KORT  |           |                           |                                  |                      | 0                    | 0             |  |
|                                 | Faktu     | ra       |     | MOBIL |           |                           |                                  | O                    | 2                    |               |  |
|                                 |           |          |     |       |           |                           | 0                                |                      | 0                    |               |  |

Legg inn eller endre eksisterende oppsett

- a. Sett dokumenttype = Faktura
- b. Legg inn betalingsmåte som skal genere betalingstekst
- c. Huk av for 'Skriv på faktura'
- Teksten som skrives er beskrivelsen på betalingsmåten.
   Denne redigeres ved å gjøre oppslag i feltet 'Betalingsmåte':

| Ordrebekreftelse |   | KORT       | <b>V</b> | <b>v</b>      | ~            |                                         |          | 0 |
|------------------|---|------------|----------|---------------|--------------|-----------------------------------------|----------|---|
| Faktura          |   | KONTANT    |          | ~             | <b>v</b>     |                                         |          | 0 |
| Faktura          |   | KORT       |          | ~             | <b>v</b>     |                                         |          | 0 |
| Faktura          | ÷ | мовн 🗸 🗸   |          |               |              |                                         |          | 0 |
|                  |   |            |          |               |              |                                         |          |   |
|                  |   | KODE †     | BESKRI   | VELSE         |              |                                         |          |   |
|                  |   | KORT       | Bankkor  | t             |              |                                         | -        |   |
|                  |   | KREDITT    | Kredit   |               |              |                                         |          |   |
|                  |   | MOBIL      | Faktura  | er forhåndsb  | etalt med mo | bilbetaling                             |          |   |
|                  |   | PMT_TER_RE | Paymen   | t Terminal Re | ception Desk |                                         |          |   |
|                  |   | PMT_TER_WS | Paymen   | t Terminal We | orkshop Desk | t i i i i i i i i i i i i i i i i i i i | -        |   |
|                  |   | + Nv       |          | •• •• ••      |              | Velge fra hel                           | e listen |   |

Trykk deretter 'Velg fra hele listen':

Pro**Meister** PBS V2 Manual

| ,⊃ Søk +Ny       | 🐯 Rediger oversikt 🛛 📋 Slett   | 🕞 Transla   | ation Vis ved | llagt 🚺 Åpn                      | e i Excel | Flere alte                      | rnativer                     |                     |
|------------------|--------------------------------|-------------|---------------|----------------------------------|-----------|---------------------------------|------------------------------|---------------------|
| MERK - PAYMENT M | METHODS + Ny                   |             |               |                                  |           |                                 |                              | 2                   |
| KODE †           | BESKRIVELSE                    | MOTKON      | MOTKONTO      | SERVICEO<br>STANDARD<br>BETALNIN | DIR<br>DE | BETALING<br>FOR DIRECT<br>DEBIT | DEFINISJON<br>AV<br>BETALING | BETALIN<br>BANKDA ( |
| BILSALG          | Bilsalg                        | Finanskonto |               |                                  |           |                                 |                              | ,                   |
| EHF              | EHF                            | Finanskonto |               | 10                               |           |                                 |                              | 1                   |
| GAR_BRUKT        | Bruktbilgaranti                | Finanskonto | 4710          |                                  |           |                                 |                              |                     |
| GAR_DEL          | Garanti delelager              | Finanskonto | 4720          |                                  |           |                                 |                              |                     |
| GAR_NY           | Nybilgarantier                 | Finanskonto | 4700          |                                  |           |                                 |                              |                     |
| GAR_VERK         | Verkstedsgarantier             | Finanskonto | 4740          |                                  |           |                                 |                              |                     |
| INT_DEMO         | Internt arbeid demo-/personbil | Finanskonto | 4766          |                                  |           |                                 |                              |                     |
| INT_UTLEIE       | Internt arbeid vare-/utleiebil | Finanskonto | 4765          |                                  |           |                                 |                              |                     |
| KONTANT          | Kontant                        | Finanskonto | 1900          | 00                               |           |                                 |                              |                     |
| KORT             | Bankkort                       | Finanskonto | 1920          | 00                               |           |                                 |                              |                     |
| KREDITT          | Vradit                         | Finanskonto |               | 10                               |           |                                 |                              |                     |
| MOBIL            | Faktura er forhåndsbetalt med  | Finanskonto | 1522          | 000                              |           |                                 |                              |                     |
| PMT_TER_RE       | Payment Terminal Reception D   | Finanskonto |               | 00                               |           |                                 |                              |                     |
| PMT_TER          | Payment Terminal Workshop D    | Finanskonto |               | 00                               |           |                                 |                              |                     |
| PÅKOST_BR        | Intern påkost brukte kjøretøy  | Finanskonto | 1445          |                                  |           |                                 |                              |                     |
| PÅKOST_BR2       | Utstyr/Klargj Brukte Kjøretøy  | Finanskonto | 1446          |                                  |           |                                 |                              |                     |
| PÅKOST_NY        | Intern Klargjørin nye kjøretøy | Finanskonto | 1435          |                                  |           |                                 |                              |                     |
| SERV_AVT         | Serviceavtaler                 | Finanskonto | 4760          |                                  |           |                                 |                              |                     |
| UTTAK_BIL        | Internt uttak av kjøretøy      | Finanskonto | 4770          |                                  |           |                                 |                              |                     |
| UTTAK_VARE       | Internt uttak av varer         | Finanskonto | 4780          |                                  |           |                                 |                              |                     |
| 4                |                                |             |               |                                  |           |                                 |                              | •                   |
|                  |                                |             |               |                                  |           |                                 | OK                           | Avbryt              |

- a. Trykk 'Rediger oversikt' for å kunne redigere
- b. Legg inn ønsket tekst i 'Beskrivelse' på riktig betalingsmåte
- c. Sett med 'OK'
- 5. Teksten skrives under totalsum på faktura:

| Antall Enhet                                              | S                     | Beløp                                        |
|-----------------------------------------------------------|-----------------------|----------------------------------------------|
| STK                                                       | 5 000,00              | 5 000,00                                     |
|                                                           | Totalt, NOK           | 5 000,00                                     |
|                                                           | Total inkl. mva., NOK | 6 250,00                                     |
|                                                           |                       |                                              |
| Sum deler                                                 |                       | 5 000,00                                     |
| Sum deler<br>Totalt, NOK                                  |                       | 5 000,00                                     |
| Sum deler<br>Totalt, NOK<br>25% mva.                      | 5 000,00              | 5 000,00<br>5 000,00<br>1 250,00             |
| Sum deler<br>Totalt, NOK<br>25% mva.<br>Total inkl. mva., | 5 000,00<br>NOK       | 5 000,00<br>5 000,00<br>1 250,00<br>6 250,00 |

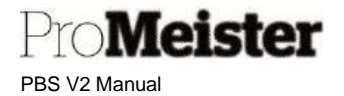

# 8.8 Slette ordre med levering

Dersom fakturering mislykkes grunnet feil på ordren, kan ordren bli bokført som 'levert'. Levering er en del av bokføringen under levering, og kan være utført når bokføringen stopper. Dette vises på ordren ved at en eller flere (alle) linjene står i kolonnen for 'Levert (antall)':

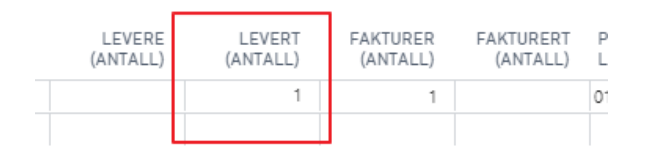

Fra meny-linjen over servicelinjer velges 'Følgeseddel' og 'Angre levering'

| Linjer    | Behandle   | Linje | Funksjoner | Følgeseddel | Vis | Pris/rabatt | Webshop | Færre a | alternativer |  |
|-----------|------------|-------|------------|-------------|-----|-------------|---------|---------|--------------|--|
| 🖹 Angr    | e levering |       |            |             |     |             |         |         |              |  |
| E I I I I |            | NR.   | DESINKIN   | ELGE        |     |             | A       | NIALL   | DESILLI      |  |

PBS bekrefter at leveringen er tilbakeført.

På ordren vises oppdatert status på ordrelinjene:

| LEVERE<br>(ANTALL) | LEVERT<br>(ANTALL) | FAKTURER<br>(ANTALL) | FAKTURERT<br>(ANTALL) |
|--------------------|--------------------|----------------------|-----------------------|
| 1                  |                    | 1                    |                       |
| 1                  |                    | 1                    |                       |
|                    |                    |                      |                       |

Nå kan ordren slettes. (evt. også korrigeres og bokføres)

Merk! Funksjonen må kjøres for hver jobb dersom flere jobber på ordren!

# 8.9 GDPR-rensing

Rutine som gjør det enklere for verkstedet å etterfølge reglene for GDPR, som alle virksomheter må forholde seg til. Funksjonen gjør at verkstedet på en enkel måte kan gjennomføre «rensningen» av kundeopplysninger som ikke lenger er tillatt å oppbevare iht. regelverket.

For å følge reglene rundt GDPR så <u>skal</u> denne rutinen utføres kontinuerlig. Dersom kjøringen blir gjort regelmessig i tette intervaller, vil det være mindre data å håndtere ved hver kjøring og derfor bli enklere og mer oversiktlig å gjennomføre rutinen.

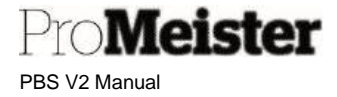

#### Meny: Rapporter $\rightarrow$ GDPR

Dersom det er første gang man kjører en GDPR-rensning må det først opprettes GDPR-kunde som settes i GDPR-oppsettet. (Om det finnes en GDPR-kunde i oppsettet kan du gå videre til punkt 3)

- 1. Gå til Rollesenteret (startsiden), og klikk på **+Ny kunde**.
  - a. Velg **Kunde INNLAND**  $\rightarrow$  klikk på OK og fyll ut:
    - i. Nr. = Endre forhåndsutfylt kundenr til GDPR.(Svar 'Ja' på at du vil endre navnet på posten)
    - ii. Navn = Fjernet kunde. (eller annet ønsket navn på anonymisert kunde)

| er i |
|------|
|      |
|      |
|      |
|      |
|      |

- Gå til Rollesenteret og velg Rapporter → GDPR → Oppsett av GDPR, kontroller/fyll i følgende felt:
  - a. Datoformel for sletting av kunde = -12M (Feltet 'Dato for sletting av GDPR) oppdateres og viser opp-til-dato for sletting av kunder)
  - b. GDPR Dummy Kunde = GDPR

| Oppsett a                  | iv GDPR              |                           |                                |                             |                    |
|----------------------------|----------------------|---------------------------|--------------------------------|-----------------------------|--------------------|
| Kjør GDPR rapport          | 🖹 Kjør GDPR sletting | Logg for sletting av post | Loggoppføringerting av rapport | Vis feilmelding Vis vedlagt | Flere alternativer |
| General                    |                      |                           |                                |                             |                    |
| Datoformel for sletting av | kunde -12M           |                           | GDPR Dummy Kunde               | GDPR                        | ~ (                |
| Dato for sletting av GDPR  | 26.07.2020           |                           |                                |                             |                    |

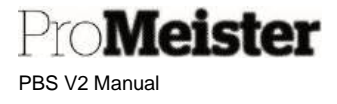

Før GDPR-rensningen kjøres kan man på forhånd kontrollere hvilke data som vil bli slettet, arkivert og anonymisert av kjøringen.

OBS! Når rensningen er kjørt finnes det ingen mulighet til å kontrollere hvilke data som rensningen har håndtert!!

- 3. Gå til Rollsenteret og velg **Rapporter**  $\rightarrow$  **GDPR**  $\rightarrow$  **GDPR Utskrift**.
  - a. Kontroller at datoen er satt til 12 måneder tilbake.

| 26.07.2020 |         |
|------------|---------|
| 20.07.2020 | <b></b> |
|            |         |
|            |         |
|            |         |
|            |         |
|            |         |
|            |         |

- b. Velg **Skriv ut** eller **Forhåndsvisning**. Rapporten vil vise hvilke data GDPR-rensningen kommer til å slette, arkivere og anonymisere.
- For å gjennomføre slettingen, gå til Rollsenteret og velg Rapporter → GDPR → GDPR Sletting.
  - a. Kontroller at datoen er satt til 12 måneder tilbake.

| REDIGER - GDPR SLETTING            |            |    | 2      |
|------------------------------------|------------|----|--------|
| GDPR-sletteperiode                 |            |    |        |
| Dato for sletting av kunde · · · · | 26.07.2020 |    |        |
|                                    |            |    |        |
|                                    |            |    |        |
|                                    |            |    |        |
|                                    |            |    |        |
|                                    | Tidsplan   | ок | Avbryt |

Klikk på **OK**. GDPR-rensningen vil nå starte, og det som bli listet av rapporten i pkt.3 vil bli slettet, arkivert og anonymisert.

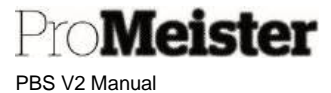

# 9 Rapporter

I dette kapittelet omhandles et utvalg av rapporter i PBS. De fleste er definerte rapporter i PBS, men for enkelte oversikter brukes i stedet overføring til Excel som rapporteringsløsning

Fremgangsmåte ved utskrift av rapporter :

- Et arbeidsvindu tilpasset rapporten åpnes ved valg av rapport
- I arbeidsvinduet settes kriterier (filter) for utvalg av innhold på rapporten, samt evt. spesialinnstillinger for rapporten
- Ett eller flere filter kan settes samtidig, og hvilke filter kan velges ved oppslag
- Rapporten skrives ut med 'Skriv ut', eller vises på skjem med 'Forhåndsvisning'
- Rapportene kan også sendes direkte til PDF, Word eller Excel
- Kontroller at filter er satt riktig med 'Forhåndsvisning' for å unngå unødige utskrifter

# 9.1 Ordre og salg

# 9.1.1 Oversikt åpne ordre

Meny: 'Startsiden → Serviceordre

Det er ingen spesifisert rapport for 'Åpne ordre' i PBS, men oversikt over åpne ordre vises når man åpner menypunktet 'Serviceordre'. Denne listen kan vise mye informasjon om den enkelte ordre, og oversikten kan overføres til excel for summering og videre arbeid.

Før ordrelisten overføres til excel må riktig informasjon være valgt og synlig i skjermbildet. Valg av kolonner gjøres med '<u>Tilpass'-funksjonen som er beskrevet tidligere i manualen</u>.

Kolonner som inneholder relevant informasjon og som er aktuelle for videre beregning i excel;

- Kundenr og kundenavn og mobiltelefonnummer
- Reg.nr og modell
- Ordredato: Dato for når ordre er opprettet
- Responsdato: Dato for neste planlagte arbeid
- Forbrukt tid: Totalt arbeidet / stemplet tid på ordren
- Total arbeidstid: Totalt fakturerbar tid på ordren
- Tildelt tid: Totalt planlagt tid på ordren
- Ressursbeløp: Totalt anført beløp med ressurskoder (arbeid og leiebiler)
- Varebeløp: Totalt anført beløp med varekoder
- Beløp: Totalt beløp på ordren (før fakturatillegg)

#### Merk:

- Dersom man lager gjentagende beregninger basert på utvalg av ordre, f.eks. beregner planlagt tid/beløp for kommende uke, kan man med fordel lagre et filteroppsett som viser utvalget. Dette er beskrevet <u>her</u> i denne manualen.
- NB!! Etter at man har endret oppsett for kolonner, må siden startes på nytt før overføring til Excel for at endringer skal være med i overføringen!!

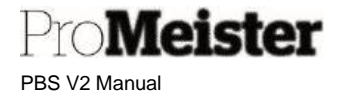

# 9.1.2 Oversikt arkiverte ordre

Meny: Bokførte bilag → Arkiverte ordre

Det er ingen spesifisert rapport for 'Arkiverte ordre' i PBS, men oversikt vises når man åpner menypunktet 'Arkiverte ordre'. Denne listen kan vise informasjon om den enkelte ordre, med bla.a. arkiveringsdetaljer, og oversikten kan overføres til Excel for videre arbeid.

Ved å sammenstille resultatet med åpne ordre, kan man lage en fullstendig ordreoversikt.

Før ordrelisten overføres til excel må riktig informasjon være valgt og synlig i skjermbildet. Valg av kolonner gjøres med 'Tilpass'-funksjonen som er beskrevet tidligere i manualen.

Merk:

NB!! Etter at man har endret oppsett for kolonner, må siden startes på nytt før overføring til Excel for at endringer skal være med i overføringen!!

# 9.1.3 Salg og fortjeneste pr. ordre

Meny: 'Handlinger  $\rightarrow$  Rapporter  $\rightarrow$  Finans  $\rightarrow$  Fortjeneste (ordre)'

Rapporten viser oversikt over fakturerte ordre, og spesifiserer salg og fortjeneste. Man velger om rapporten skal liste ordredetaljer, eller kun totaler

Rapportinnstilinger:

Vis detaljopplysninger: •

Huk av for å spesifisere ordredetaljer

- Filter, eks. •
- Serviceordrenr (BLANK = ingen filter / alle ordre)
- 0
  - Bestillingsnr Bokføringsdato 0

Sett filter for datointervall

| is detaljo   | opplysninger      | 0     |                  |  |
|--------------|-------------------|-------|------------------|--|
| ervicefø     | ølgeseddelhode    |       |                  |  |
| is resultate | er:               |       |                  |  |
| Der:         | Bestillingsnummer | ✓ er: |                  |  |
| Og:          | Bokføringsdato    | ♥ er: | 01.10.2131.10.21 |  |
|              |                   |       |                  |  |

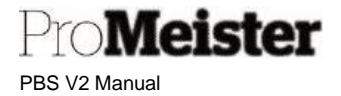

# 9.1.4 Salg og fortjeneste pr. kjøretøy

Meny: 'Meny: 'Handlinger  $\rightarrow$  Rapporter  $\rightarrow$  Finans  $\rightarrow$  Fortjeneste (varer)'

Rapporten viser over salg og fortjeneste fakturert pr. kjøretøy / reg.nr.

Rapportinnstillinger:

•

- Vis detaljopplysninger:
  - Filter, eks.

Huk av for å spesifisere pr. kjøretøyr

Reg.no
 Datofilter
 Utvalgt kjøretøy (BLANK = ingen filter / alle kjøretøy)
 Sett filter for datointervall

| Vis detaljo   | pplysninger |   |     |                  |
|---------------|-------------|---|-----|------------------|
|               |             |   |     |                  |
| Servicev      | are         |   |     |                  |
| Vis resultate | er:         |   |     |                  |
| Der:          | Varenr.     | ~ | er: | ~                |
| Og:           | Variantkode | ~ | er: | ~                |
| Og:           | Regnr       | ~ | er: | ~                |
| Begrens tot   | aler til:   |   |     |                  |
| Og:           | Datofilter  | ~ | er: | 01.10.2131.10.21 |
|               |             | - |     |                  |

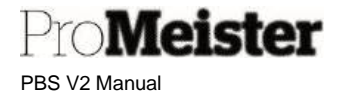

# 9.1.5 Salg varer

Meny: 'Vare - salgsstatistikk'

I PBS – startside også kalt 'Lager – salgsstatistikk':

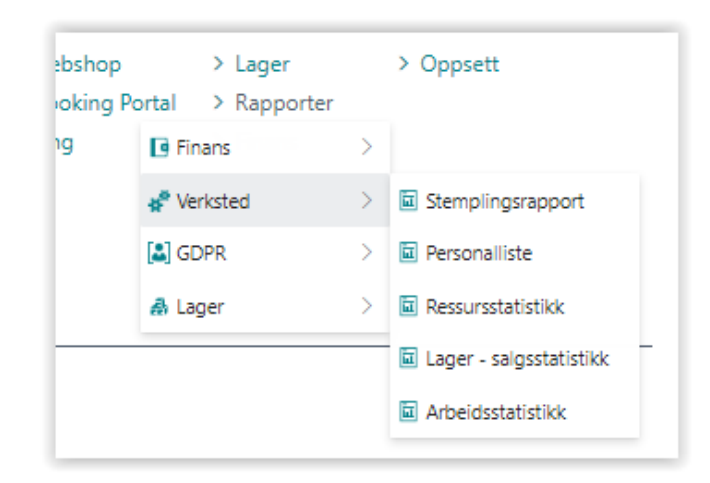

Rapporten viser hvilke varer som er fakturert over en tidsperiode, med antall og beløp og fortjeneste.

Her kan det settes en rekke samtidige filter på vare, mest aktuelt kan være f.eks. fra-til varenr. eller f.eks. servicevaregruppe Tidsintervall settes i 'Datofilter'

| Ta med us     | olgte varer (            |   |     |                  |
|---------------|--------------------------|---|-----|------------------|
| Vare          |                          |   |     |                  |
| Vis resultate | er.                      |   |     |                  |
| Der:          | Nr.                      | ~ | er: | ~                |
| Og:           | Søkebeskrivelse          | ~ | er: |                  |
| Og:           | Monteringsstykkliste     | ~ | er: | ~                |
| Og:           | Bokføringsgruppe - lager | ~ | er: | ~                |
| Og:           | Statistikkgruppe         | ~ | er: |                  |
| Og:           | Lagerenhet               | ~ | er: | ~                |
| Begrens tot   | aler til:                |   |     |                  |
| Og:           | Datofilter               | ~ | er: | 01.10.2131.10.21 |
|               |                          |   |     |                  |

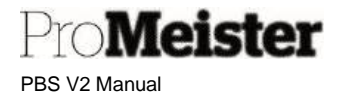

# 9.1.6 Salg varer pr kunde

Meny: 'Kunde/vare - statistikk'

#### I PBS – startside også kalt 'Kunde/varesalg':

| Kunde/vare-statistikk     |                            | □ ⁄ ×   |
|---------------------------|----------------------------|---------|
| Skriver                   | (Håndteres av nettleseren) |         |
| Rapportoppsett            | ./CustomeritemSales.rdlc   |         |
| Alternativer              |                            |         |
| Sideskift per kunde       |                            |         |
| Filter: Kunde             |                            |         |
| × Nr.                     |                            | <u></u> |
| ×Søkenavn                 |                            |         |
| ×Bokføringsgruppe - kunde |                            | ×       |
| + Filtrer                 |                            |         |
| Filtrer totaler etter:    |                            |         |
| + Filtrer                 |                            |         |
| Filter: Verdipost         |                            |         |
| × Varenr.                 |                            | 5       |
| × Bokføringsdato          |                            |         |
| + Filtrer                 |                            |         |
| Avansert >                |                            |         |
|                           |                            |         |

| op > Rap      | porter |                        |   |
|---------------|--------|------------------------|---|
| g PC 💽 Finans | >      |                        |   |
| 🖋 Verksted    | ->     |                        |   |
| SDPR          | 2      |                        |   |
| \Lambda Lager | >      | ager - salgsstatistikk |   |
|               |        | 🔥 Kunde-/varesalg      | ٢ |
|               |        | ng Lagerverdisetting   |   |
|               |        | 🐴 Lagertilgjengelighet |   |
|               |        | 🔛 Lager bestillinger   |   |
|               |        | 回 Prisliste            |   |

Rapporten viser hvilke varer som er fakturert pr kunde over en tidsperiode, med antall og beløp og fortjeneste.

Her kan det settes en rekke samtidige filter på både kunde og varer, ingen filter viser rapport på alle kunder og alle varer.

Sett filter på varer (verdipost) dersom rapporten skal vise en/enkelte varer, eller på kunder dersom rapporten skal vise en/enkelte kunder.

Tidsintervall / datofilter for avgrensning av periode settes i 'Bokføringsdato' på fliken 'Verdipost

# 9.1.7 Salg arbeid

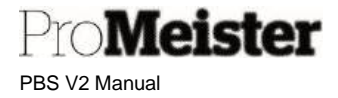

Meny: 'Handlinger  $\rightarrow$  Rapporter  $\rightarrow$  Verksted  $\rightarrow$  Arbeidsstatistikk

Rapporten lister oversikt over salg pr arbeidskode. Ved åpning av rapporten kan man sette filter pr. ressursgruppe og arbeidskode:

| 1. | Sett filteret ARBEID i                                     | Arbeidsstatistikk      |                                  |
|----|------------------------------------------------------------|------------------------|----------------------------------|
|    | 'Ressursgruppenr'                                          | Skriver                | Microsoft XPS Document Writer    |
| 2. | Sett evt filter i arbeidskode<br>for utvalgte arbeidskoder | Rapportoppsett         | ./Report/RDLC/WorkStatistics.rdl |
|    |                                                            | Filter: Ressurs        |                                  |
| 3. | Sett filter for hvilket<br>datointervall som skal          | × Ressursgruppenr.     | ARBEID                           |
|    | rapporteres                                                | × Nr                   |                                  |
|    |                                                            | + Filtrer              |                                  |
|    |                                                            | Filtrer totaler etter: | ~                                |
|    |                                                            | ×Datofilter            | 01.01.2331.01.23                 |
|    |                                                            | + Filtrer              |                                  |

Merk:

Samme rapport kan benyttes for å se salg pr. leiebil, ved å velge ressursgruppen for leiebiler

Avansert>

Send til...

Skriv ut

Forhåndsvisning

# 9.1.8 Daglig salgsrapport

D Z X

×

...

×.

Avbryt

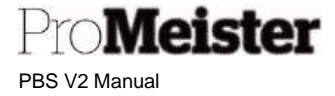

Meny: Startsiden  $\rightarrow$  Handlinger  $\rightarrow$  Rapporter  $\rightarrow$  Finans $\rightarrow$  Daglig salgsrapport

Rutine for å skrive ut daglig salgsrapport, bl.a. for bruk til kontantsalgsavstemming.

Rapporten lister og summerer faktura og kreditnota, og kan ulike bruksområder. Her beskrives rapporten for å skrive ut daglig salgsrapport, bl.a. for daglig avstemming av kontantsalg

- 1. Start rapporten i menyen som vist ovenfor
- 2. Sett filter for hva som skal skrives på rapporten.
  - For daglig salgsrapport settes kun filter på dato. Sett startdato og sluttdato til samme dato for visning av 1 dag. For flere dager i samme rapport, sett fra-og-meddato og til-og-med-dato.
  - b. For å kun å liste kontantsalg kan filter settes på 'Betalingsmåte'. F.eks. KONTANT, eller 'KORT|KONTANT'.
- 3. Sett hake dersom rapporten skal skrive faktura-kunde. Uten hake skrives salgs-kunde, dvs bileier.
- 4. Skriv ut rapporten med 'Skriv ut'
  - a. Rapporten kan skrives til PDF, Word eller Excel med å velge 'Send til'

|                                                                                                    |                                           | M +      |
|----------------------------------------------------------------------------------------------------|-------------------------------------------|----------|
| Skriver                                                                                                    | Microsoft XPS Document Writer             | ~        |
| Rapportoppsett                                                                                                    | ./Reports/RDL/DailySalesReport.rdl        | ***      |
| Bruk standardverdi fra                                                                                                    | Sist brukte alternativer og filtre        | $\sim$   |
| Alternativer                                                                                                    |                                           |          |
| Startdato                                                                                                    | 27.09.2023                                |          |
| Sluttdato                                                                                                    | 27.09.2023                                |          |
| Lagersted                                                                                                    | 0                                         | ***      |
| Kode for betalingsmåte                                                                                                    | 20 10 10 10 10 10 10 10 10 10 10 10 10 10 | +++      |
|                                                                                                    |                                           | 1        |
| salesperson Code<br>Skriv ut fakturamottaker.                                                                                                    |                                           |          |
| salesperson Code<br>Skriv ut fakturamottaker.<br>Filter: Servicefakturahode<br>× Nr.                                                                             | · · · · · · · · · · · · · · · · · · ·     |          |
| Skriv ut fakturamottaker.<br>Filter: Servicefakturahode<br>× Nr.<br>× Kundenr.                                                                                   |                                           | <u>~</u> |
| Skriv ut fakturamottaker.<br>Filter: Servicefakturahode<br>× Nr.<br>× Kundenr.<br>+ Filter –                                                                     |                                           | <u>×</u> |
| Skriv ut fakturamottaker.<br>Filter: Servicefakturahode<br>× Nr.<br>× Kundenr.<br>+ Filter<br>Filtrer totaler etter:                                             |                                           |          |
| Skriv ut fakturamottaker.<br>Filter: Servicefakturahode<br>×Nr.<br>× Kunden.<br>+ Filter –<br>Filtrer totaler etter:<br>+ Filter –                               |                                           | ×        |
| Skriv ut fakturamottaker.<br>Filter: Servicefakturahode<br>× Nr.<br>× Kundenr.<br>+ Filter<br>Filtrer totaler etter:<br>+ Filtrer<br>Filtrer: Salgskreditnotahoo | e (service)                               | ×        |
| Skriv ut fakturamottaker.<br>Filter: Servicefakturahode<br>× Nr.<br>+ Filter -<br>Filter totaler etter:<br>+ Filter -<br>Filter: Salgskreditnotahoo              | e (service)                               | ~        |

Merk:

Rapporten kan også benyttes for kundespesifikke fakturalister ved å sette filter på kundenr.

# 9.1.9 Salgsstatistikk kunder

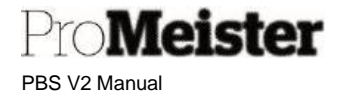

Meny: 'Salgsstatistikk' (søkes opp med søkefunksjon)

Rapport som viser summeringer av salg pr. kunde, fordelt på perioder og summert. Ved utskrift velger man periodelengde og startdato for når første periode starter.

Man kan også sette filter for å begrense utvalget av kunder som skal med på rapporten.'

| Bruk standardverdi fra: Sist brukte alternativer og filtre | ~         |
|------------------------------------------------------------|-----------|
| Alternativer                                               |           |
|                                                            |           |
| Startdato 01.07.2021                                       | <u>ti</u> |
| Periodelengde 1M                                           |           |
|                                                            |           |
| Kunde                                                      |           |
| Vis resultater:                                            |           |
| Der: v er:                                                 | $\sim$    |
| Og: Søkenavn 🗸 er:                                         |           |
| Og: Pokferingsgruppe - kunde 🖌 er:                         | Ň         |
| o boxioningsgruppe - kunde                                 |           |

| Salgsstatistikk                  |            |          |          | tirsdag 2, nov | ember 202 |
|----------------------------------|------------|----------|----------|----------------|-----------|
| Non-section and and a            |            |          | MEKONOM  | ENBILVER TORGE | SIDE 1 /  |
| Demoseiskapet As                 |            |          |          |                |           |
| Kunde Nr. 10001                  |            |          |          |                |           |
|                                  | _for       | 01.07.21 | 01.08.21 | 01.09.21       |           |
| Nr. Navn                         |            | 31.07.21 | 21.08.21 | 30.09.21       | etter.    |
| 10001 Santander Consumer Bank AS |            |          |          |                |           |
| Salg (NOK)                       | 21 648,87  | 0.00     | 0.00     | 0.00           | 0.00      |
| Opprinnelig kost (NOK)           | 22 752,10  | 0.00     | 0,00     | 0.00           | 0,00      |
| Bruttofortjeneste (NOK)          | -1 103.23  | 0,00     | 0.00     | 0.00           | 0.00      |
| Bruttofortjeneste-%              | -S,1       | 0.0      | 0.0      | 0.0            | 0.0       |
| Justert kost (NOK)               | 0.00       | 0.00     | 0.00     | 0.00           | 0.00      |
| Justert bruttofortjeneste (NOK)  | 21 648.87  | 0.00     | 0,00     | 0,00           | 0.00      |
| Justert bruttofortjøneste-%      | 100,0      | 0.0      | 0,0      | 0.0            | 0.0       |
| Kostjusteringsbelep (NOK)        | -22 752,10 | 0.00     | 0,00     | 0.00           | 0,00      |
| Fakt rabattbelep (NOK)           | 0.00       | 0,00     | 0,00     | 0.00           | 0,00      |
| Kontantrabatt (NOK)              | 0,00       | 0,00     | 0,00     | 0.00           | 0,00      |
| Kont reb.tol. (NOK)              | 0.00       | 0,00     | 0,00     | 0.00           | 0,00      |

Merk:

Rapporten brukes kun for å vise salg pr kunde, fordelt på valgte perioder. Kostverdier og bruttofortjeneste som vises vil ikke være riktig

# 9.2 Ressursstatistikker / tidsregistrering

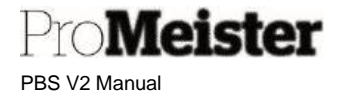

# 9.2.1 Effektivitetsrapport

Meny: 'Rapporter  $\rightarrow$  Verksted  $\rightarrow$  Ressursstatistikk

Viktig rapport som viser salg arbeid pr. mekaniker, og beregner effektivitet og produktivitet.

Sett filter på den eller de ressursgruppene som skal vises på rapporten, eller bytt ut ressursgruppe med ressursnr (Nr.) for å skrive rapporten på utvalgt(e) ressurser.

Sett datofilter (fra-til) for den perioden som skal rapporteres.

| Ressurs       |                  |   |     |  |        |
|---------------|------------------|---|-----|--|--------|
| Vis resultate | eri              |   |     |  |        |
| Der:          | Ressursgruppenr. | ~ | er; |  | $\sim$ |
| Begrens tot   | aler til:        |   |     |  |        |
| Og:           | Datofilter       | ~ | er; |  |        |
|               |                  |   |     |  |        |
|               |                  |   |     |  |        |
|               |                  |   |     |  |        |

Resultatet viser resultat pr. mekaniker og summert:

- Totalt salg timer og beløp
- Stemplet timer, dvs. den tiden som er innstemplet på ordre
- Mønstret timer, dvs. total arbeidstid
- Usolgt tid, timer ikke innstemplet på ordre
- Effektivitet %, salg timer i forhold til stemplet timer
- Produktivitet%, salg timer i forhold til arbeidet timer
- Kapasitetsutnyttelse, solgte timer i forhold til arbeidet timer
- Gj.sn timepris, salg beløp i forhold til salg timer

# 9.2.2 Personalliste

Meny: 'Rapporter  $\rightarrow$  Verksted  $\rightarrow$  Ressursstatistikk

Pro**Meister** PBS V2 Manual

Rapporten dokumenterer mønstring pr. dag, lister alle ressurser (ink. Personnummer) som er mønstret på. Sett start-dato og slutt-dato for rapporten, og velg om rapporten skal sorteres pr. dato eller pr. ressurs. (Ansvarssenter velges dersom selskapet er inndelt i flere ansvarssentre).

| Startdato     |             |
|---------------|-------------|
| Sluttdato     |             |
| Ansvarssenter |             |
| SORTERING     |             |
| Pr. dato      |             |
| Pr. ressurs   | ····· (•••• |
|               |             |

# 9.2.3 Stemplingsrapport

Rapport som lister stemplingsdetaljer

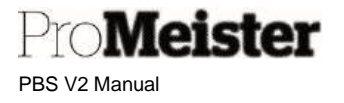

Meny: Handlinger  $\rightarrow$  Rapporter  $\rightarrow$  Verksted  $\rightarrow$  Stemplingsrapport

Rapporten lister stemplinger pr. ressurs / ansatt. Utskriften kan filtreres på ressursgruppe, ressurs, stemplingskode og datointervall. Ingen filter betyr at rapporten lister alle stemplinger.

| REDIGER - STEMPLINGSRAPPORT                       | 2                               |
|---------------------------------------------------|---------------------------------|
| Filter                                            |                                 |
| Ressursgruppe                                     | ~                               |
| Ressurs                                           |                                 |
| Arbeidstype · · · · · · · · · · · · · · · · · · · |                                 |
| Fra dato · · · · · · · · · · · · 4                |                                 |
| Til dato 5                                        |                                 |
|                                                   |                                 |
| Send til                                          | Skriv ut Forhåndsvisning Avbryt |

- 1. Filter for ressursgruppe. La stå blank for alle ressursgrupper
- 2. Filter for ressurs. La stå blank for alle ressurser
- 3. Filter for arbeidstype, eller stemplingskode. Ved blank listes alle stemplinger.
  - a. For kun mønstring, 'lønningslister': Arbeidstypekode = DAGLIG
- 4. Sett fra-dato
- 5. Sett til-dato

Velg 'Skriv ut' for utskrift. 'Send til' gir følgende muligheter:

| Velg filtyp  | e              |   |  |
|--------------|----------------|---|--|
| PDF-doku     | nent           |   |  |
| O Microsoft  | Word-dokumen   | t |  |
| () Microsoft | Excel-dokument |   |  |
| O Tidsplan   |                |   |  |

Merk!

- NB! Lunsj-trekk er ikke hensyntatt i antallet på mønstringene.
- Stemplinger må være bokført for å inkluderes i rapporten.

# 9.3 Regnskap

# 9.3.1 Resultatrapport

Verkstedfunksjoner

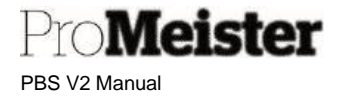

Meny: 'Resultat / forrige periode' (søkes opp med søkefunksjon)

| FORTELL HVA DU VIL GJØRE    | $\checkmark$ |
|-----------------------------|--------------|
| resultat forrig             |              |
|                             |              |
| Gå til Rapporter og analyse |              |

Rapport som viser resultat sammenlignet med fjorårstall, pr valgt periode og akkumulert.

Sett perioden som skal vises med datofilter, fra-til-dato. Huk av for å vise konti med bevegelse, dette vil utelate kontoer som har bevegelse = 0.

| Bruk standardverdi fra:     Sist brukte alternativer og filtre       Alternativer       Konti med bevegelse       Finanskonto       Begrens totaler til:       Der:     Datofilter       Og:     Avdeling - filter       Og:     Prosjekt - filter       Vis resultater: | Bruk standardverdi fra: Sist brukte alternativer og filtre  Alternativer  Konti med bevegelse  Finanskonto Begrens totaler til: Der: Datofilter  Og: Avdeling - filter  Sist brukte alternativer og filtre  er: 01.05.2131.05.21  er: er: 01.05.2131.05.21 | Sist brukte alternativer og filtre | V      |
|----------------------------------------------------------------------------------------------------|----------------------------------------------------------------------------------------------------|------------------------------------|--------|
| Alternativer         Konti med bevegelse         Finanskonto         Begrens totaler til:         Der:       Datofilter         Og:       Avdeling - filter         Og:       Prosjekt - filter         Vis resultater:                                                  | Alternativer         Konti med bevegelse         Finanskonto         Begrens totaler til:         Der:       Datofilter         Og:       Avdeling - filter                                                                                                |                                    |        |
| Alternativer         Konti med bevegelse         Finanskonto         Begrens totaler til:         Der:       Datofilter         Og:       Avdeling - filter         Og:       Prosjekt - filter         Vis resultater:                                                  | Alternativer         Konti med bevegelse         Finanskonto         Begrens totaler til:         Der:       Datofilter         Og:       Avdeling - filter                                                                                                |                                    |        |
| Konti med bevegelse   Finanskonto   Begrens totaler til:   Der: Datofilter   Og: Avdeling - filter   Og: Prosjekt - filter   Vis resultater:                                                                                                    | Finanskonto       Begrens totaler til:       Der:     Datofilter       Og:     Avdeling - filter                                                                                                    | ativer                             |        |
| Finanskonto         Begrens totaler til:         Der:       Datofilter         Og:       Avdeling - filter         Og:       Prosjekt - filter         Vis resultater:                                                                                                   | Finanskonto       Begrens totaler til:       Der:     Datofilter       Og:     Avdeling - filter                                                                                                    | d bevegelse                        |        |
| Finanskonto         Begrens totaler til:         Der:       Datofilter         Og:       Avdeling - filter         Og:       Prosjekt - filter         Vis resultater:                                                                                                   | Finanskonto       Begrens totaler til:       Der:     Datofilter       Og:     Avdeling - filter                                                                                                    |                                    |        |
| Finanskonto         Begrens totaler til:         Der:       Datofilter         Og:       Avdeling - filter         Og:       Prosjekt - filter         Vis resultater:                                                                                                   | Finanskonto       Begrens totaler til:       Der:     Datofilter       Og:     Avdeling - filter                                                                                                    |                                    |        |
| Begrens totaler til:<br>Der: Datofilter  er: 01.05.2131.05.21<br>Og: Avdeling - filter  er: 0<br>Og: Prosjekt - filter  er: 1<br>Vis resultater:                                                                                                    | Begrens totaler til:<br>Der: Datofilter ✓ er: 01.05.2131.05.21<br>Og: Avdeling - filter ✓ er:                                                                                                    | onto                               |        |
| Der:     Datofilter     er:     01.05.2131.05.21       Og:     Avdeling - filter     er:                                                                                                    | Der:         Datofilter         er:         01.05.2131.05.21           Og:         Avdeling - filter         er:         er:                                                                                                    | otaler til:                        |        |
| Og: Avdeling - filter  er: Og: Prosjekt - filter  er: Vis resultater:                                                                                                    | Og: Avdeling - filter 🗸 er:                                                                                                    | Datofilter 🗸 er: 01.05.2131.05.21  |        |
| Og: Prosjekt - filter v er:                                                                                                    |                                                                                                    | Avdeling - filter                  | $\sim$ |
| Vis resultater:                                                                                                    | Og: Prosjekt - filter 🗸 er:                                                                                                    | Prosjekt - filter 🔹 er:            | V      |
|                                                                                                    | Vis resultater:                                                                                                    | ten                                |        |
| Og: Nr. 🗸 er:                                                                                                    | Og: Nr. 🗸 er:                                                                                                    |                                    | $\sim$ |
|                                                                                                    |                                                                                                    | Nr. en                             |        |
| Og: Nr. 🗸 er:                                                                                                    | Og:     Prosjekt - filter     er:                                                                                                    | Prosjekt - filter en:              |        |

OBS! Salgstall vises som negative tall.

## 9.3.2 Resultatrapport NO

Meny: 'Resultatrapport NO' (søkes opp med søkefunksjon)

Pro**Meister** PBS V2 Manual

| FORTELL HVA DU VIL GJØRE    | $   \mathbb{Z} \times $ |
|-----------------------------|-------------------------|
| resultatrapport             |                         |
| Gå til Rapporter og analyse |                         |
| Resultatrapport NO          | Rapporter og analyse    |

Resultatrapport med valgmulighet for å sammenligne mot fjorårstall eller budsjett, pr. periode og akkumulert.

Sett perioden som skal vises med datofilter, fra-til-dato. La haken for 'Vis alle konti' stå av for kun å vise konti med bevegelse, dette vil utelate kontoer som har bevegelse = 0.

| Vis forrige år / budsjett Budsjett Budsjettnavn Finanskonto Vis resultater: | ~      |
|-----------------------------------------------------------------------------|--------|
| Budsjettnavn Finanskonto Vis resultater:                                    | ~      |
| Finanskonto                                                                 |        |
|                                                                             |        |
| Der: Nr. 🗸 er:                                                              | ~      |
| Og: Kontotype 🗸 er:                                                         | ~      |
| Begrens totaler til:                                                        |        |
| Og: Datofilter 🗸 er:                                                        |        |
| Og: Global dimensjon 1 - kode 🗸 er:                                         | $\sim$ |
|                                                                             | 2.00   |

# 9.3.3 Kunde åpne poster

Meny: 'Kunde – åpne poster' (søkes opp med søkefunksjon)

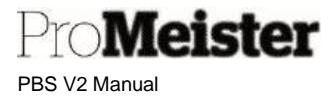

Rapport som viser åpne poster pr. kunde. Velg kunde med kundenr i feltet 'Nr', og evt. datointervall i feltet 'Datofilter'. Ingen datofilter betyr alle datoer – alle transaksjoner.

| Sideskift p   | er kunde                 |   |     |  |   |
|---------------|--------------------------|---|-----|--|---|
| Kunde         |                          |   |     |  |   |
| Vis resultate | ert                      |   |     |  |   |
| Der:          | Nr.                      | ~ | er: |  | ~ |
| Og:           | Søkenavn                 | ~ | er: |  |   |
| Og:           | Bokføringsgruppe - kunde | ~ | er: |  | ~ |
| legrens tot   | aler til:                |   |     |  |   |
| Og:           | Datofilter               | ~ | er: |  |   |
|               |                          |   |     |  |   |

# 9.3.4 Forfalte kundeposter

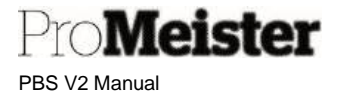

#### Meny: 'Rapporter $\rightarrow$ Finans $\rightarrow$ Forfalte kundeposter

Rapport som viser åpne og forfalte transaksjoner på kunde. Sett sluttdato for å avgrense hvilke poster/transaksjoner som inkluderes i rapporten, dvs at rapporten viser poster som er forfalt pr. denne datoen. Filter kan settes for å avgrense rapporten til utvalgte kunder, f.eks ved å sette kundenr. i feltet 'Nr.'

| Endringer                                                                 | i alternativene og filtrene nedenfor                                      | lagres bare til S                                              | ist brukte alter | rnativer og filtre |                                         |
|---------------------------------------------------------------------------|---------------------------------------------------------------------------|----------------------------------------------------------------|------------------|--------------------|-----------------------------------------|
| Bruk stand                                                                | dardverdi fra:                                                            | Sist brukte alter                                              | nativer og filtr | re                 | $\sim$                                  |
| Alterna                                                                   | tiver                                                                     |                                                                |                  |                    |                                         |
| Sluttdato                                                                 |                                                                           | 02.11.2021                                                     |                  |                    |                                         |
|                                                                           |                                                                           |                                                                |                  |                    |                                         |
| /is bare å                                                                | pne poster (                                                              | •                                                              |                  |                    |                                         |
| Vis bare å                                                                | pne poster (                                                              |                                                                |                  |                    |                                         |
| Vis bare å<br>Kunde                                                       | pne poster · · · · · · (                                                  |                                                                |                  |                    |                                         |
| vis bare å<br>Kunde<br>vis resultate                                      | pne poster · · · · · · · · (                                              |                                                                |                  |                    |                                         |
| Vis bare å<br>Kunde<br>Vis resultate<br>Der:                              | pne poster (                                                              | er:                                                            |                  |                    | ~                                       |
| Vis bare å<br>Kunde<br>Vis resultate<br>Der:<br>Og:                       | pne poster ( er: Nr. Bokføringsgruppe - kunde                             | er: [                                                          |                  |                    | ~                                       |
| Vis bare å<br>Kunde<br>Vis resultate<br>Der:<br>Og:<br>Og:                | pne poster ( er: Nr. Bokføringsgruppe - kunde Betalingsbet.kode           | <ul> <li>er: [</li> <li>er: [</li> <li>er: [</li> </ul>        |                  |                    | ~~~~~~~~~~~~~~~~~~~~~~~~~~~~~~~~~~~~~~~ |
| Vis bare å<br>Kunde<br>Vis resultate<br>Der:<br>Og:<br>Og:<br>Begrens tot | pne poster ( er: Nr. Bokføringsgruppe - kunde Betalingsbet.kode aler til: | <ul> <li>er:</li> <li>er:</li> <li>er:</li> <li>er:</li> </ul> |                  |                    | ~                                       |

# 9.4 Historikk

# 9.4.1 Historikk pr. kjøretøy

Rapporten for å skrive ut komplett kjøretøyhistorikk finnes på side for historikk-visningen som kan slås opp fra kjøretøyregister eller tilbud og ordre

- Meny: 'Register' 'Kjøretøy' Søk opp riktig kjøretøy og åpne kjøretøykortet
- Fra tilbud / ordre: Velg 'Funksjoner' 'Kjøretøyhistorikk'

Utskrift av rapport:

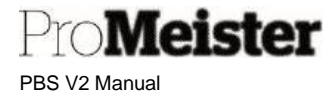

1. Fra funksjonsmenyen velges 'Skriv ut kjøretøyhistorikk':

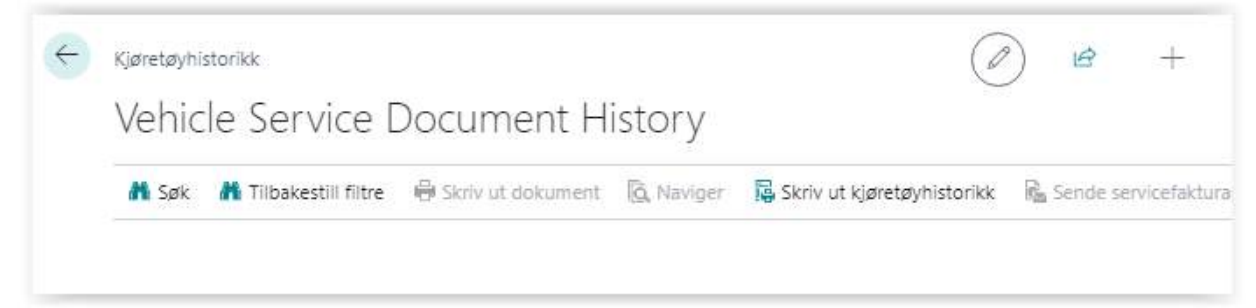

2. Utskriftsdialogvinduet vises:

| Skriver                   | (Håndteres av nettleseren)       | ~   |
|---------------------------|----------------------------------|-----|
|                           | (renerates or memosersity)       |     |
| Rapportoppsett            | ,/Report/RDLC/VehicleHistory.rdl | *** |
| Filter: Kjøretøyhistorikk |                                  |     |
| + Filtrer                 |                                  |     |
| Filtrer totaler etter:    |                                  |     |
| + Filtrer                 |                                  |     |
| Filter: Notater           |                                  |     |
| + Filtrer                 |                                  |     |
| Avansert >                |                                  |     |

- 3. Velg utskriftsmetode uten å sette noen filter i vinduet, og komplett rapport for kjøretøyet man var aktiv på blir opprettet og skrevet ut.
- 4. Sett evt filter for begrensning av rapporten.

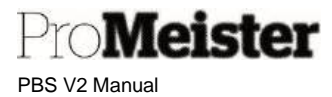

# 10 Stikkordregister

Alfabetisk oversikt over oppgaver og funksjoner. Trykk på teksten (linken) for direkte oppslag i manualen.

#### 4-stegs rutine

#### **A**:

Angre levering Ankomstregistrering Ansatte Arbeid Arbeidsdato Arbeidsflyt Arbeidstid standard Arbeidstid pr.ressurs Arkivert tilbud Arkiverte ordre

#### B:

Bemerkninger på kjøretøy Bemerkninger på kunder Bemerkninger på ordre Bestille deler fra webshop Betalinger fra kunder Bokføre på nytt år Bokføre stempling Bunntekst på utskrifter

#### C:

## D:

Daglig 4-stegs rutine Daglig salgsrapport Dekkhotell Deler Delfakturere ordre Digitale tilbud

E:

Effektivitetesrapport Egenandel ved forsikringsordre EHF-Faktura Endre lagersaldo Endre pris på arbeid Endre pris på leiebil Endre pris på varer Erstatningsvarer Excel

#### F:

Fakturajournal Fakturakopi Fakturatillegg Fakturere serviceordre Fast rabatt eller pris Fastpris på ordre Ferie i planlegger Filter Firmaopplysninger Fjerne filter Fjerne kolonner Fjerne ressurs fra planlegger Flere fakturamottakere Forhåndsvise faktura Forsikringsordre Forskuddsbetaling Fravær i planlegger Fremmedarbeid Funksjonsmeny Funksjonstaster

#### G:

Garantiordre Gavekort GetAxcept GDPR Gjenåpne ordre

#### H:

<u>Historikk kjøretøy</u> <u>Historikk kunder</u> Historikkrapport kjøretøy

## I:

Innbetalinger kunder Informasjonsfelt

## J:

Jobber på ordre

## K:

Kasseavstemmingsrapport Kildesortering Kjøretøy Kjøretøyhistorikk Kolonner Kontaktperson Kontoutdrag kunder Korrigere stempling Kreditnota Kreditnota Kreditnotakopi Kunder Kundesøk på ordre

## L:

Lagerjustering av artikkelsaldo Lagre endringer Leiebil Logge av PBS Logge på PBS Lunsj og pauser

#### М:

Meca Veihjelp Mekanikere Mekaniker på bokf faktura Merknader på kjøretøy Merknader på kunder MFA Miljøgebyr Mine innstillinger Mobiltelefon – bruke PBS Mobilbetaling - mPay Multifaktorautentisering

#### N:

<u>Nettbrett – bruke PBS</u> <u>Ny kunde på tilbud eller ordre</u> <u>Nytt år i planlegger</u>

#### 0:

OCR-betalinger Oppdatere ressurskapasitet Opprette arbeidskode Opprette kjøretøy Opprette kunde manuelt Opprette service kreditnota Opprette serviceordre Opprette servicetilbud Opprette tilbud av ordre Opprette varer Overføre tilbud til ordre

## P:

Pakker Pauser Personalliste Planlegge leiebil fra ordre Planlegge ordre Planlegge på nytt år Planlegger Planlegger visning Punringer

#### R:

Rabatt ved egenandelRabatt kundeRapporterRedigere i planleggerenRedigere kjøretøyRedigere kunderRedigere varerRegistrere kundebetalingerReklamasjonsordreRessurserReparasjonsstatusRessursstatistikkRollesenter

# Pro**Meister**

PBS V2 Manual

#### S:

Salgsrapport arbeid Salgsrapport deler Samlefaktura Selskapsopplysninger Sende SMS fra ordre Service kreditnota Servicebemerkninger Serviceordre Servicetilbud Skjule timepriser på arbeid Skrive arbeidsordre samlet Skrive ut arbeidsordre Slettede ordre SMS logg SMS-påminnelse SMS-tekster opprette SMS-tekster på ordre Splitte ordre på flere fakturamottakere Splitte planlagt ordre Starte PBS Status på ordre

Stempling V2 Strekkoder Support Søk etter poster Søke i PBS

#### T:

Tastatursnarveier Tekst på arbeid Tekst på varer Tekstkoder Tidsregistrering Tilpasse planlegger Tilpasse skjermbilder

#### U:

<u>Utelate timepriser</u> <u>Utskrift av arbeidsordre dagen</u> <u>før</u> <u>Utskrift av rapporter</u> <u>Utskrift fakturakopi</u> <u>Utskriftskopier</u> <u>Utvidet tekst på arbeid</u>

#### Utvidet tekst på varer

# V:

<u>Varer</u> <u>Vareerstatninger</u> <u>Ventekunde i planlegger</u> <u>Verkstedmateriell</u> <u>Verkstedplanlegging</u> <u>Vise kolonne</u>

#### W:

Webshop bestillinger Webshop lagerstatus Webshop-varer på ordre Webshop-varer på tilbud

## Å:

<u>Åpne nytt år</u> Åpne ordre oversiktsliste Åpne selskap